## NAYAR Conexiones GSR

1 — Última actualización: Jul 18, 2022

Nayar Systems

## Tabla de Contenidos

| 1. Introducción                     | 1   |
|-------------------------------------|-----|
| 2. Conexiones Físicas               |     |
| 2.1. Maniobras                      |     |
| 2.1.1. Edel Advanced K2             | 5   |
| 2.1.2. Hitachi MCUB                 |     |
| 2.1.3. KONE Monospace               |     |
| 2.1.4. Monarch Nice 3000+           |     |
| 2.1.5. MP                           |     |
| 2.1.6. Mitsubishi Nexway            |     |
| 2.1.7. Orona Arca 2                 |     |
| 2.1.8. OTIS                         |     |
| 2.1.9. Rekoba EKM 66 / EKM 68       |     |
| 2.1.10. Schindler 3300              |     |
| 2.1.11. Step AS380                  |     |
| 2.1.12. Thyssen CMC3                |     |
| 2.1.13. SJEC                        |     |
| 2.2. Variadores de Frecuencia       |     |
| 2.2.1. Fuji Frenic LM2A             |     |
| 2.3. Webserver                      |     |
| 2.4. Tarjeta de adquisición binaria |     |
| 2.4.1. Características              |     |
| 2.4.2. Conexionado                  |     |
| 2.4.3. Configuración en plataforma  |     |
| 2.5. Relé USB                       | 103 |
| 3. Plataforma                       | 111 |
| 3.1. Descargar APP                  |     |
| 3.2. Configuración en plataforma    | 113 |
|                                     |     |

## 1. Introducción

# NAYAR

El presente manual describe las **prácticas recomendadas** por Nayar Systems S.L. Toda manipulación indebida, daños producidos durante la instalación del equipo y, en general, un mal uso no recogido en el documento quedarán fuera de garantía. Nayar Systems S.L. no se hace responsable de los daños incurridos por ignorar las indicaciones y recomendaciones de este manual.

El equipo deberá ser manipulado únicamente por **personal cualificado** con conocimientos técnicos específicos como para no incurrir en un fallo del dispositivo debido a una manipulación incorrecta.

En este manual se explica de forma práctica cómo **conectar un GSR a un elemento del ascensor**, y posteriormente cómo **configurar éste en la plataforma** <u>Net4Machines Smart Control</u>.

Se divide en dos grandes secciones: Conexiones Físicas y Configuración Plataforma.

Para seguir las instrucciones correctamente, la secuencia idónea es la siguiente:

- 1. Buscar el tipo de elemento al que se va a conectar el GSR en el apartado Conexiones Físicas.
- 2. Conectarse a éste siguiendo los pasos correspondientes.
- **3.** Ir al apartado <u>Configuración Plataforma</u> y seguir uno a uno los pasos que se indican.

#### Para descargar la app de Nayar Systems:

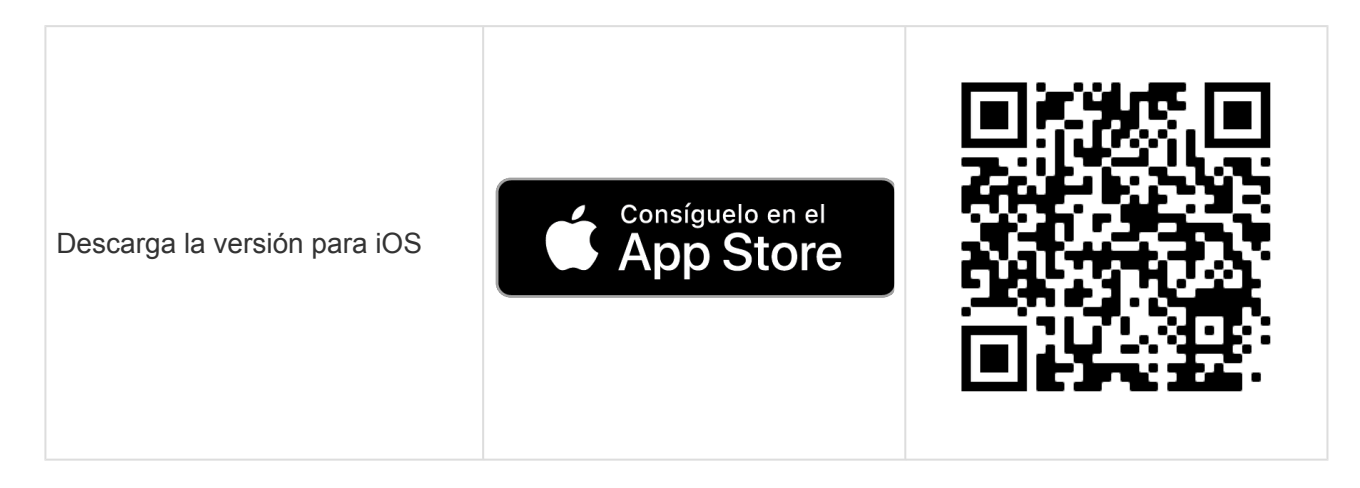

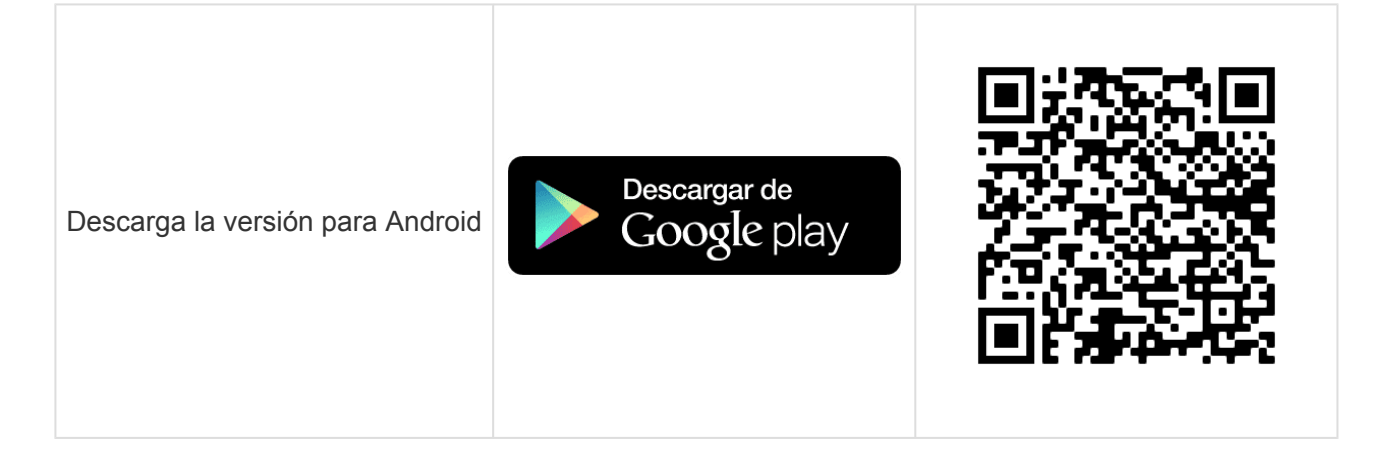

## 2. Conexiones Físicas

<u>Maniobras</u> <u>Variadores de Frecuencia</u> <u>Tarjeta de adquisición binaria</u>

## 2.1. Maniobras

Edel Advanced K2 Hitachi MCUB KONE Monospace Monarch Nice 3000+ MP Mitsubishi Nexway Orona Arca 2 OTIS Rekoba EKM 66 / EKM 68 Schindler 3300 Step AS380 Thyssen CMC3 SJEC

## 2.1.1. Edel Advanced K2

Antes de empezar el conexionado, seguir la guía de Instalación y puesta en marcha

## 1. Conexiones disponibles para GSR

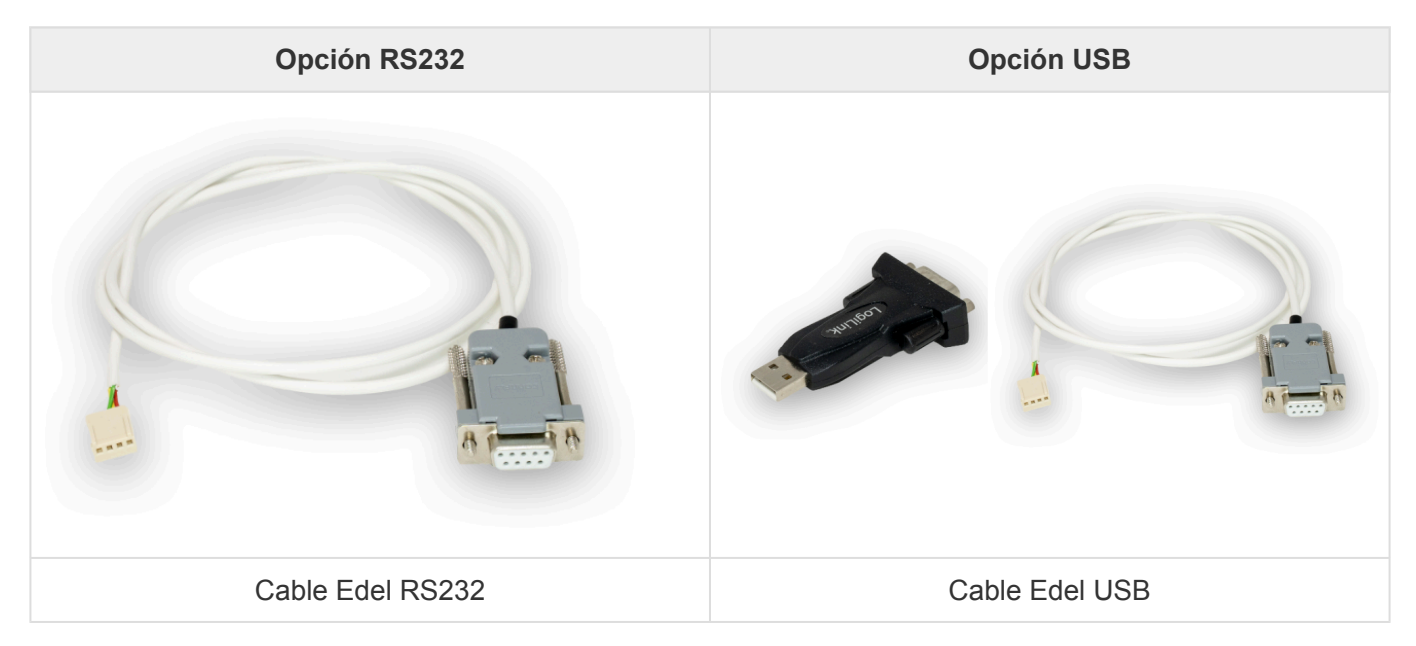

## 2. Conexión a maniobra

1. Retirar la consola.

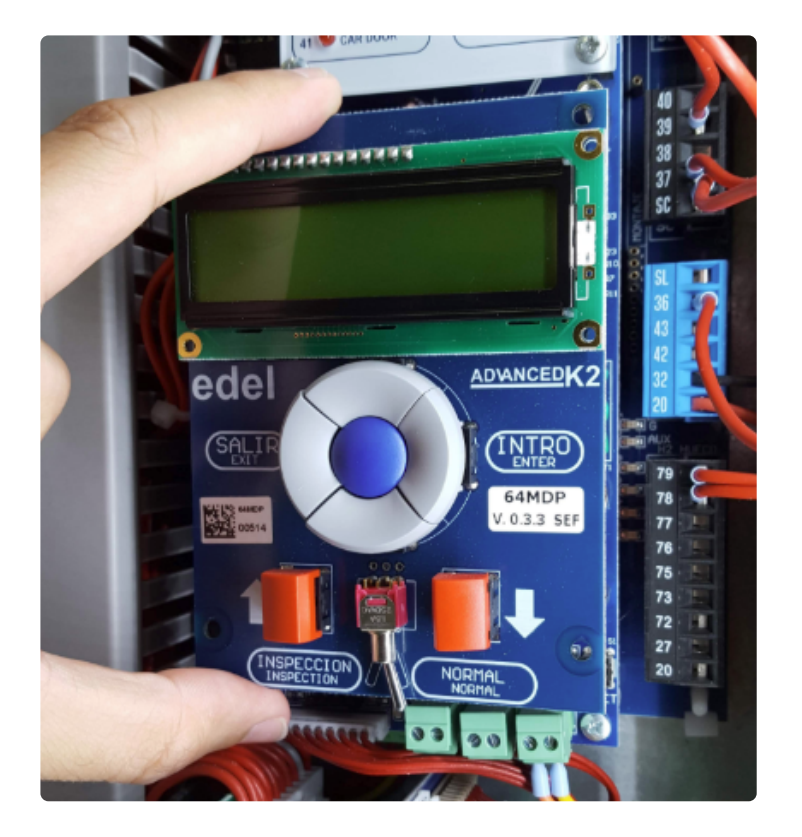

2. Localizar el conector JP1 y conectar el cable a él.

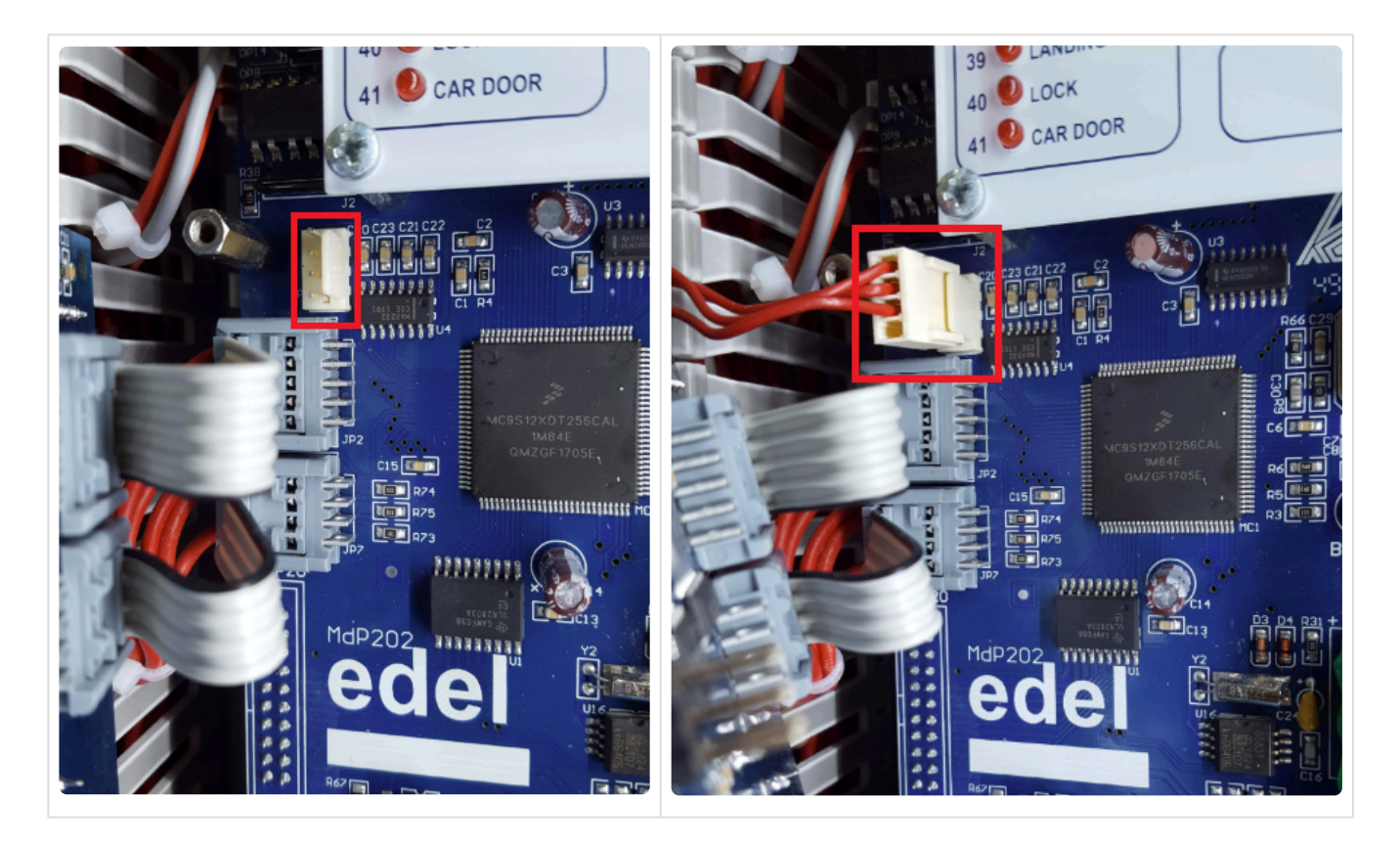

3. Segun el tipo de conexión en GSR, usar uno de los esquemas inferiores.

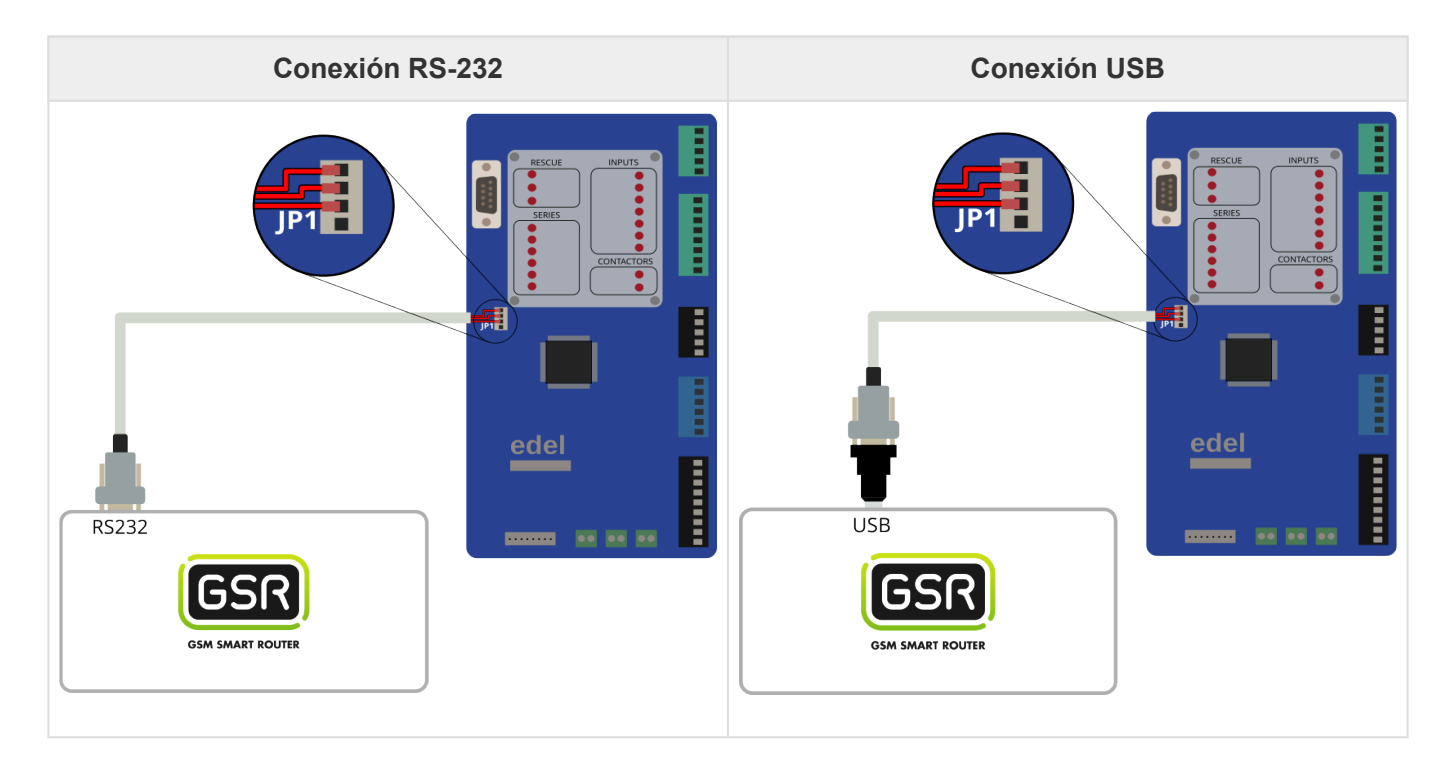

4. Realizar la conexión.

| Conexión RS-232 | Conexión USB |
|-----------------|--------------|
|-----------------|--------------|

Nayar Systems

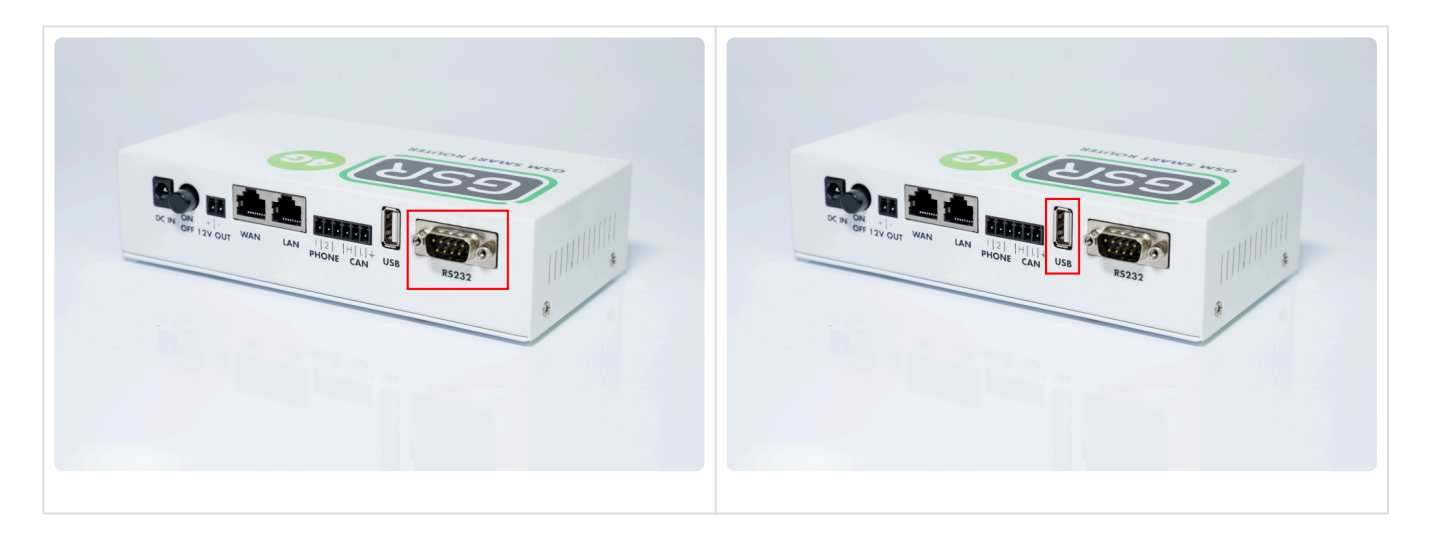

Seguir los pasos siguientes en Configuración Plataforma

## 2.1.2. Hitachi MCUB

Antes de empezar el conexionado, seguir la guía de Instalación y puesta en marcha

#### 1. Elementos necesarios

• 2x Cable para conexión CAN

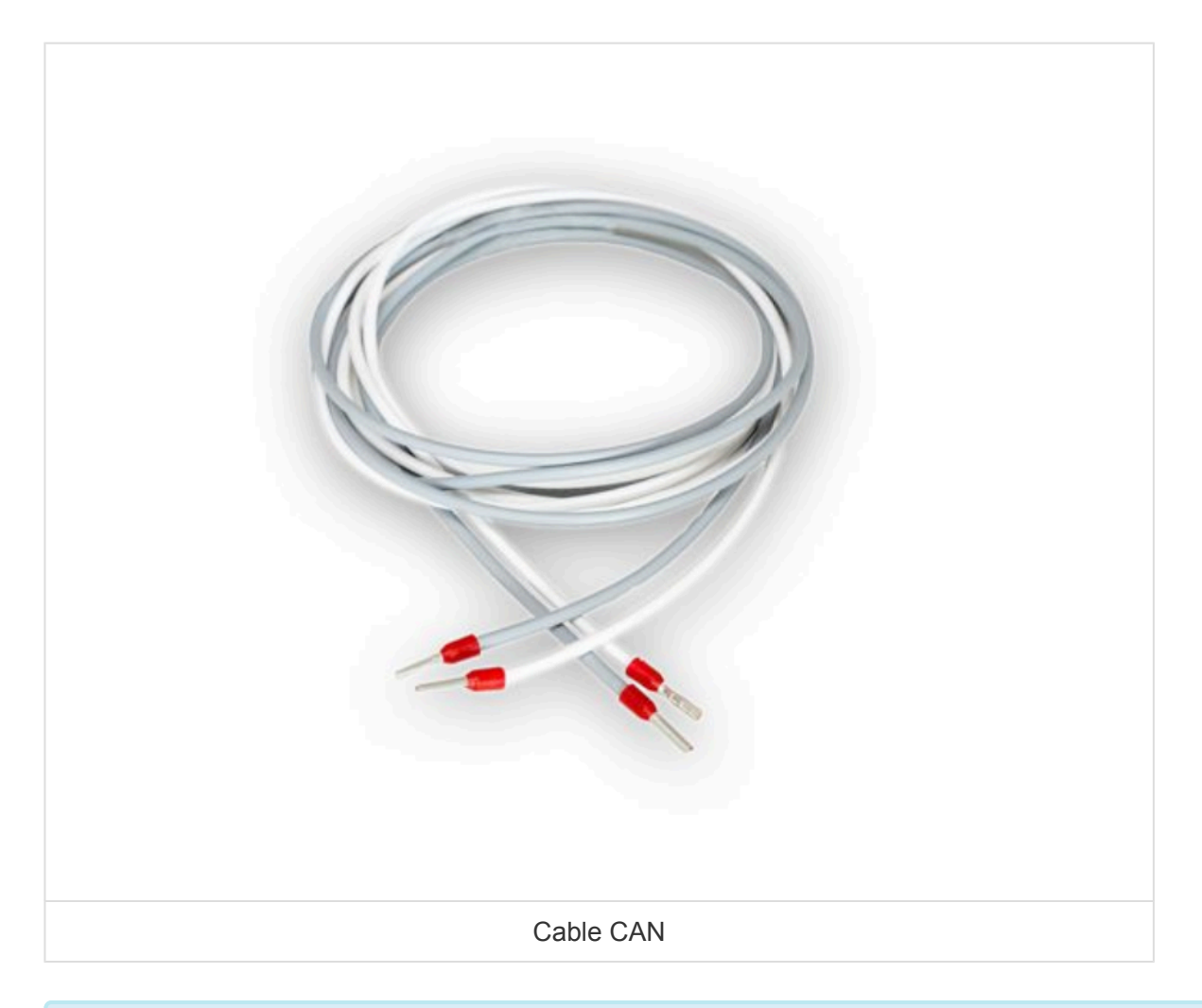

Comprobar si su GSR tiene una pegatina que indique que el equipo tiene las resistencias de final de BUS CAN desactivadas. En caso afirmativo, pasar al punto 2. Conexión.

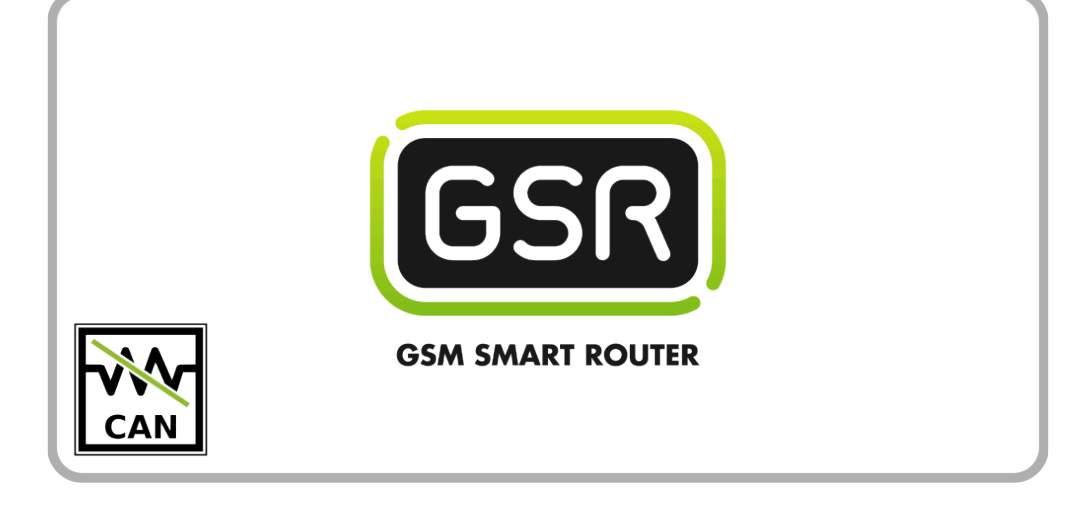

Si su GSR no tiene la pegatina, comprobar el valor de la resistencia con un tester.
Cuando las resistencias están activadas el valor es de 120Ω.
Los próximos pasos describen cómo desactivar las resistencias antes de pasar al punto 2. Conexión.

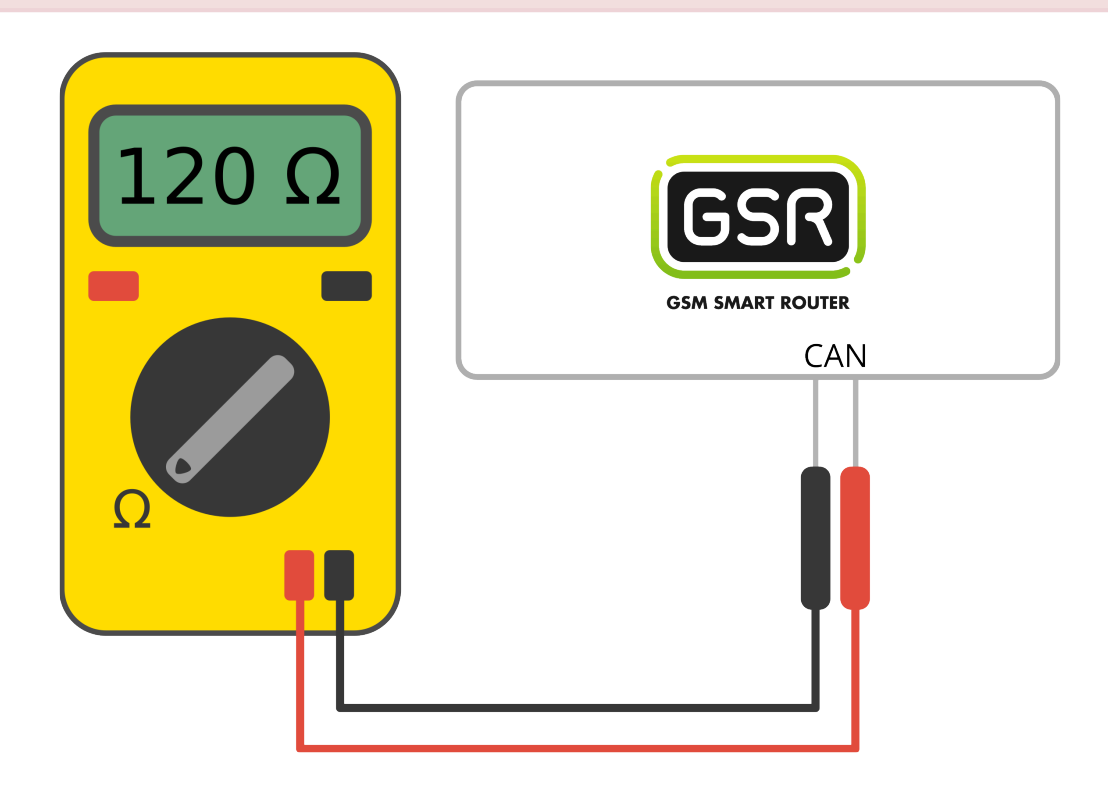

1. Retirar los 6 tornillos de la base y laterales

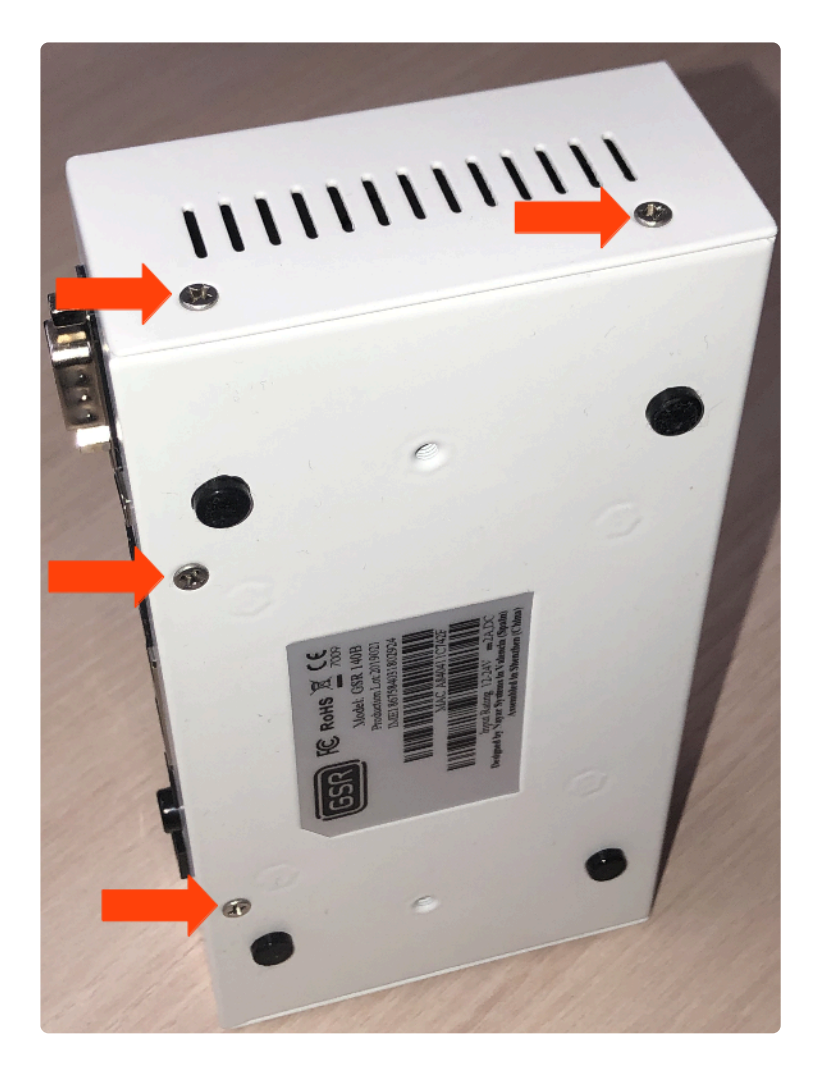

2. Deslizar la tapa hasta retirarla del GSR

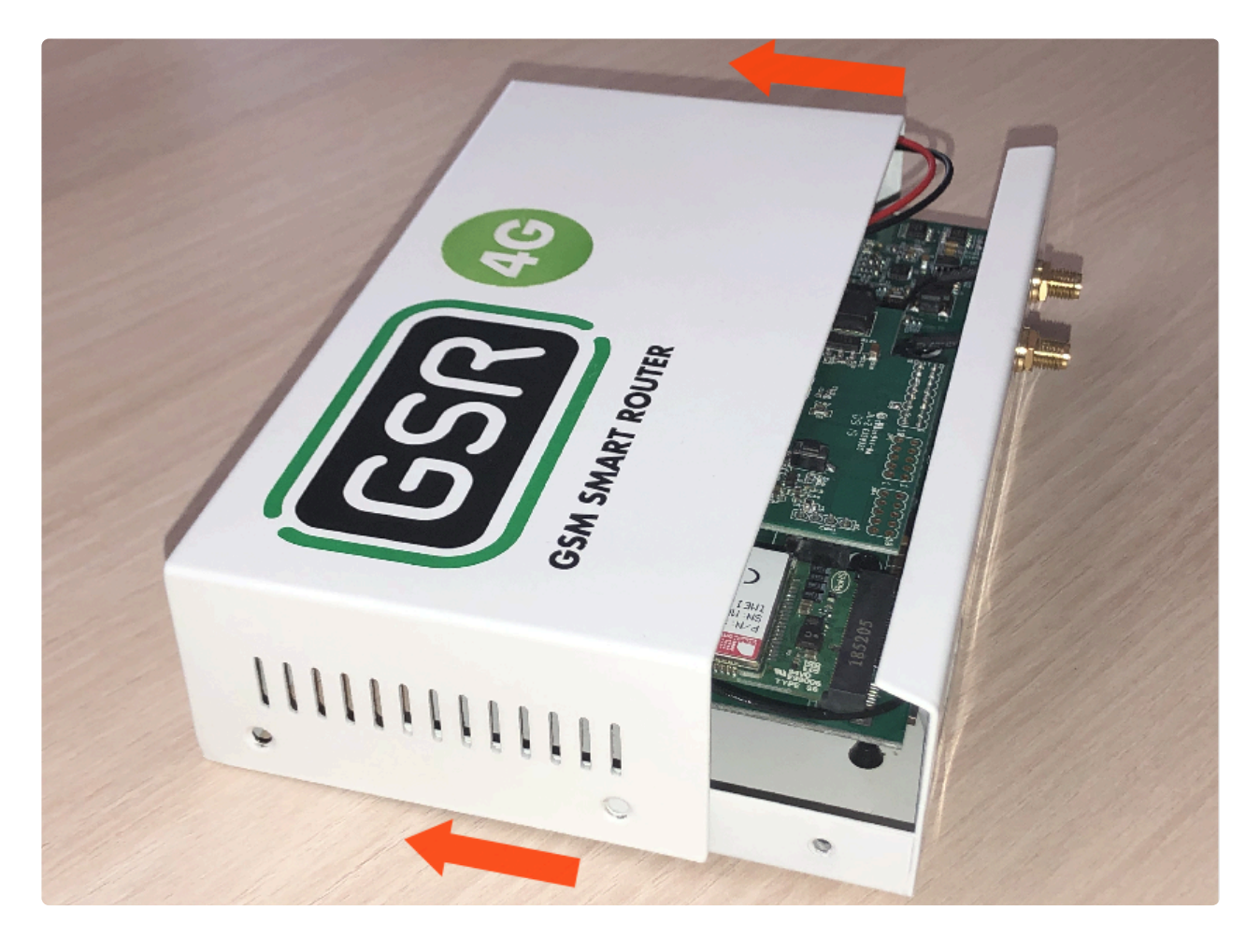

3. Retirar la placa FXS-CAN tirando suavemente y por igual por ambos lados

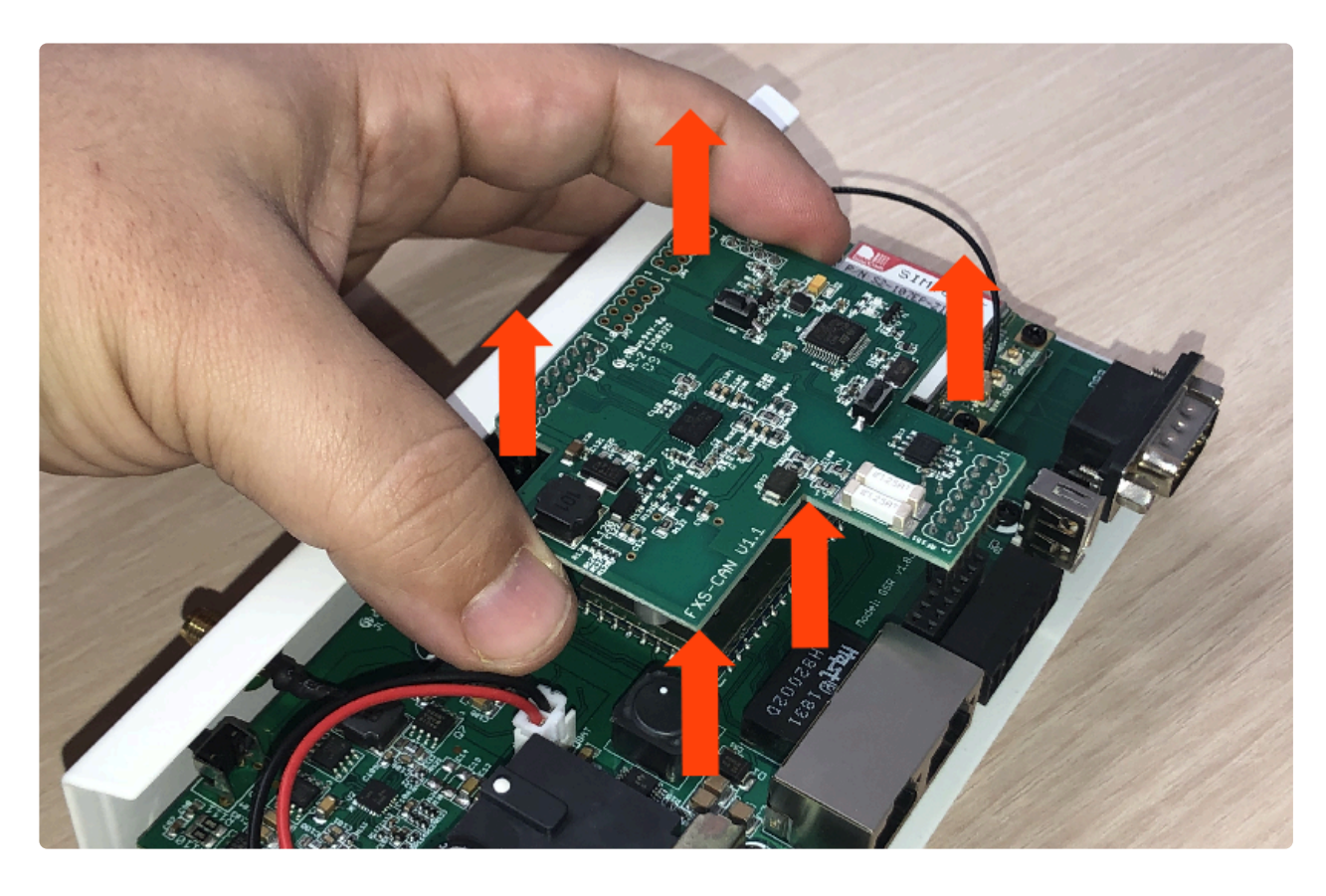

4. Dar la vuelta y verificar que los jumpers estén puestos

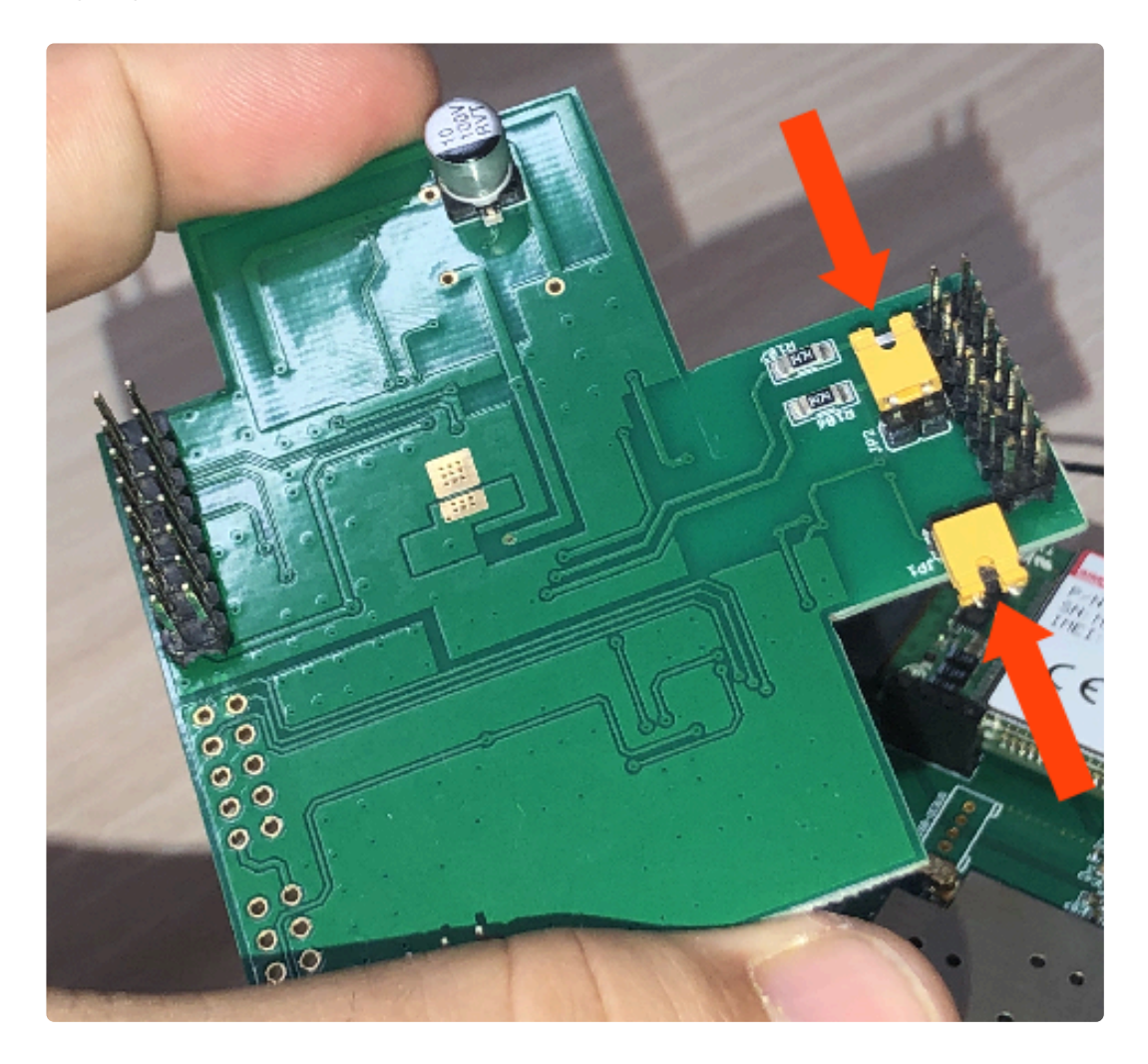

5. Retirar los jumpers para desactivar las resistencias

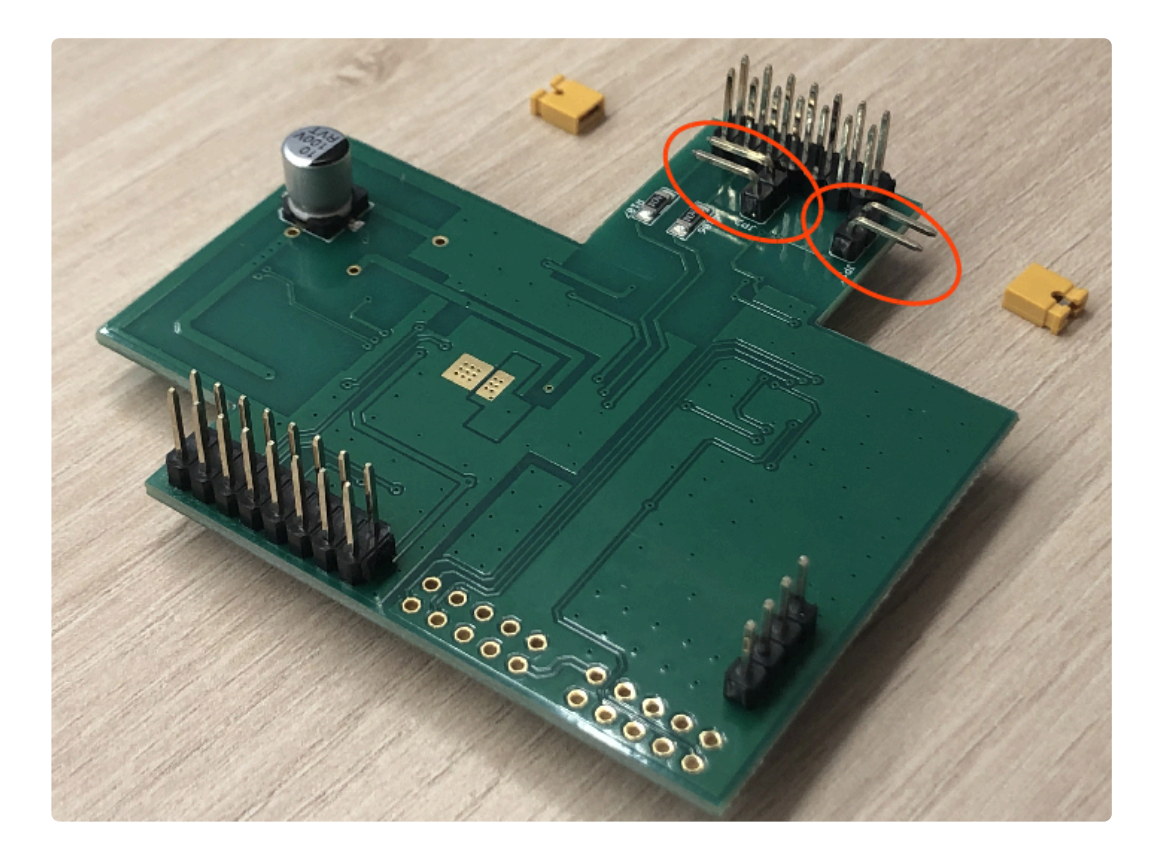

6. Colocar la FXS-CAN suavemente, confirmando que todos los pins estén alineados correctamente

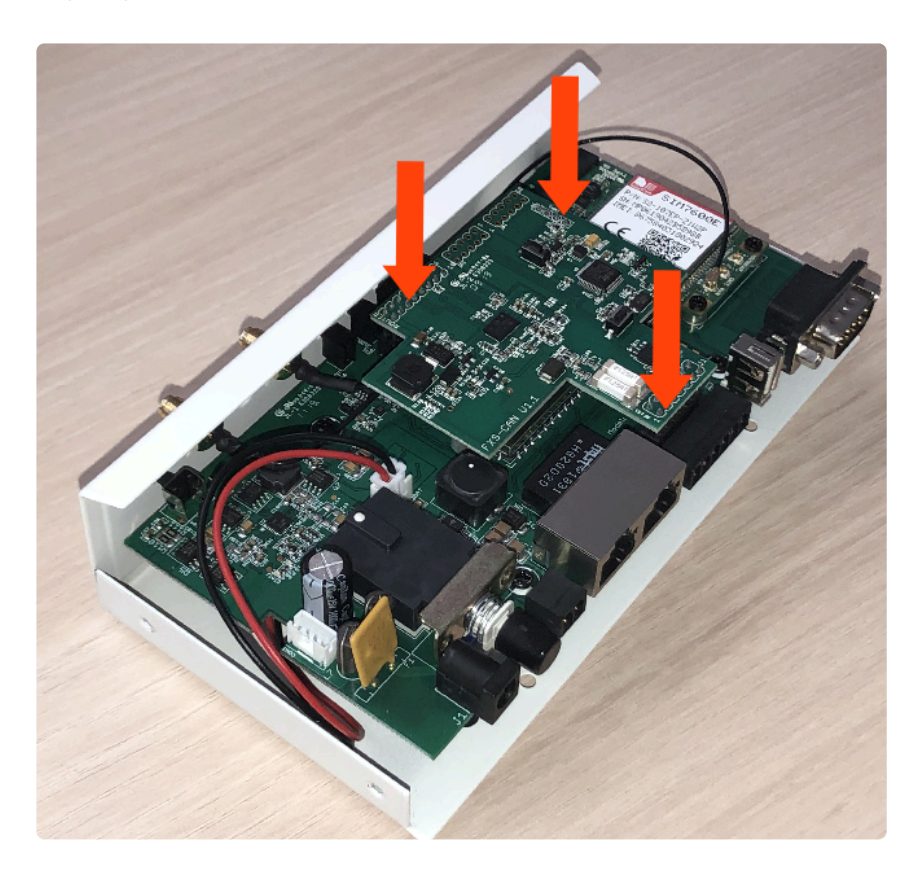

7. Invertir los pasos para montar el GSR

## 2. Conexión

1. Localizar el conector CN514 y conectarlo como se describe.

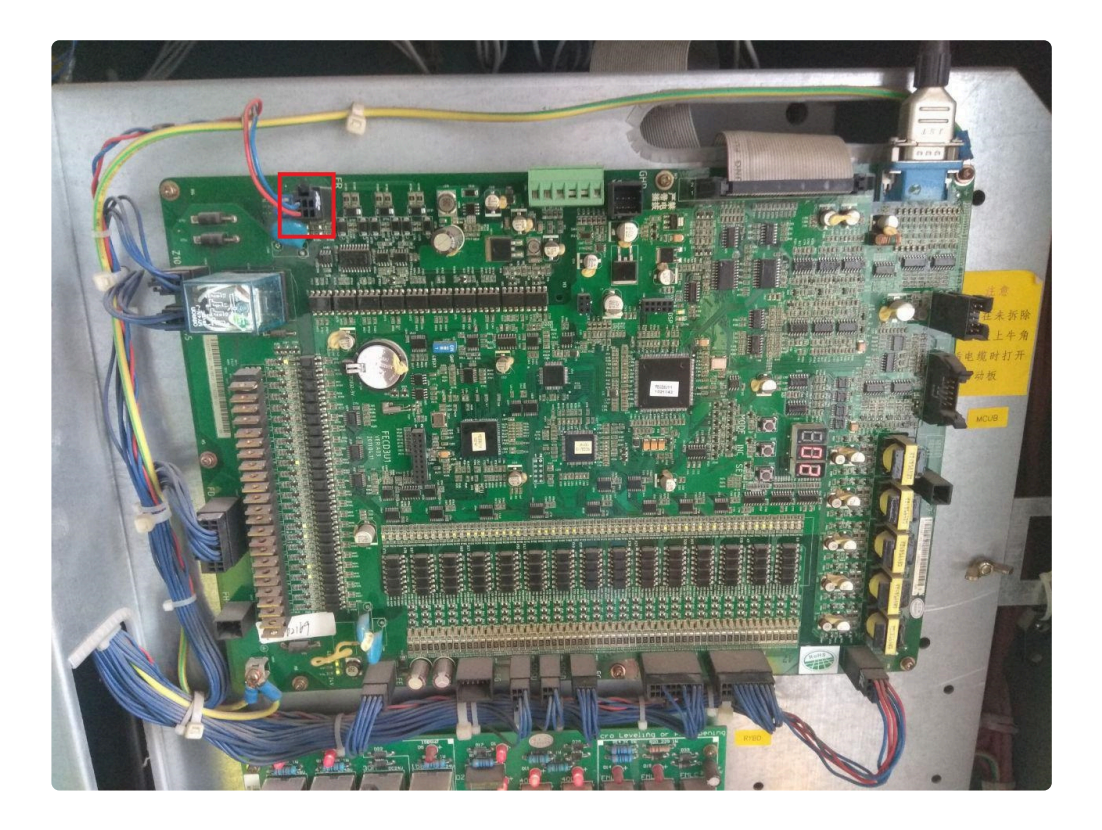

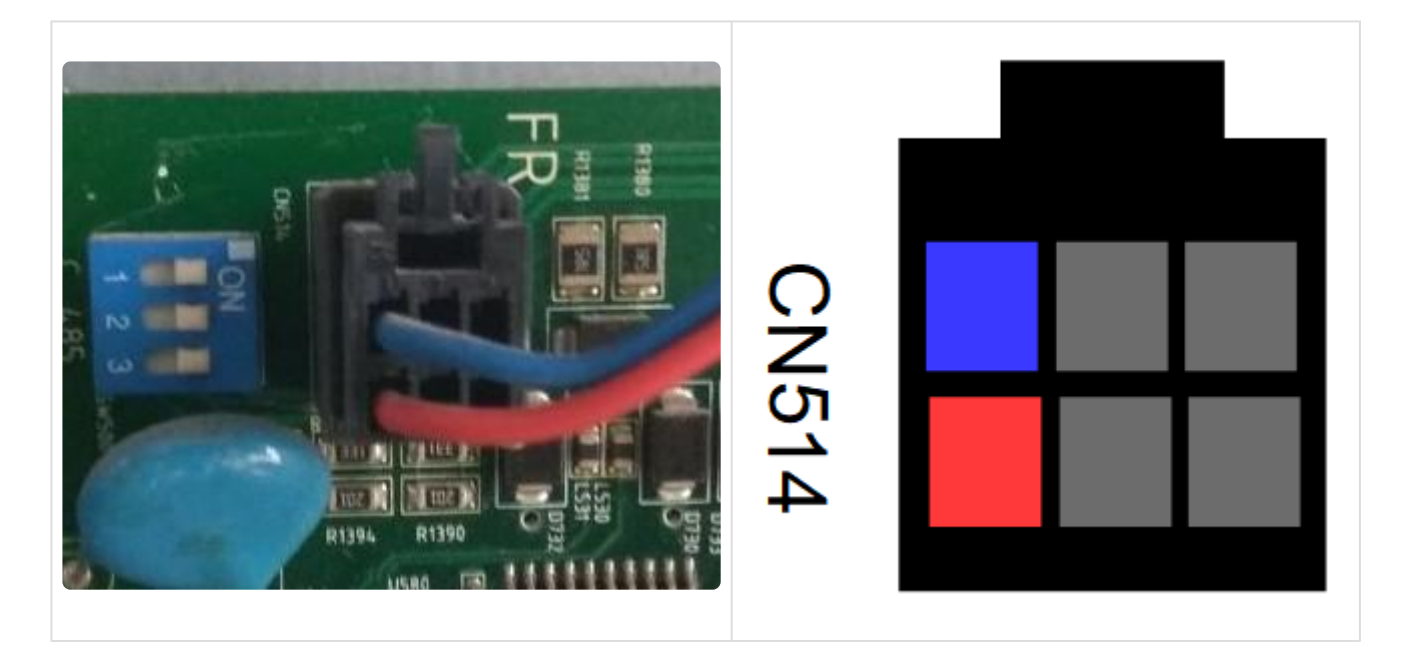

2. Localizar el conector CAN en el GSR.

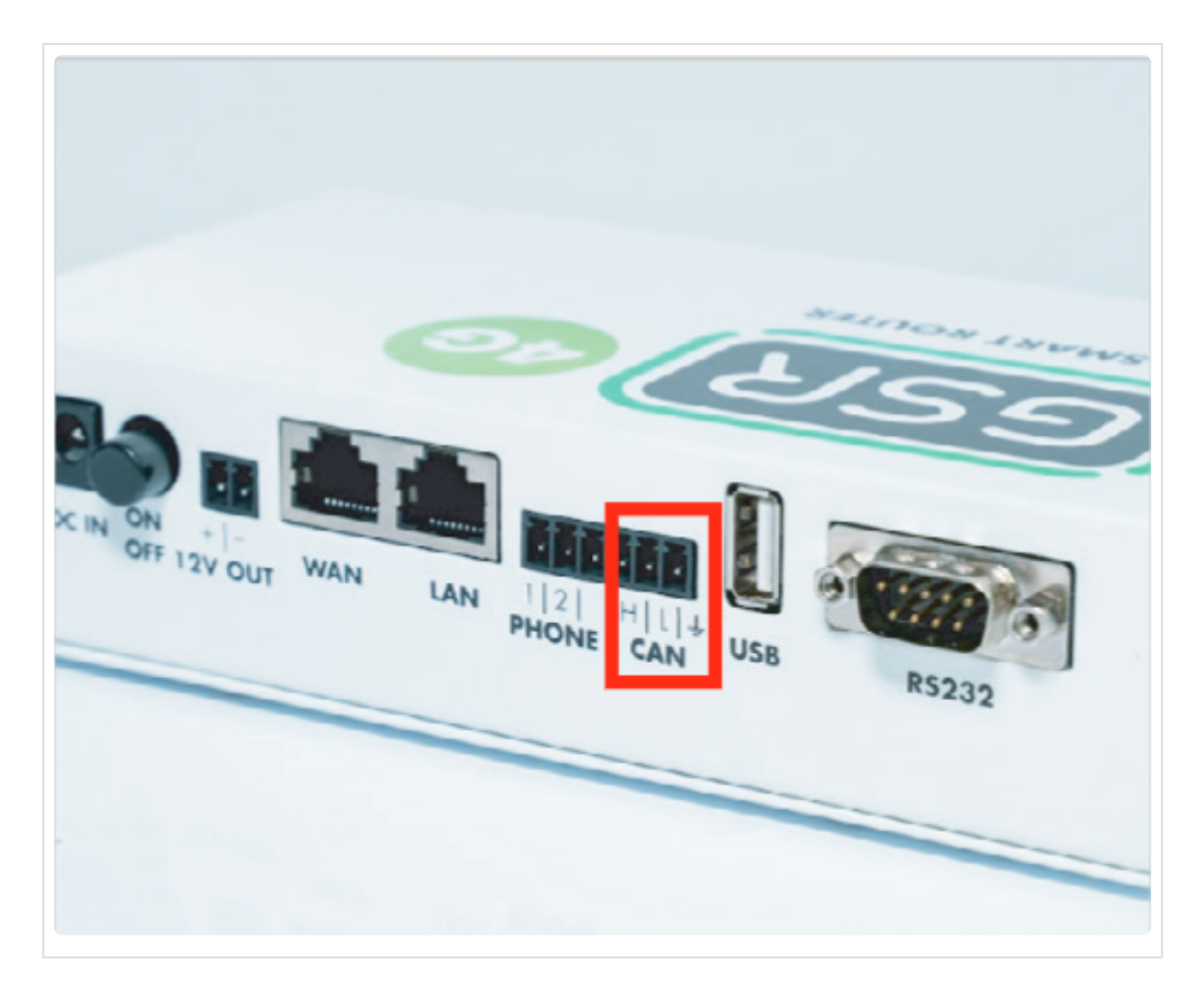

3. Realizar la conexión.

| Maniobra | CAN GSR |
|----------|---------|
| Azul     | L       |
| Rojo     | Н       |

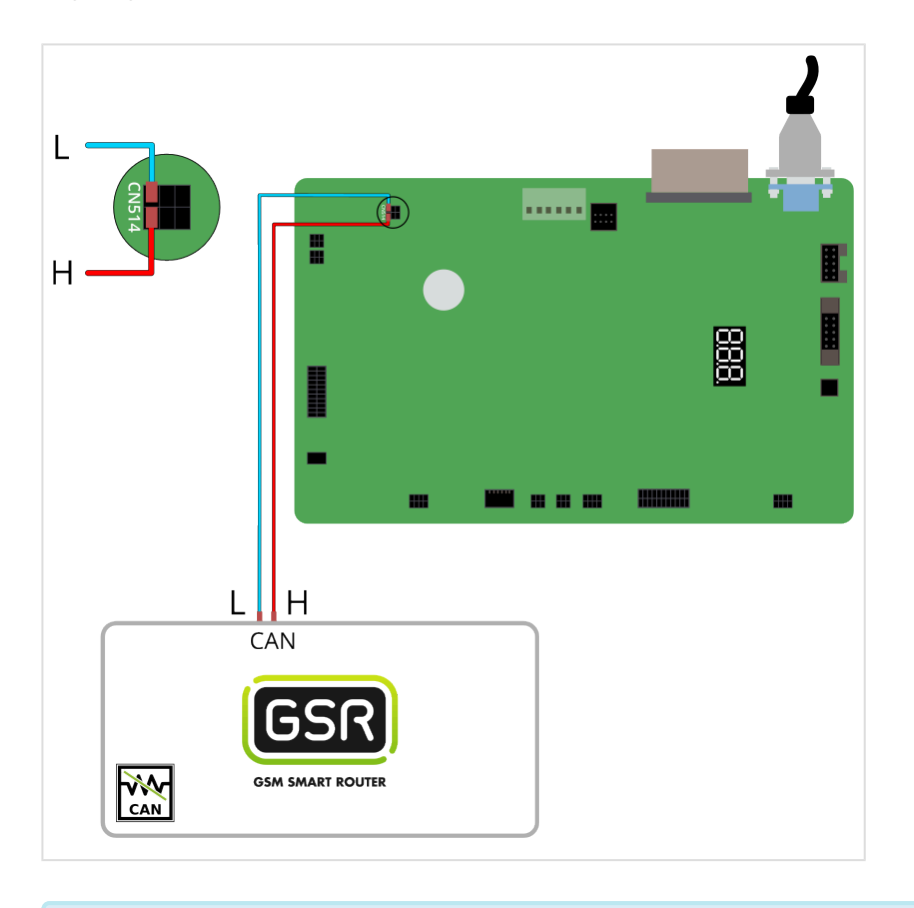

Seguir los pasos en Configuración Plataforma

## 2.1.3. KONE Monospace

Antes de empezar el conexionado, seguir la guía de Instalación y puesta en marcha

#### 1. Elementos necesarios

• Cable 0-modem RS-232

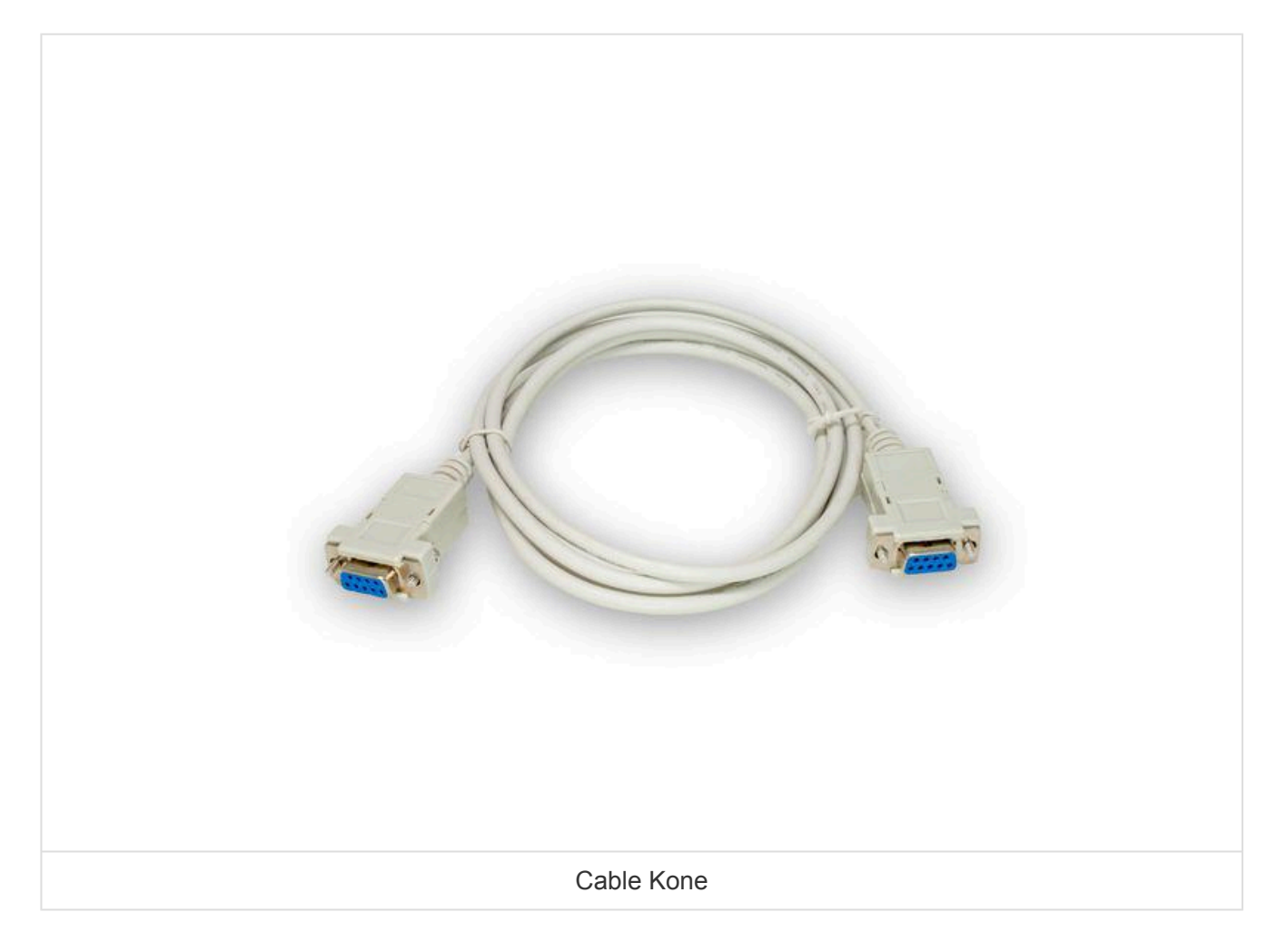

## 2. Conexión

1. Determinar si la instalación tiene una sala de máquinas convencional o no dispone de sala de máquinas. En el caso de que haya una **sala de máquinas**, seguir los pasos 2 a 5. Por el contrario, si **no dispone de sala de máquinas**, seguir los pasos 6 a 8.

**2.** Si la instalación tiene una **sala de máquinas** convencional, localizar el conector **MAINTENANCE TOOL**:

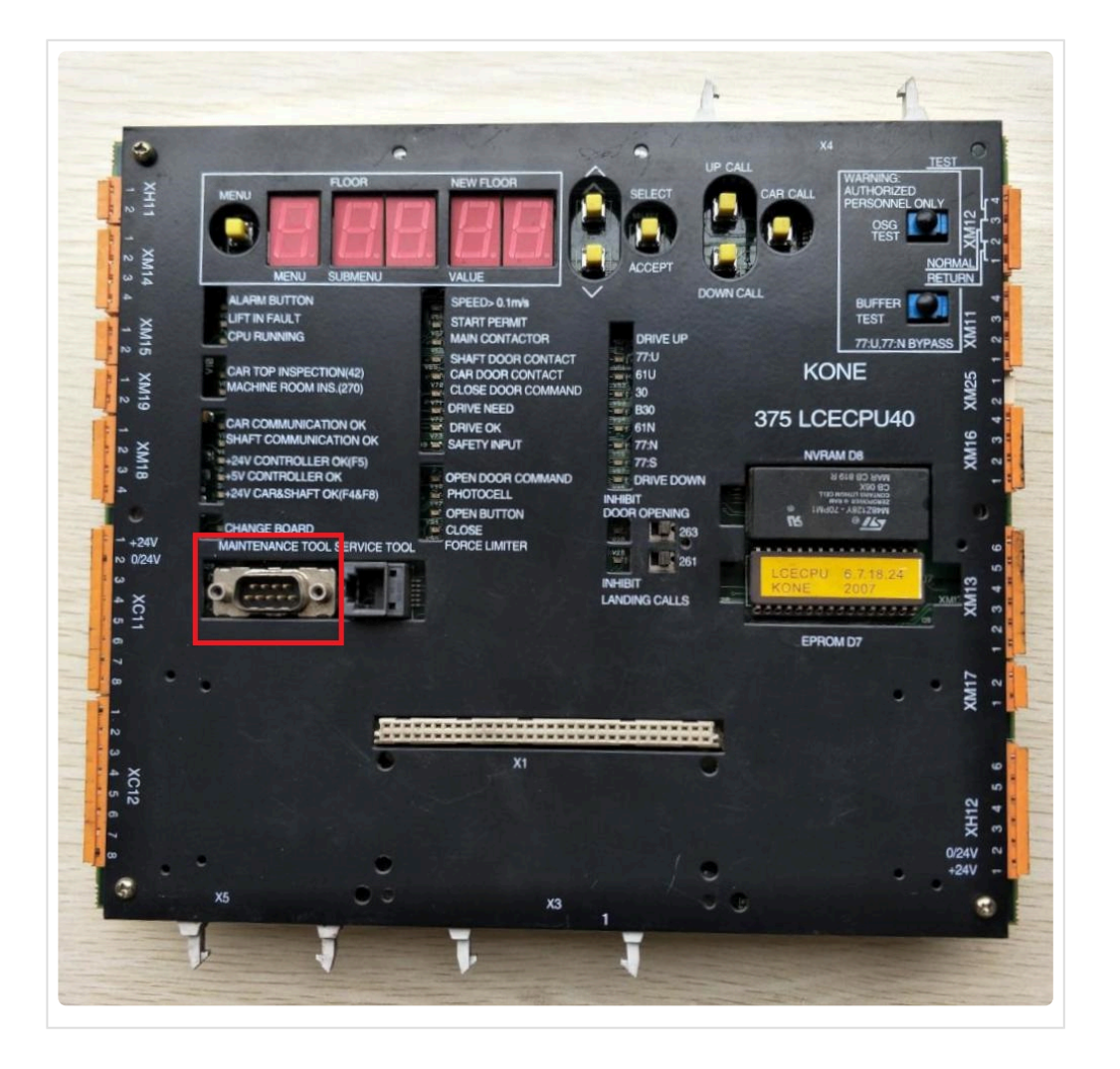

3. Conectar el cable 0-modem RS-232 al conector MAINTENANCE TOOL:

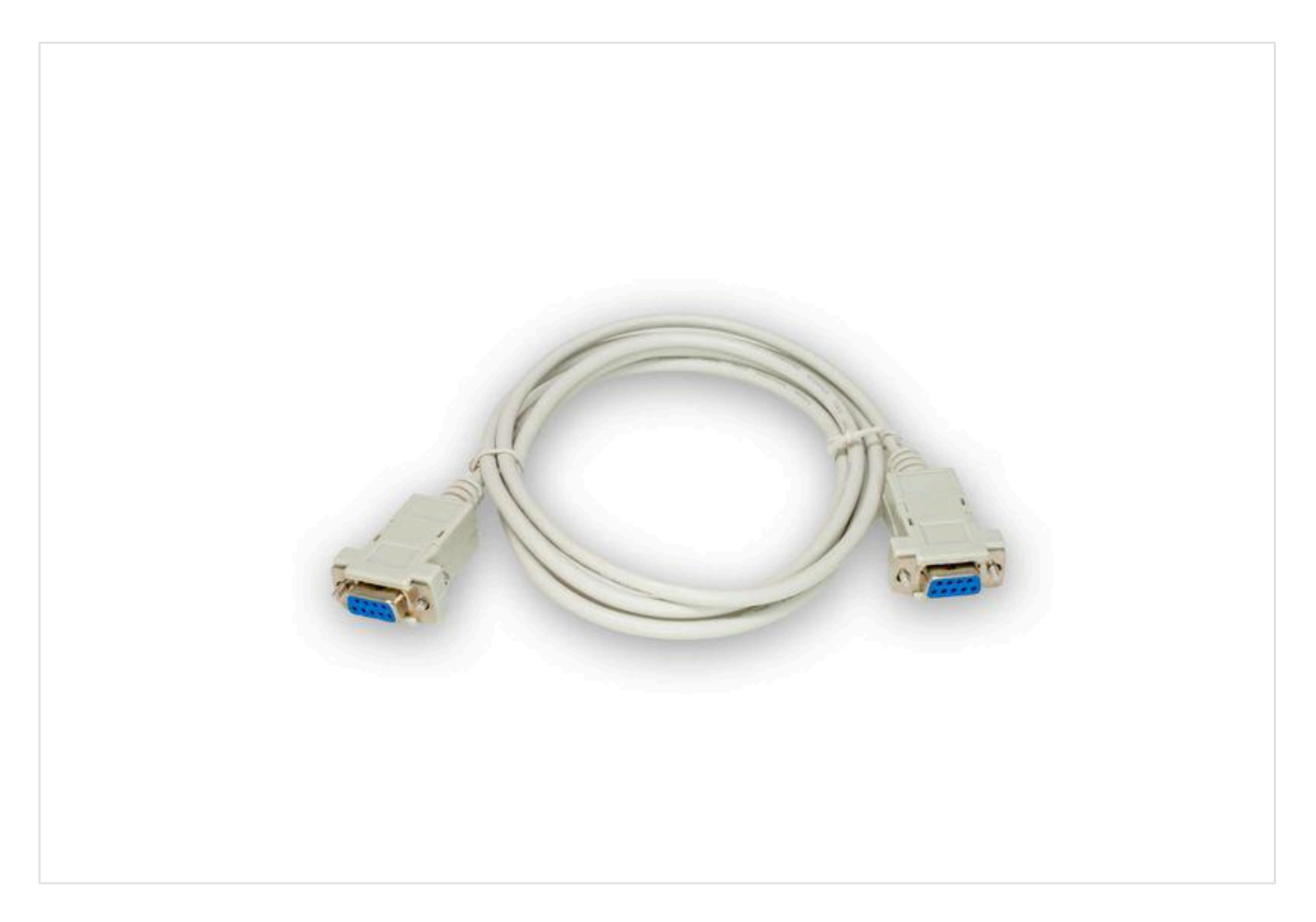

#### 4. Localizar el conector **RS232** en el GSR.

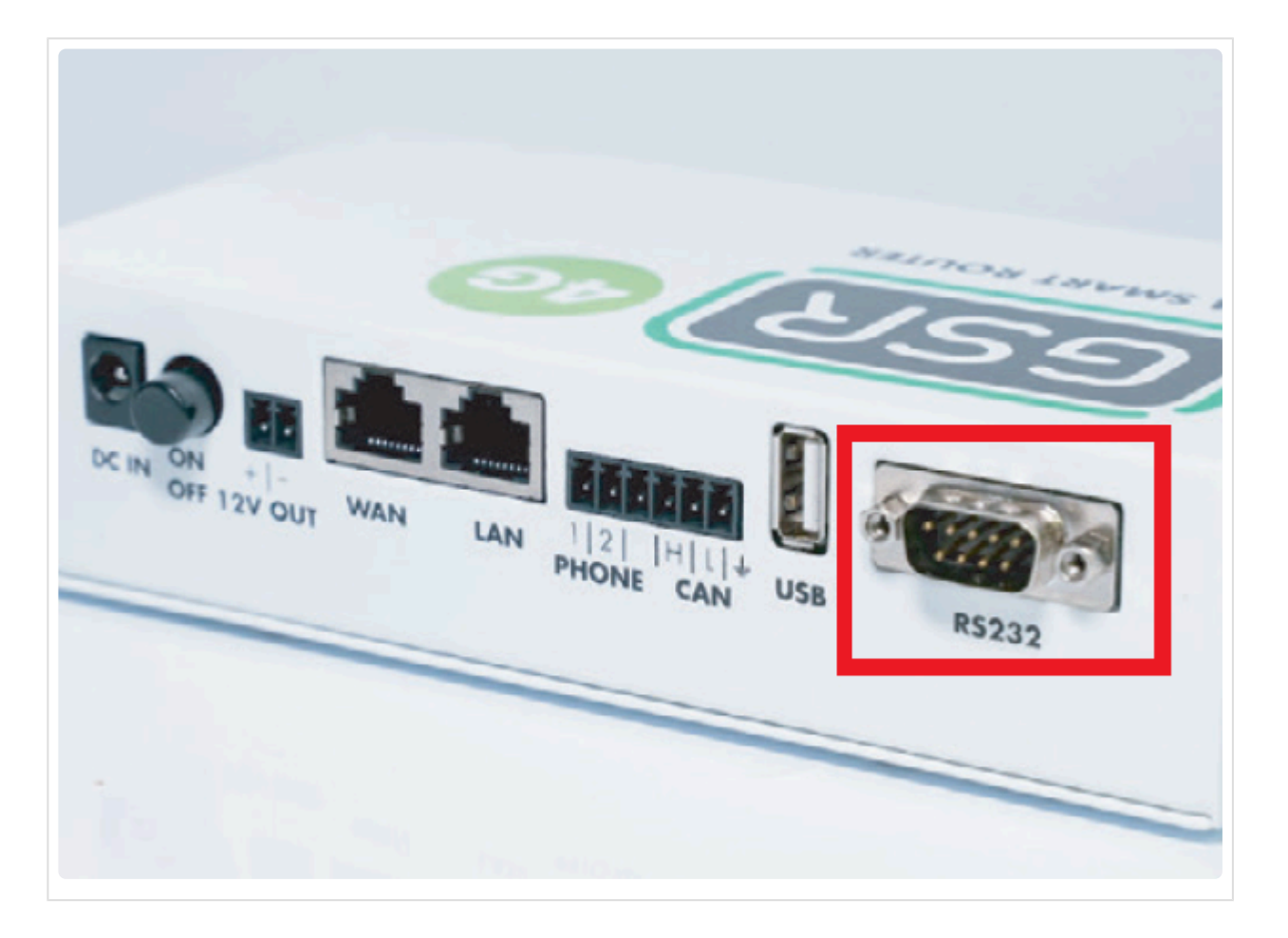

5. Realizar la conexión.

| KONE             |  |
|------------------|--|
| 375 LCECPU40     |  |
|                  |  |
|                  |  |
|                  |  |
|                  |  |
| RS232            |  |
| GSM SMART ROUTER |  |
|                  |  |

6. Si la instalación no dispone de sala de máquinas localizar el conector XL7.

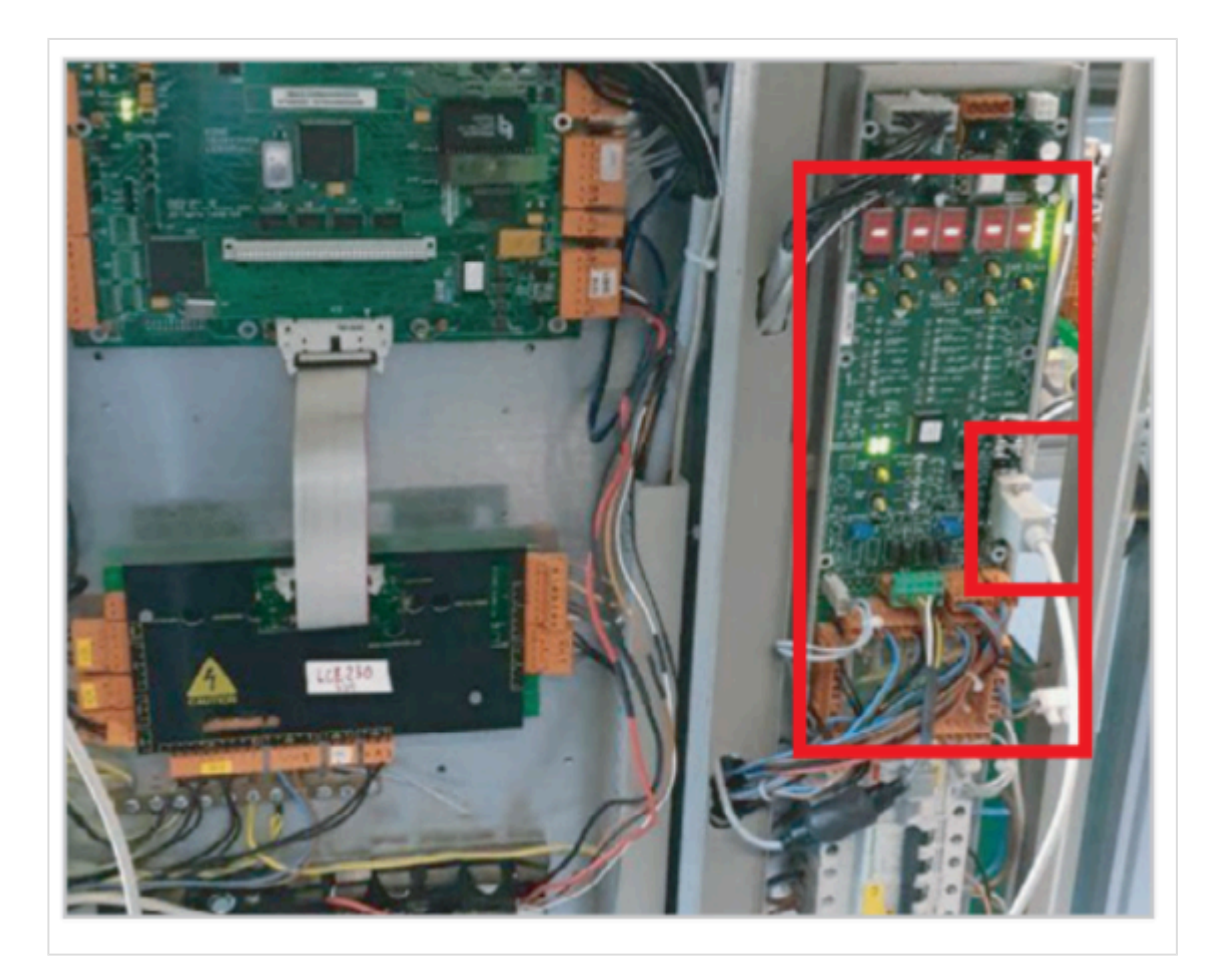

#### 7. Conectar el cable 0-modem RS-232 al conector XL7.

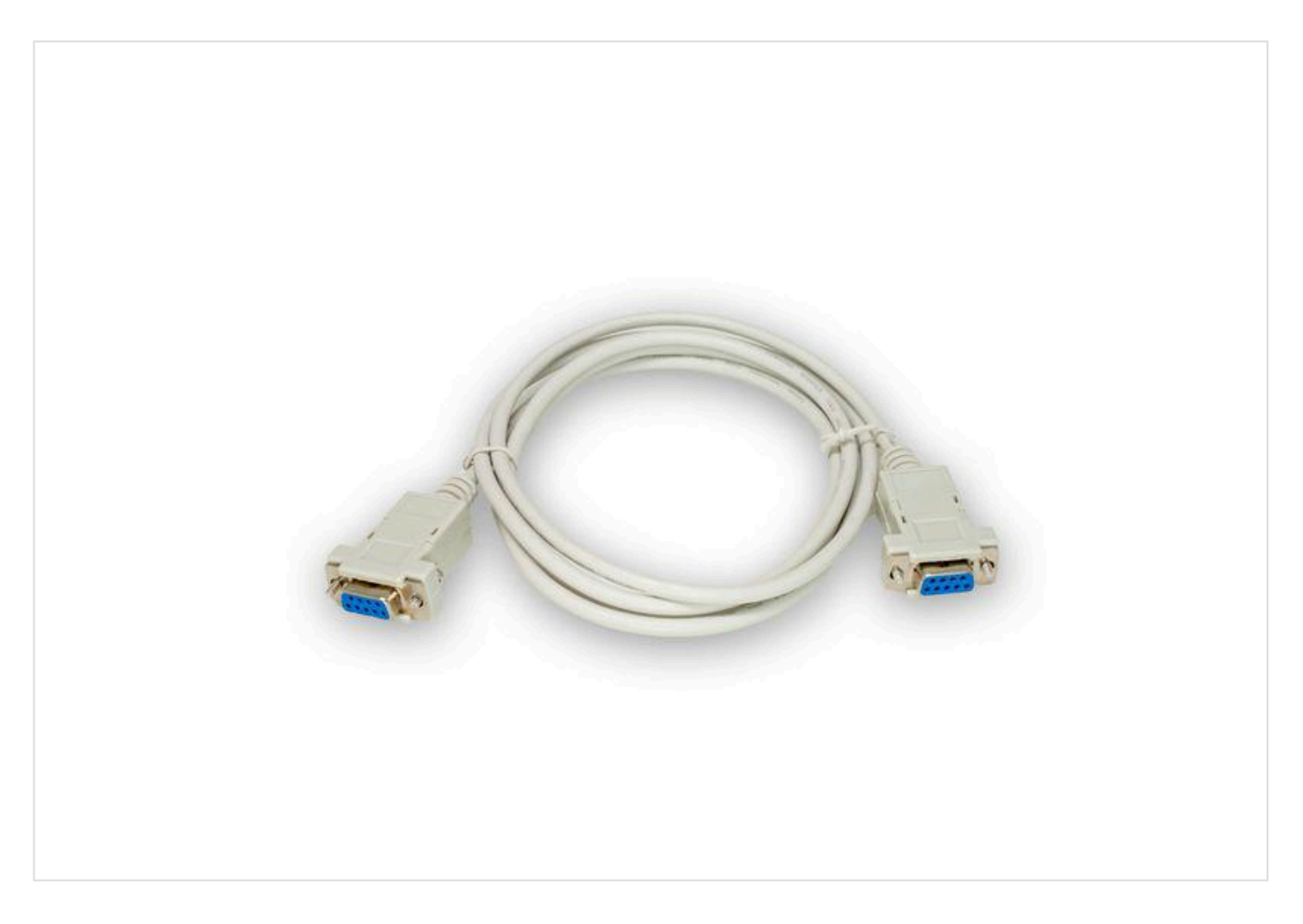

8. Localizar el conector RS232 en el GSR.

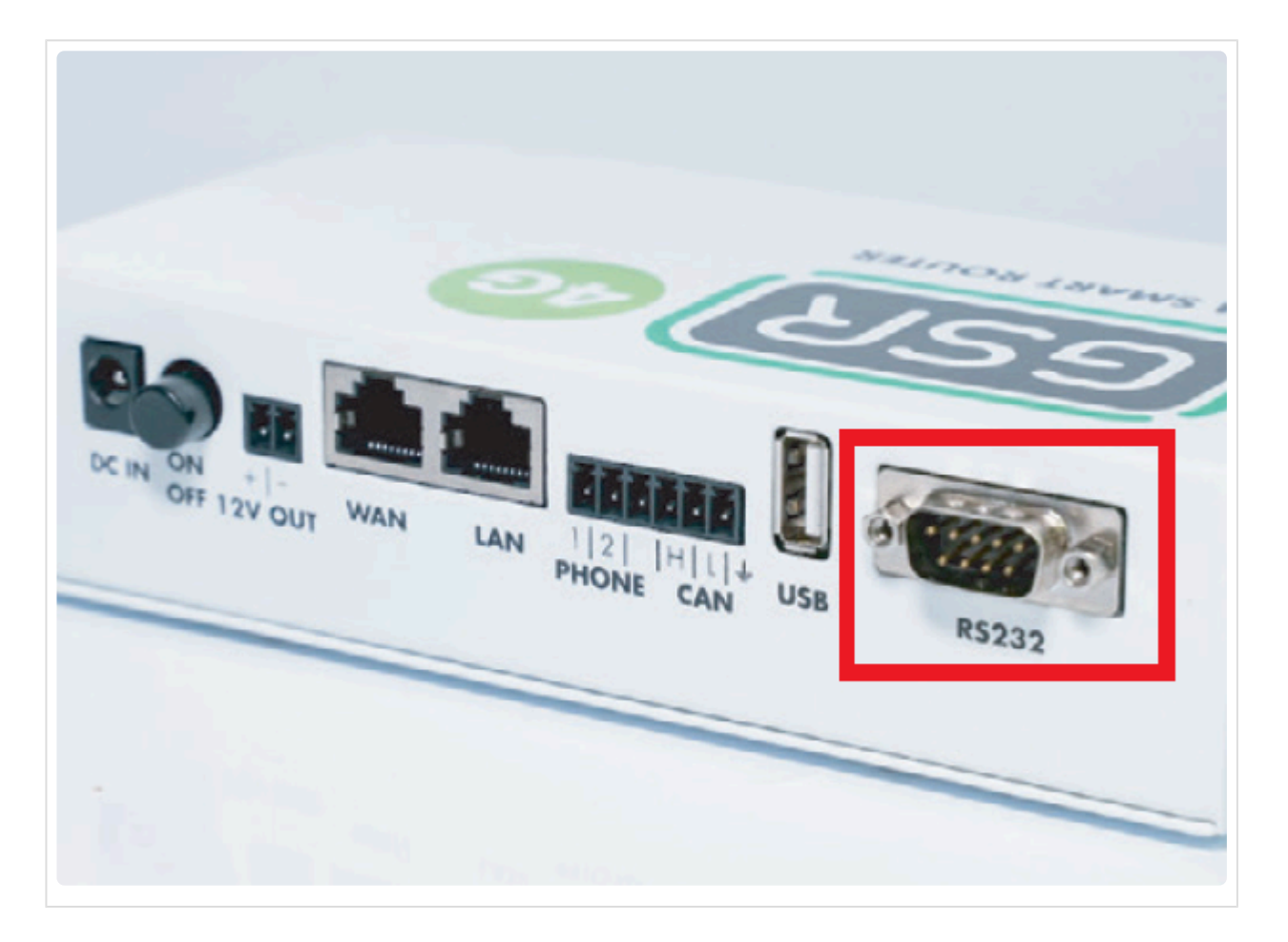

**9.** Realizar la conexión y cambiar el interruptor MODO RS232 a la derecha, como se describe en la siguiente imagen.

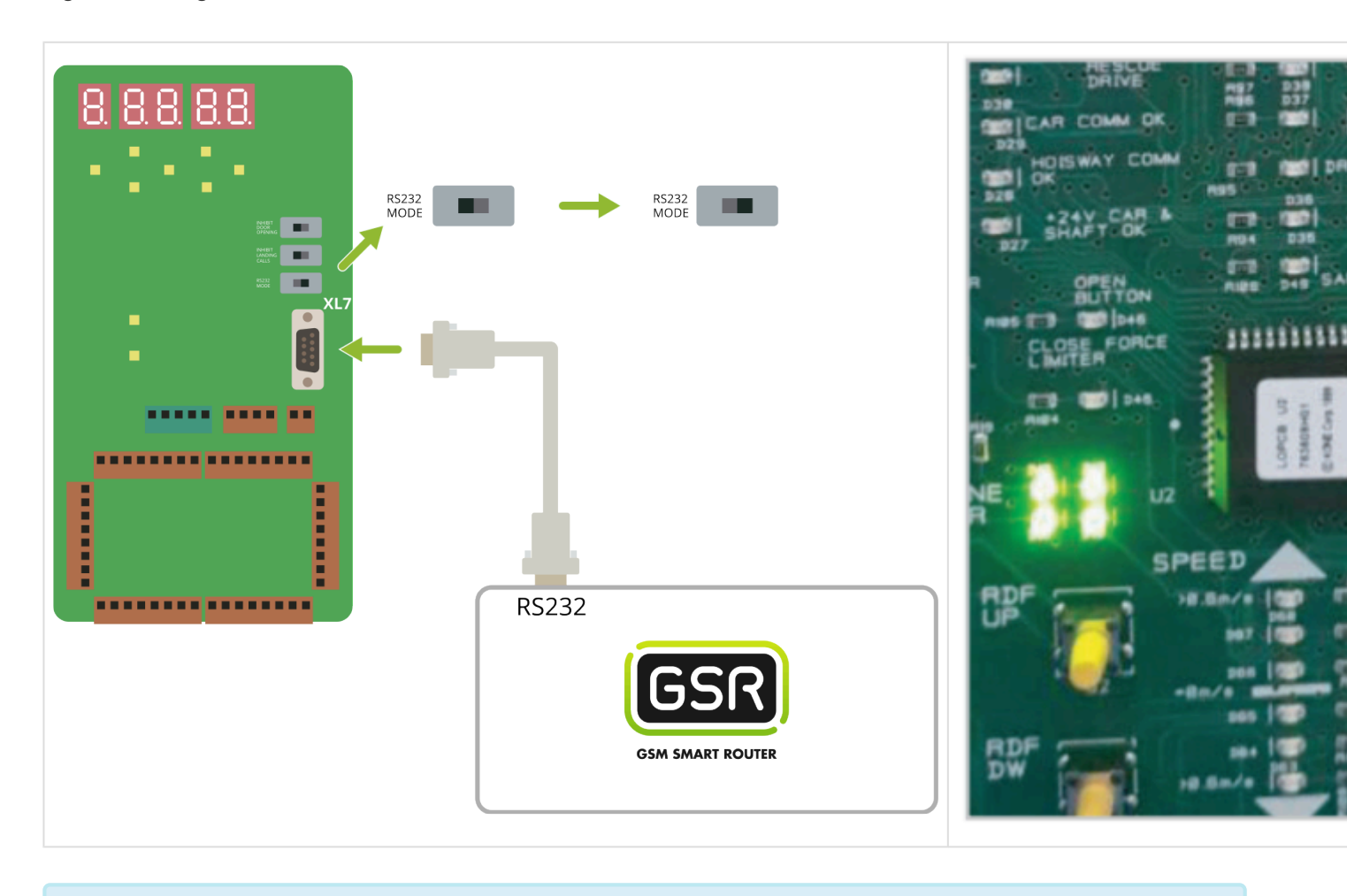

\* Seguir los pasos en Configuración Plataforma

## 2.1.4. Monarch Nice 3000+

Antes de empezar el conexionado, seguir la guía de Instalación y puesta en marcha

#### 1. Elementos necesarios

• 2x Cable para conexión CAN

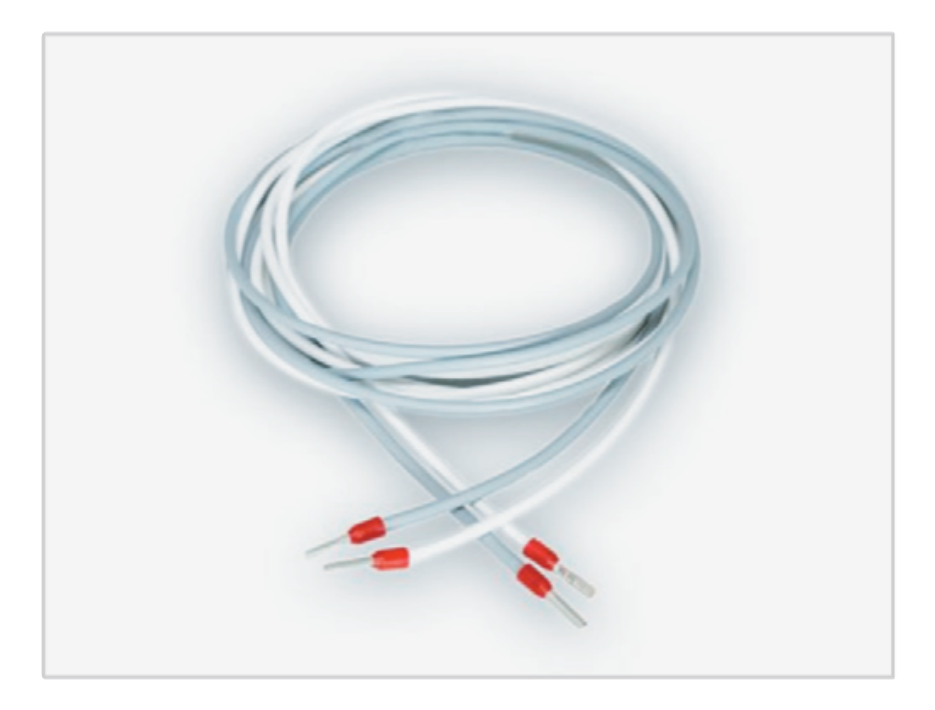

 Comprobar si su GSR tiene una pegatina que indique que el equipo tiene las resistencias de final de BUS CAN desactivadas. En caso afirmativo, pasar al punto 2. Conexión.

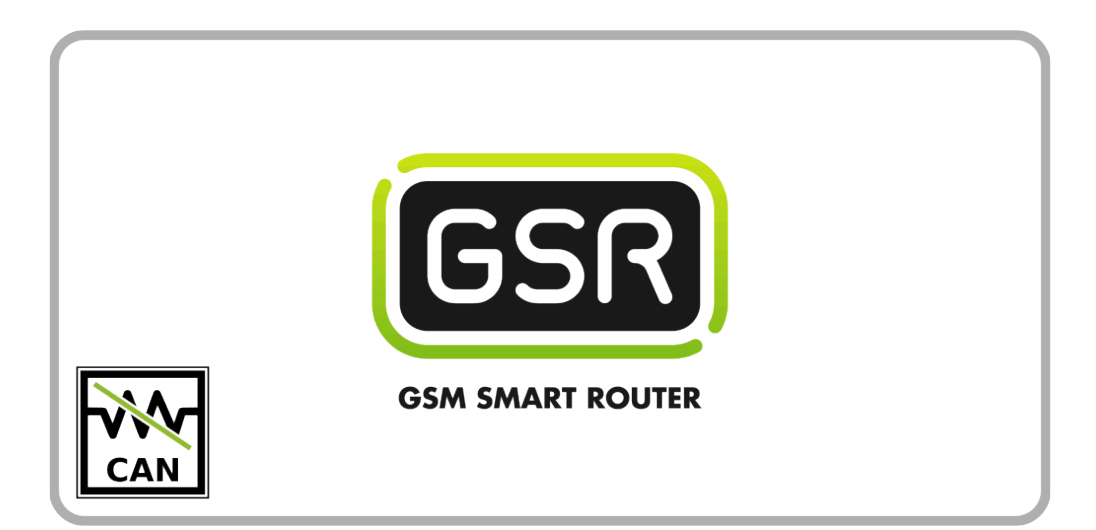

Si su GSR no tiene la pegatina, comprobar el valor de la resistencia con un tester.
Cuando las resistencias están activadas el valor es de 120Ω.
Los próximos pasos describen cómo desactivar las resistencias antes de pasar al punto 2. Conexión.

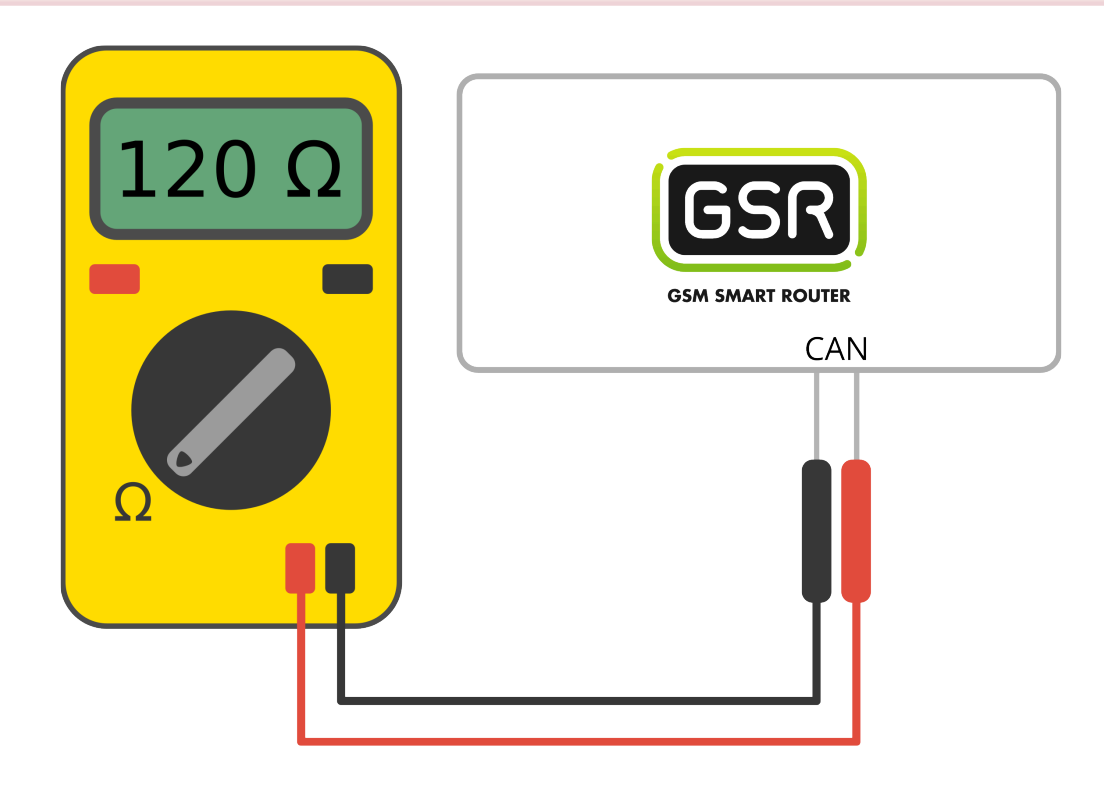

1. Retirar los 6 tornillos de la base y laterales

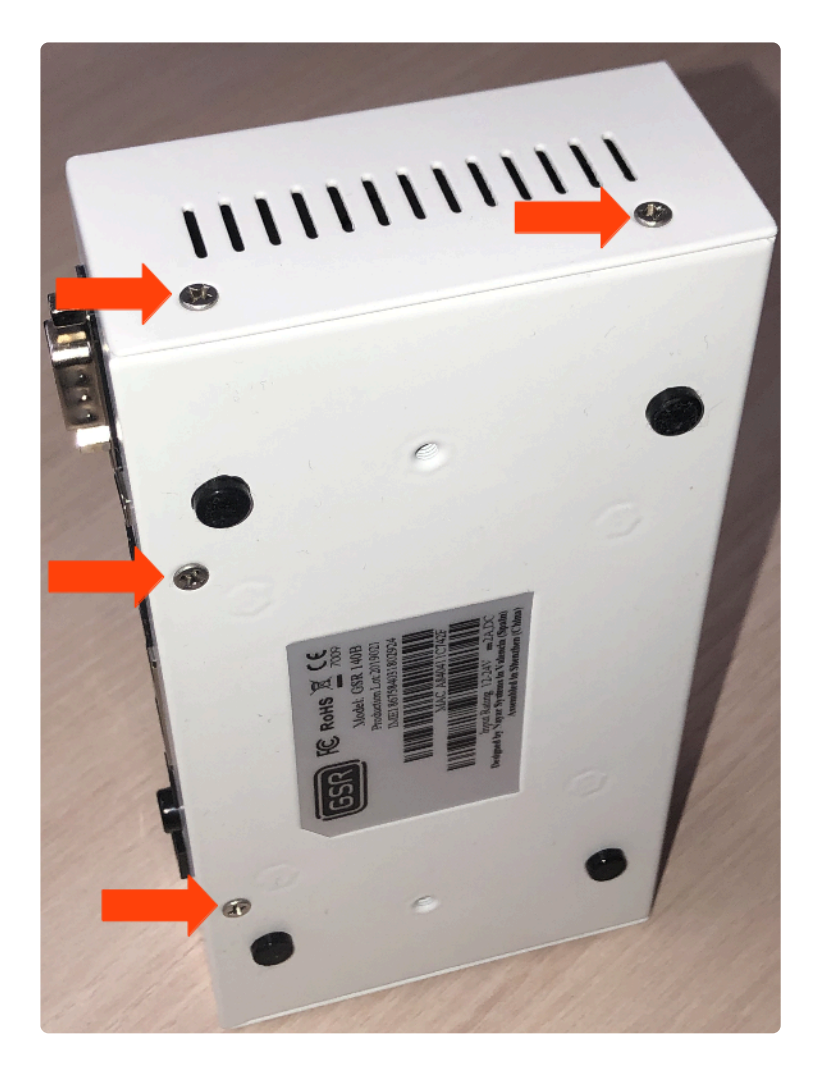

2. Deslizar la tapa hasta retirarla del GSR

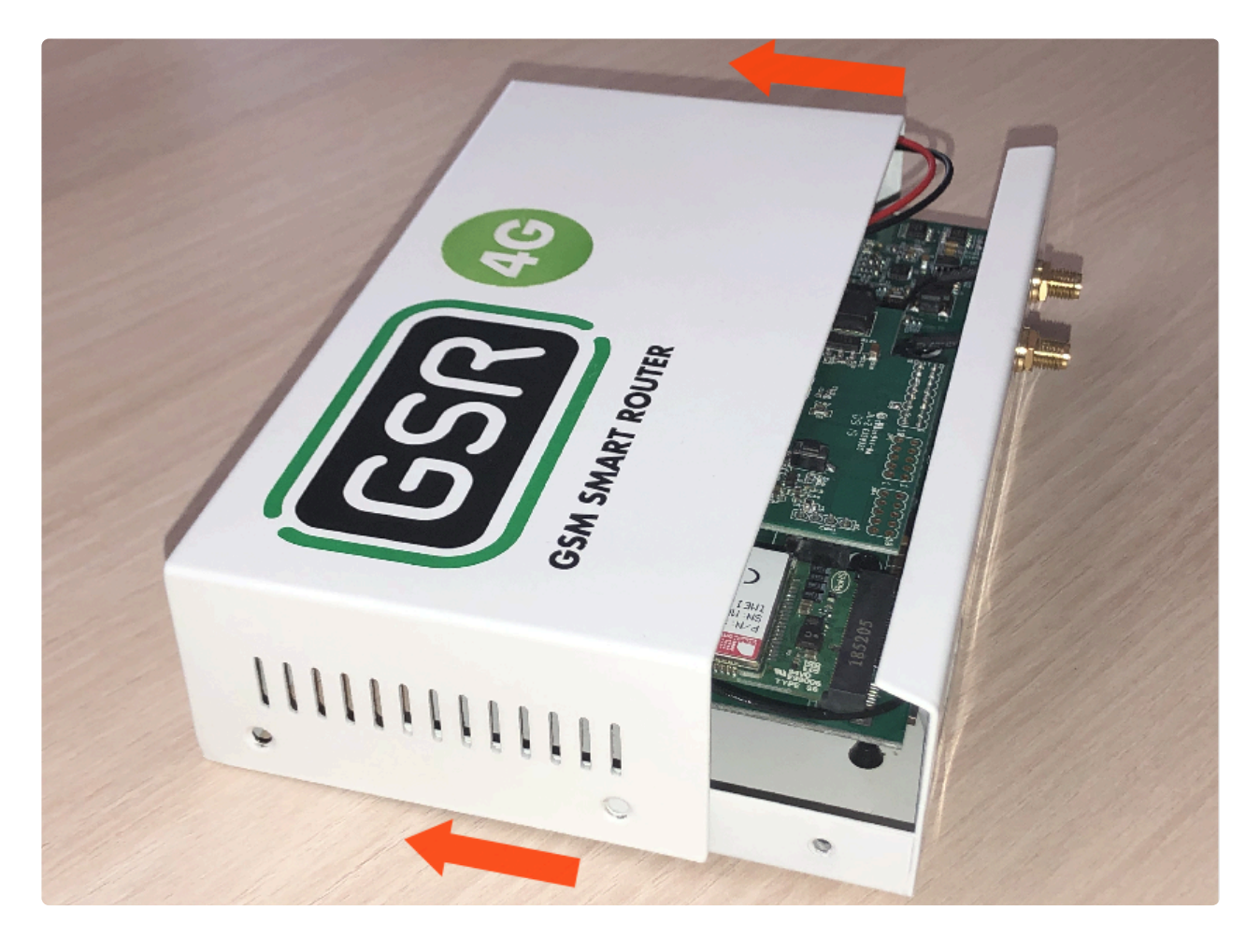

3. Retirar la placa FXS-CAN tirando suavemente y por igual por ambos lados

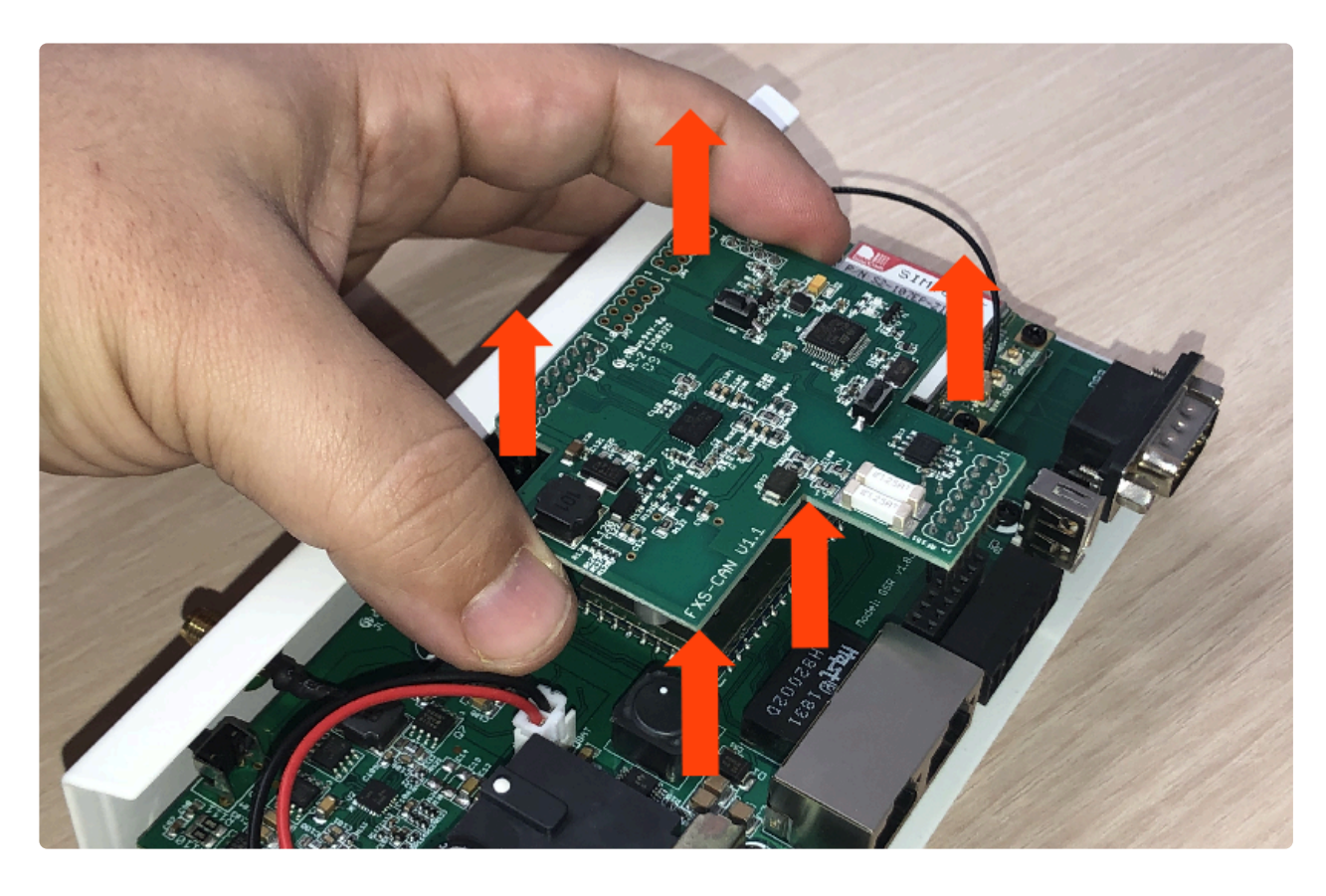

4. Dar la vuelta y verificar que los jumpers estén puestos

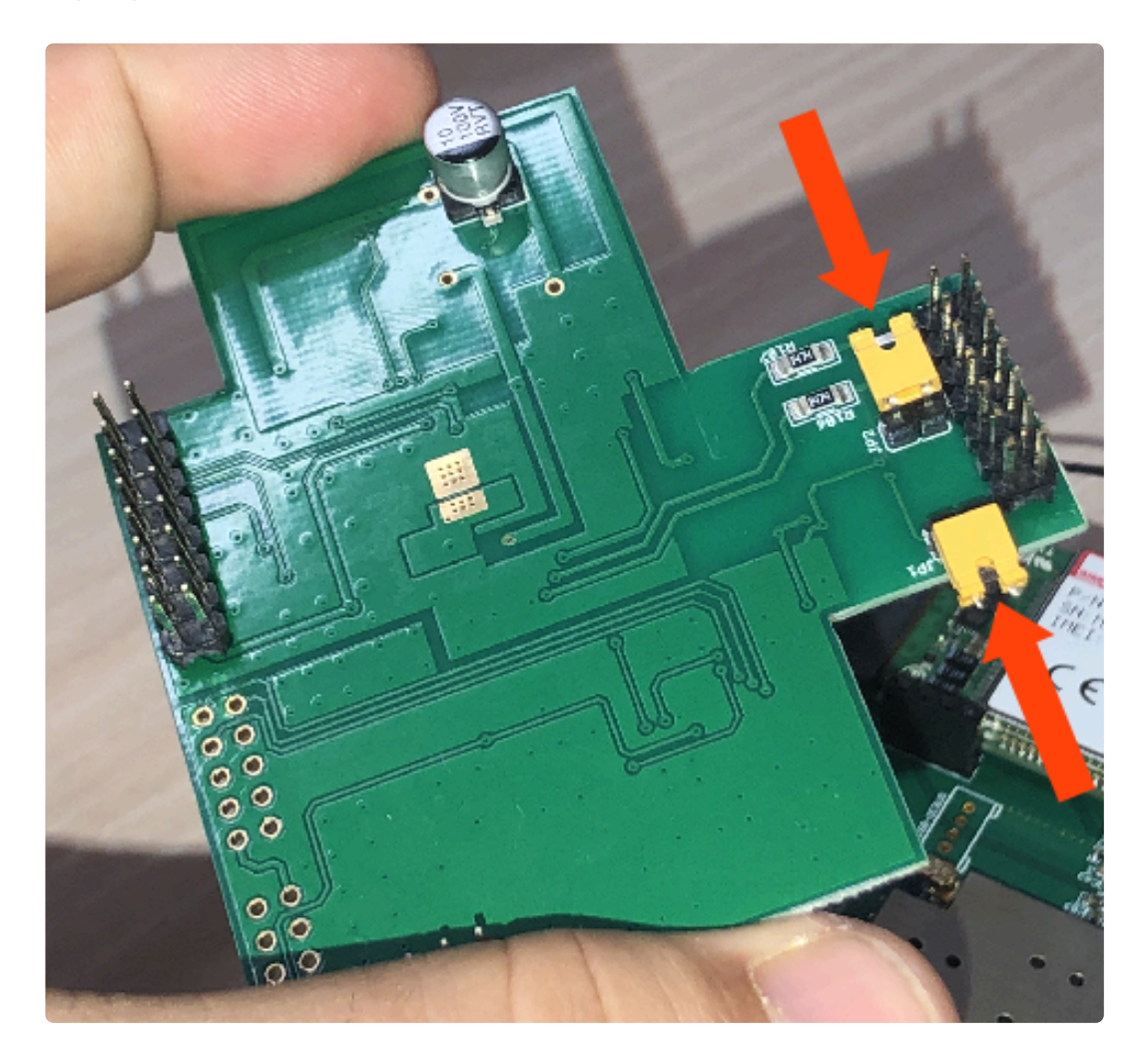

5. Retirar los jumpers para desactivar las resistencias

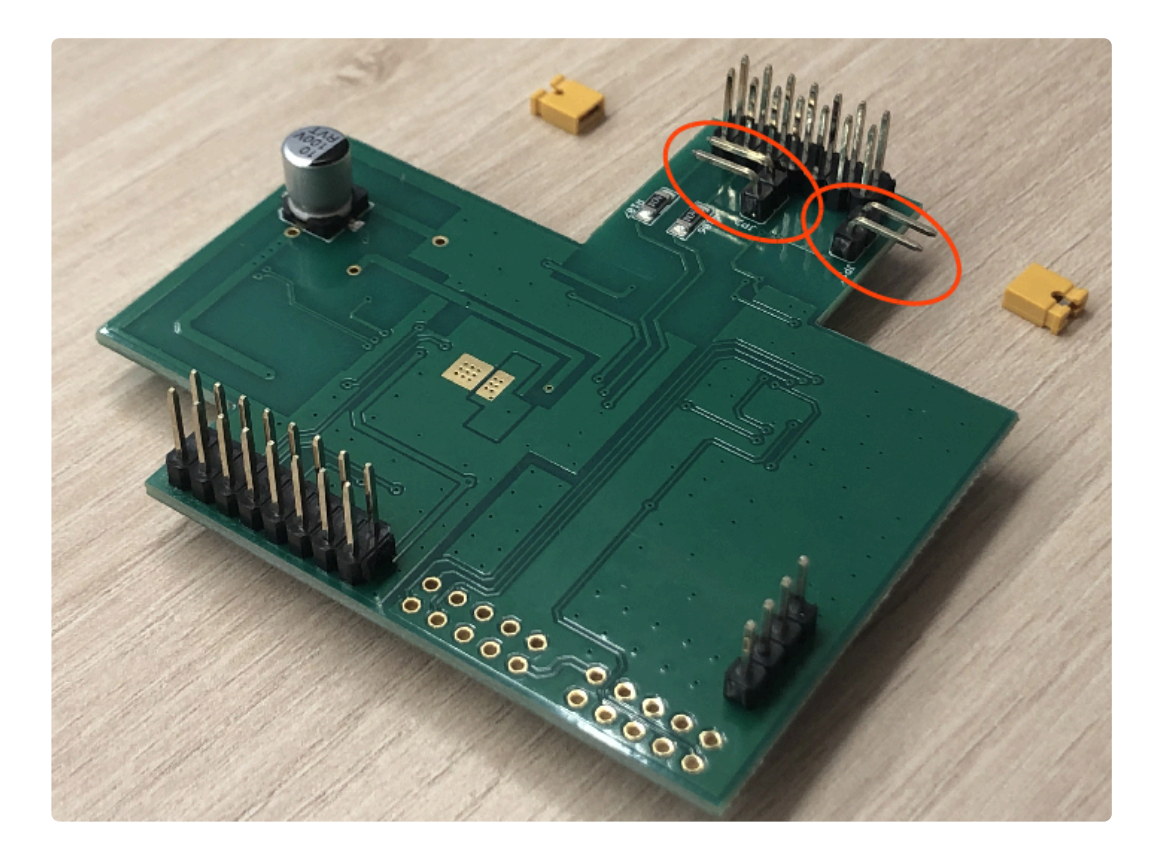

6. Colocar la FXS-CAN suavemente, confirmando que todos los pins estén alineados correctamente

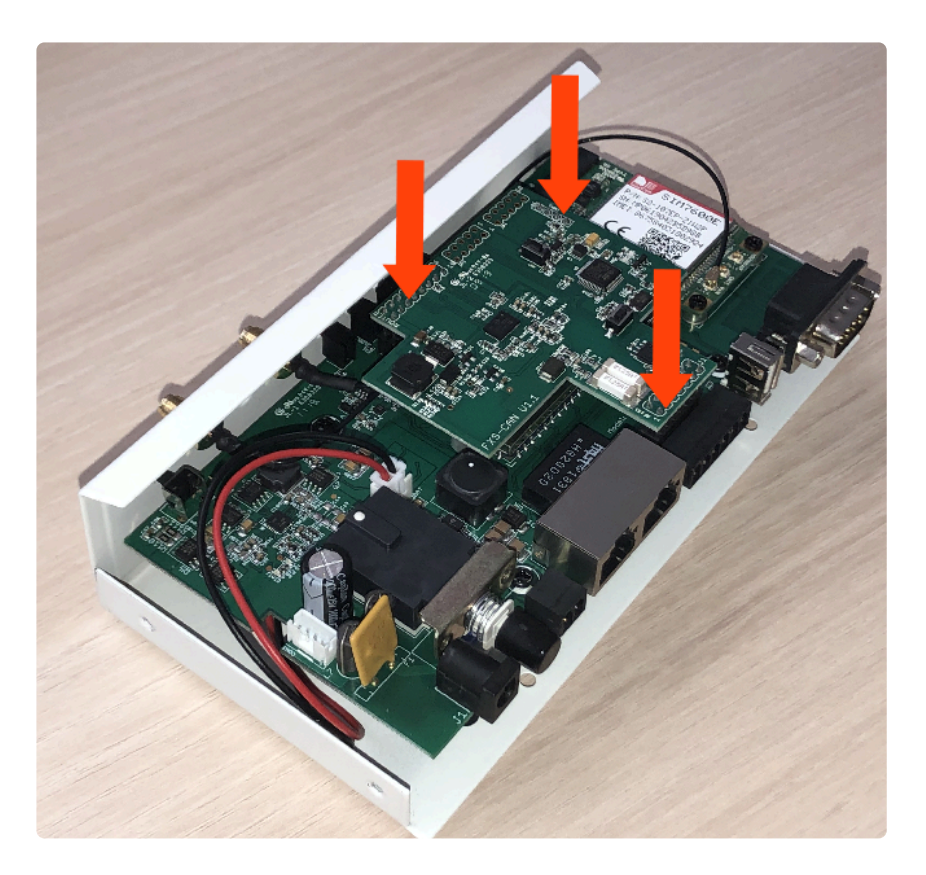

7. Invertir los pasos para montar el GSR

## 2. Conexión

1. Localizar el conector CAN en la controladora.

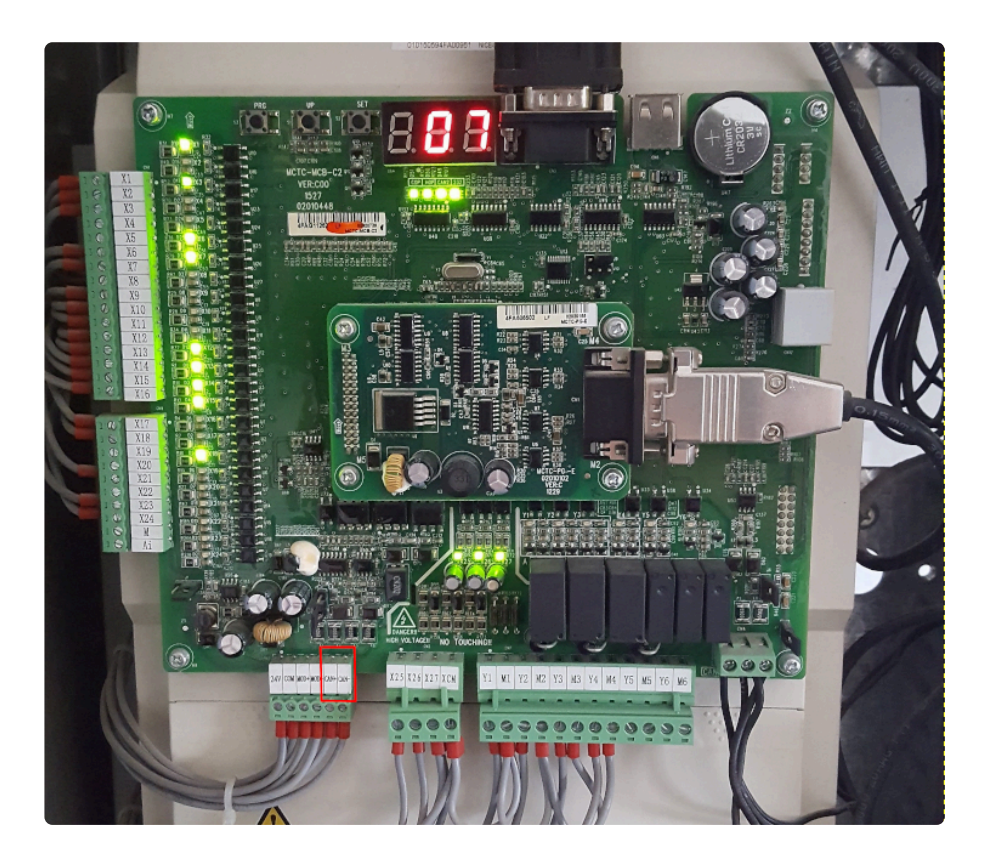

Nayar Systems

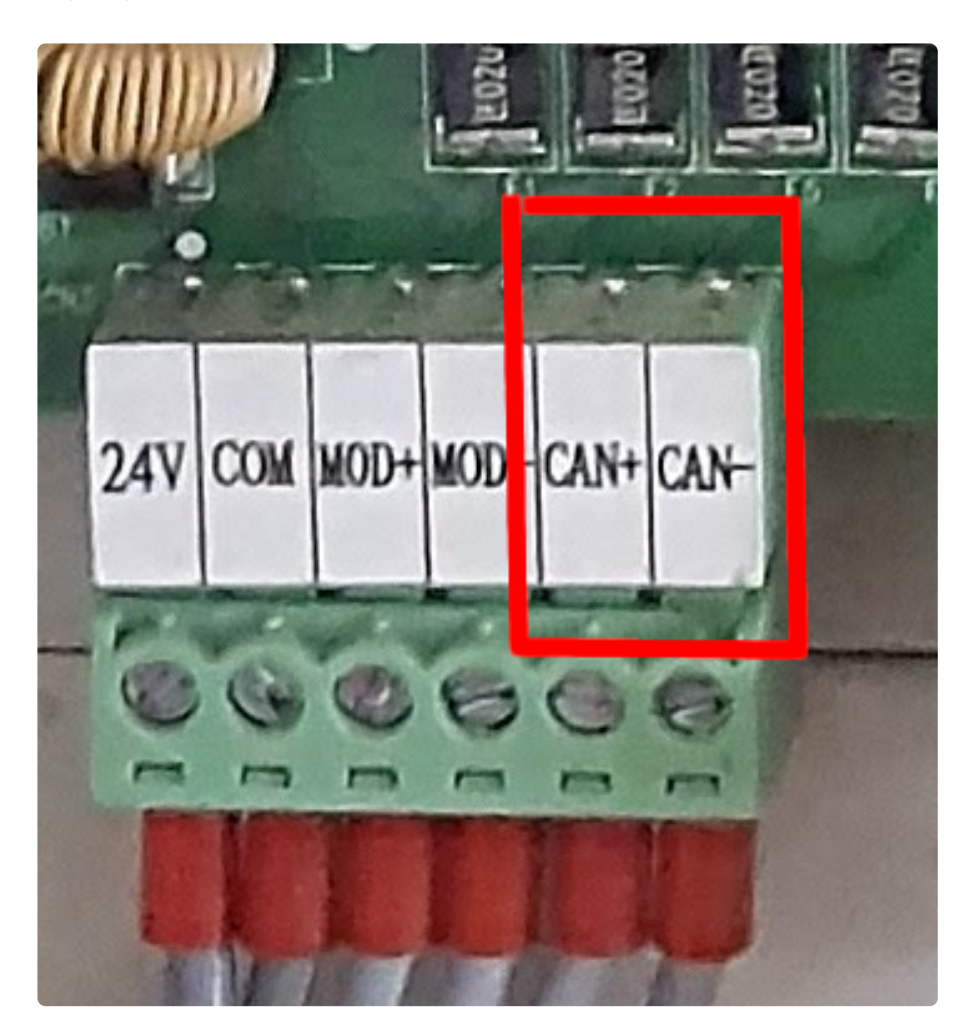

2. Localizar los conectores CAN en el GSR.

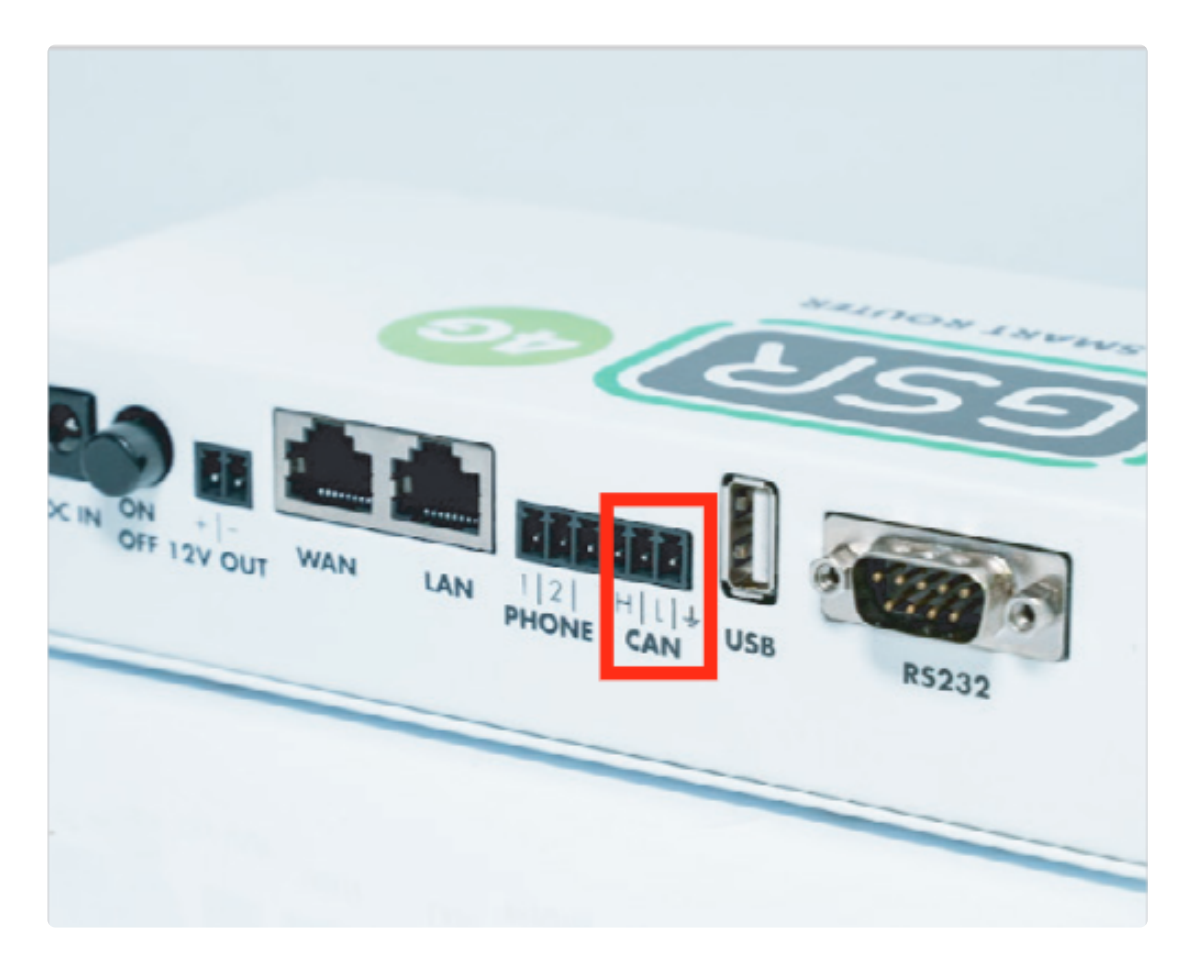

#### 3. Conectar los terminales CAN+ y CAN- al CAN del GSR como se describe.

| Maniobra | CAN GSR |
|----------|---------|
| CAN+     | Н       |
| CAN-     | L       |

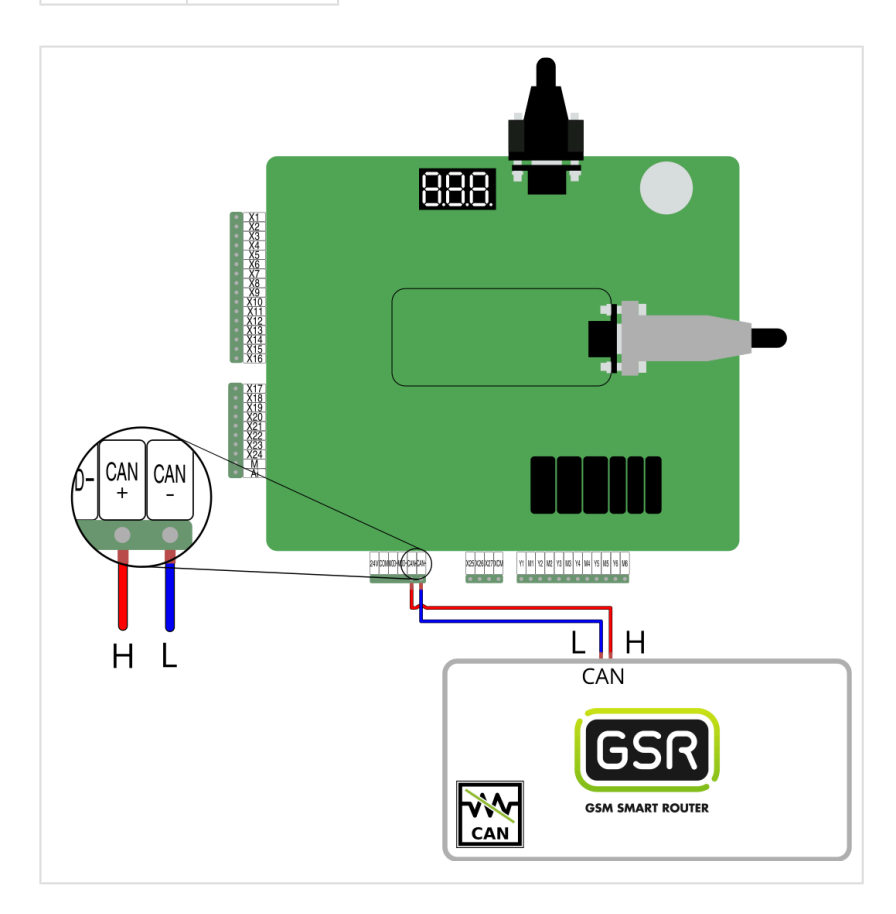

Seguir los pasos en Configuración Plataforma

## 2.1.5. MP

Antes de empezar el conexionado, seguir la guía de Instalación y puesta en marcha

#### 1. Elementos necesarios

• 2x Cable para conexión CAN

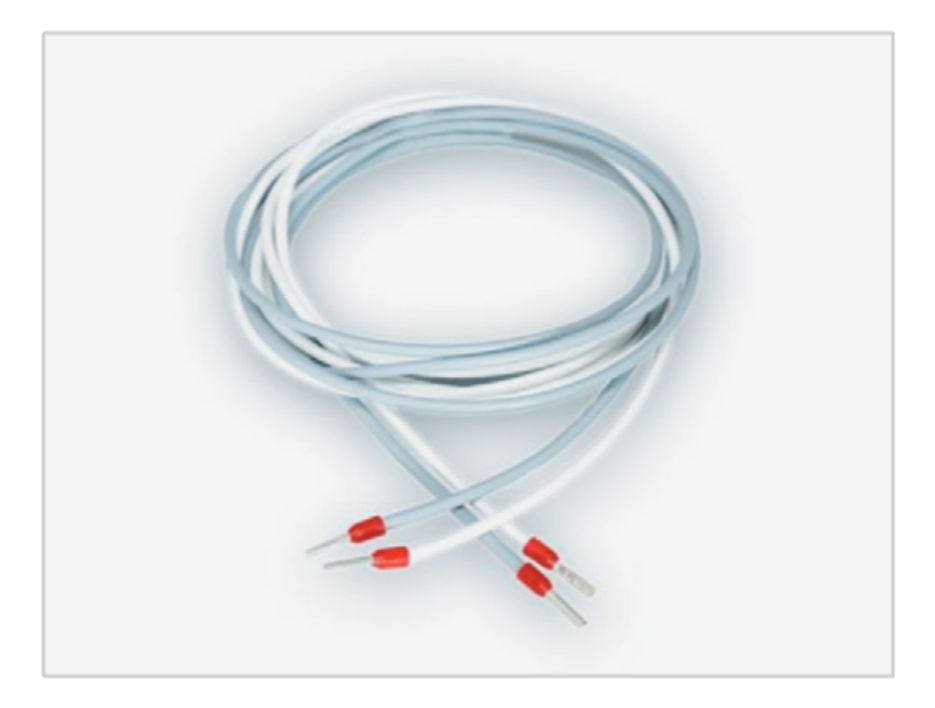

 Comprobar si su GSR tiene una pegatina que indique que el equipo tiene las resistencias de final de BUS CAN desactivadas. En caso afirmativo, pasar al punto 2. Conexión.

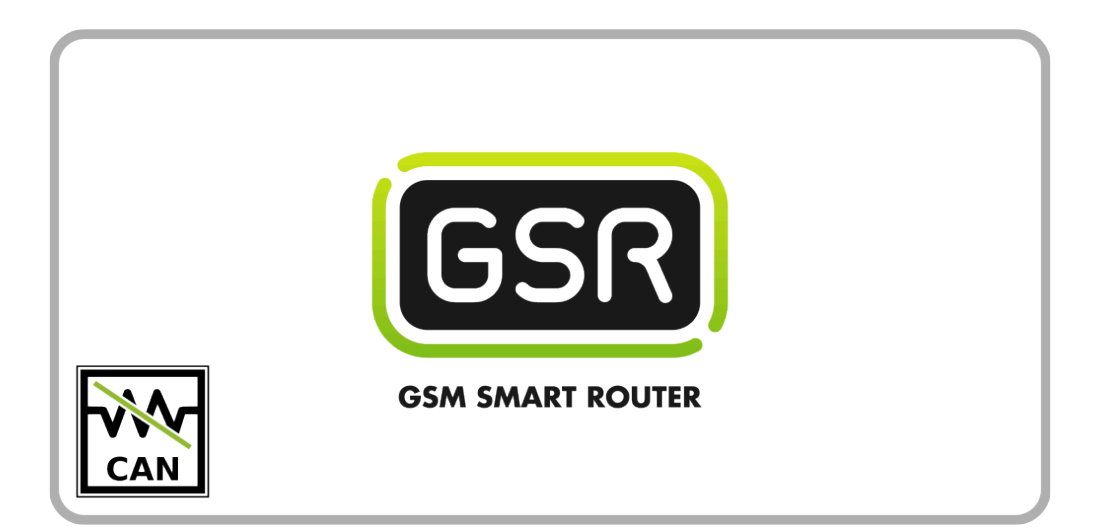

Si su GSR no tiene la pegatina, comprobar el valor de la resistencia con un tester.
Cuando las resistencias están activadas el valor es de 120Ω.
Los próximos pasos describen cómo desactivar las resistencias antes de pasar al punto
2. Conexión.

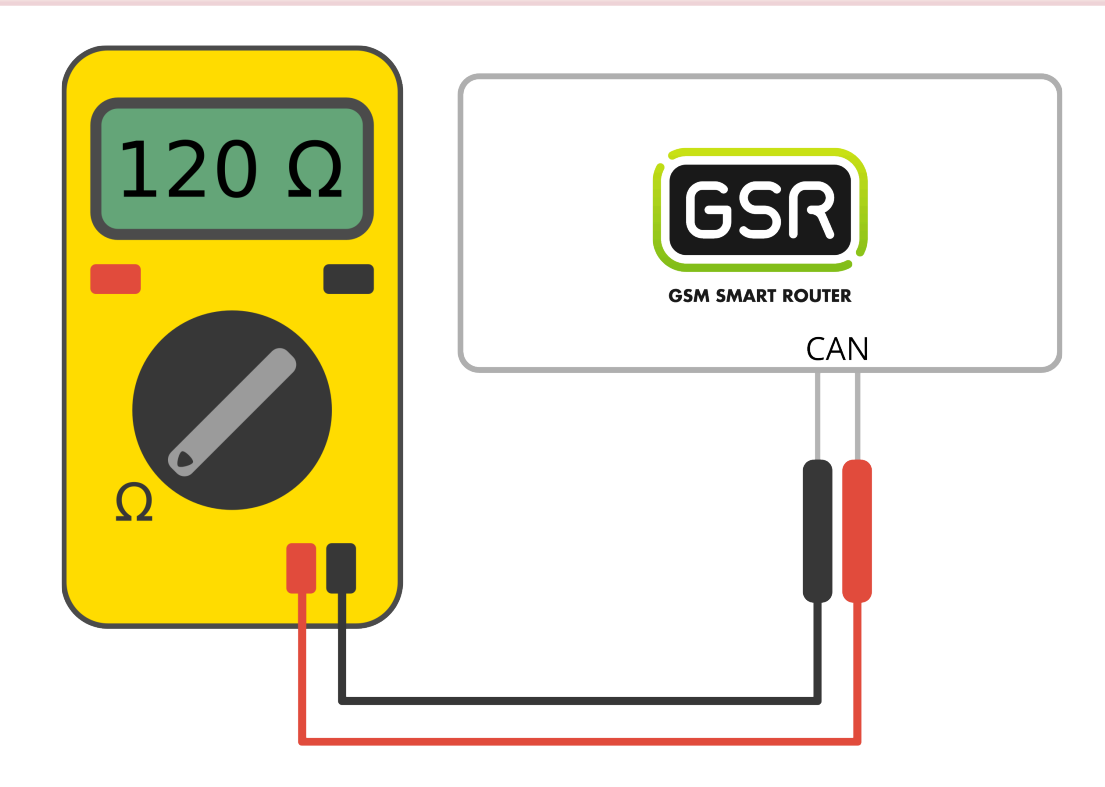

1. Retirar los 6 tornillos de la base y laterales

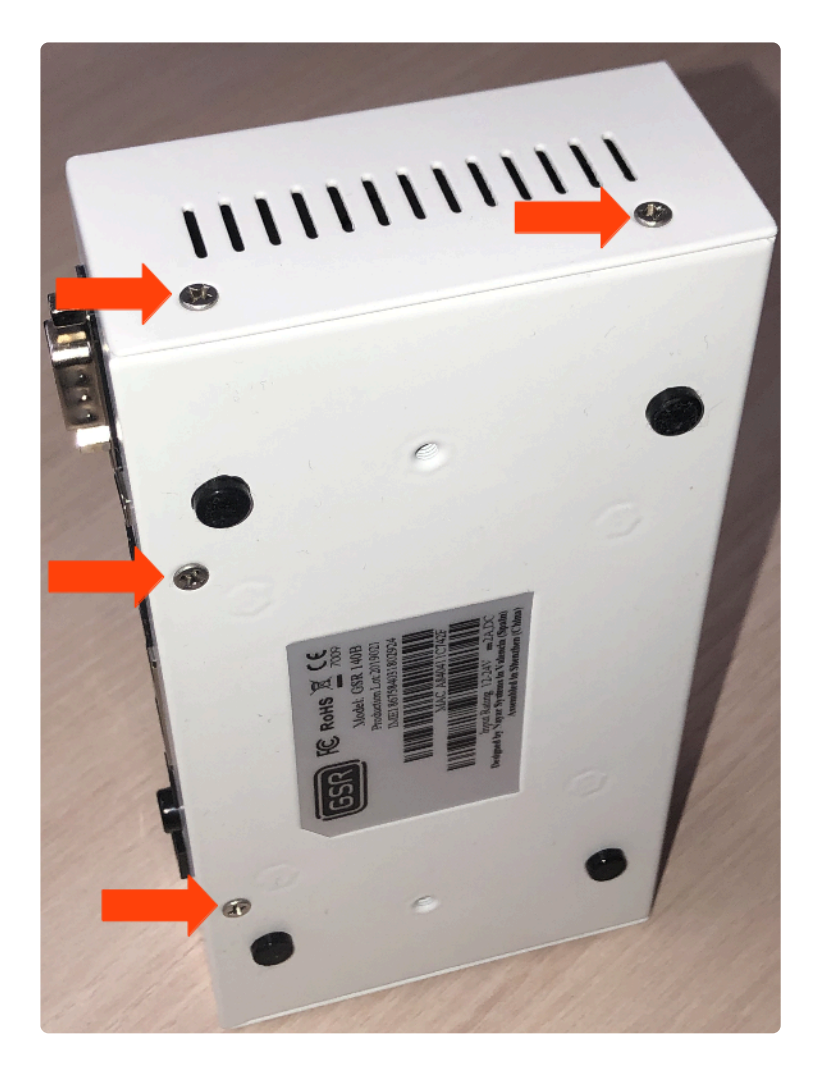

2. Deslizar la tapa hasta retirarla del GSR

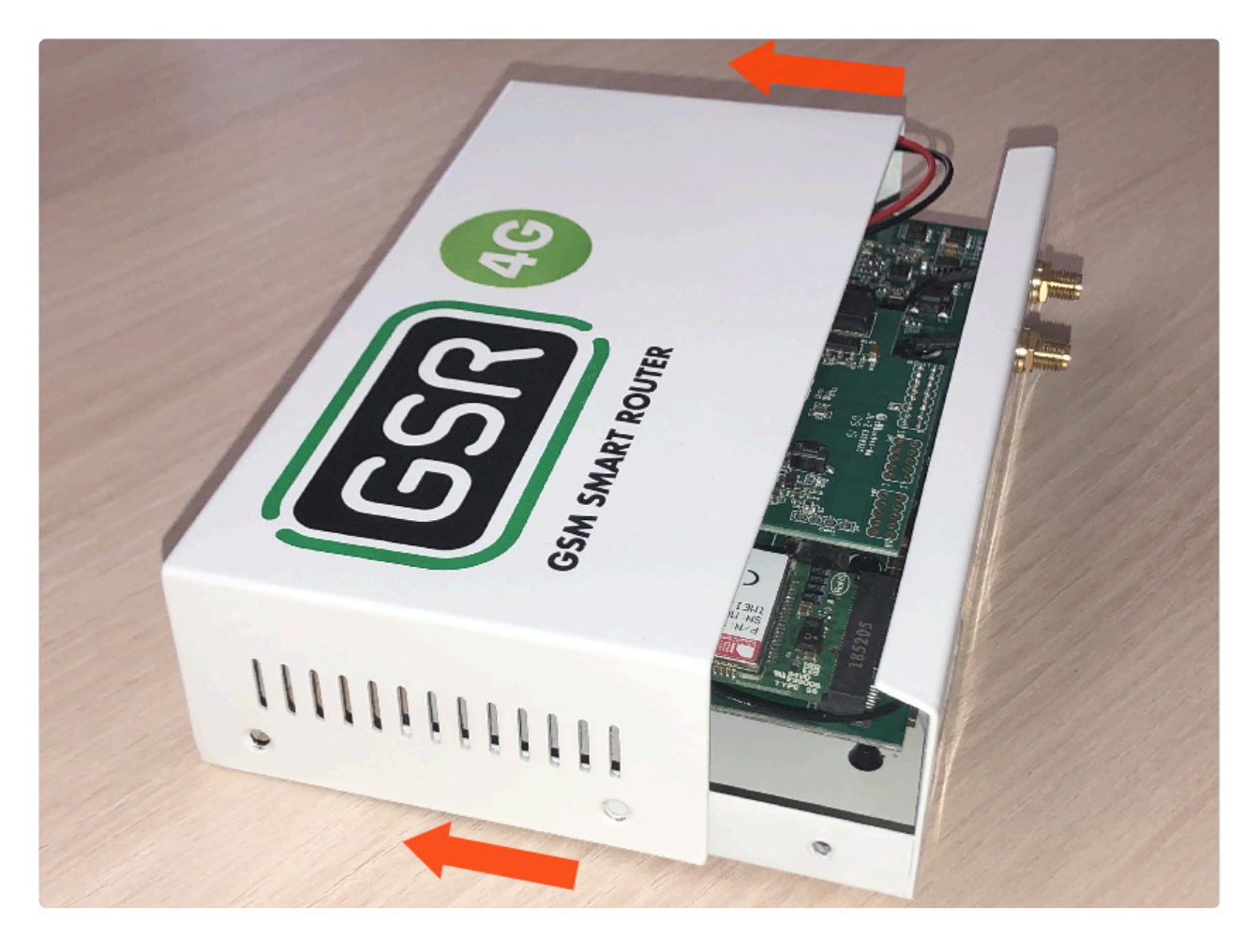

3. Retirar la placa FXS-CAN tirando suavemente y por igual por ambos lados

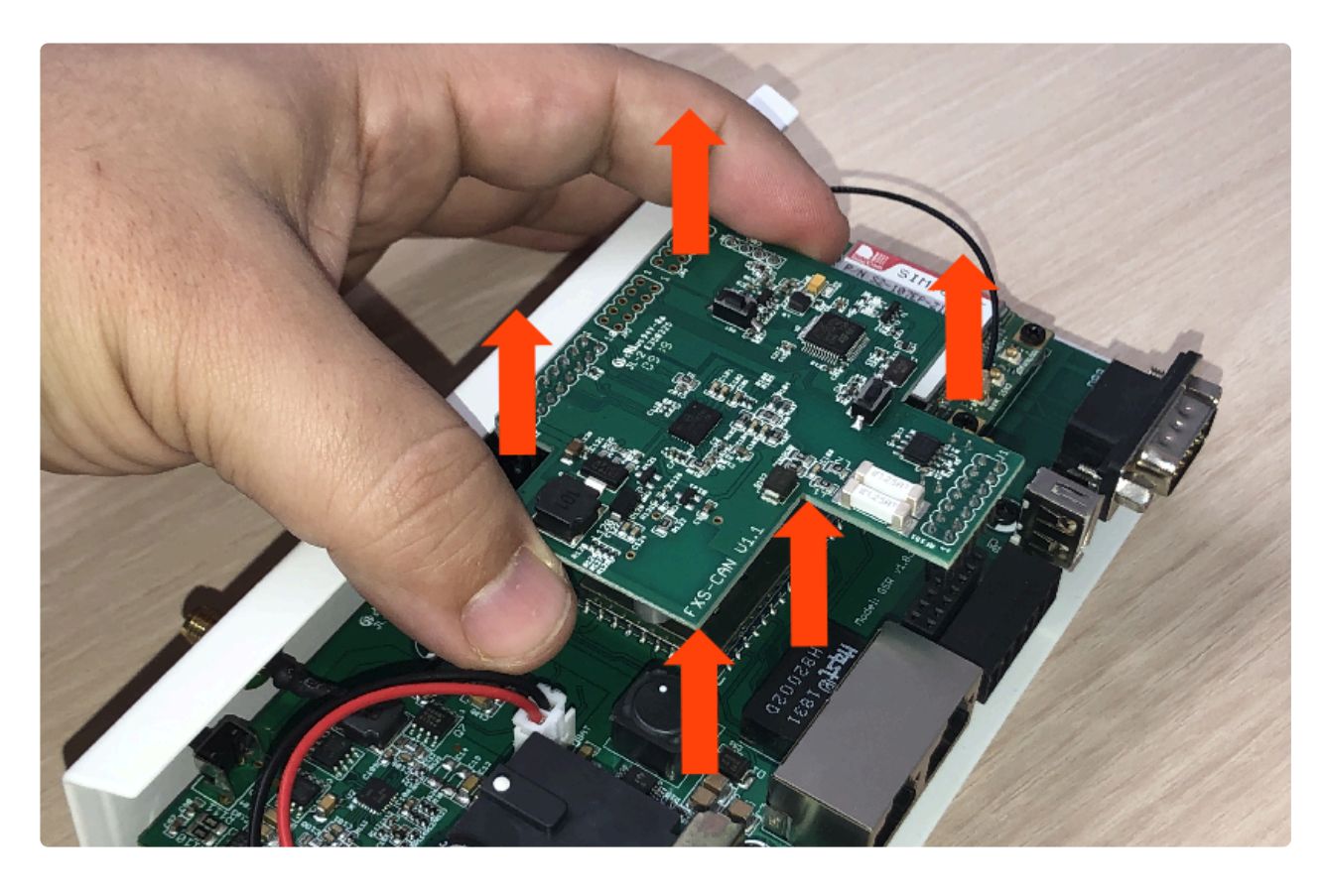

4. Dar la vuelta y verificar que los jumpers estén puestos

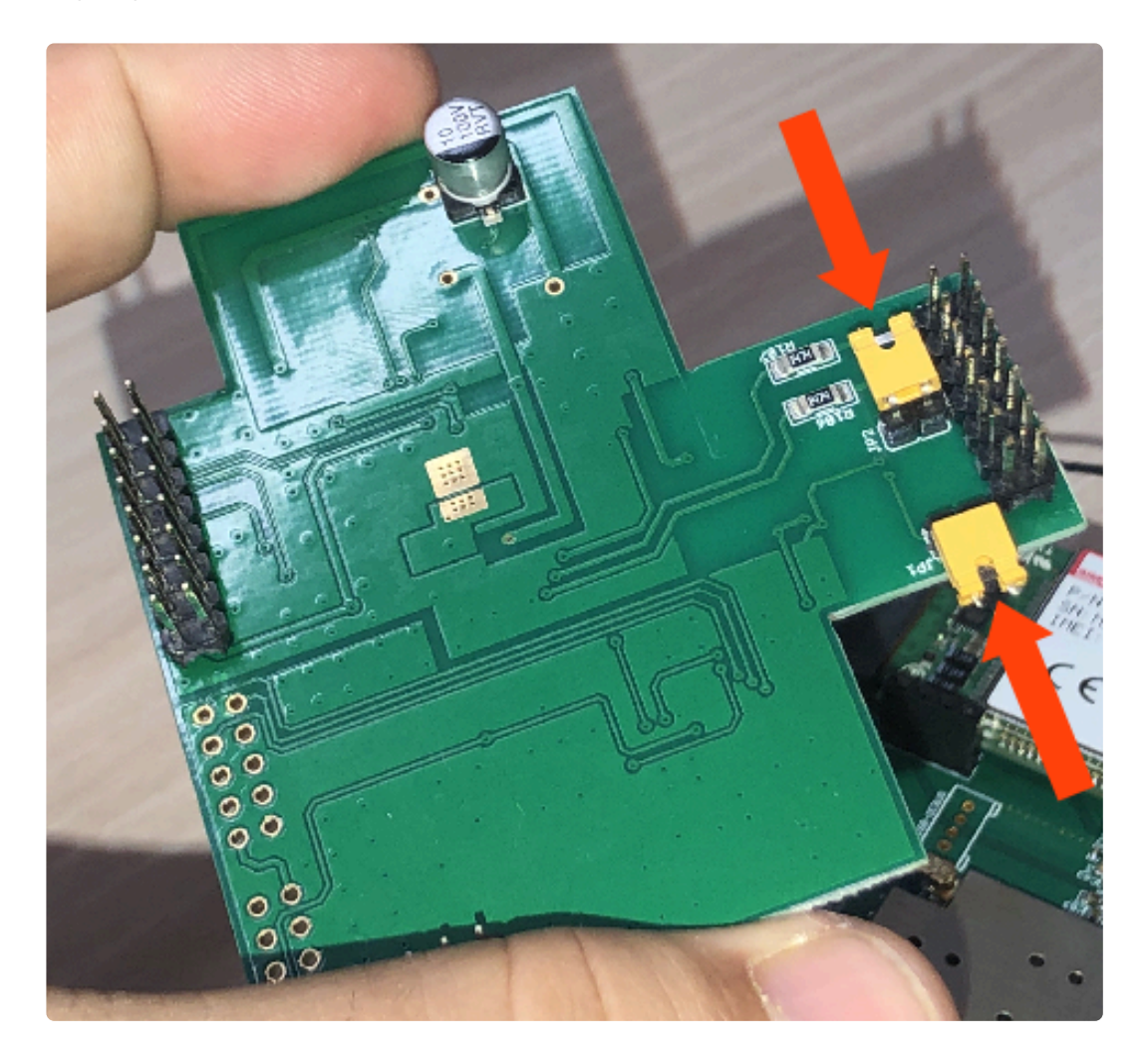

5. Retirar los jumpers para desactivar las resistencias

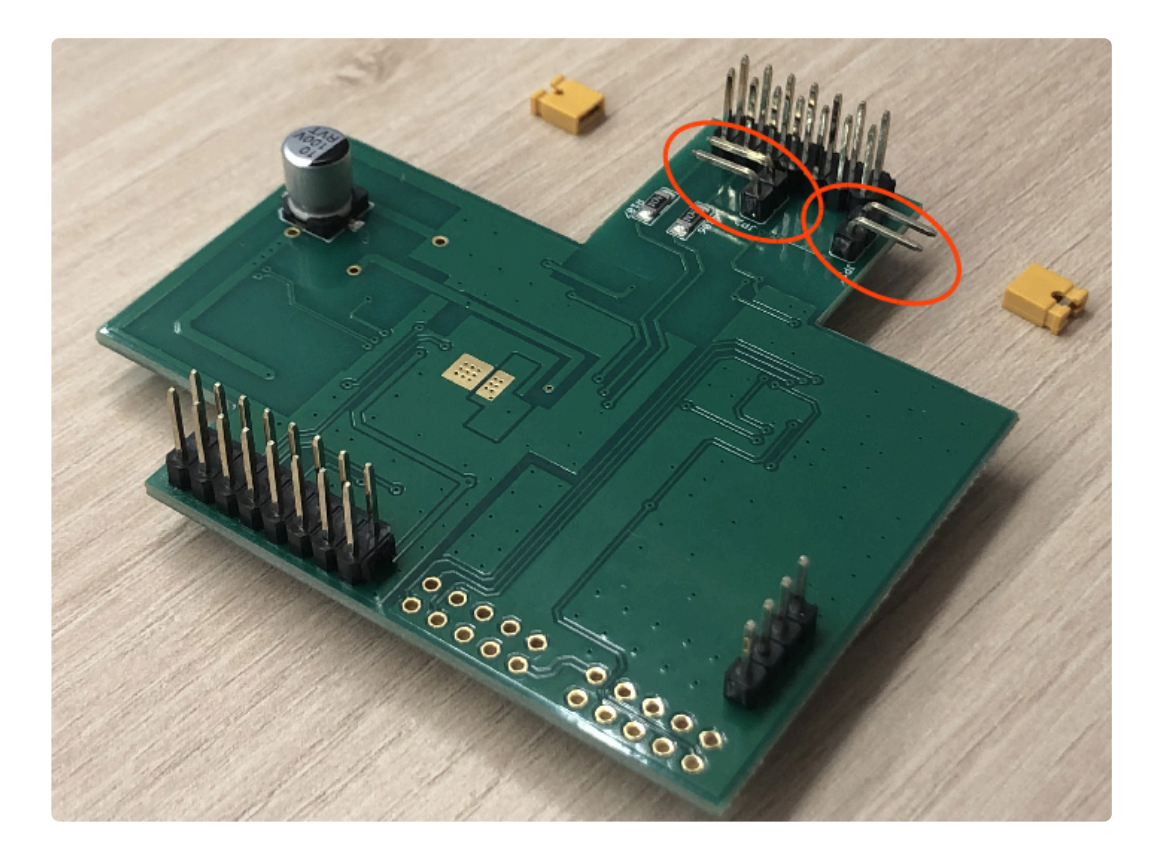

6. Colocar la FXS-CAN suavemente, confirmando que todos los pins estén alineados correctamente
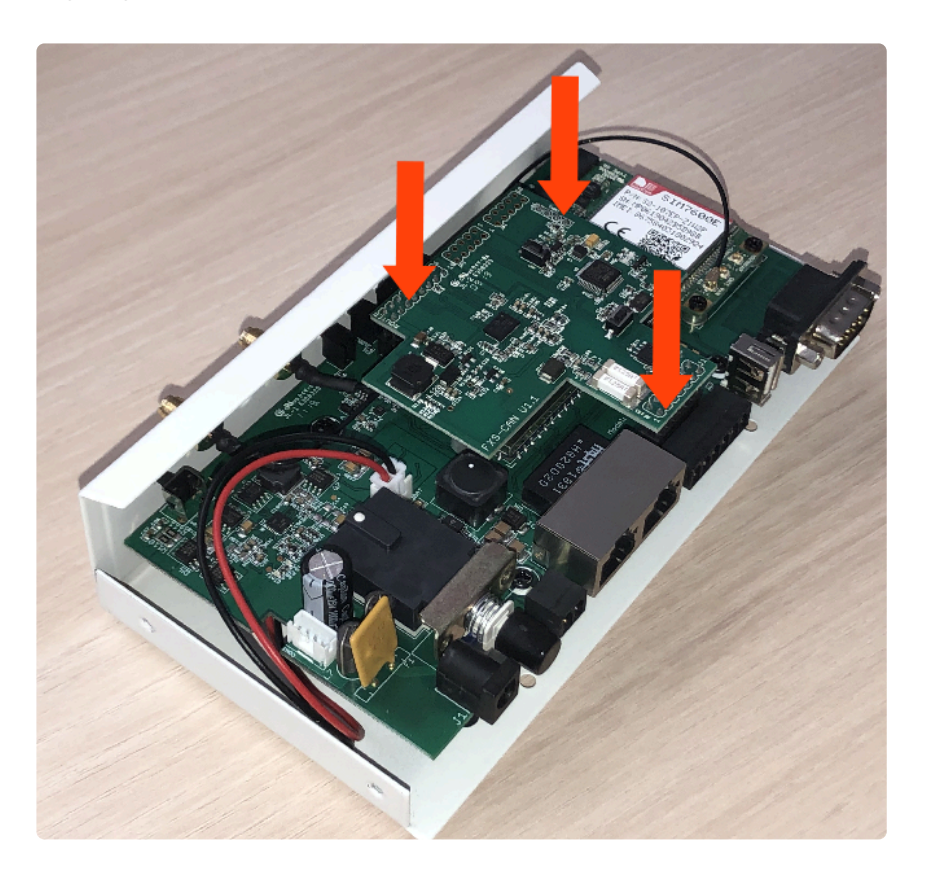

7. Invertir los pasos para montar el GSR

## 2. Conexión

1. Localizar el conector XMCBUS.

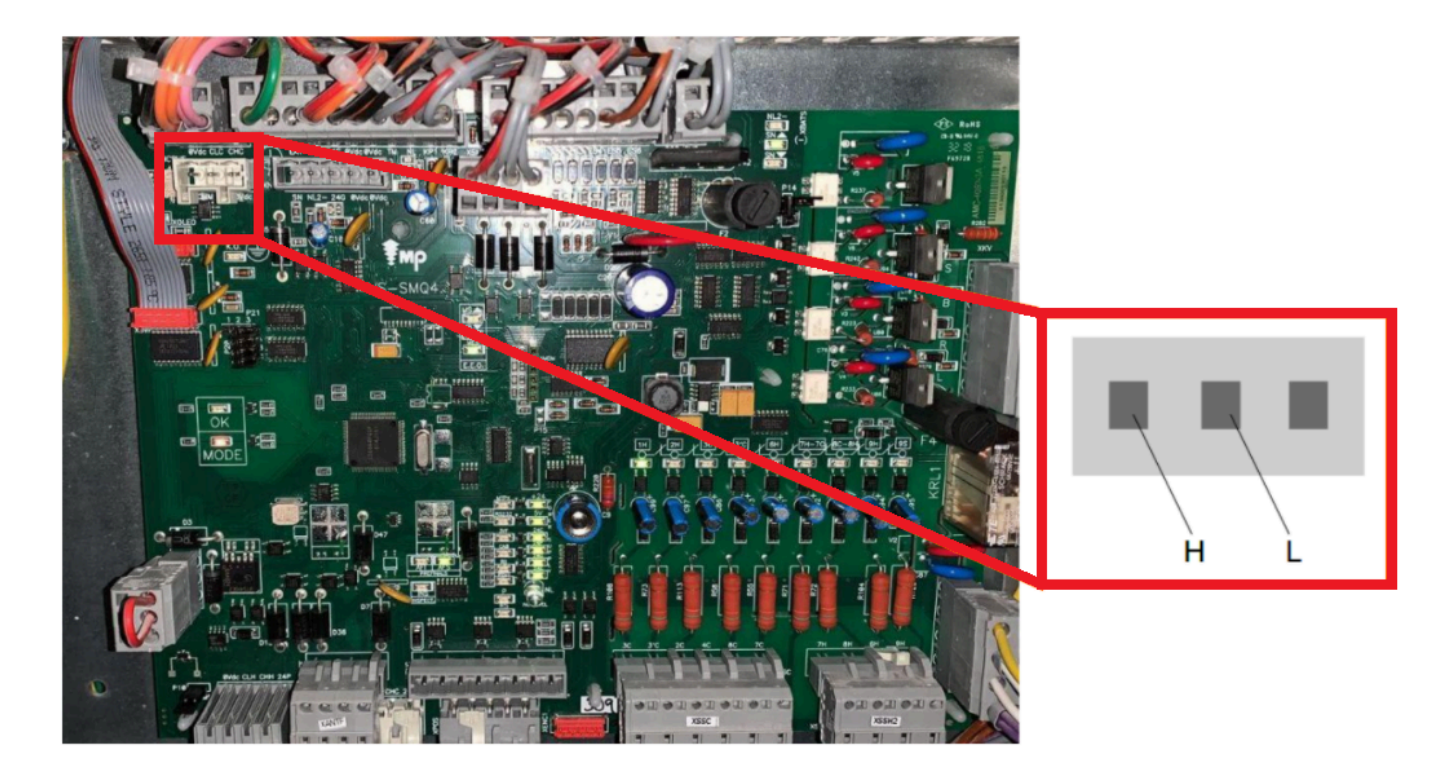

2. Localizar el conector CAN en el GSR.

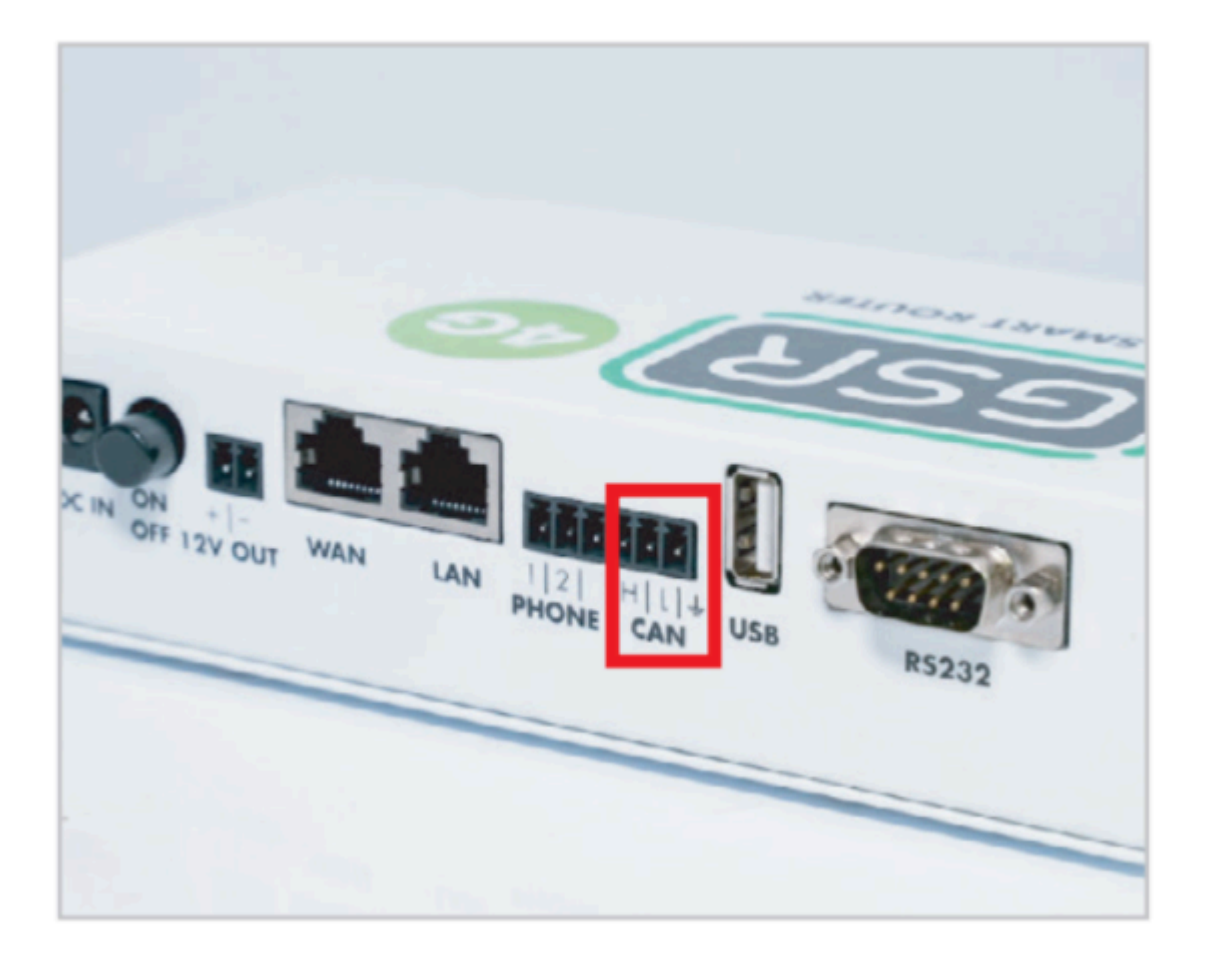

3. Realizar conexión.

| Maniobra | CAN GSR |
|----------|---------|
| CHM      | Н       |
| CLM      | L       |

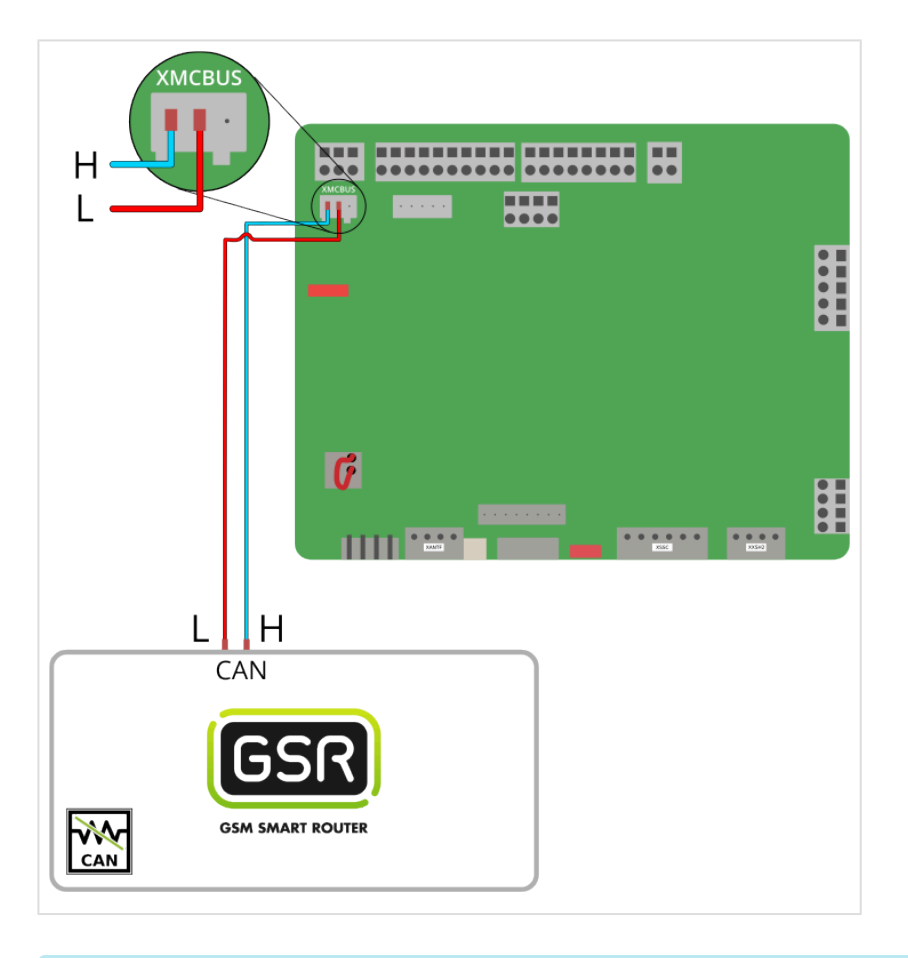

Seguir los pasos en Configuración Plataforma

# 2.1.6. Mitsubishi Nexway

Antes de empezar el conexionado, seguir la guía de Instalación y puesta en marcha

#### 1. Elementos necesarios

• 2x Cable para conexión CAN

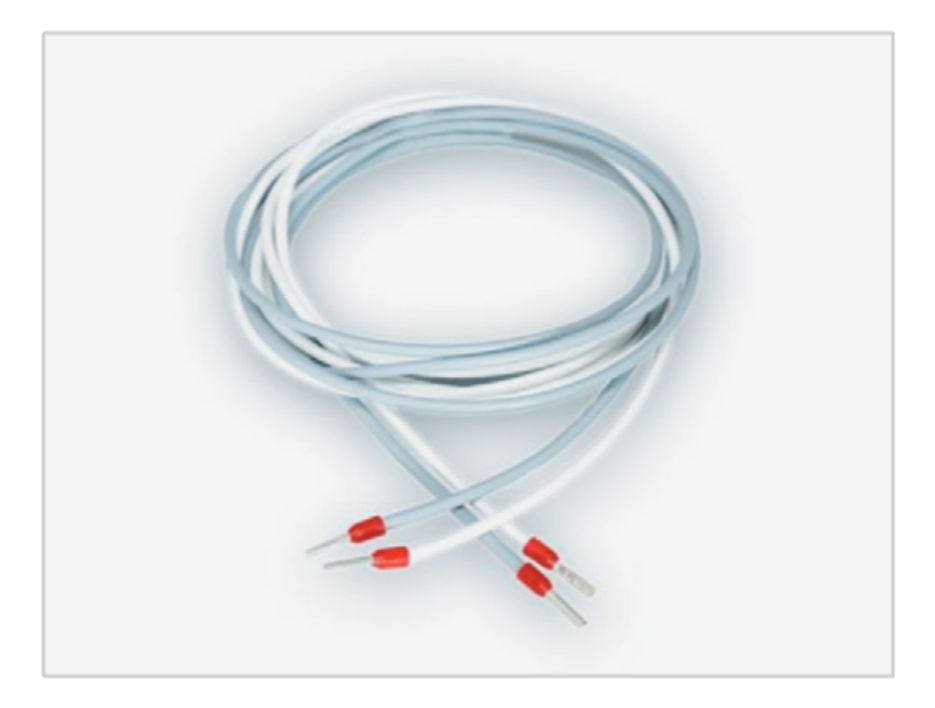

 Comprobar si su GSR tiene una pegatina que indique que el equipo tiene las resistencias de final de BUS CAN desactivadas. En caso afirmativo, pasar al punto 2. Conexión.

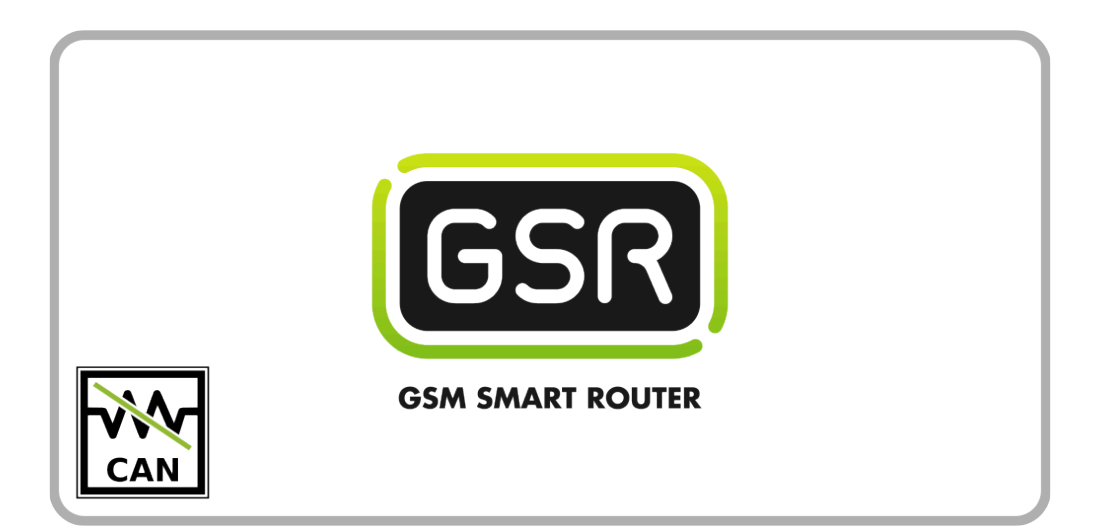

Si su GSR no tiene la pegatina, comprobar el valor de la resistencia con un tester.
Cuando las resistencias están activadas el valor es de 120Ω.
Los próximos pasos describen cómo desactivar las resistencias antes de pasar al punto
2. Conexión.

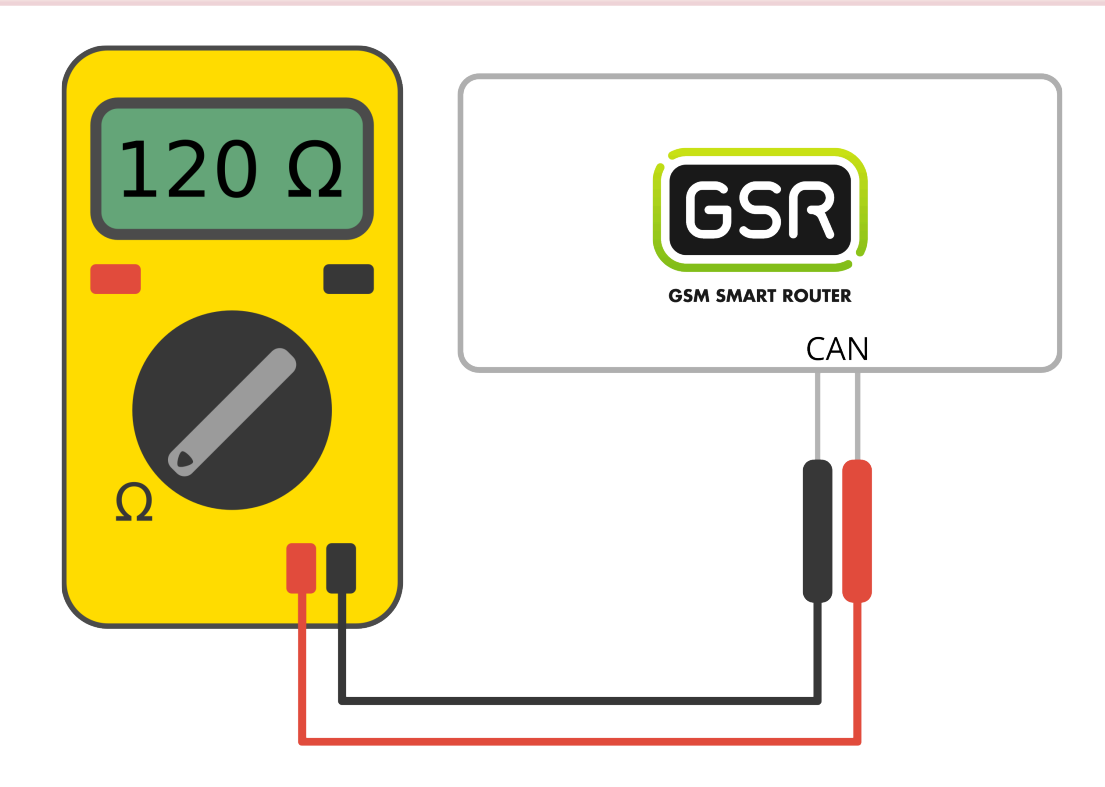

1. Retirar los 6 tornillos de la base y laterales

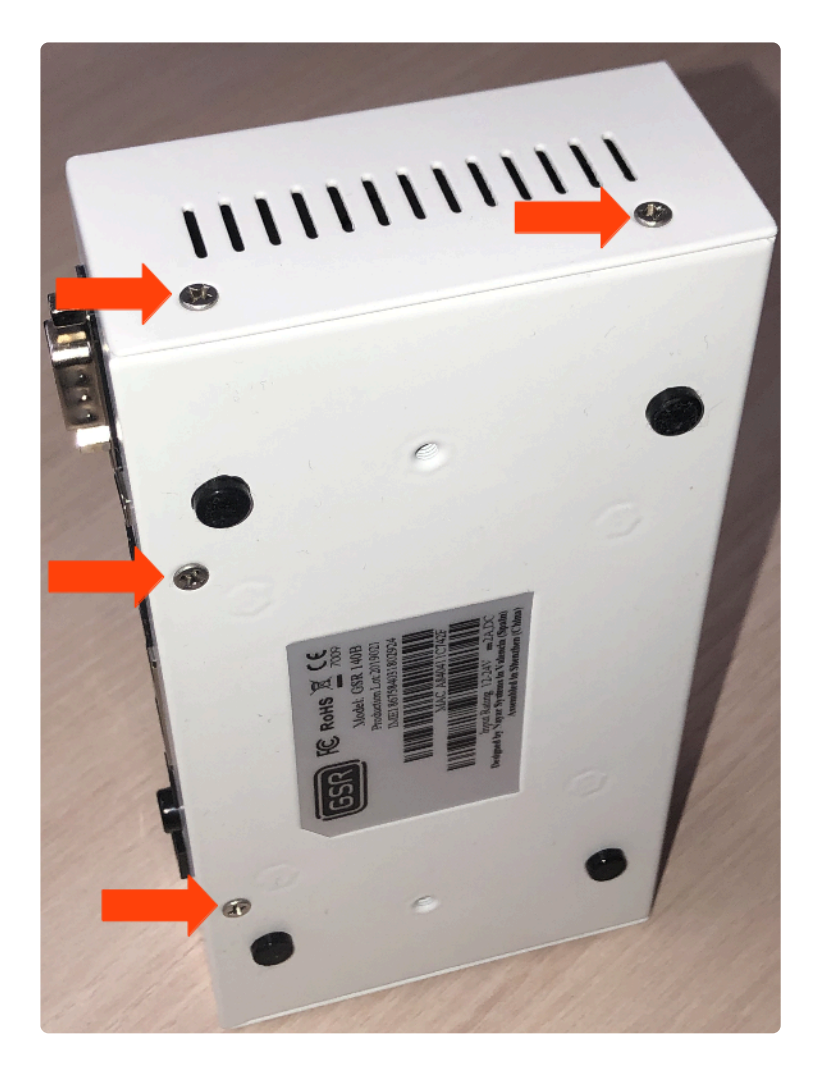

2. Deslizar la tapa hasta retirarla del GSR

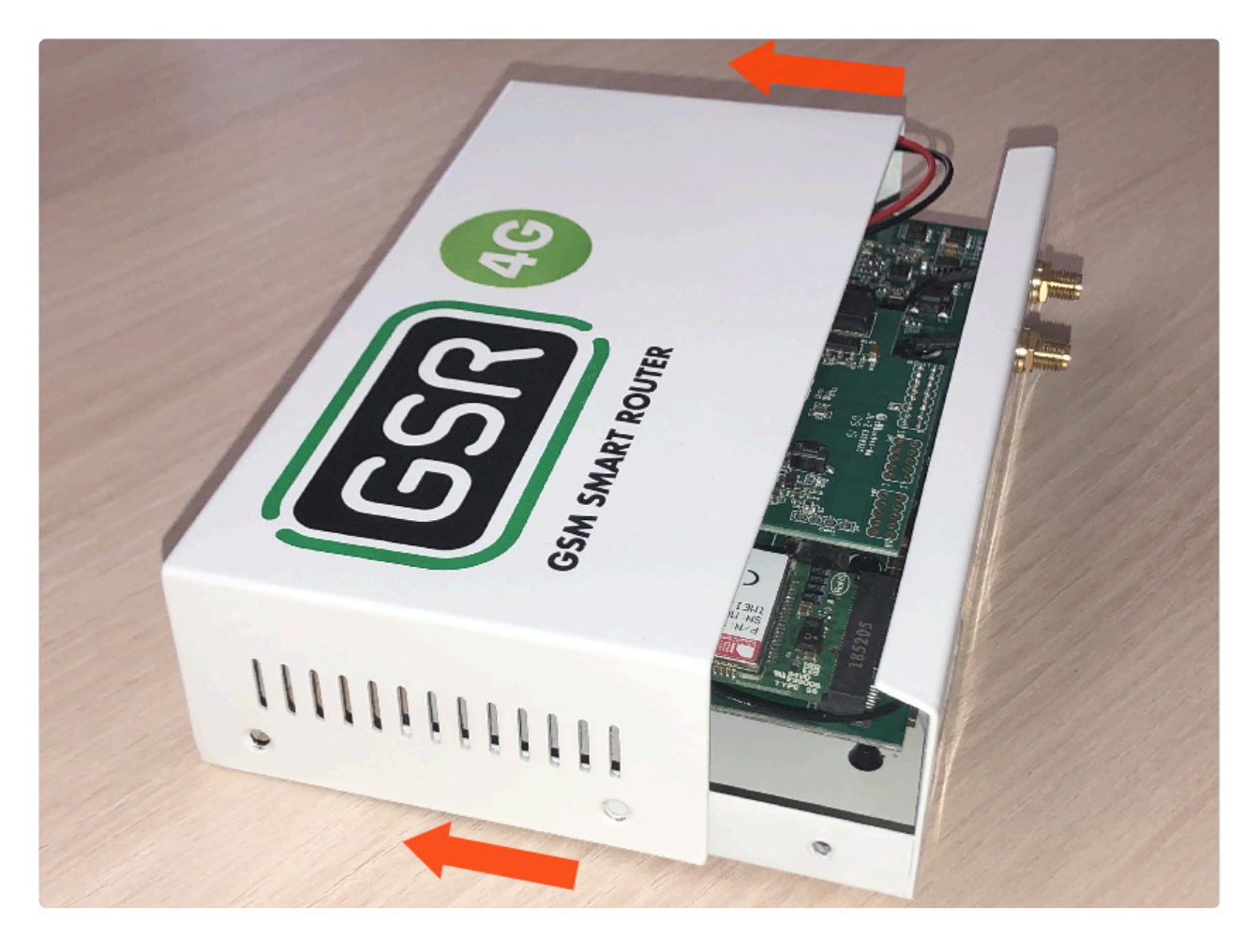

3. Retirar la placa FXS-CAN tirando suavemente y por igual por ambos lados

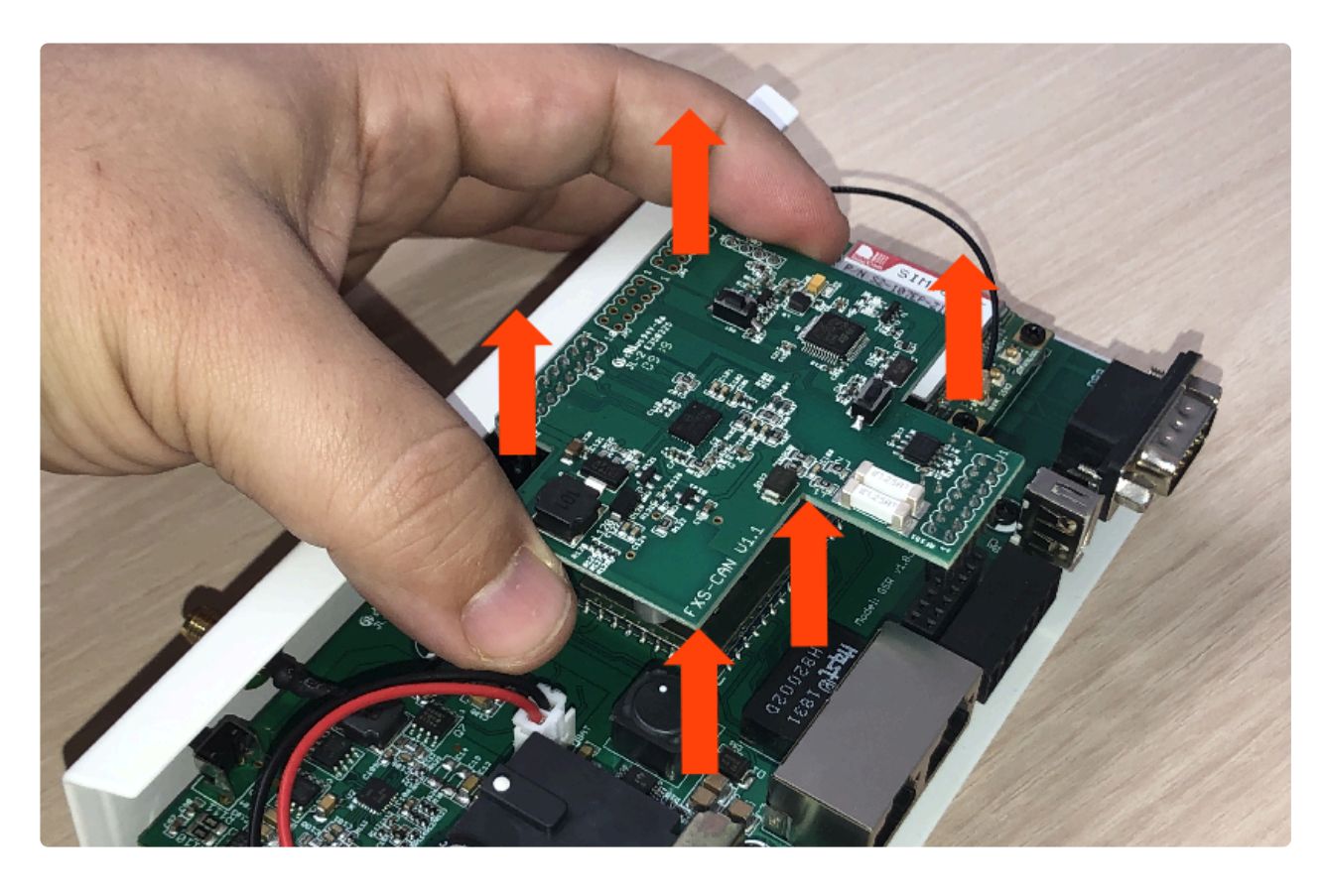

4. Dar la vuelta y verificar que los jumpers estén puestos

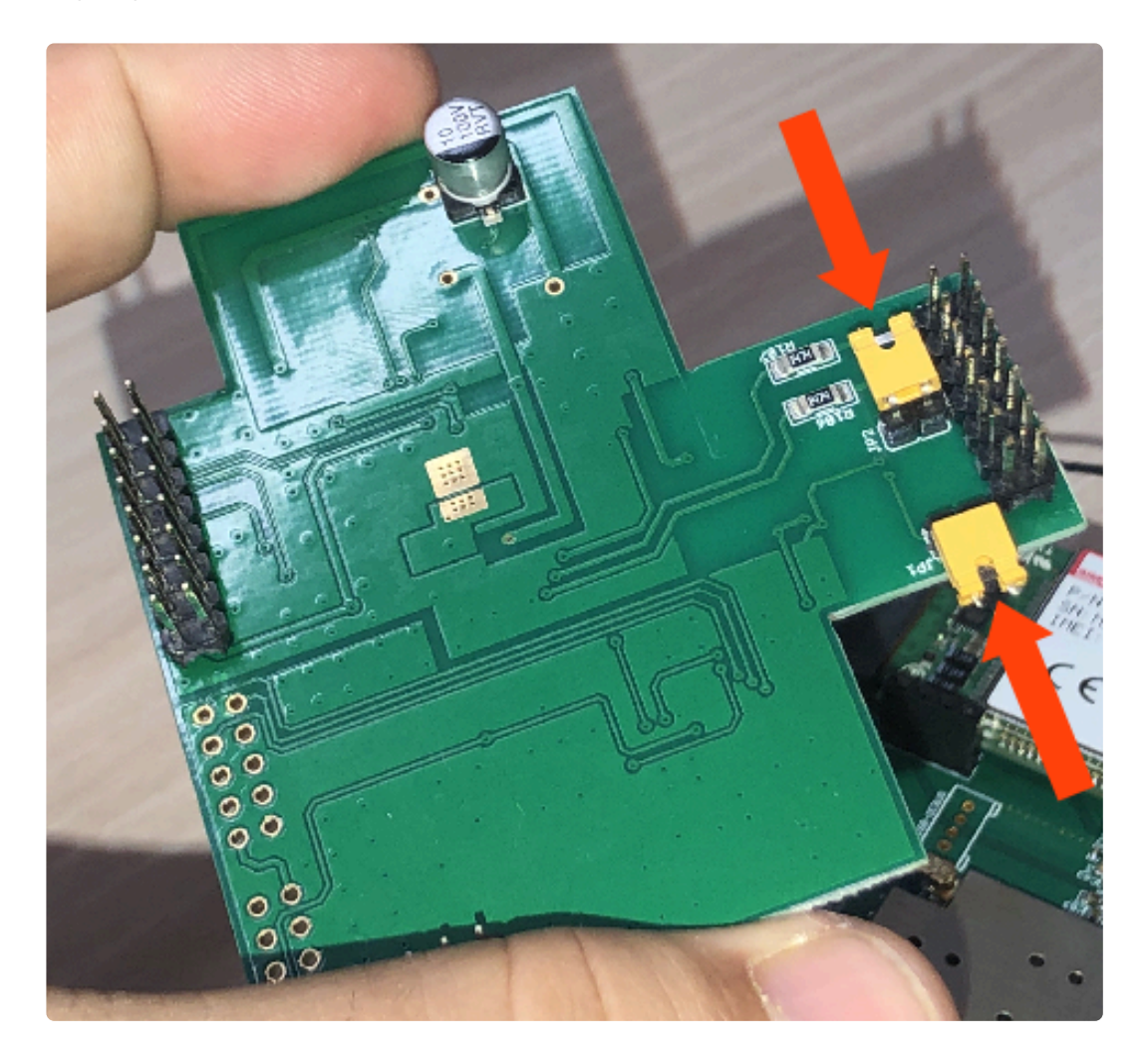

5. Retirar los jumpers para desactivar las resistencias

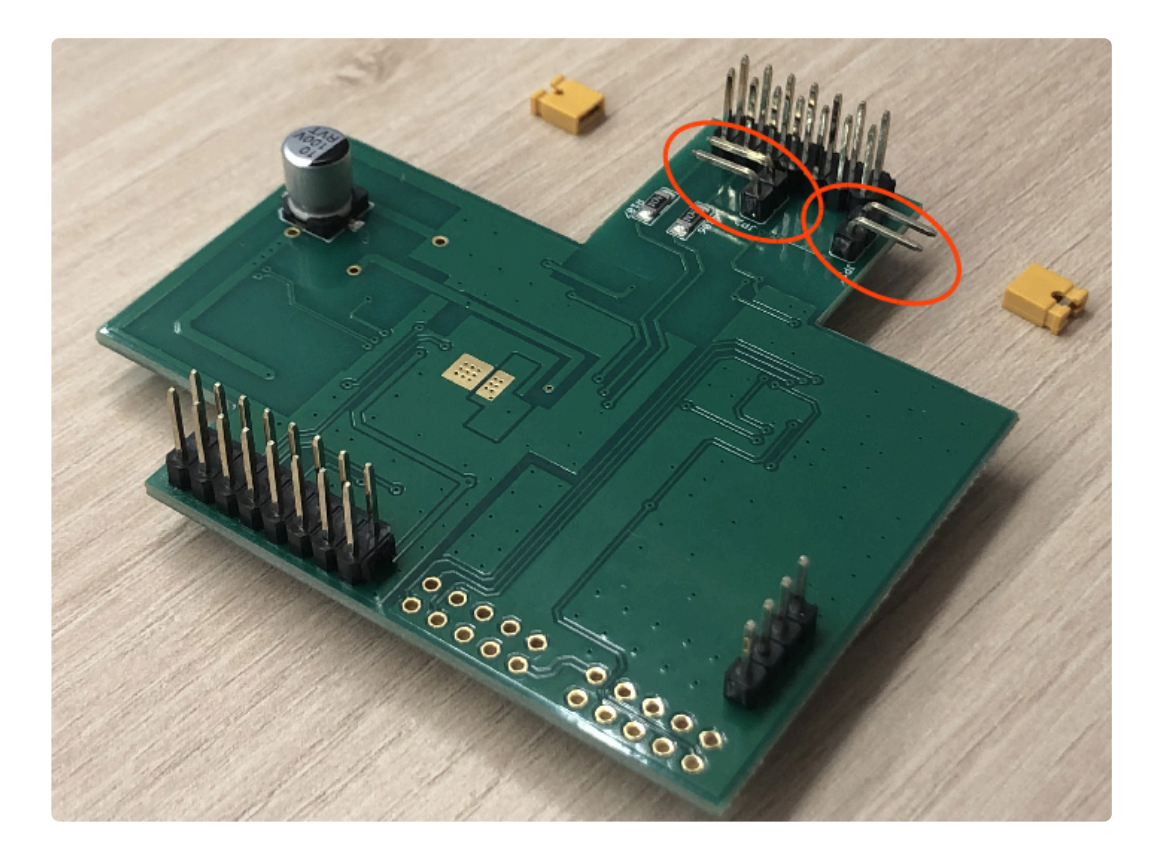

6. Colocar la FXS-CAN suavemente, confirmando que todos los pins estén alineados correctamente

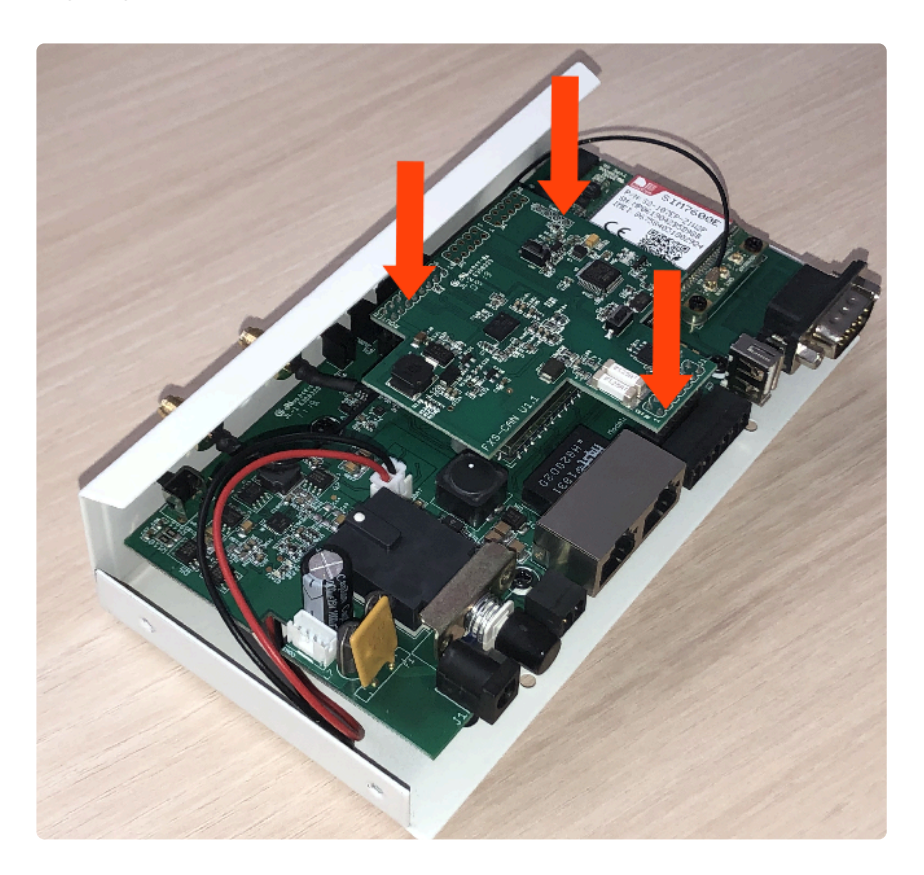

7. Invertir los pasos para montar el GSR

## 2. Conexión

1. Localizar el conector PC8 y conectarlo como se describe:

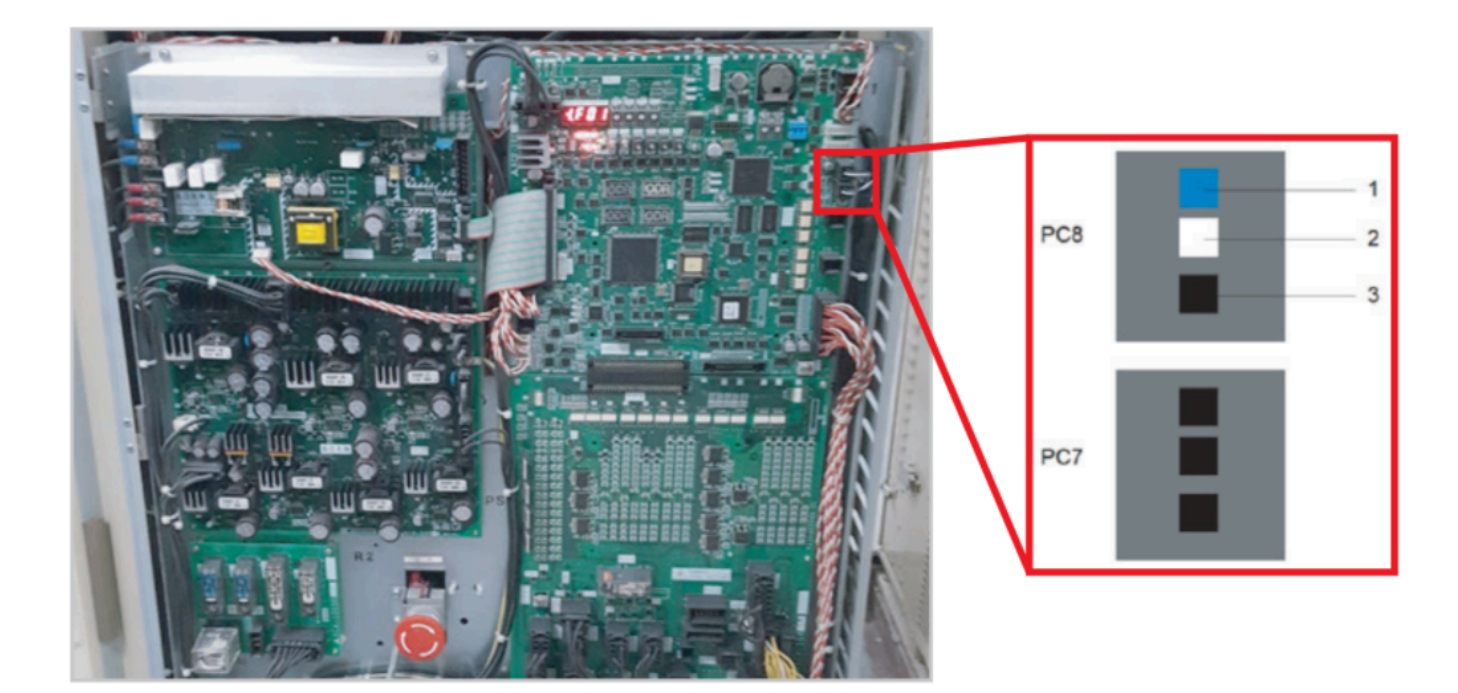

2. Localizar el conector CAN en el GSR.

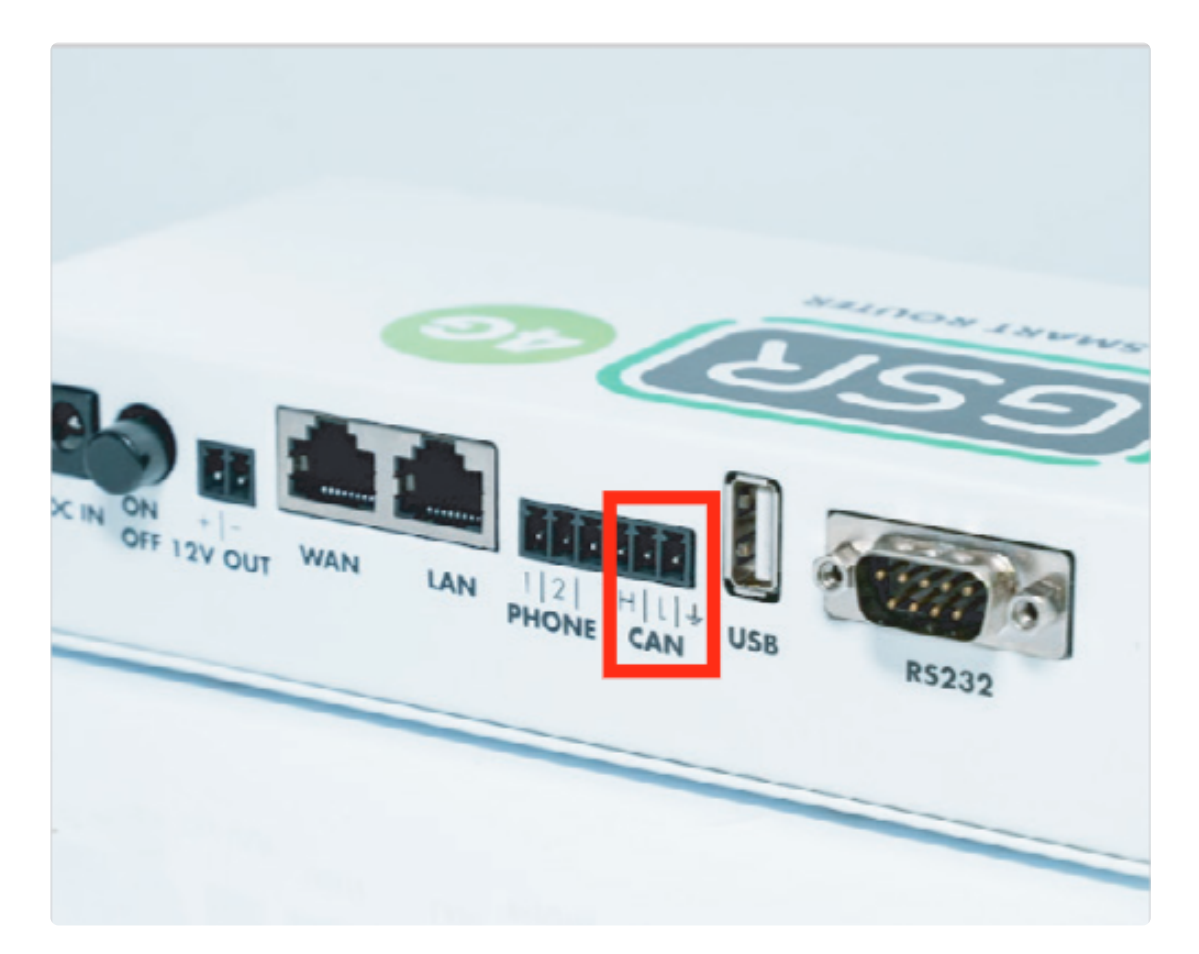

3. Realizar la conexión.

| Maniobra | GSR |
|----------|-----|
| 1        | Н   |
| 2        | L   |
| 3        | -   |

Nayar Systems

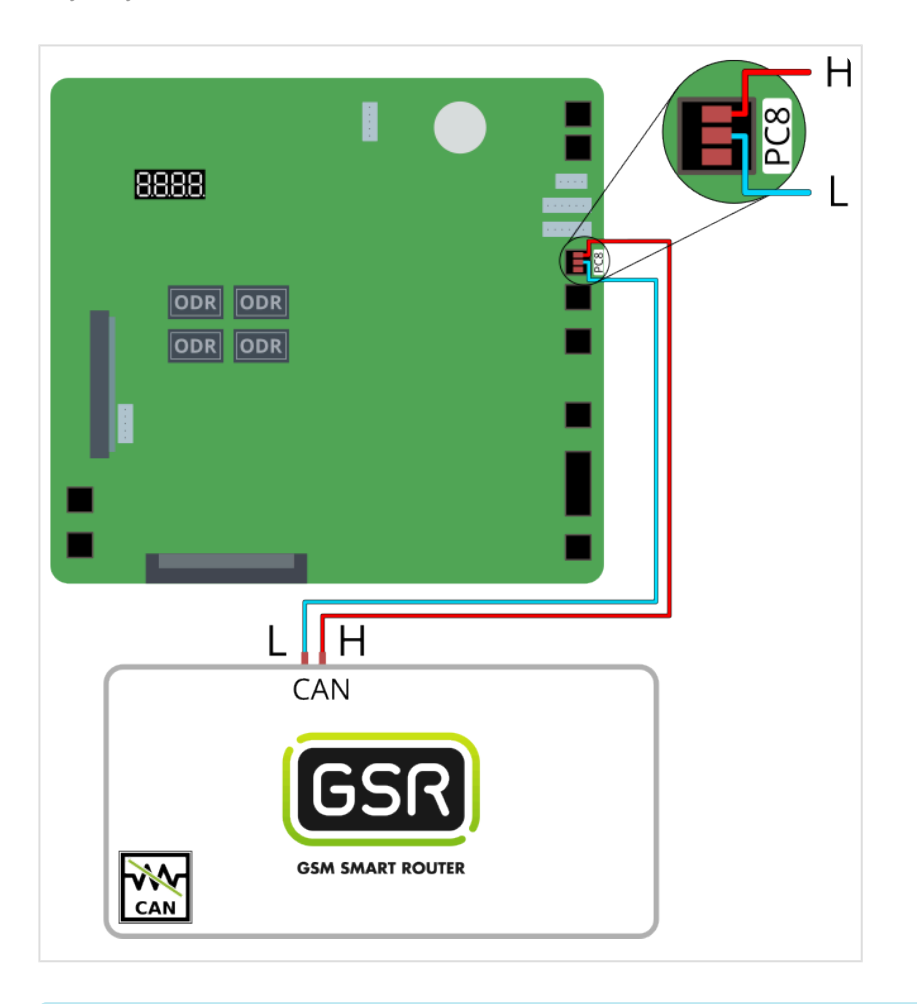

Seguir los pasos en Configuración Plataforma

# 2.1.7. Orona Arca 2

Antes de empezar el conexionado, seguir la guía de Instalación y puesta en marcha

#### 1. Elementos necesarios

• 2x Cable para conexión CAN

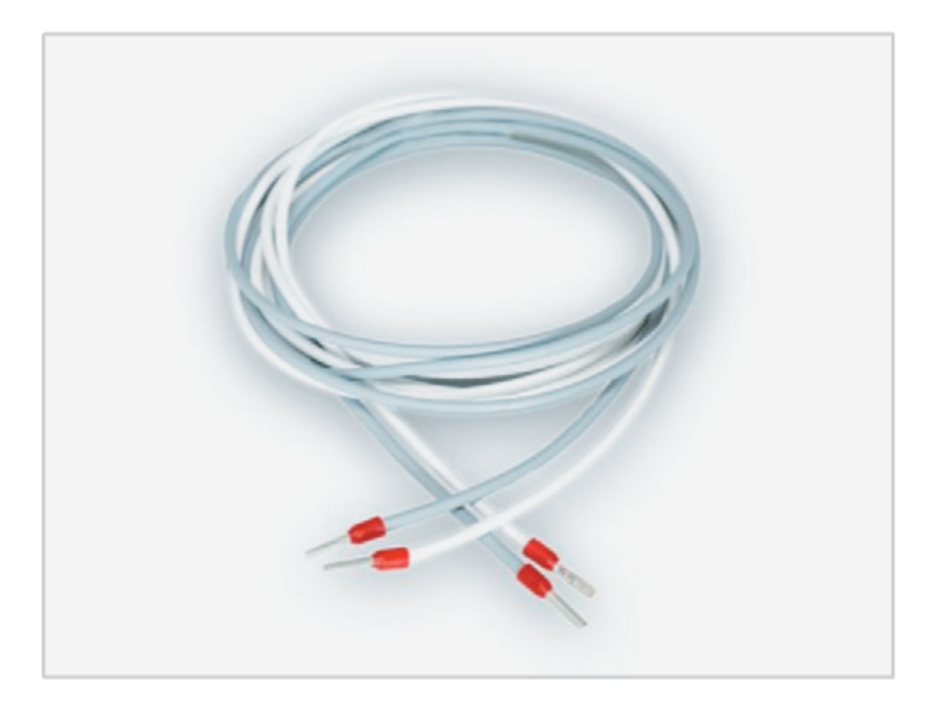

Comprobar si su GSR tiene una pegatina que indique que el equipo tiene las resistencias de final de **BUS CAN desactivadas**. En caso afirmativo, pasar al punto **2. Conexión**.

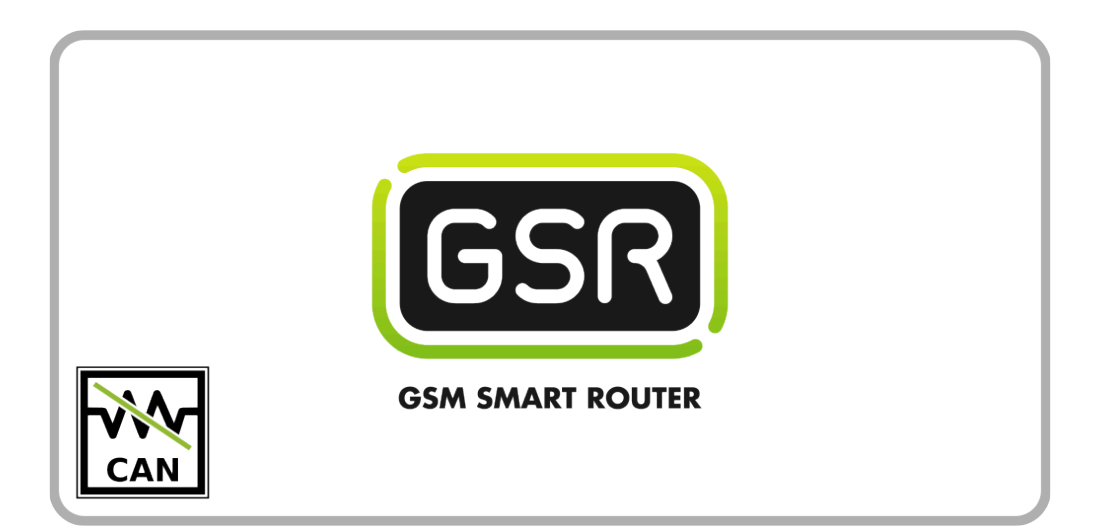

Si su GSR no tiene la pegatina, comprobar el valor de la resistencia con un tester.
Cuando las resistencias están activadas el valor es de 120Ω.
Los próximos pasos describen cómo desactivar las resistencias antes de pasar al punto 2. Conexión.

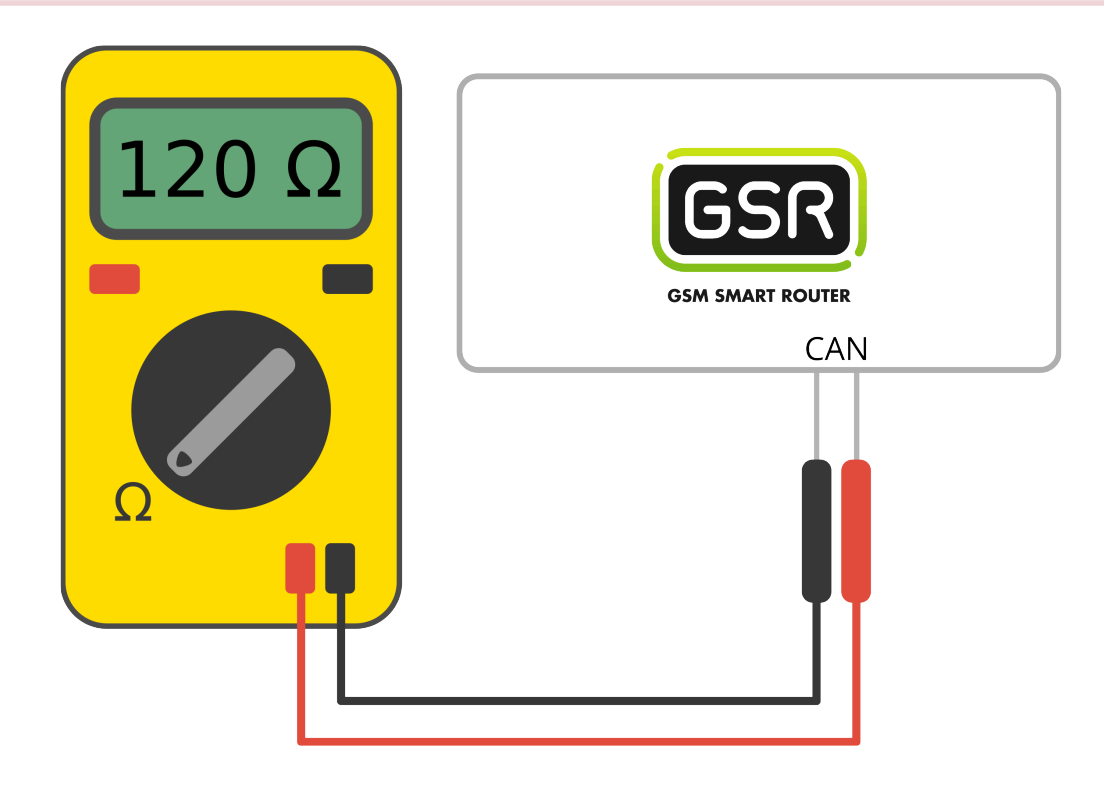

1. Retirar los 6 tornillos de la base y laterales

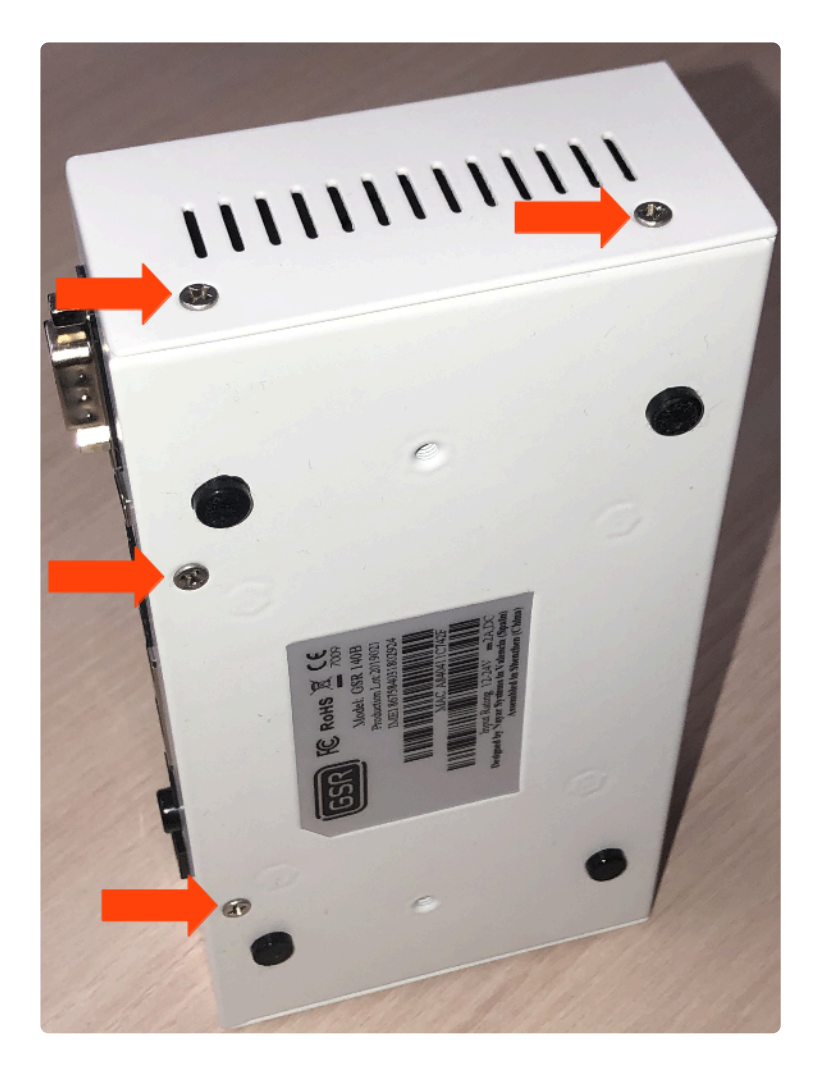

2. Deslizar la tapa hasta retirarla del GSR

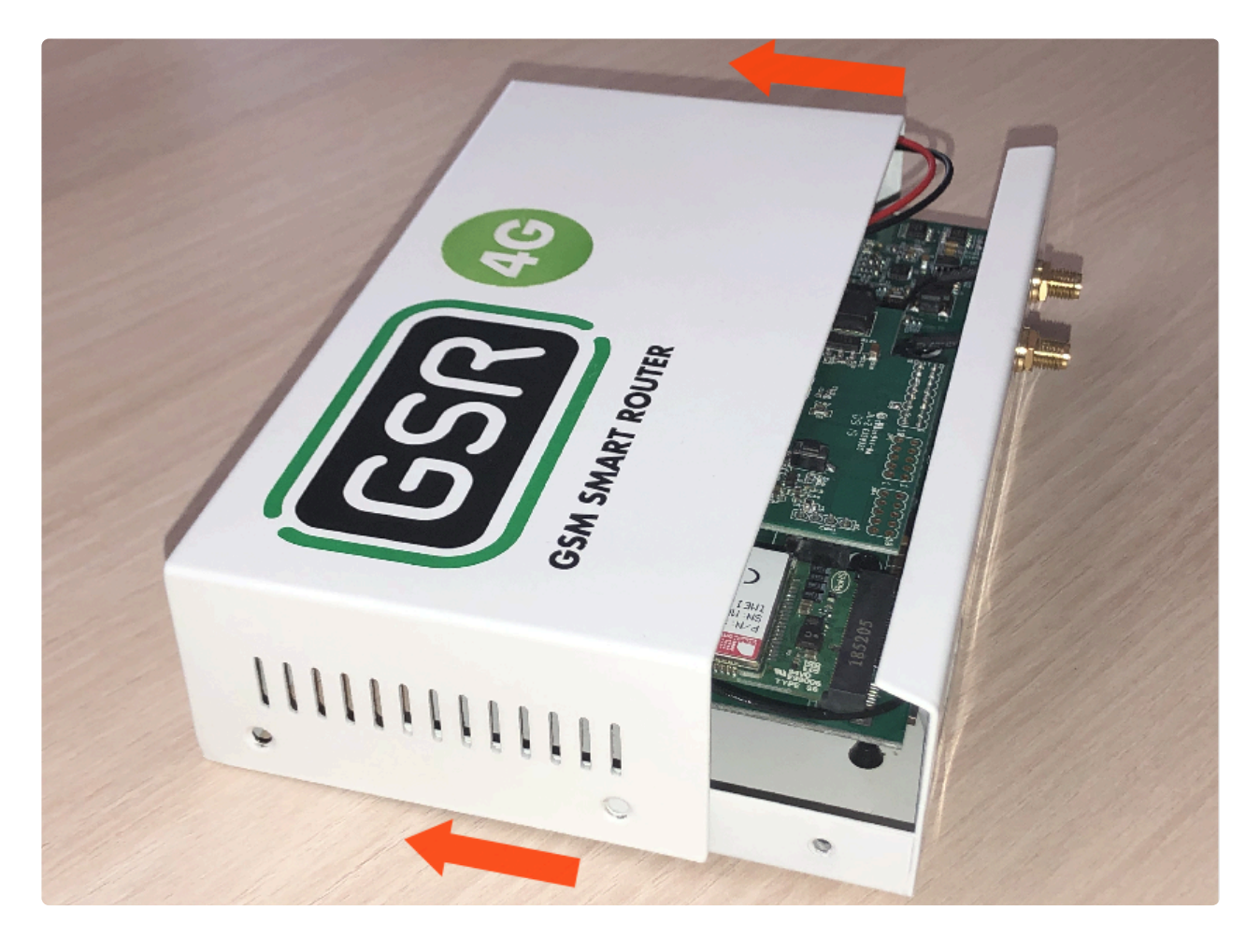

3. Retirar la placa FXS-CAN tirando suavemente y por igual por ambos lados

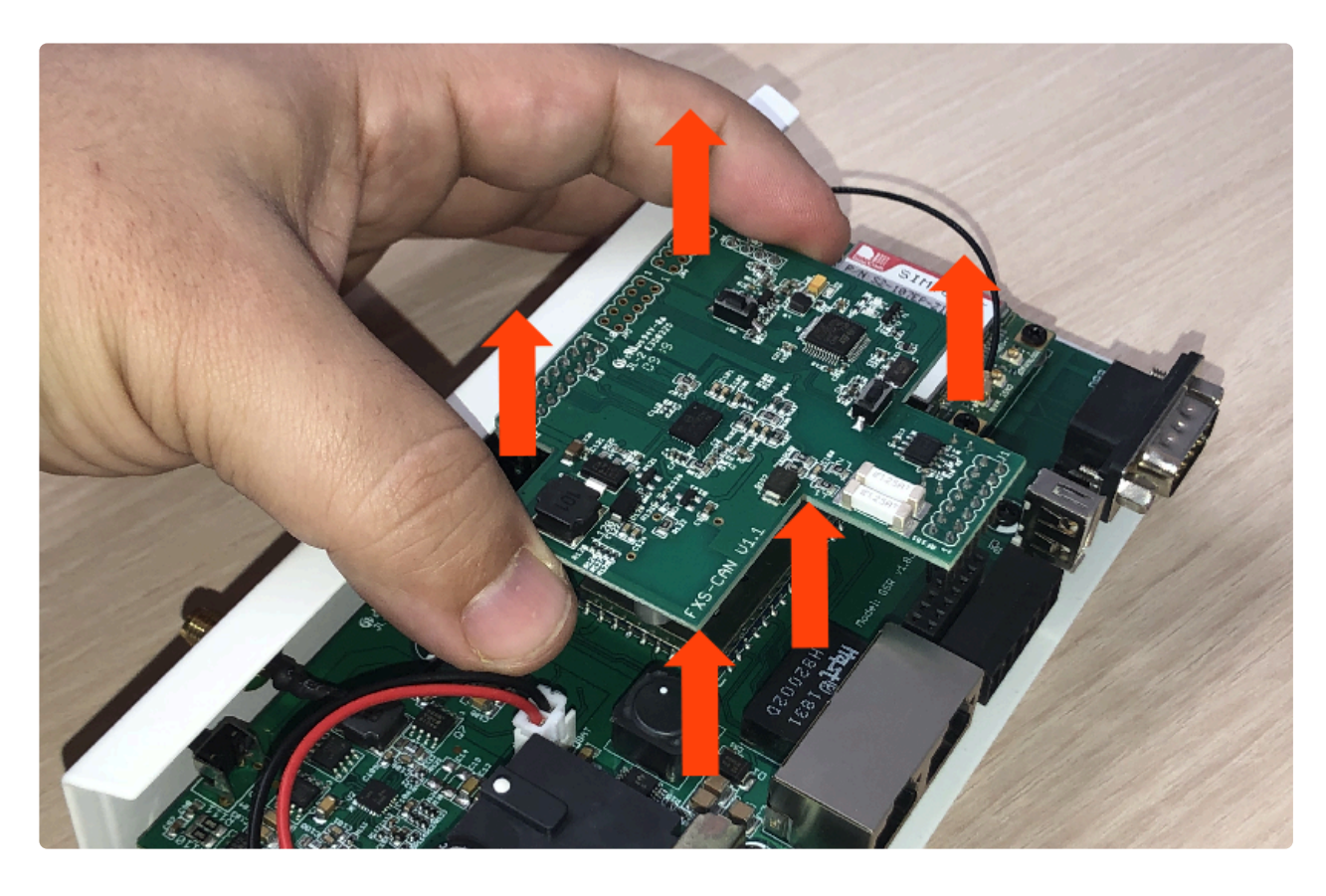

4. Dar la vuelta y verificar que los jumpers estén puestos

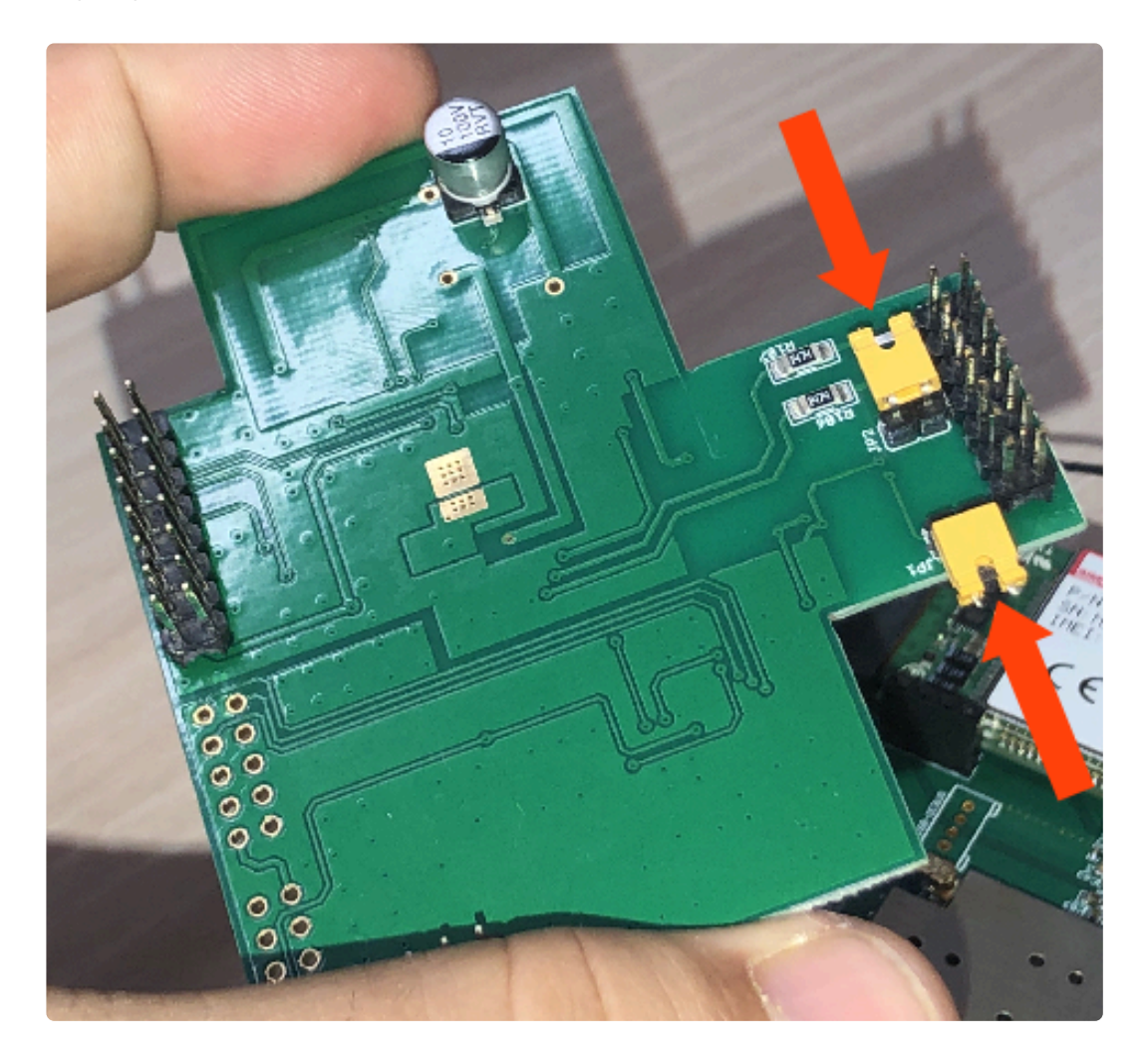

5. Retirar los jumpers para desactivar las resistencias

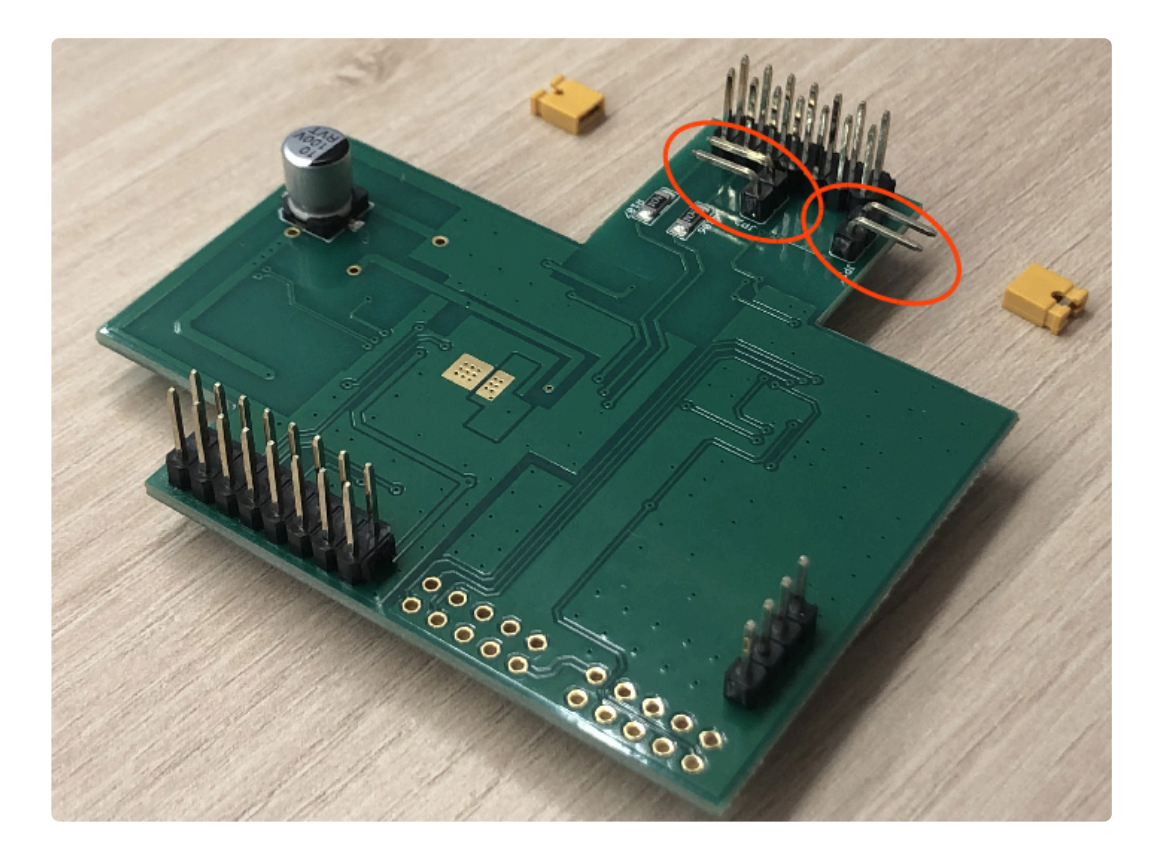

6. Colocar la FXS-CAN suavemente, confirmando que todos los pins estén alineados correctamente

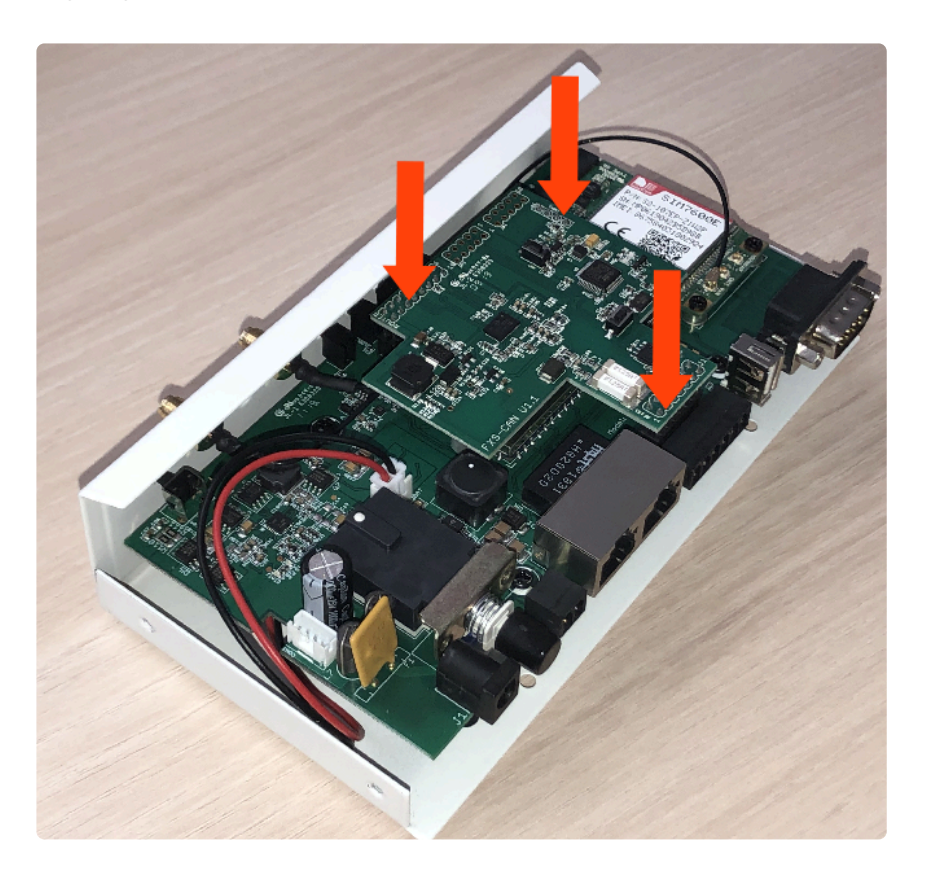

7. Invertir los pasos para montar el GSR

## 2. Conexión

1. Localizar el conector **J28** y conectar como se describe:

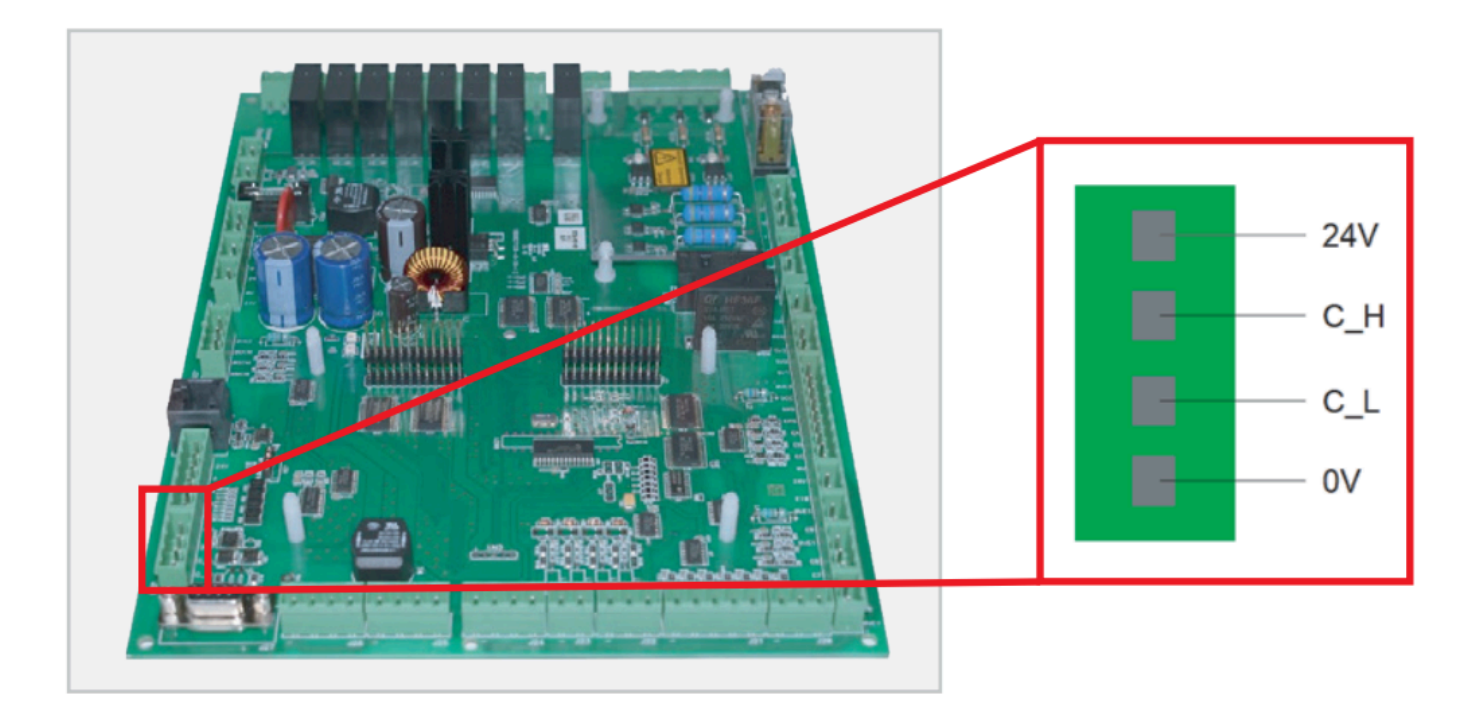

2. Localizar el conector CAN en el GSR.

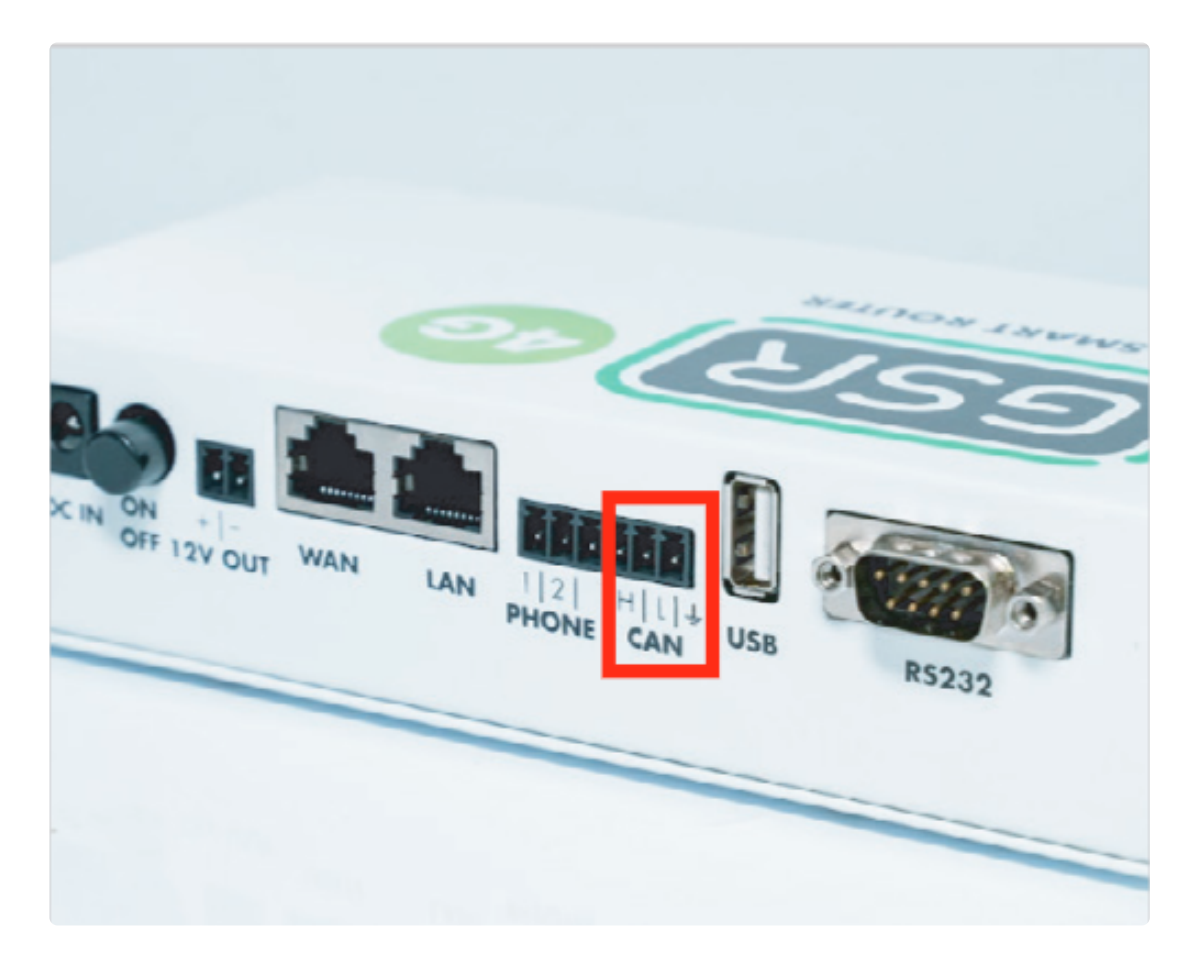

3. Realizar la conexión.

| Placa Controladora | CAN GSR |
|--------------------|---------|
| 24V                | -       |
| C_H                | Н       |
| C_L                | L       |
| 0V                 | -       |

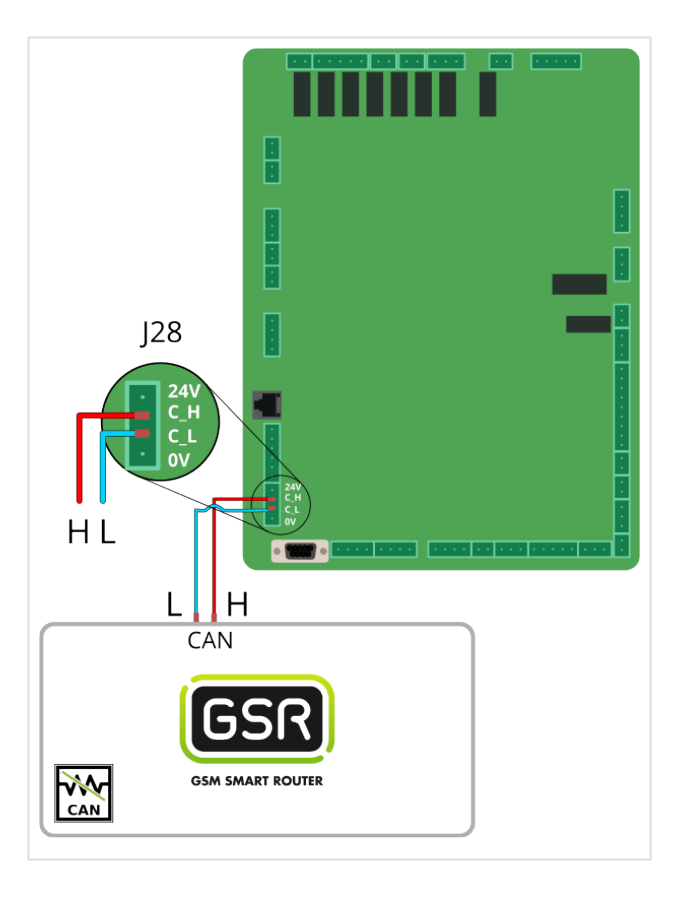

Seguir los pasos en Configuración Plataforma

# 2.1.8. OTIS

Antes de empezar el conexionado, siga la guía de Instalación y puesta en marcha

## 1. Conexiones disponibles para GSR

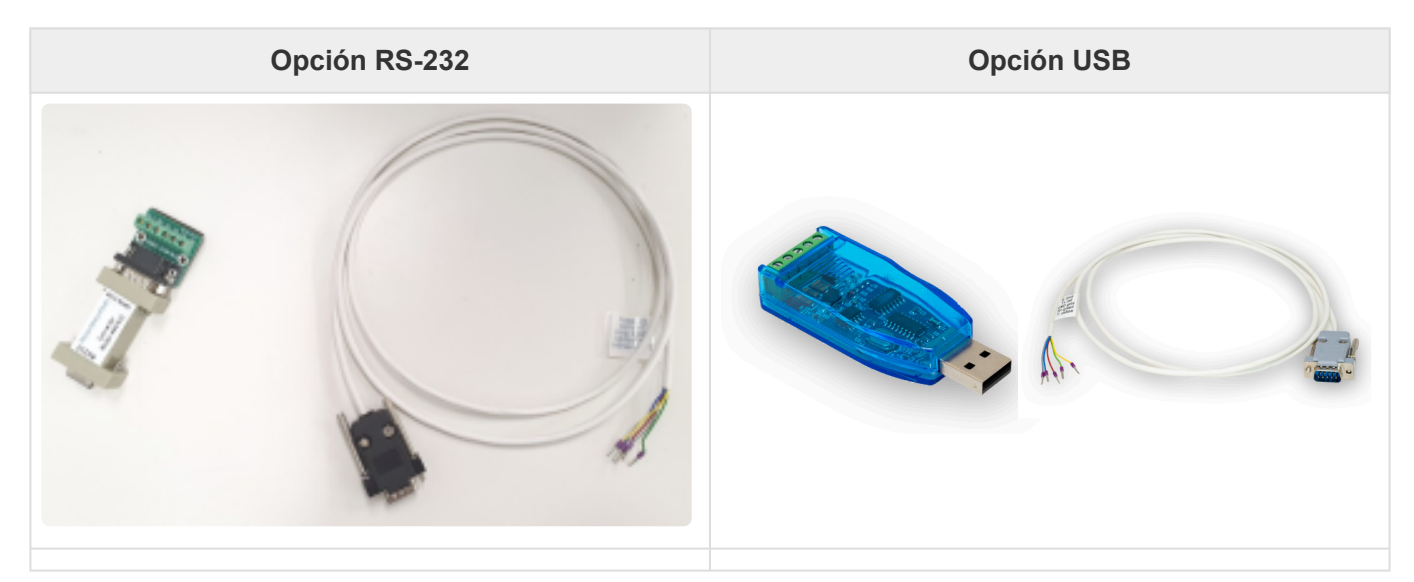

### 2. Conexión a maniobra

**1.** Localizar el conector **SVT** (OTIS 2000) o el conector **Service Tool** (OTIS Gen2) y realizar el cableado acorde a la etiqueta del cable. Conectar al conversor RS232-RS422/RS485 o USB-RS422/RS485.

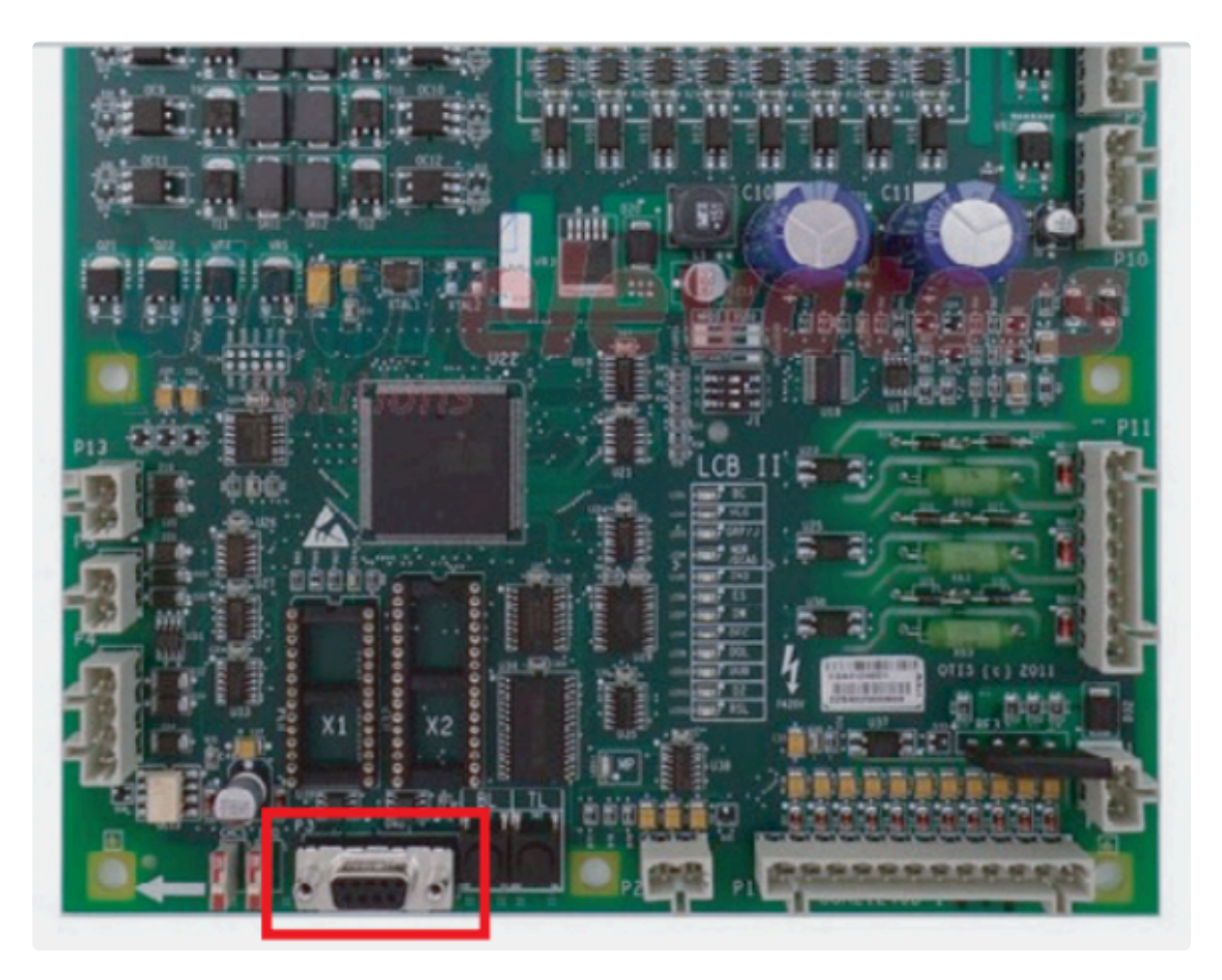

2. Segun el tipo de conexión en GSR usar uno de los esquemas inferiores.

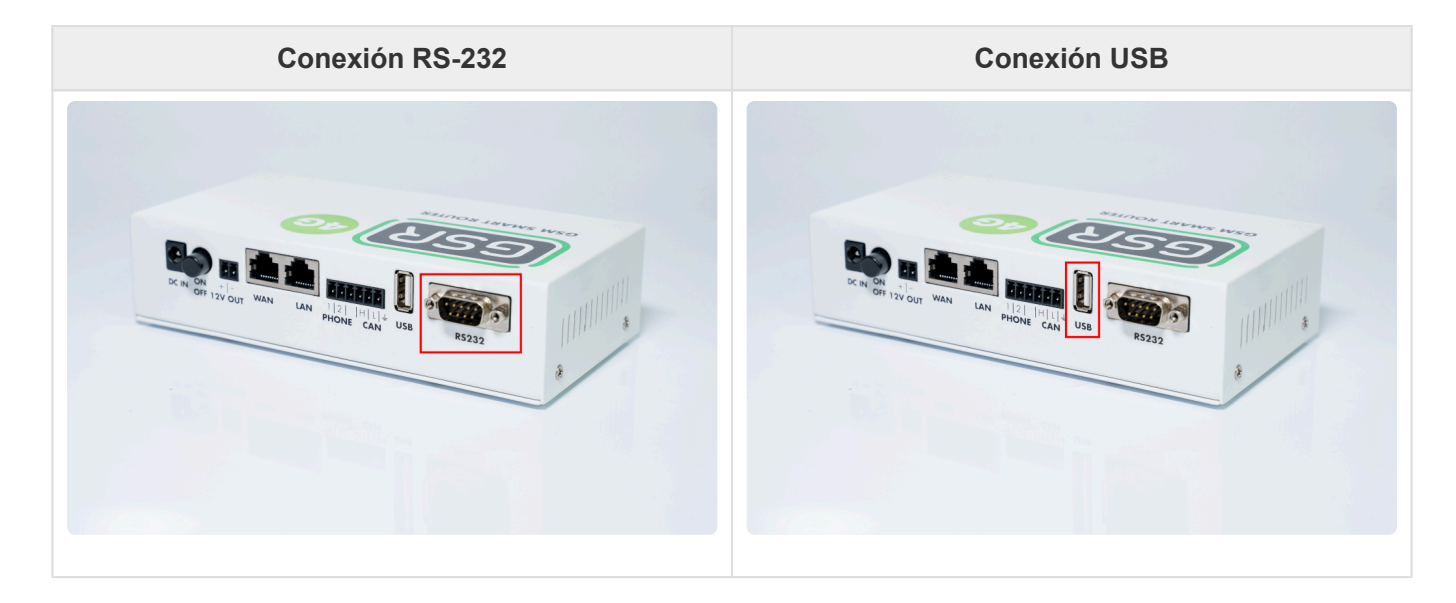

3. Realizar la conexión.

Conexión RS-232

Conexión USB

Nayar Systems

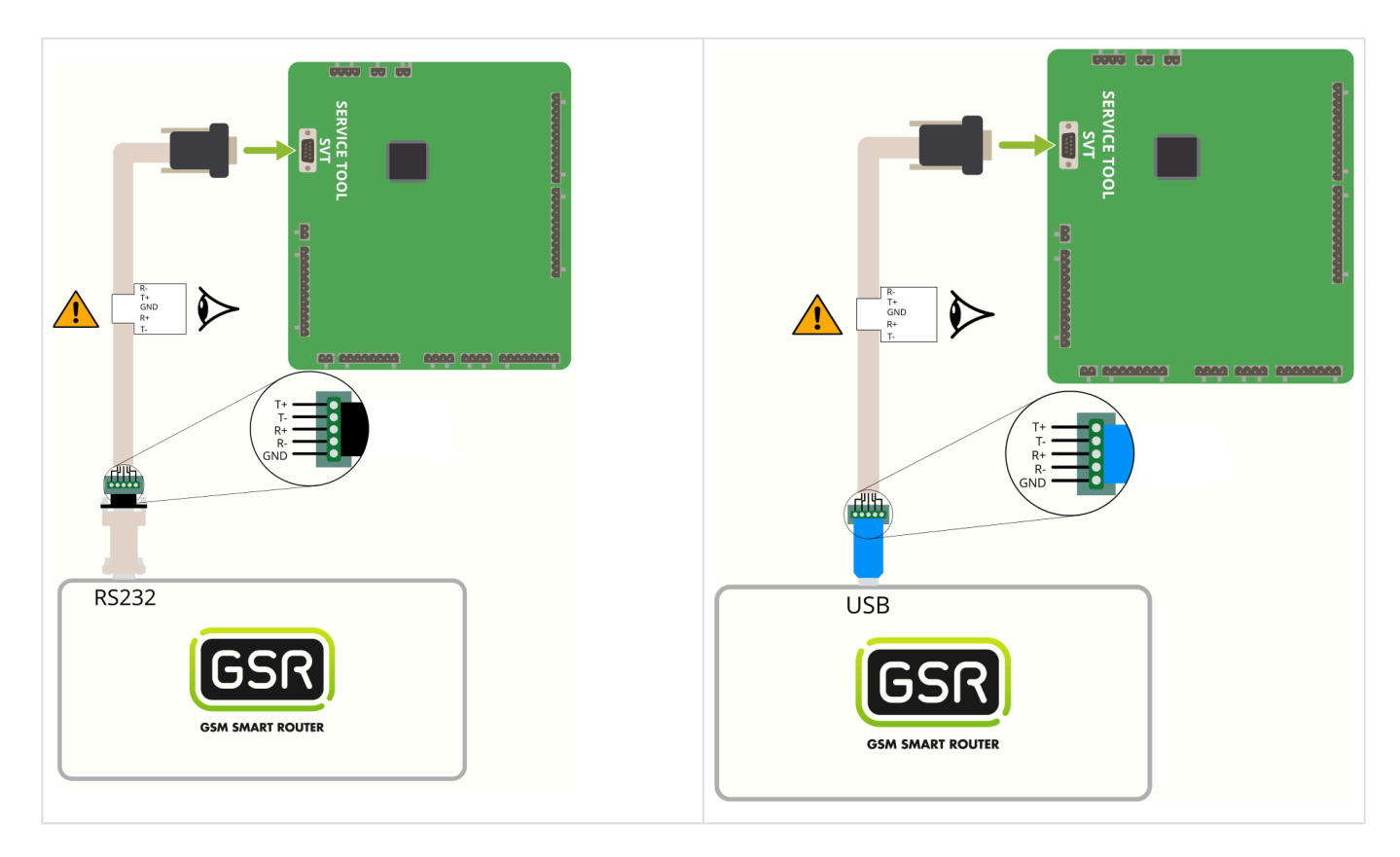

\* Seguir pasos en Configuración Plataforma

# 2.1.9. Rekoba EKM 66 / EKM 68

Antes de empezar el conexionado, seguir la guía de Instalación y puesta en marcha

#### 1. Conexiones disponibles para GSR

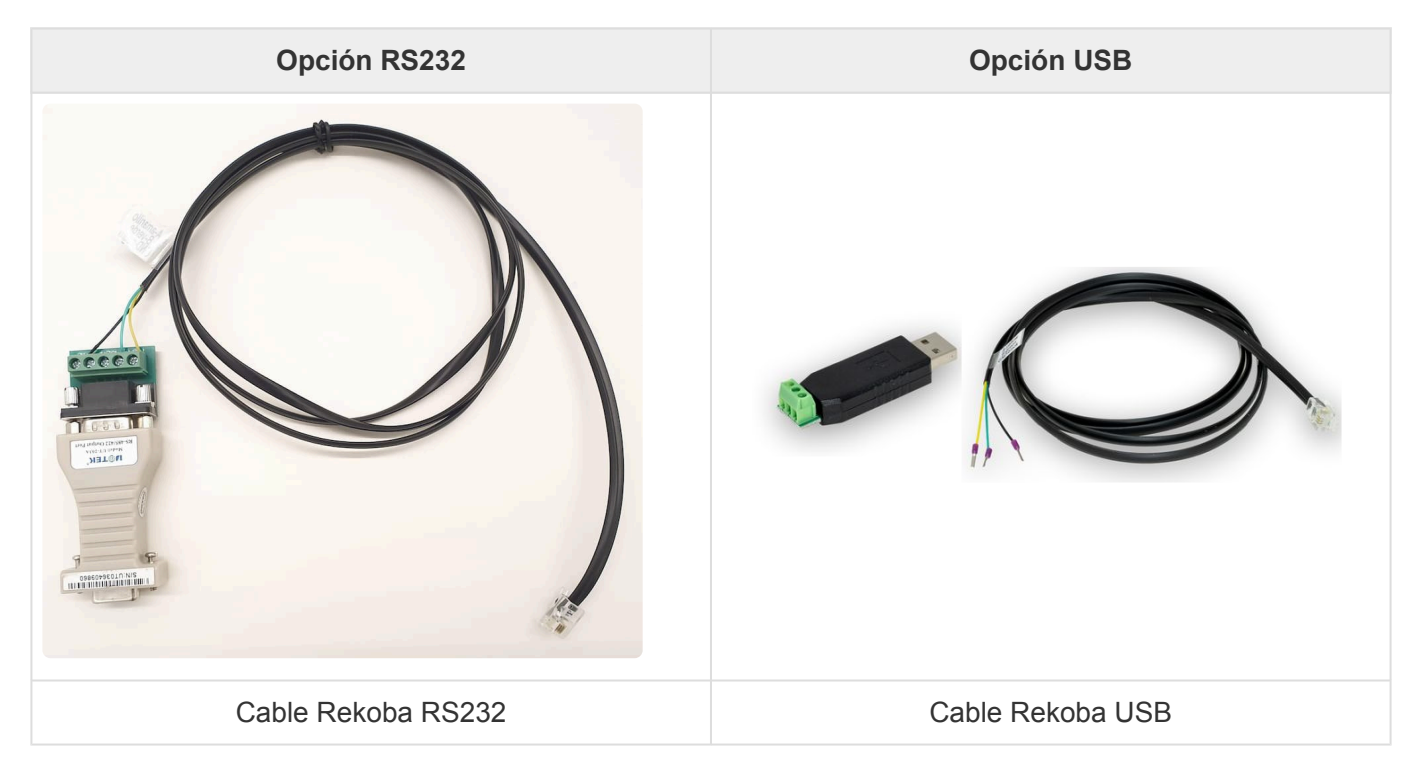

## 2. Conexión a maniobra

1. Localizar el conector **Term** y conectarlo como se describe.

Nayar Systems

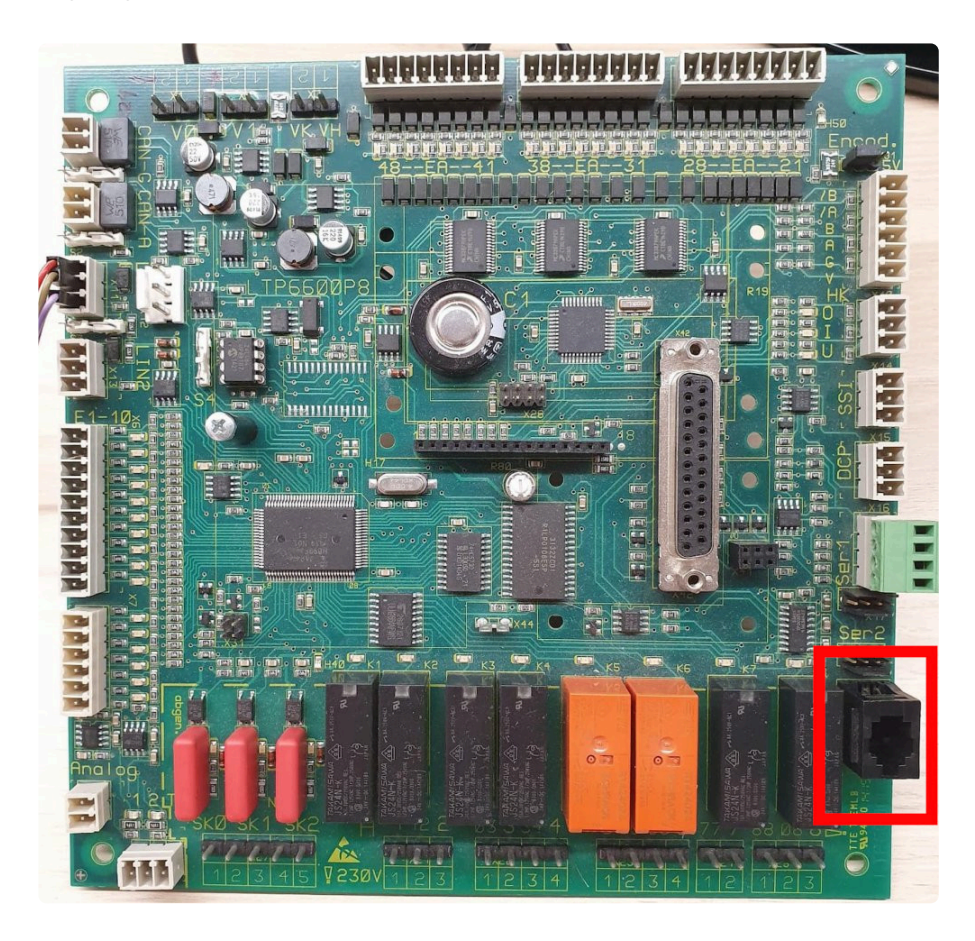

2. Según el tipo de conexión en GSR usar uno de los esquemas inferiores.

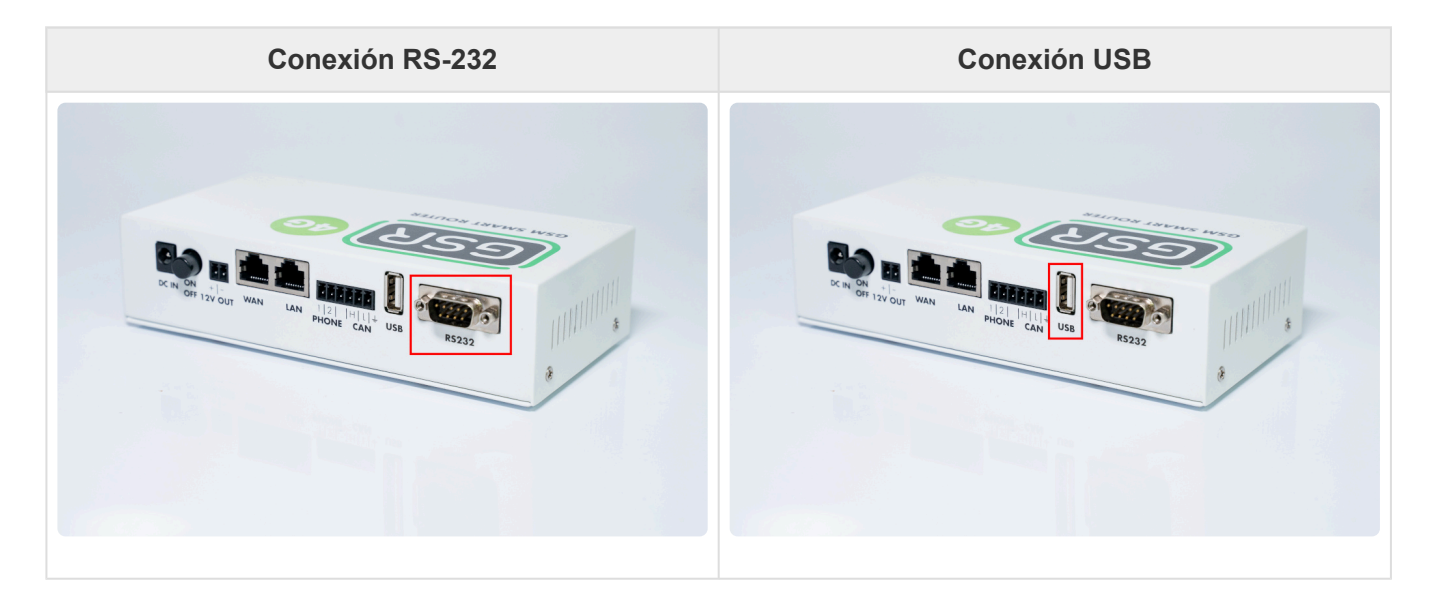

3. Realizar la conexión.

| Conversor | Cable    |
|-----------|----------|
| А         | Amarillo |
| В         | Verde    |
| GND       | Negro    |

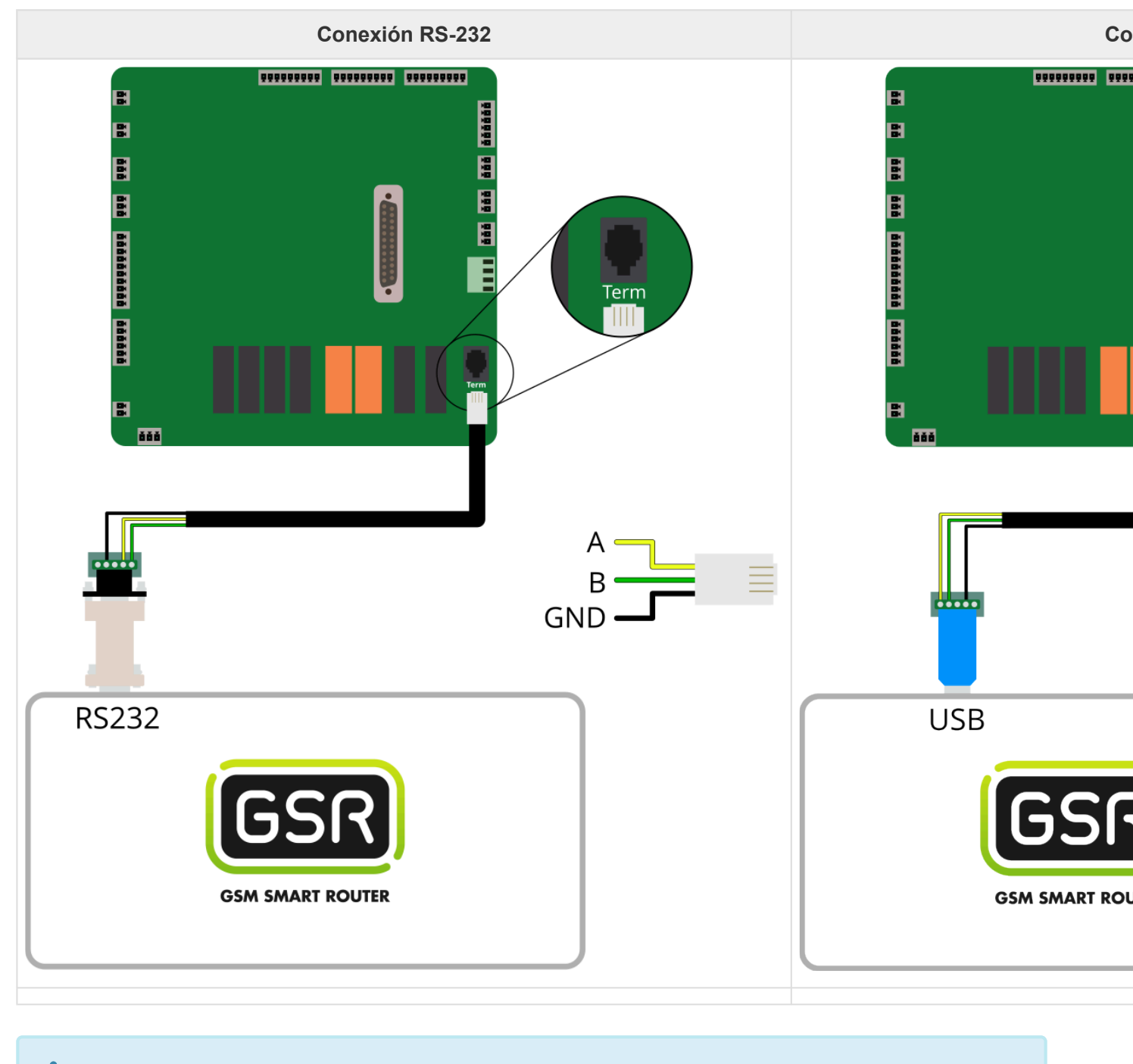

Seguir pasos en Configuración Plataforma

# 2.1.10. Schindler 3300

Antes de empezar el conexionado, seguir la guía de Instalación y puesta en marcha

### 1. Elementos necesarios

Cable 0-modem RS-232

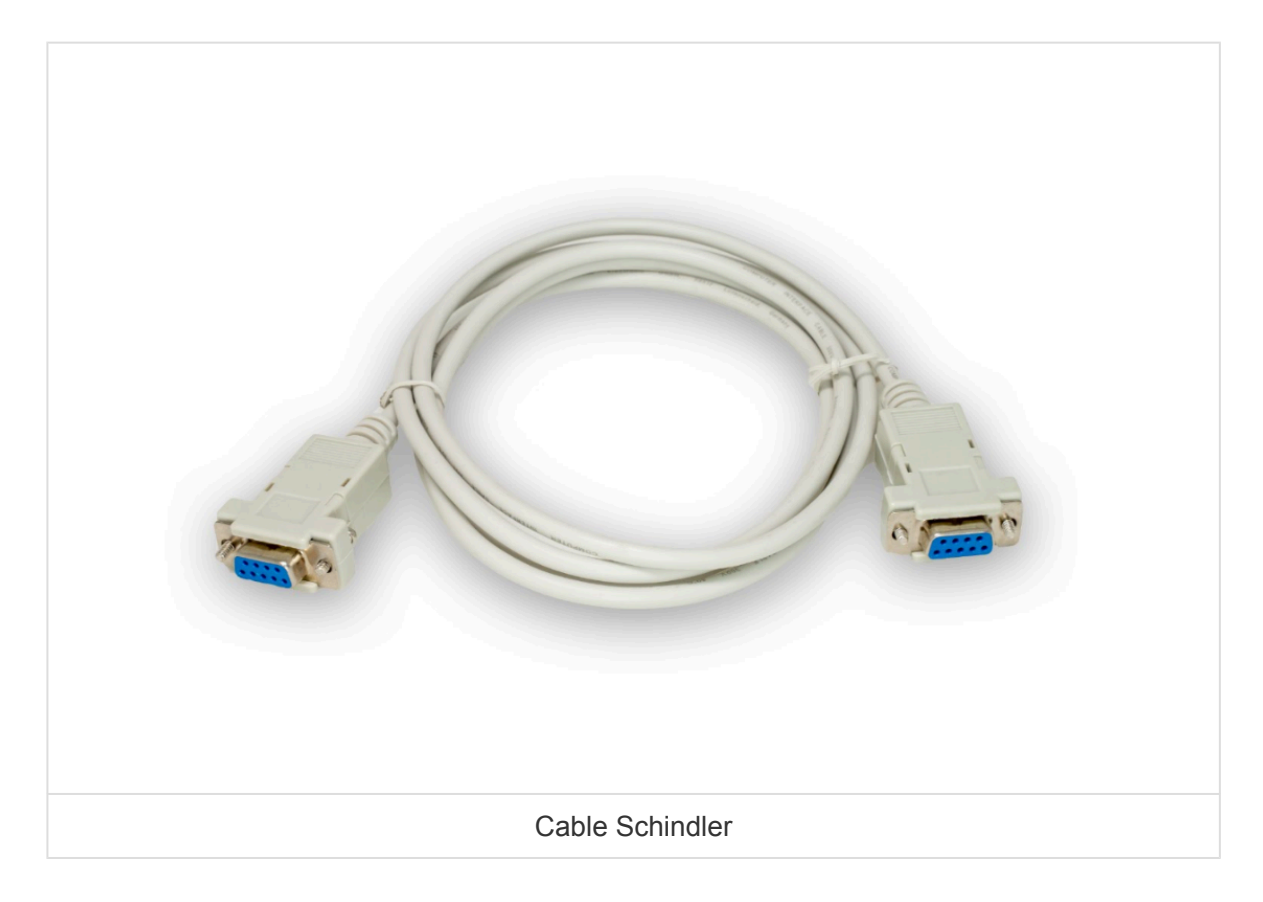

## 2. Conexión

1. Localizar el conector RS232.

Nayar Systems

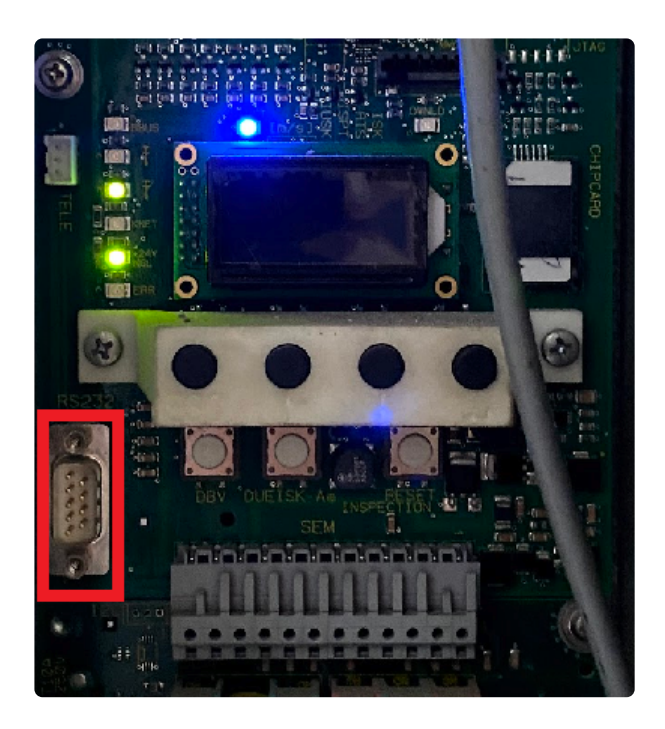

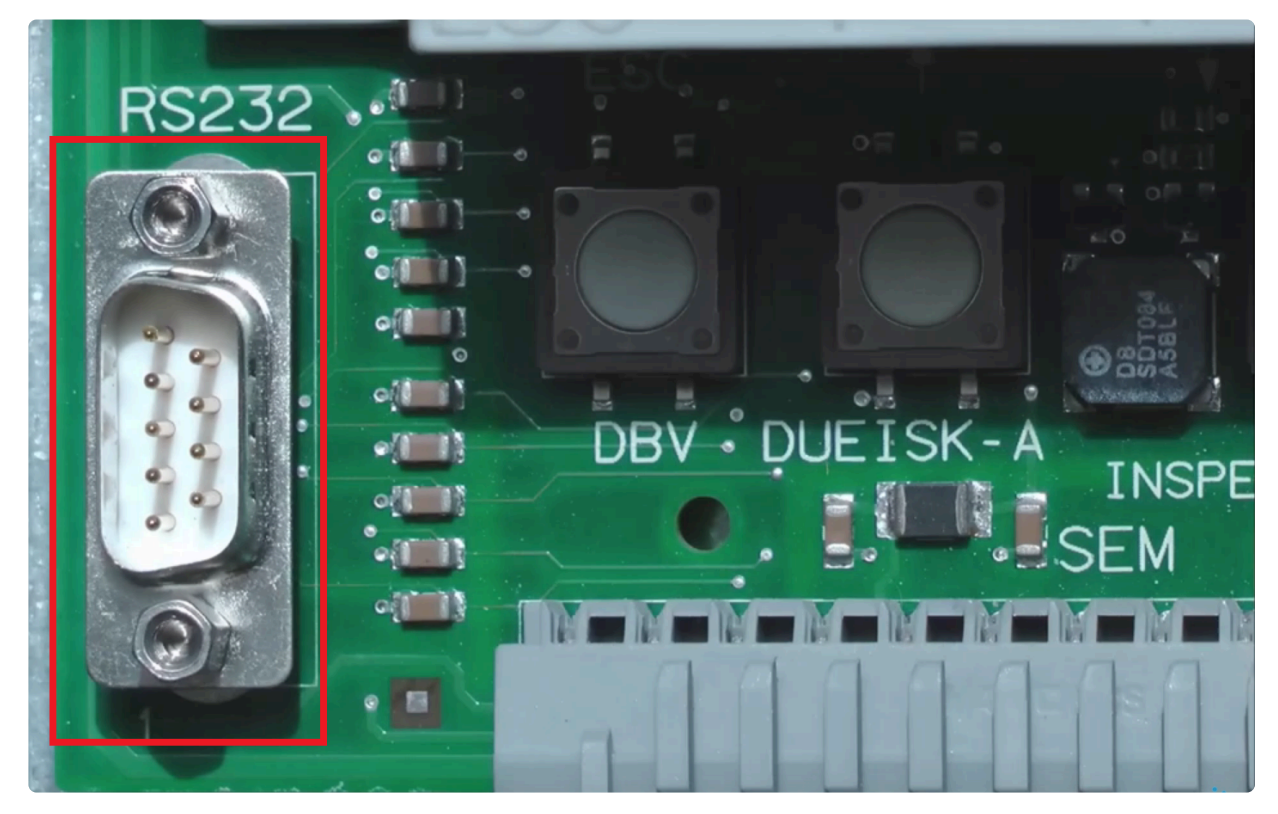

2. Conectar el cable 0-modem RS-232 al conector RS232 y al puerto RS232 del GSR.

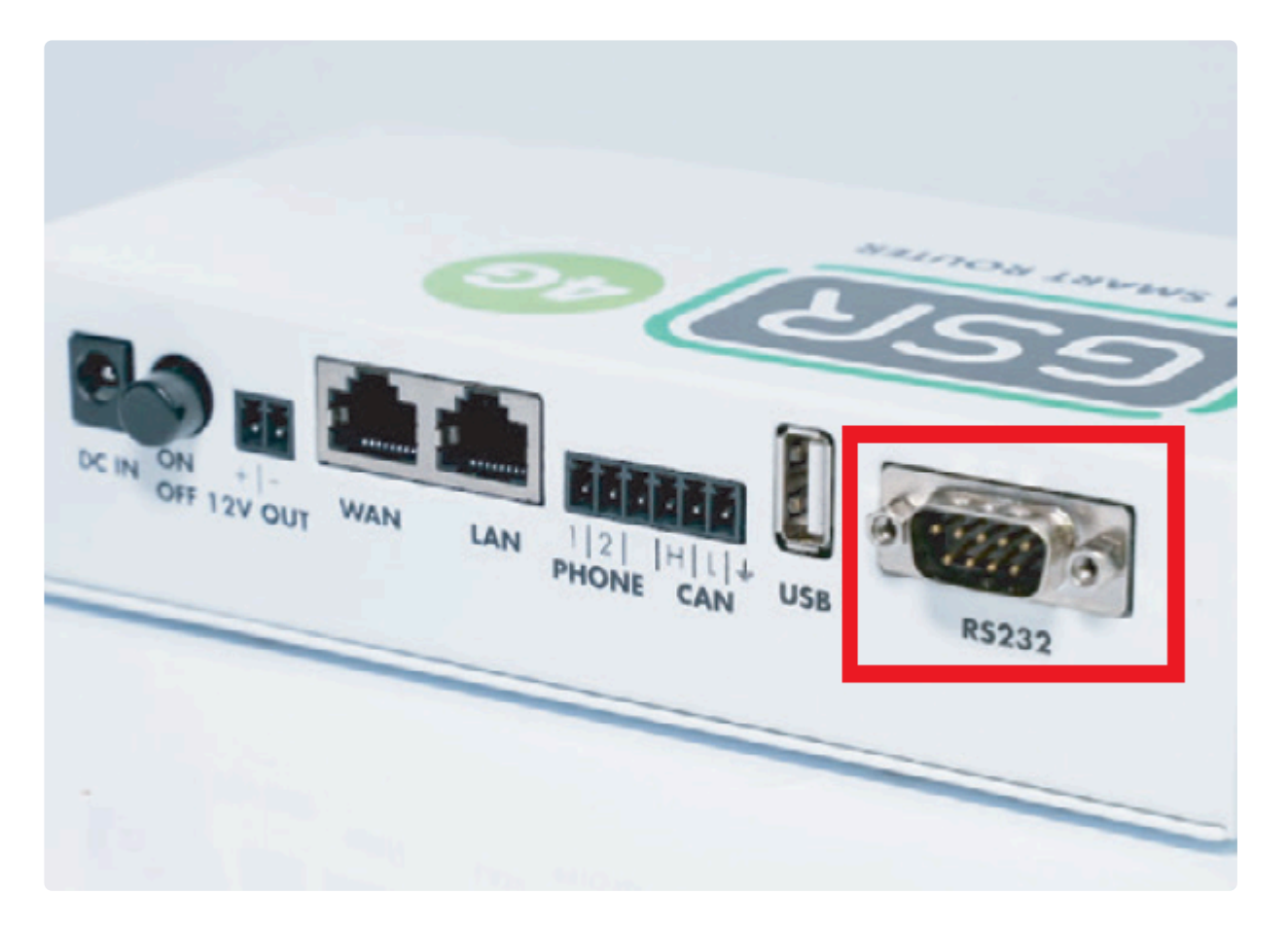

3. Realizar la conexión.

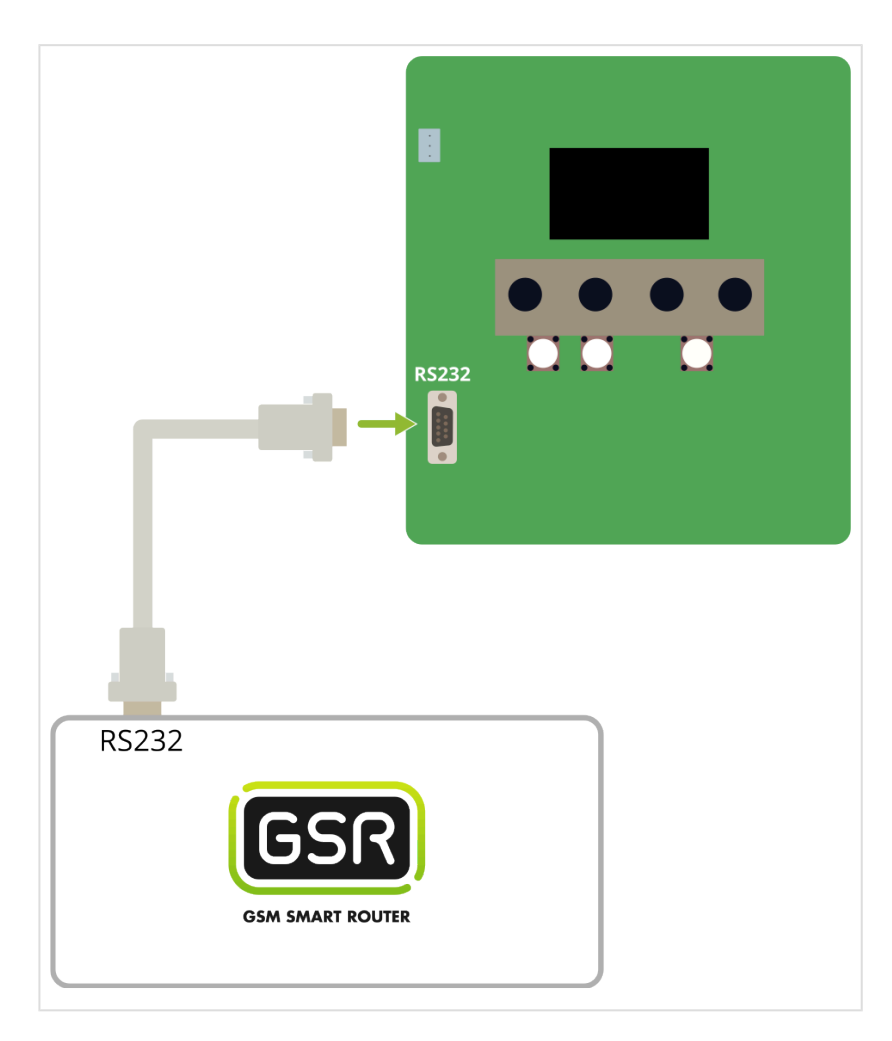

#### Seguir pasos en Configuración Plataforma

# 2.1.11. Step AS380

Antes de empezar el conexionado, seguir la guía de Instalación y puesta en marcha

### 1. Elementos necesarios

Cable 0-modem RS-232

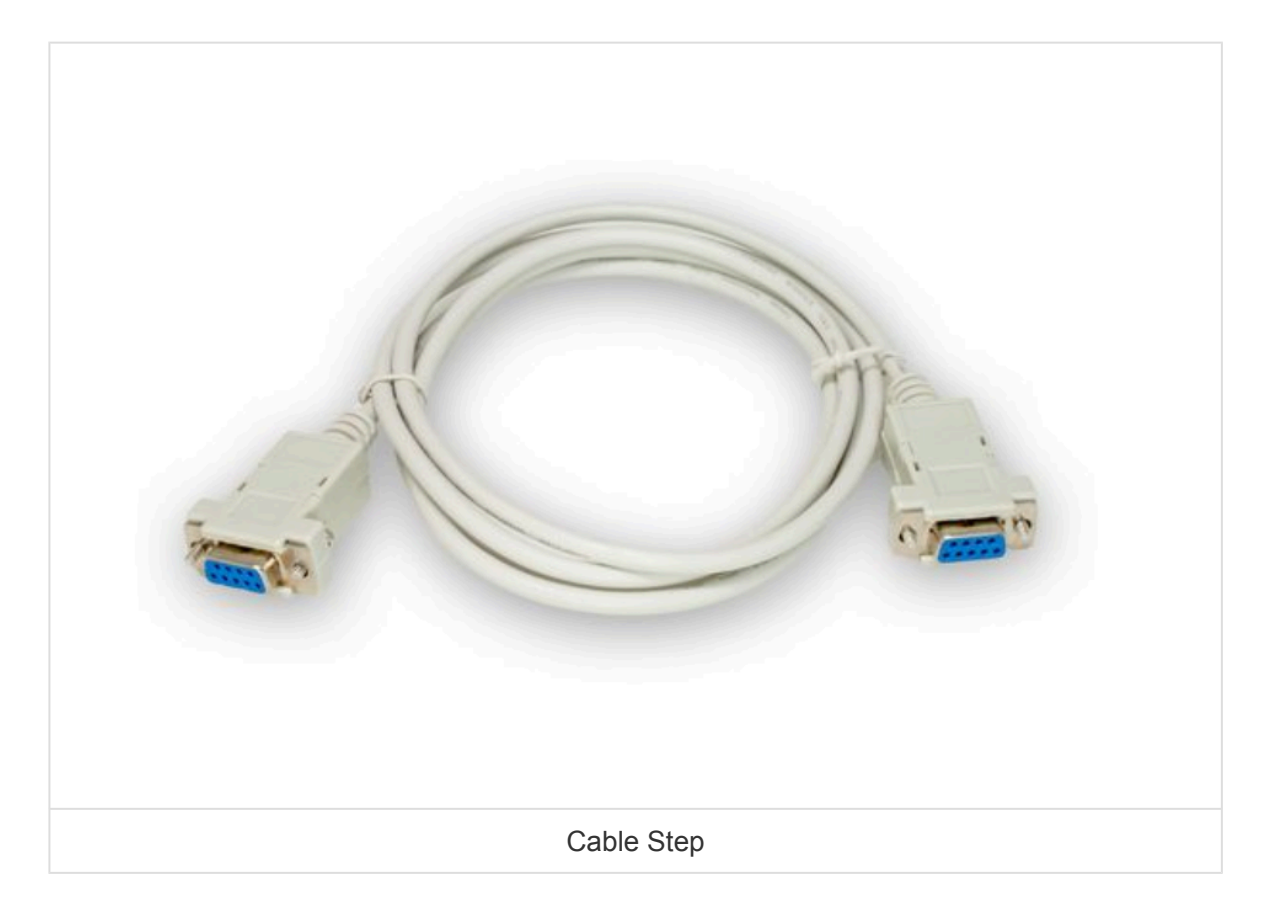

### 2. Conexión

1. Localizar el conector DB1

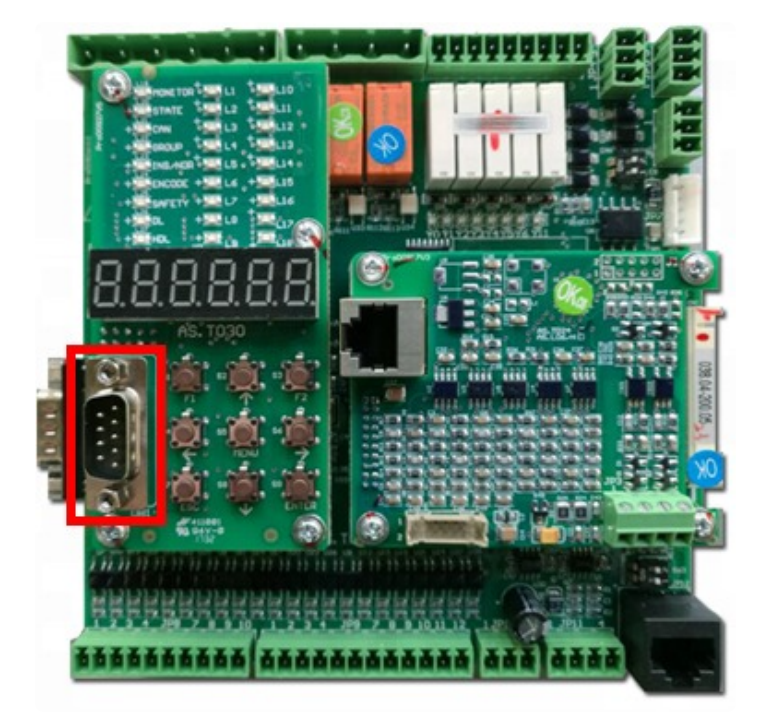

2. Localizar el conector RS232 en el GSR.

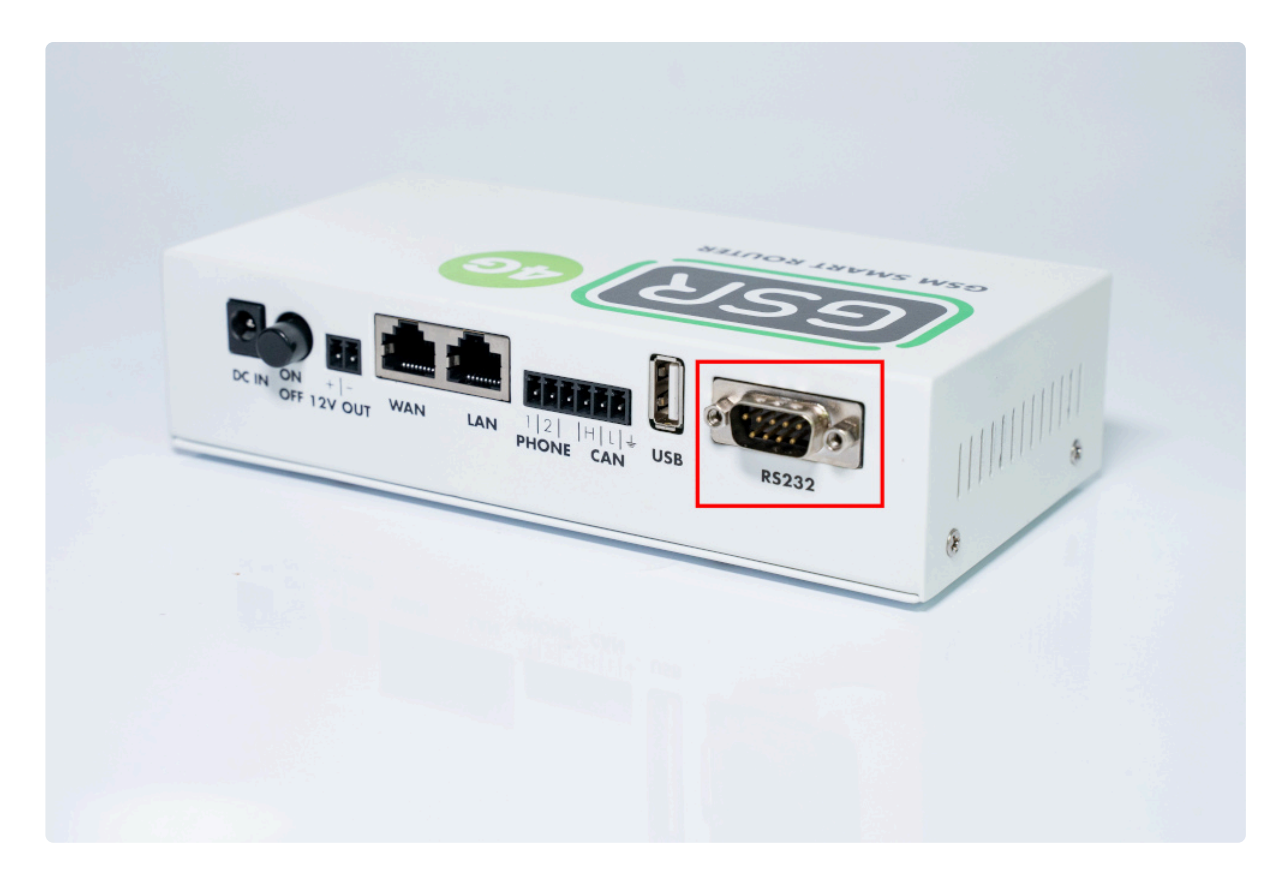

3. Conectar el cable 0-modem RS-232 al conector DB1 (maniobra) y al RS232 (GSR).

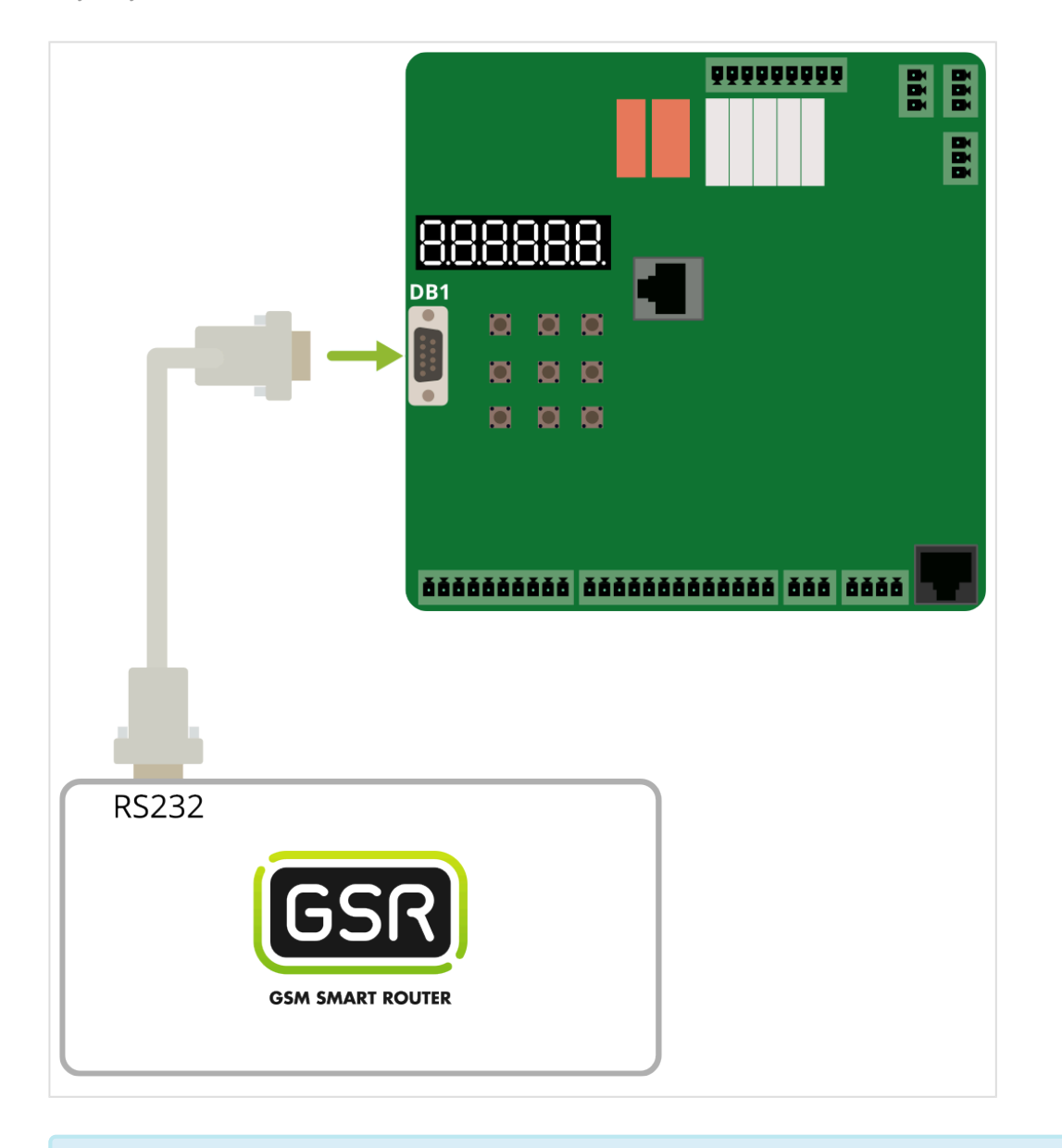

\* Seguir pasos en Configuración Plataforma

# 2.1.12. Thyssen CMC3

Antes de empezar el conexionado, seguir la guía de Instalación y puesta en marcha

### 1. Elementos necesarios

Cable Thyssen CMC3

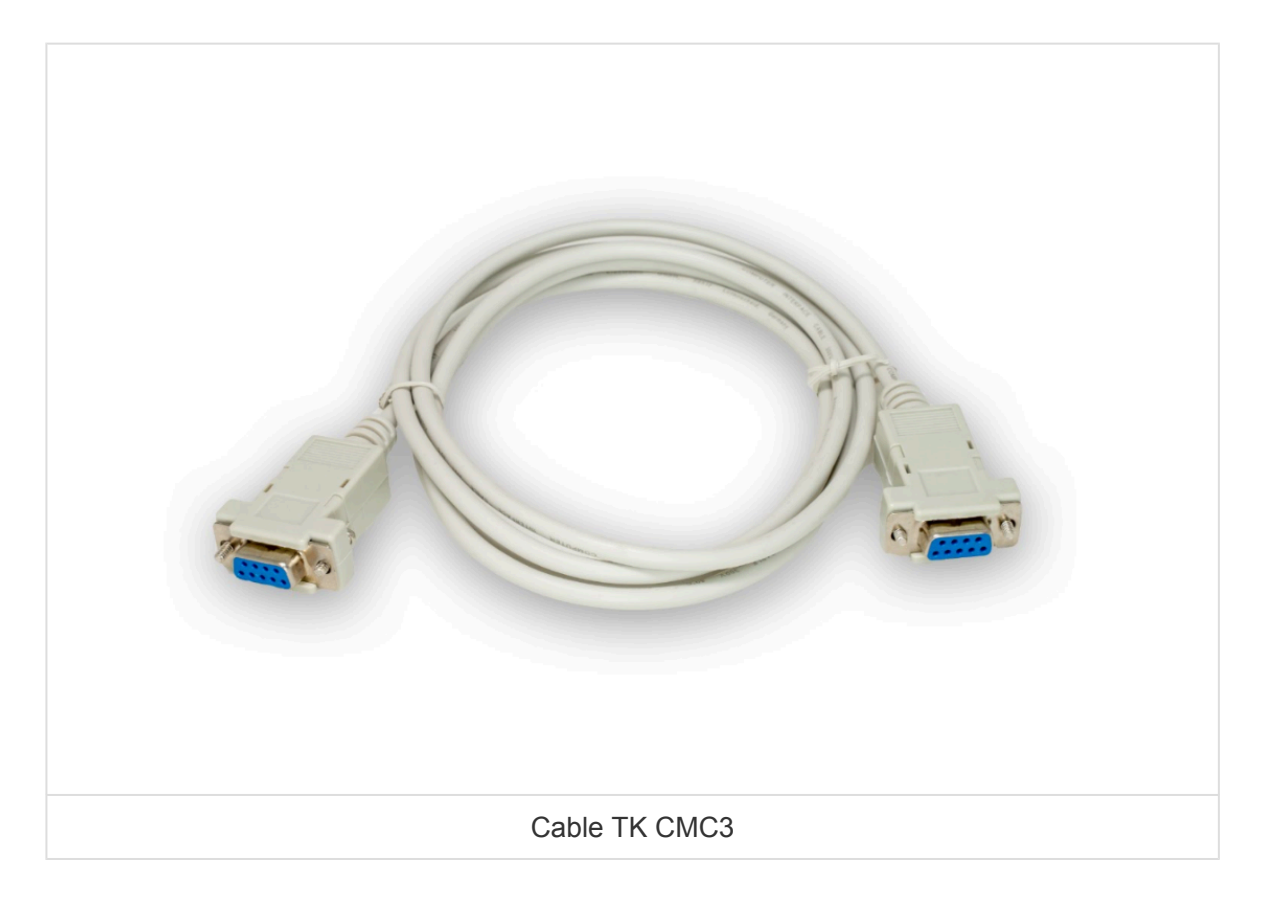

## 2. Conexión

1. Localizar el conector RS232.

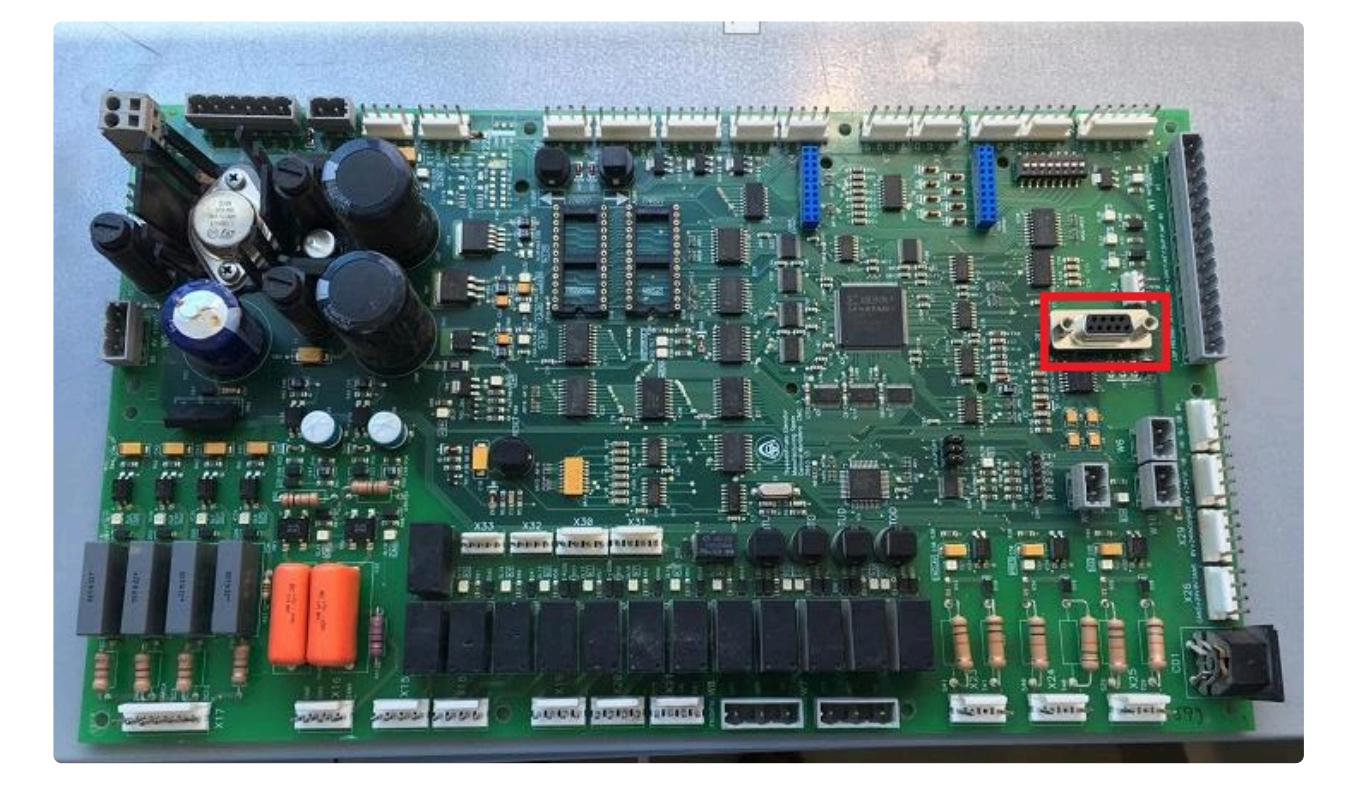

2. Conectar el cable Thyssen CMC3 al conector RS232 y al puerto RS232 del GSR.

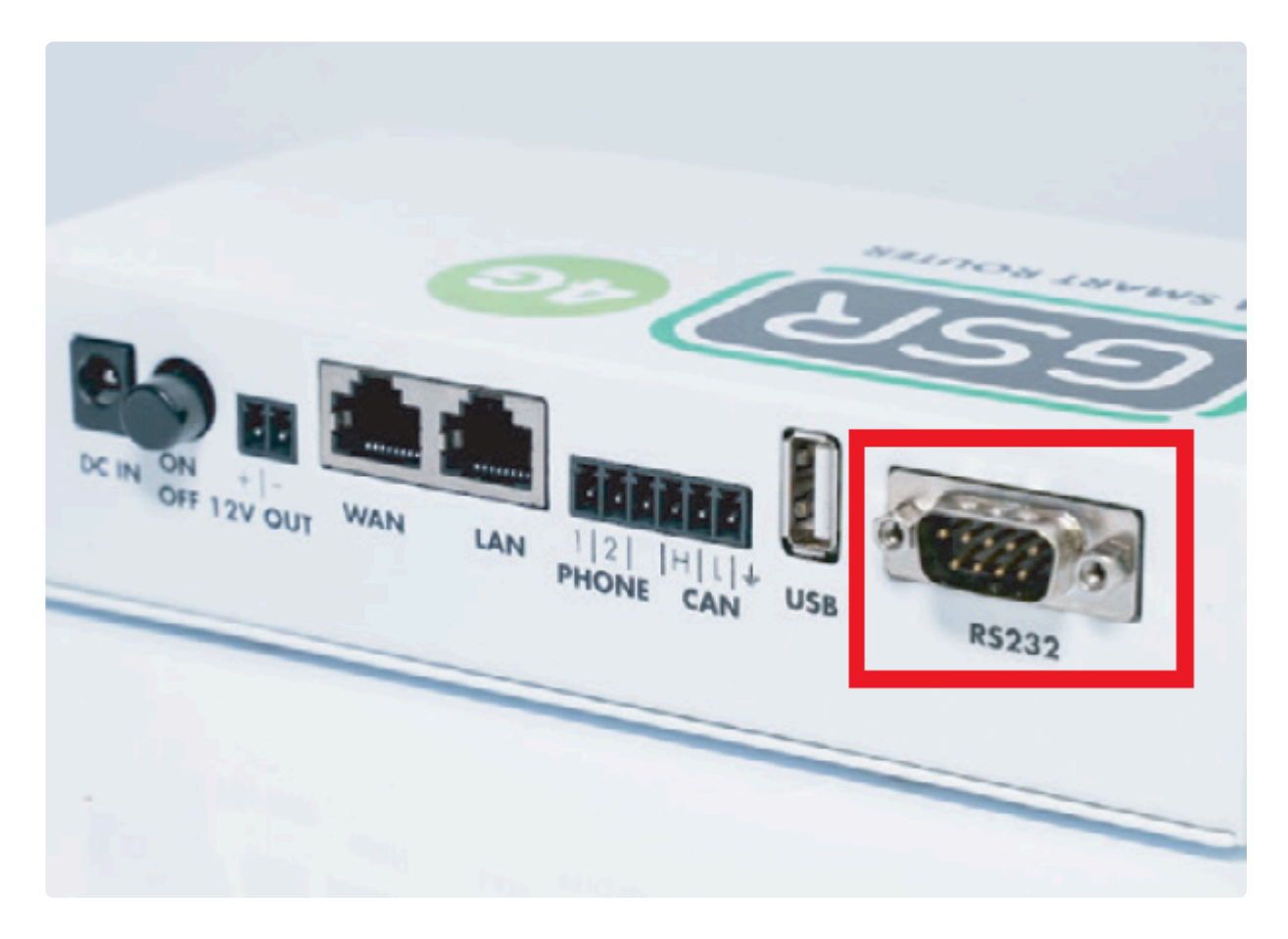

3. Realizar la conexión.

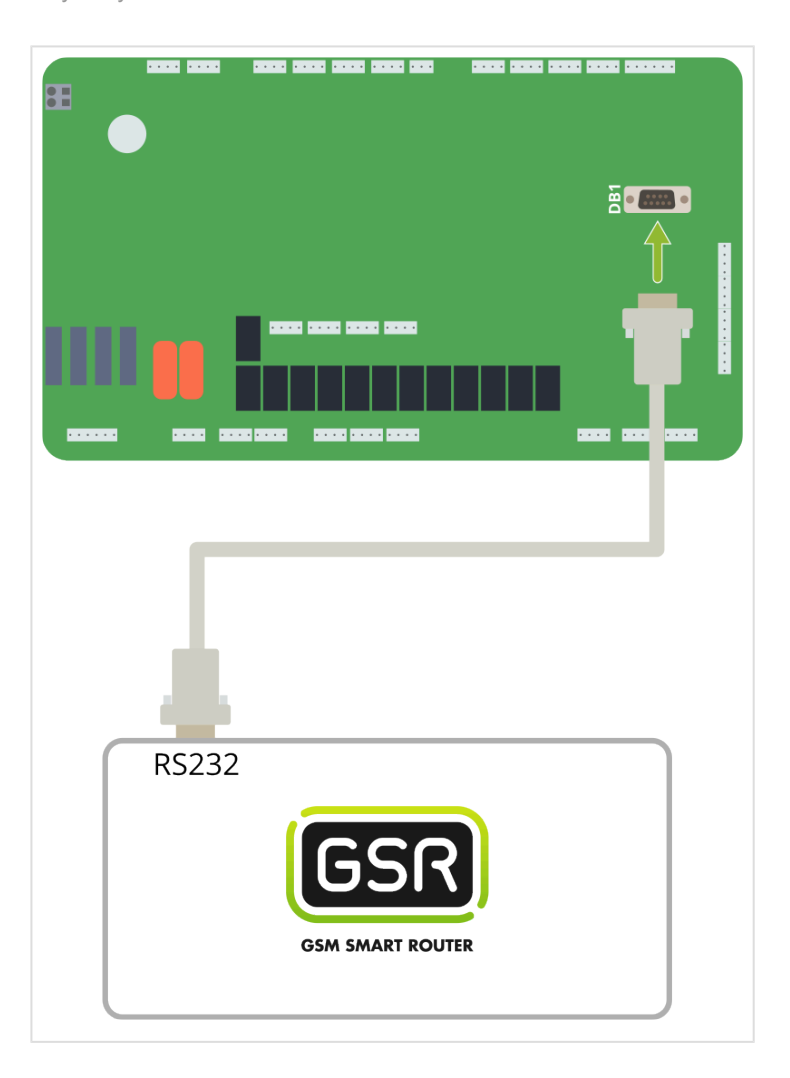

Seguir pasos en Configuración Plataforma

# 2.1.13. SJEC

Antes de empezar el conexionado, seguir la guía de Instalación y puesta en marcha

#### 1. Material necesario

• Adaptador USB a RS422/485

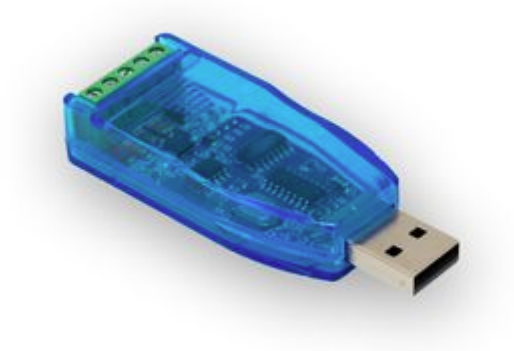

• 3x Cable eléctrico de sección inferior a 0.75mm<sup>2</sup> (16 AWG) (no suministrado)

#### 2. Conexión a maniobra

• Localizar el conector SL2
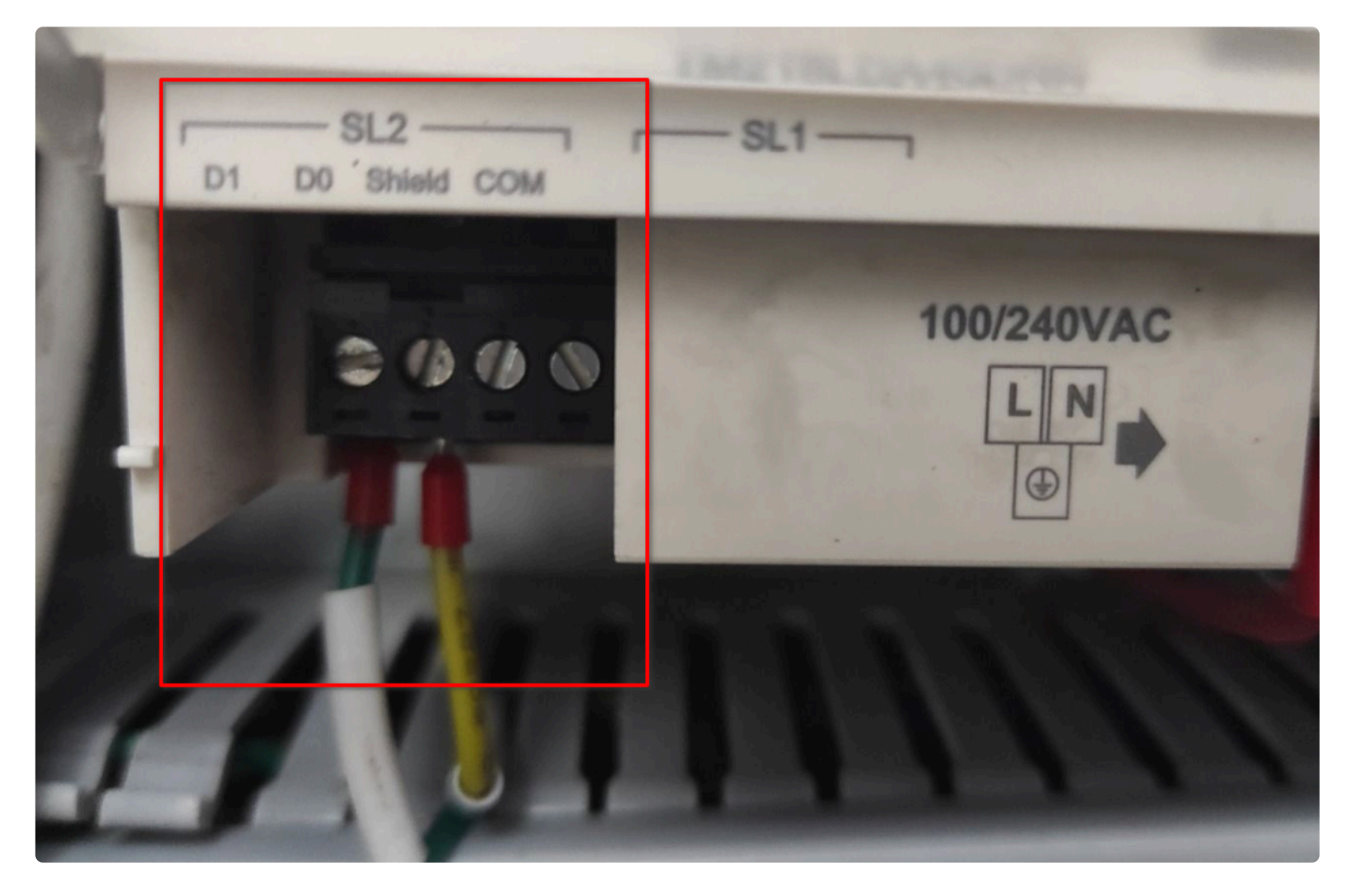

• Realizar las siguientes conexiones al adaptador USB a RS422/RS485

| Conector SL2 | Adaptador USB a RS422/RS485 |
|--------------|-----------------------------|
| D0           | 1                           |
| D1           | 2                           |

- Conectar al terminal 5 del adaptador USB a RS422/RS485 a una toma de tierra del PLC
- Localizar el conector USB del GSR

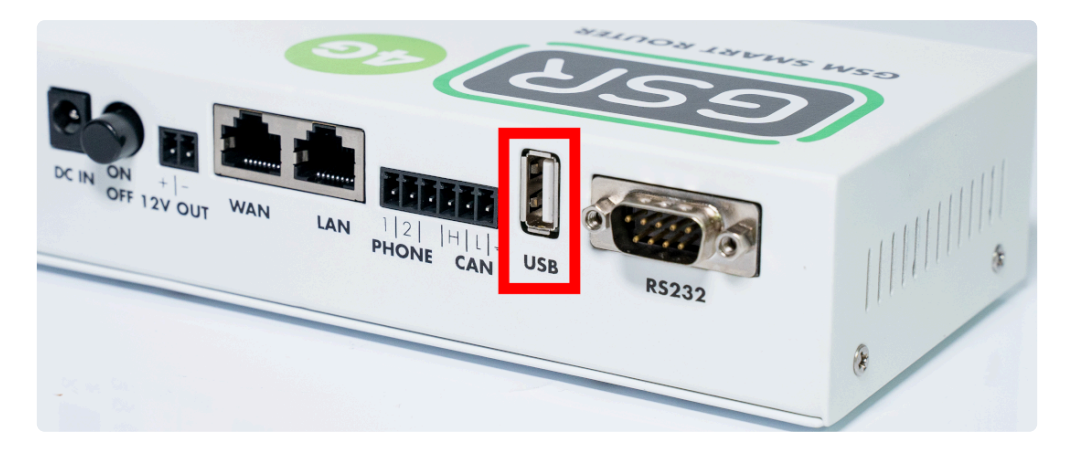

Conectar el adaptador USB a RS422/RS485 al puerto USB del GSR

Nayar Systems

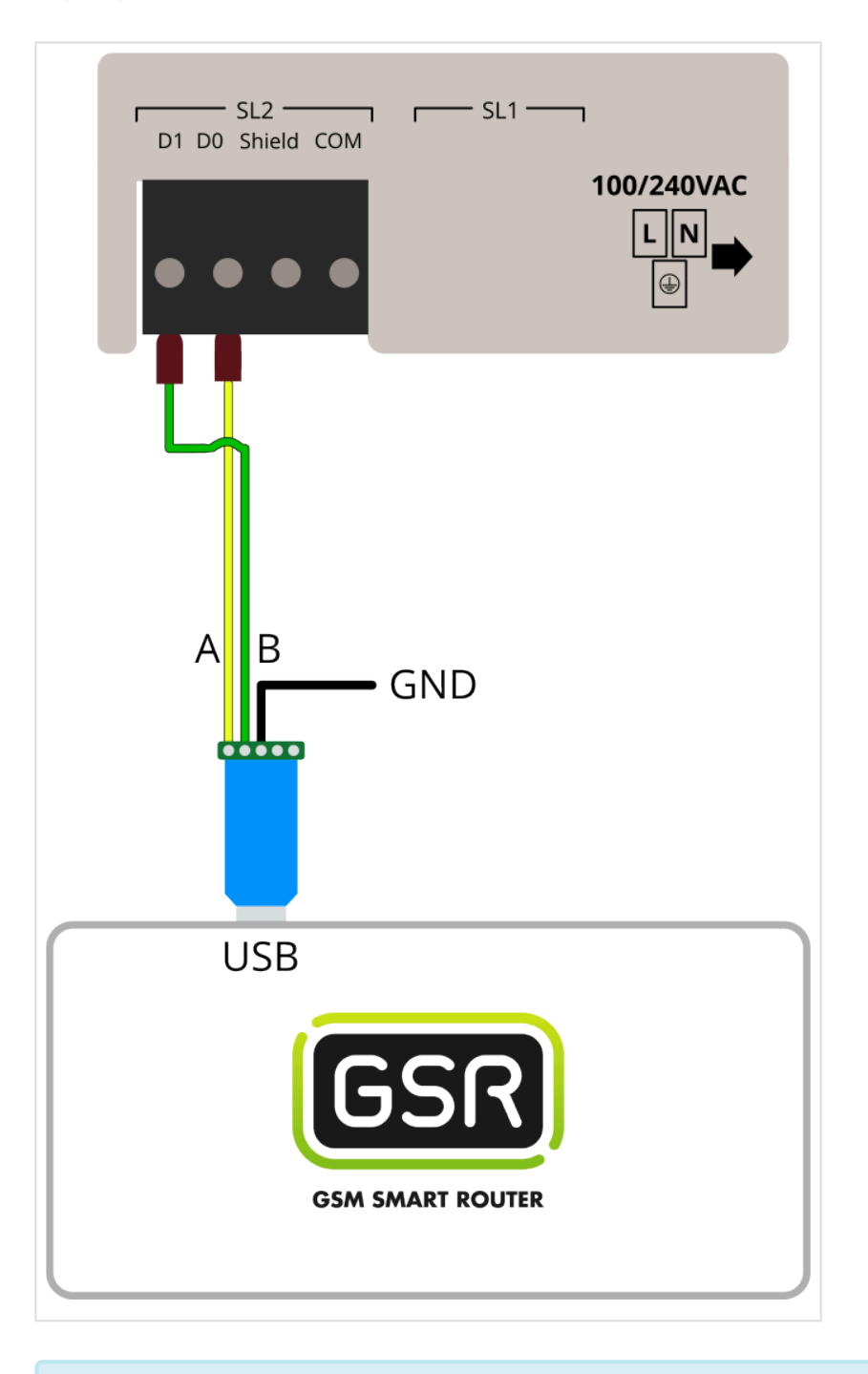

### Seguir pasos en Configuración Plataforma

# 2.2. Variadores de Frecuencia

#### Fuji Frenic LM2A

# 2.2.1. Fuji Frenic LM2A

Antes de empezar el conexionado, seguir la guía de Instalación y puesta en marcha

## 1. Conexiones disponibles para GSR

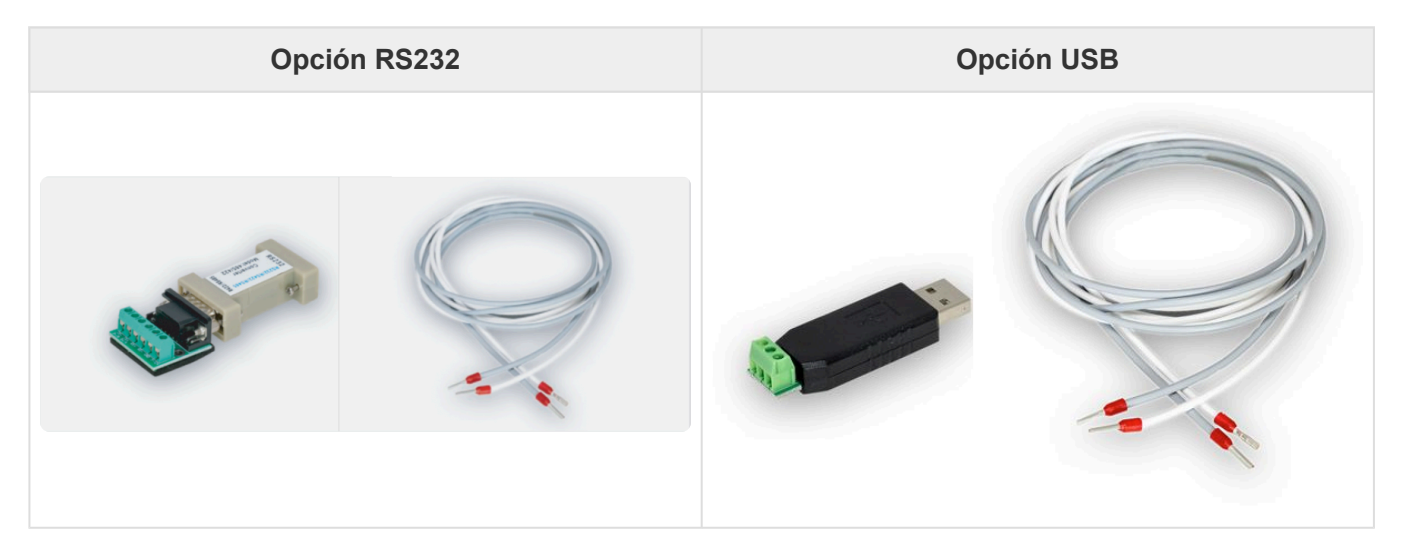

## 2. Conexión a variador de frecuencia

**1.** Configurar el Variador Fuji Frenic LM2A asignándole las variantes tal y como se muestra en las siguientes imágenes:

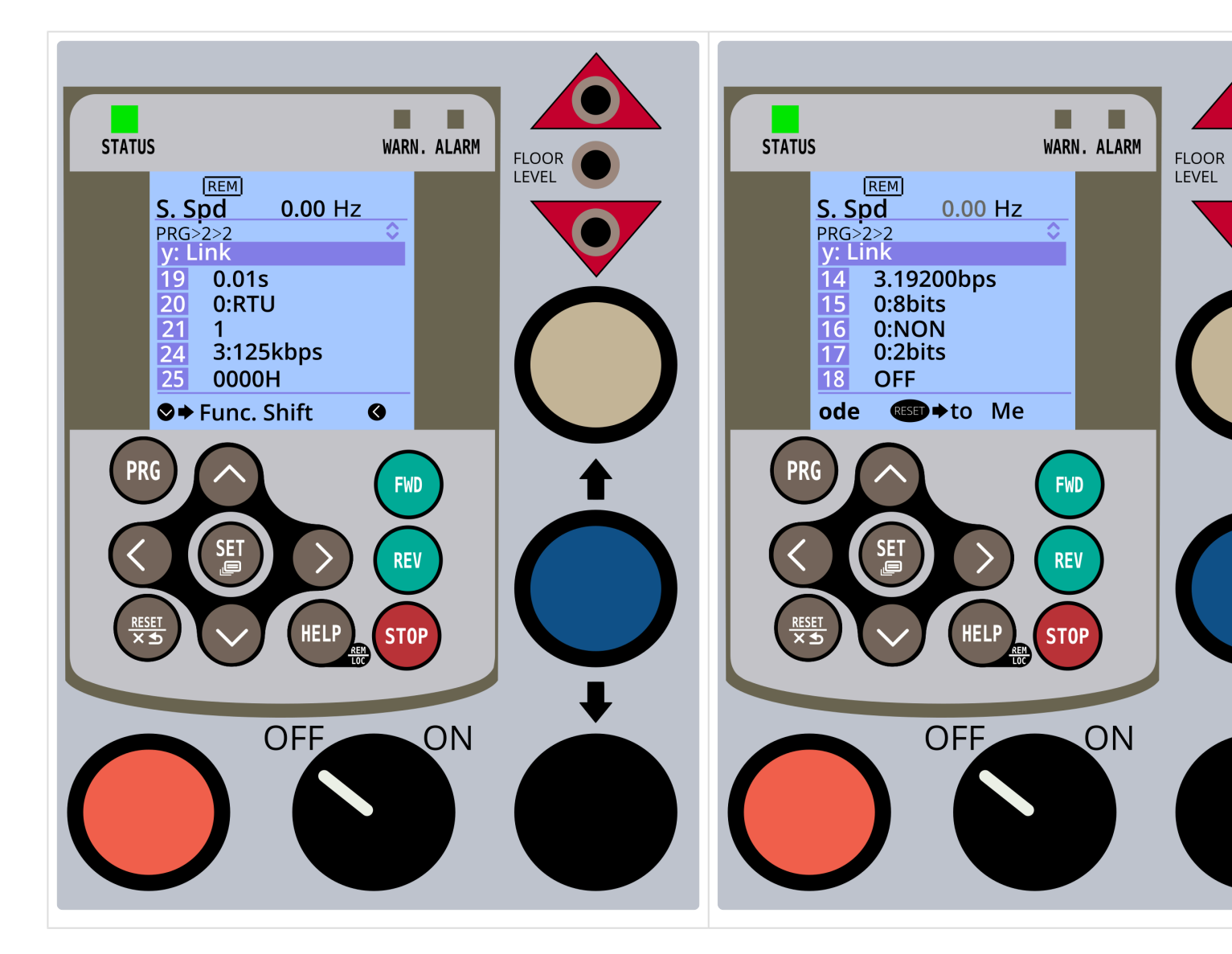

2. Quitar el terminal de control y retirar el tornillo indicado.

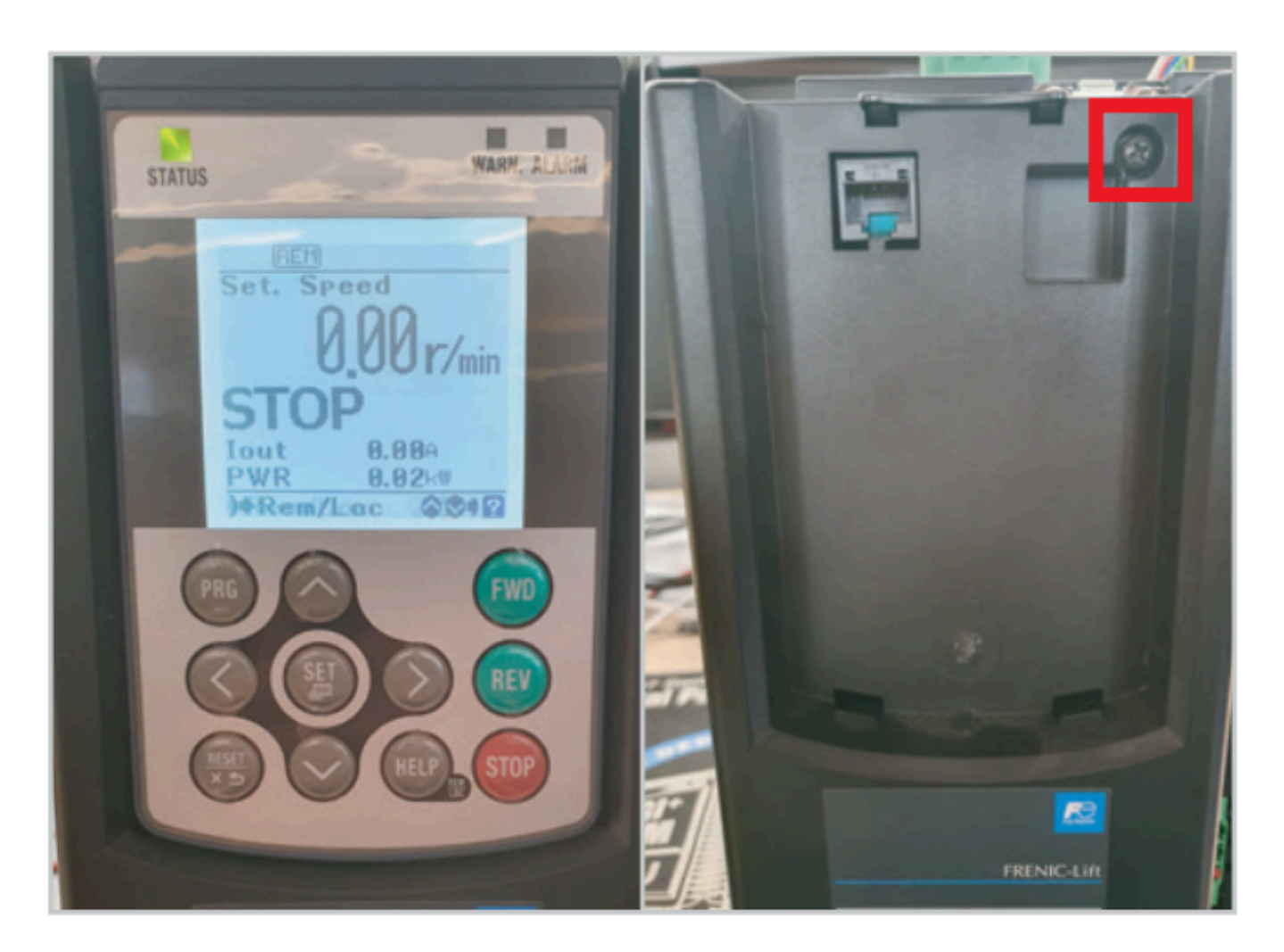

**3.** Quitar la carcasa frontal, localizar el conector **TERM5** y conectarlo como se describe.

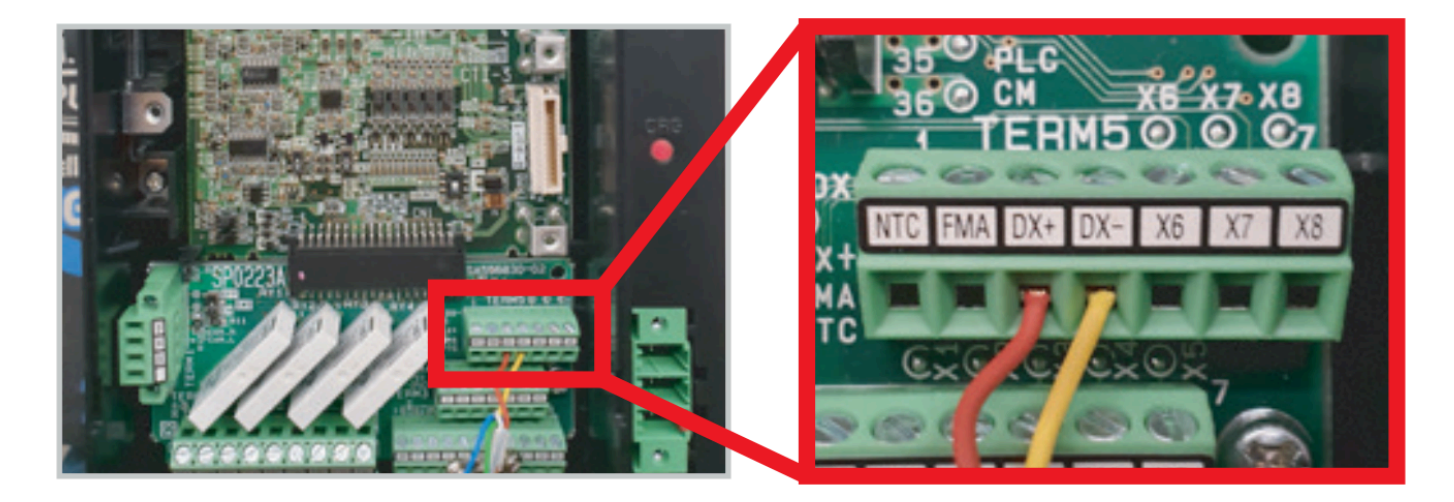

4. Según el tipo de conexión en GSR, usar uno de los esquemas inferiores.

Conexión RS-232

Conexión USB

Nayar Systems

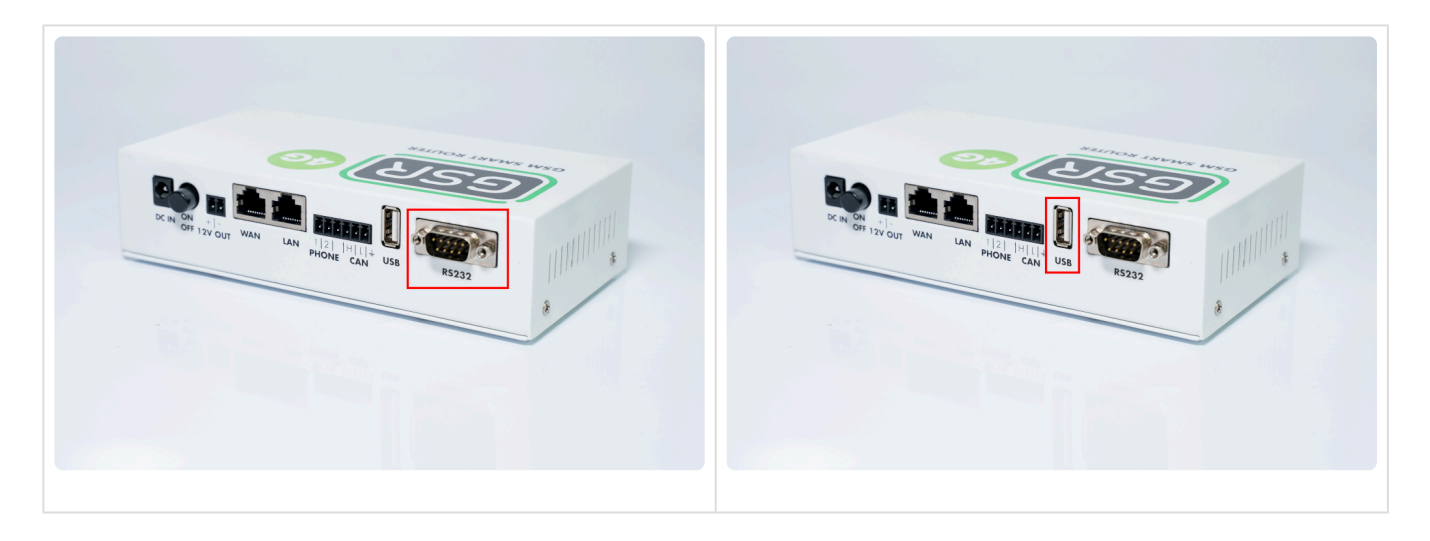

5. Realizar la conexión.

| Placa VVVF | Conversor 485 |
|------------|---------------|
| DX+        | А             |
| DX-        | В             |

Conexión RS-232 Co

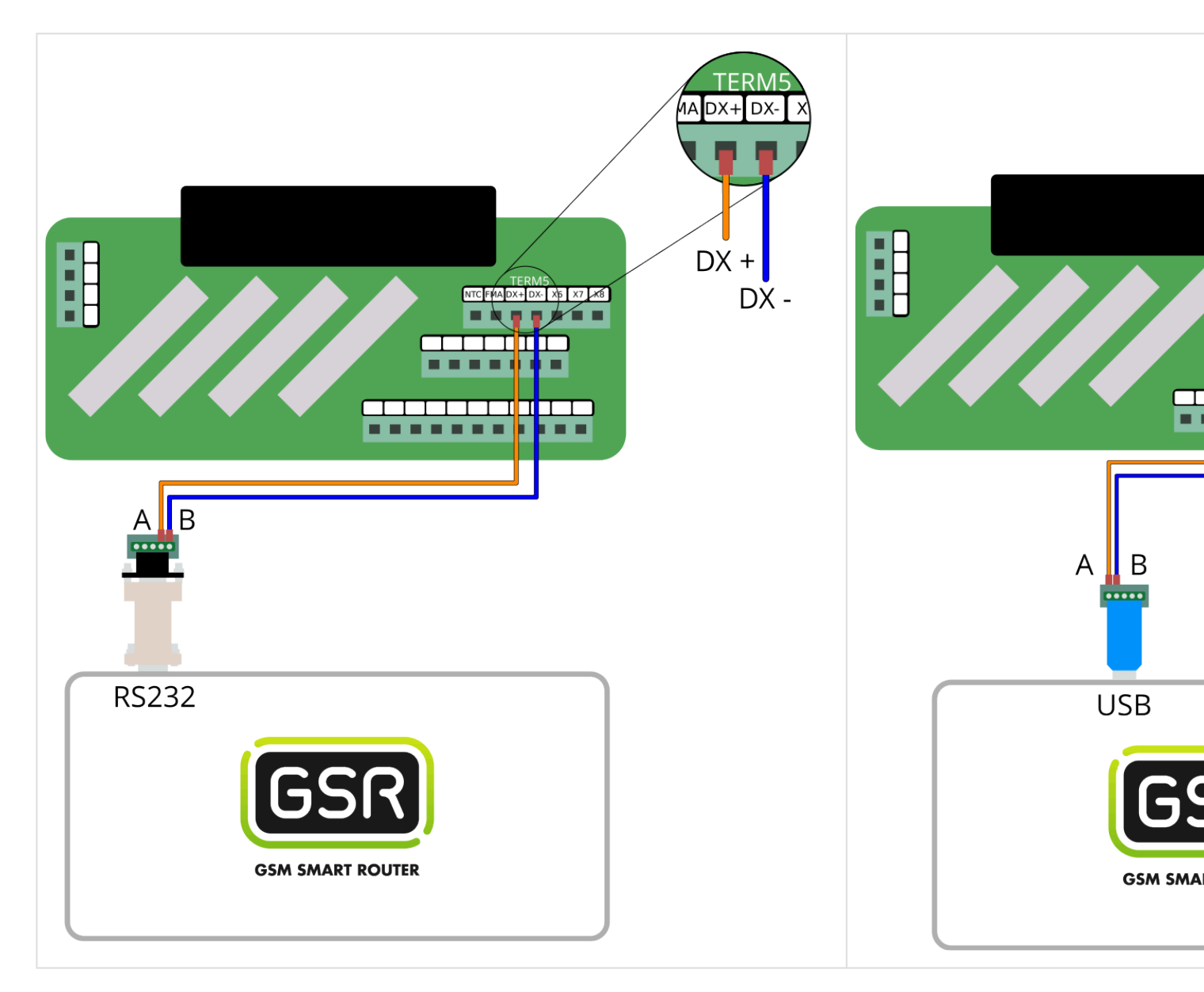

\* Seguir pasos en Configuración Plataforma

# 2.3. Webserver

#### 1. Acceder a la plataforma Net4Machines Smart Control.

#### URL: https://manager.net4machines.com/

|            | net4machines         |  |
|------------|----------------------|--|
| Email      |                      |  |
| Contrasena | ACCEDER              |  |
|            | Recuperar contraseña |  |

Se observa la siguiente vista general:

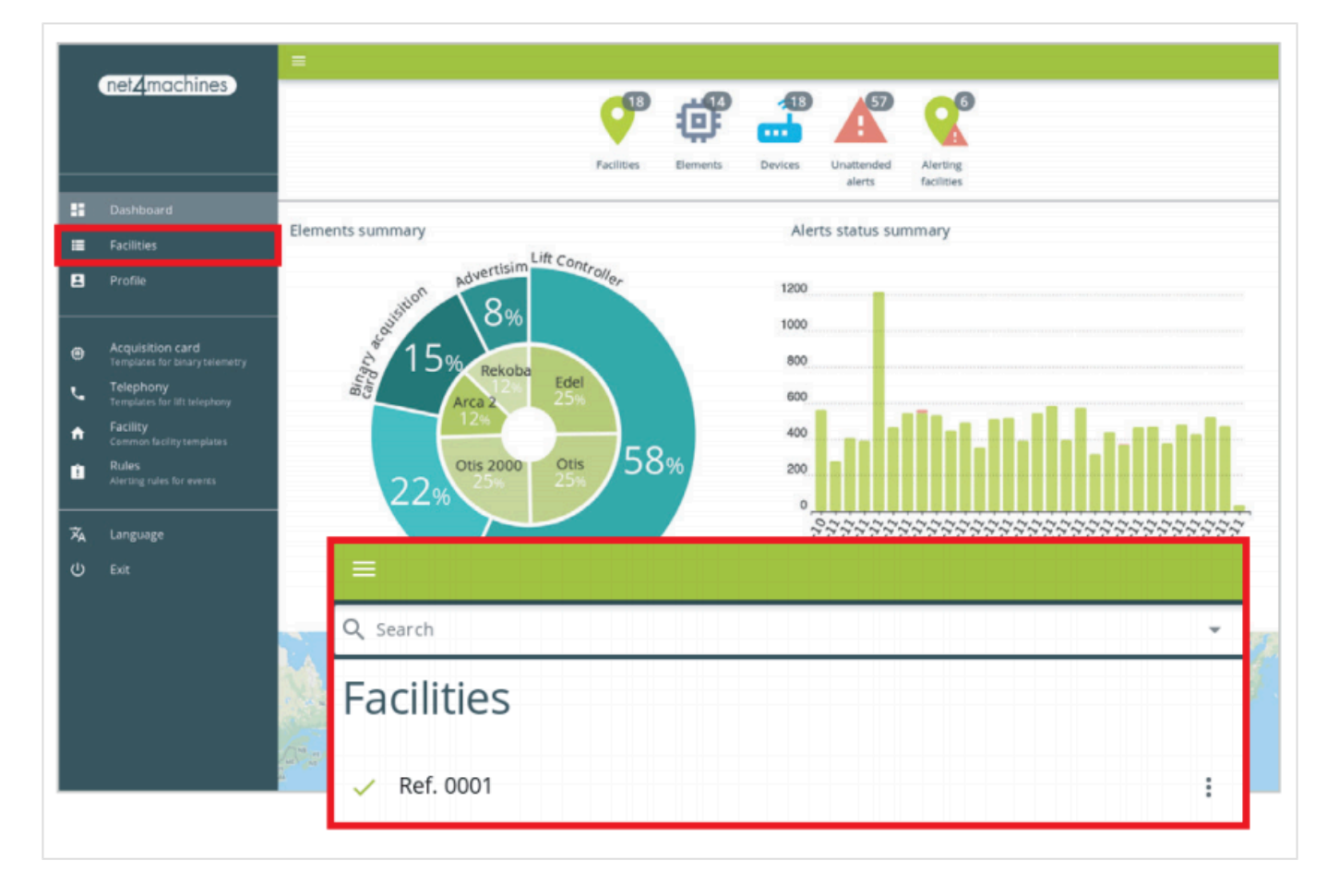

En Instalaciones, seleccionar la instalación.

2. Una vez dentro de la instalación, añadir un nuevo Elemento desde la opción que se encuentra en la parte baja de la pantalla, a la derecha:

|    | net <sub>4</sub> machines                          |
|----|----------------------------------------------------|
|    |                                                    |
|    |                                                    |
| -  | Dashboard                                          |
| =  |                                                    |
|    | Profile                                            |
|    |                                                    |
| ۵  | Acquisition card<br>Templates for binary telemetry |
| ب  | Telephony<br>Templates for lift telephony          |
| ♠  | Facility<br>Common facility templates              |
| Î  | Rules                                              |
|    |                                                    |
| ** | Impersonate                                        |
| 蒸  | Language                                           |
| പ  | Exit                                               |
|    |                                                    |
|    |                                                    |
|    |                                                    |
|    |                                                    |
|    |                                                    |

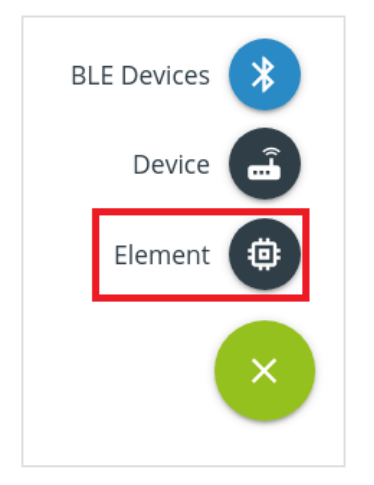

Escribir la Referencia y seleccionar Tipo y Modelo, tal y como se muestra en la imagen:

| Añ                | adir elemento  |
|-------------------|----------------|
| Referencia        |                |
| Tipo<br>webserver | •              |
| Modelo<br>v1      | •              |
|                   | CANCELAR CREAR |

No cierre esta página hasta terminar el conexionado.

**3.** Es importante adecuar la IP de la maniobra al rango de IP del GSR, asignándole una IP en la que el ID de red sea: 192.168.255 y el ID de host sea un número comprendido entre el 50 y el 90.

Ejemplo de IP válida: 192.168.255.70

Esta será la IP local del webserver.

**4.** Acceder a la página siguiente e ingresar credenciales: URL: <u>https://app.n4m.zone/</u>

| - Accounts                |             |          |                |                     |                 |                      |                                                 |
|---------------------------|-------------|----------|----------------|---------------------|-----------------|----------------------|-------------------------------------------------|
| Show 10 v of 15,400 eleme | nts         |          |                |                     | Account user    | n Reclaim & Export → | New account     C Refresh     Show/Hide columns |
| Hostname                  | * Reference | User     | i IP ::        | Online CType Of     | ther ICC        | 3G Data              | Month traffic                                   |
| Filter                    | Filter      | Filter   | Filter         | Filter V Filter V F | Filter 🗸 Filter | Filter               | Filter                                          |
|                           | GSR         |          | 10.100.7.196   | OFFLINE             | æ               |                      | 0 bytes                                         |
|                           |             |          | 10.100.7.80    | OFFLINE             | æ               |                      | 0 bytes                                         |
|                           |             | zju11z3s | 10.172.173.2   | OFFLINE             | 88              |                      | 0 bytes                                         |
| admin.chinaws2n4m         |             | 1p86k9h8 | 10.172.173.1   | OFFLINE             |                 |                      | 0 bytes                                         |
|                           |             |          | 10.173.174.175 | ONLINE              |                 |                      | 277.12 GB                                       |
|                           |             |          | 10.72.72.107   | OFFLINE             |                 |                      | 0 bytes                                         |
|                           |             |          | 10.0.0.84      | OFFLINE             | RB              |                      | 0 bytes                                         |
|                           |             |          | 10.72.122.6    | OFFLINE             |                 |                      | 0 bytes                                         |
|                           |             |          | 10.72.112.42   | ONLINE              |                 |                      | 1.30 MB                                         |
|                           |             |          | 10.72.104.219  | OFFLINE             |                 |                      | 0 bytes                                         |
|                           |             |          |                |                     |                 | Previous 1 2 3 4     | 5 1540 Next                                     |

En Search escribir la MAC del GSR. Aparecerá en la lista, selecciónelo. Desplegar el menú Configuración Avanzada.

| < Cuenta                                                                                | Stoker                                                                                                    |
|-----------------------------------------------------------------------------------------|----------------------------------------------------------------------------------------------------|
| ♦ Configuración 🖾 Estadísticas 🔺 Alertas                                                |                                                                                                    |
|                                                                                         | 🗢 Guardar 🛛 🗨 Eliminar                                                                                                    |
| Hostname 🕢                                                                              | Referencia                                                                                                    |
| ~                                                                                       | GSR                                                                                                    |
| Elige un dominio y un nombre único.                                                     | Nombre descriptivo para la cuenta.                                                                                             |
| Usuario 😧                                                                               | IP                                                                                                    |
|                                                                                         |                                                                                                    |
| Usuario para autenticarse en la VPN.                                                    | Mantener IP actual                                                                                                    |
| Contraseña 🕢                                                                            | Para recibir una IP nueva selecciona el rando deseado. Si se especifica el 3º v/o 4º número de IP, la primera IP mavor o igual |
|                                                                                         | disponible será utilizada.                                                                                                    |
| Contraseña para autenticarse en la VPN. Será generada automáticamente si se deja vacía. |                                                                                                    |
| Configuración Básica ›                                                                  |                                                                                                    |
| Configuración Avanzada →                                                                |                                                                                                    |
|                                                                                         |                                                                                                    |
| Configuración NAT +                                                                     |                                                                                                    |
| Campos personalizados >                                                                 |                                                                                                    |
|                                                                                         |                                                                                                    |
|                                                                                         |                                                                                                    |

#### En Comandos IPTABLES de conexión, pulsar Editar y escribir:

nat <PUERTO\_GSR> <IP\_LOCAL\_WEBSERVER> <PUERTO\_LOCAL\_WEBSERVER>

| Configuración Avanzada 🗸                                                                                                    |                                                                |
|----------------------------------------------------------------------------------------------------|----------------------------------------------------------------|
| Cuenta Virtual OFF Una cuenta virtual no se conecta a la VPN directamente, en su lugar se conecta a través de una cuenta gateway.                                                          | Comandos IP de conexión 🕢                                      |
| Gateways                                                                                                    | h                                                              |
|                                                                                                    | Comandos IP a ejecutar tras la conexión de la cuenta.          |
| Lista de IPs de gateway a través de los cuales la cuenta se conectará a la VPN.                                                                                                    | Comandos IP de desconexión 😧                                   |
| Cuenta Gateway                                                                                                    | [∅ Editar                                                      |
| OFF                                                                                                    |                                                                |
| Una cuenta gateway retransmitirá el tráfico para otras cuentas.                                                                                                    |                                                                |
| Gateways por Defecto                                                                                                    | Comandos IP a ejecutar tras la desconexión de la cuenta.       |
|                                                                                                    | Comandos IPTABLES de conexión 😡                                |
| Cuando esta cuenta envía tráfico a través de la VPN a una IP fuera de la VPN, retransmite el tráfico a uno de estos gateways.                                                              | @ Editar                                                       |
| Reiniciar conexión OFF                                                                                                    |                                                                |
| Algunas acciones necesitan que la cuenta reinicie su conexión con la VPN para aplicar sus campos, éste campo se activará<br>automáticamente cuando cambies un campo que necesite reinicio. | Comandos IPTABLES a ejecutar tras la conexión de la cuenta.    |
|                                                                                                    | Comandos IPTABLES de desconexión 😧                             |
|                                                                                                    | (& Editar                                                      |
|                                                                                                    |                                                                |
|                                                                                                    | Comandos IPTABLES a ejecutar tras la desconexión de la cuenta. |
| Saufimmalán NAT -                                                                                                    |                                                                |

Para el PUERTO\_GSR, usar el puerto 8040, 8050, 8060... En caso de tener más elementos, es importante usar un puerto distinto a los ya asignados.

La IP\_LOCAL\_WEBSERVER es la IP fijada en el paso 3.

El PUERTO\_LOCAL\_WEBSERVER, que es el segundo número de puerto, será el puerto por el que va a emitir la información la maniobra. El puerto estándar para los webservers es el puerto 80.

| + Añadi | ir 🗸 🗎 Limpiar 🗸 Hecho                           |  |
|---------|--------------------------------------------------|--|
| × nat   | 8040 192.168.255.70 80                           |  |
|         |                                                  |  |
|         | GSA_FORT IF_LOCAL_WEBSERVER LOCAL_WEBSERVER_FORT |  |

#### Una vez terminado, pulsar Hecho.

|       |                                                                                                    |                                                                                         |                               | Guardar O Elimin                      |
|-------|----------------------------------------------------------------------------------------------------|-----------------------------------------------------------------------------------------|-------------------------------|---------------------------------------|
| 1     | Hostname @                                                                                                    | Referencia                                                                              |                               | $\cup$                                |
|       | example.gsr.                                                                                                    |                                                                                         |                               |                                       |
|       | Elige un dominio y un nombre único.                                                                                           | Nombre descriptivo para la cuenta.                                                      |                               |                                       |
|       | Usuario 🥑                                                                                                    | IP                                                                                      |                               |                                       |
|       |                                                                                                    |                                                                                         |                               |                                       |
| i i i | Usuario para autenticarse en la VPN.                                                                                          |                                                                                         |                               |                                       |
|       | Contraseña 😧                                                                                                    | Mantener IP actual                                                                      | . U-255                       | U-255                                 |
|       | •••••••••••••••••••••••••••••••••••••••                                                                                       | Para recibir una IP nueva selecciona el rango deseado. Si<br>disponible será utilizada. | se específica el 3º y/o 4º nu | imero de IP, la primera IP mayor o li |
|       | Contraseña para autenticarse en la VPN. Será generada automáticamente si se deja vacía.                                       |                                                                                         |                               |                                       |
|       | Configuration Básica                                                                                                    |                                                                                         |                               |                                       |
|       |                                                                                                    |                                                                                         |                               |                                       |
| 1     | Configuración Avanzada 👻                                                                                                    |                                                                                         |                               |                                       |
|       | Cuenta Virtual                                                                                                    | Comandos IP de conexión 🕢                                                               |                               |                                       |
|       | OFF                                                                                                    | @ Editar                                                                                |                               |                                       |
|       | Una cuenta virtual no se conecta a la VPN directamente, en su lugar se conecta a través de una cuenta gateway.                |                                                                                         |                               |                                       |
|       | Gateways                                                                                                    |                                                                                         |                               |                                       |
|       |                                                                                                    | Comandos IP a ejecutar tras la conevión de la cuenta                                    |                               |                                       |
|       | Lista da IDe da astaviav a través da las suslas la suanta sa canastará a la VDN                                               |                                                                                         |                               |                                       |
|       | Lista ue ir sue gateway a naves ue los cuales la cuella se conectala a la viriv.                                              | + Añadir - 🗎 Limplar - Hecho                                                            |                               |                                       |
|       | OFF                                                                                                    |                                                                                         |                               |                                       |
|       | Una cuenta pateway retransmitirá el tráfico para otras cuentas                                                                |                                                                                         |                               |                                       |
|       | Gatawaye nor Defecto                                                                                                    |                                                                                         |                               |                                       |
|       | outruy's poi berealo                                                                                                    | Comandos IP a ejecutar tras la desconexion de la cuenta.                                |                               |                                       |
|       |                                                                                                    | Comandos IPTABLES de conexión 😧                                                         |                               |                                       |
| 1     | Cuando esta cuenta envía tráfico a través de la VPN a una IP fuera de la VPN, retransmite el tráfico a uno de estos gateways. | nat 8040 192.168.255.70 80                                                              |                               |                                       |
|       | Reiniciar conexión                                                                                                    |                                                                                         |                               |                                       |
|       | ON                                                                                                    |                                                                                         |                               |                                       |
|       |                                                                                                    |                                                                                         |                               |                                       |

**5.** Regresar a la página que no ha cerrado en el paso 2 y enlazar el elemento:

Seleccionar y arrastrar, manteniendo seleccionado el elemento, hasta el dispositivo GSR.

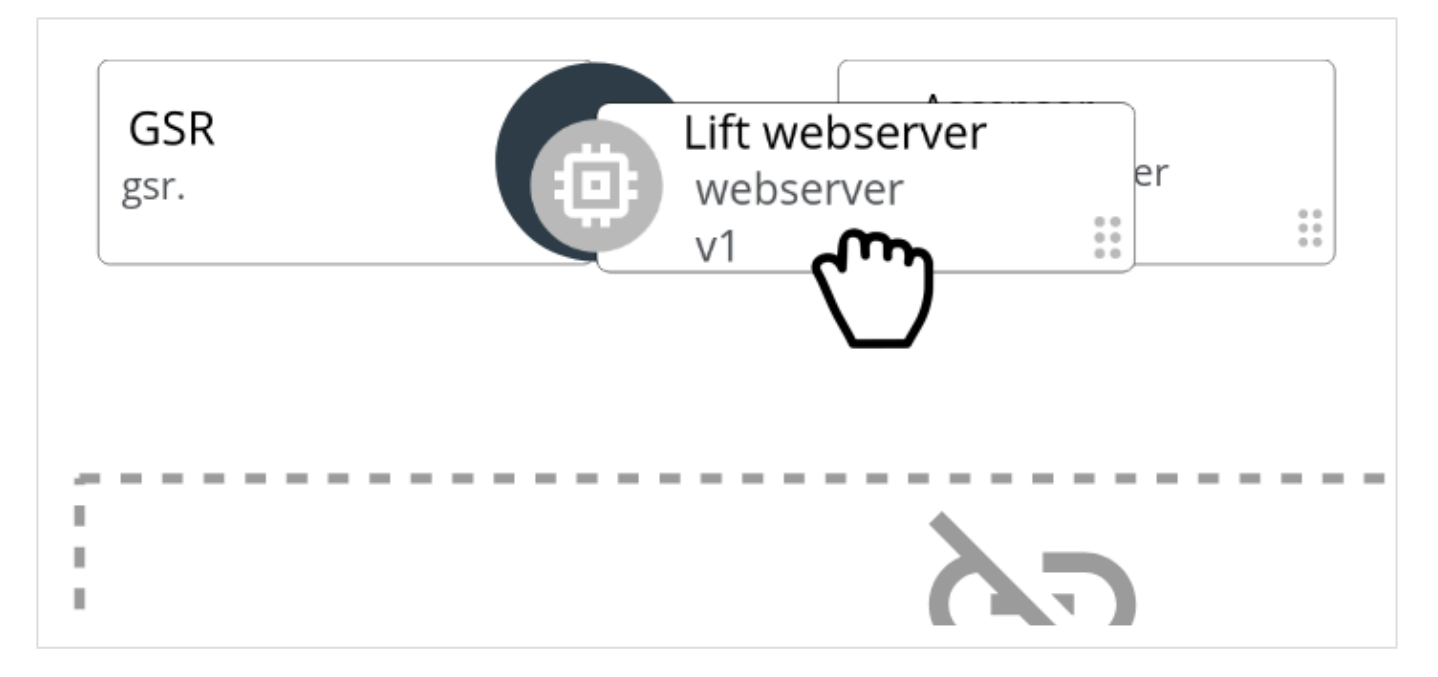

Al soltar el elemento sobre el dispositivo se abrirá la siguiente ventana:

| 0  | CANCELAR | ACTUALIZAR |
|----|----------|------------|
|    |          | رالس       |
| () |          | CANCELAR   |

Seleccionar un Puerto del servidor web. Este número corresponde al puerto de destino del GSR, asignado en el paso 4 PUERTO\_GSR.

Y pulsar Actualizar.

6. Hacer clic sobre el elemento creado y hacer clic en Consola y dentro de la consola, hacer clic en CA RGAR CONSOLA:

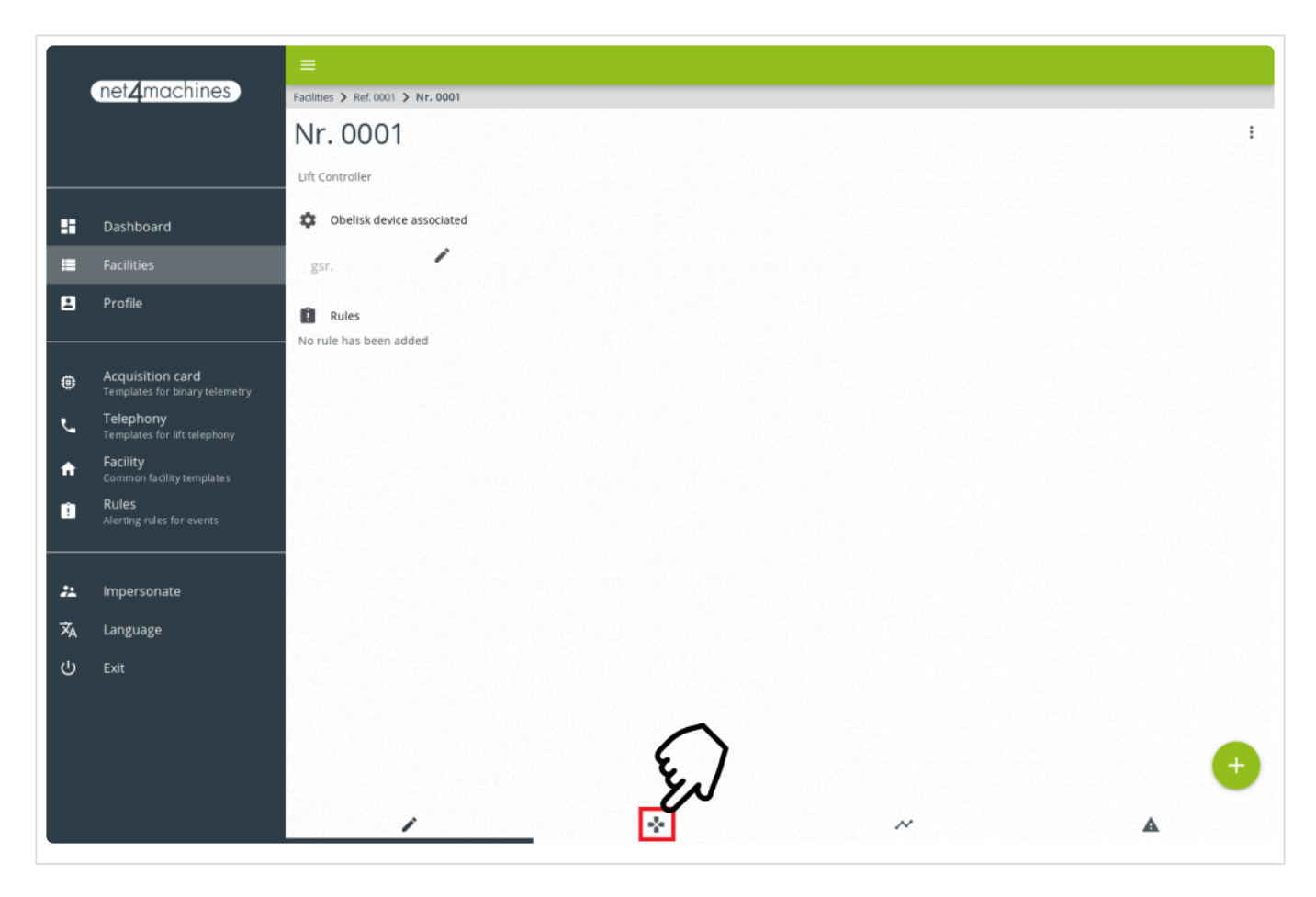

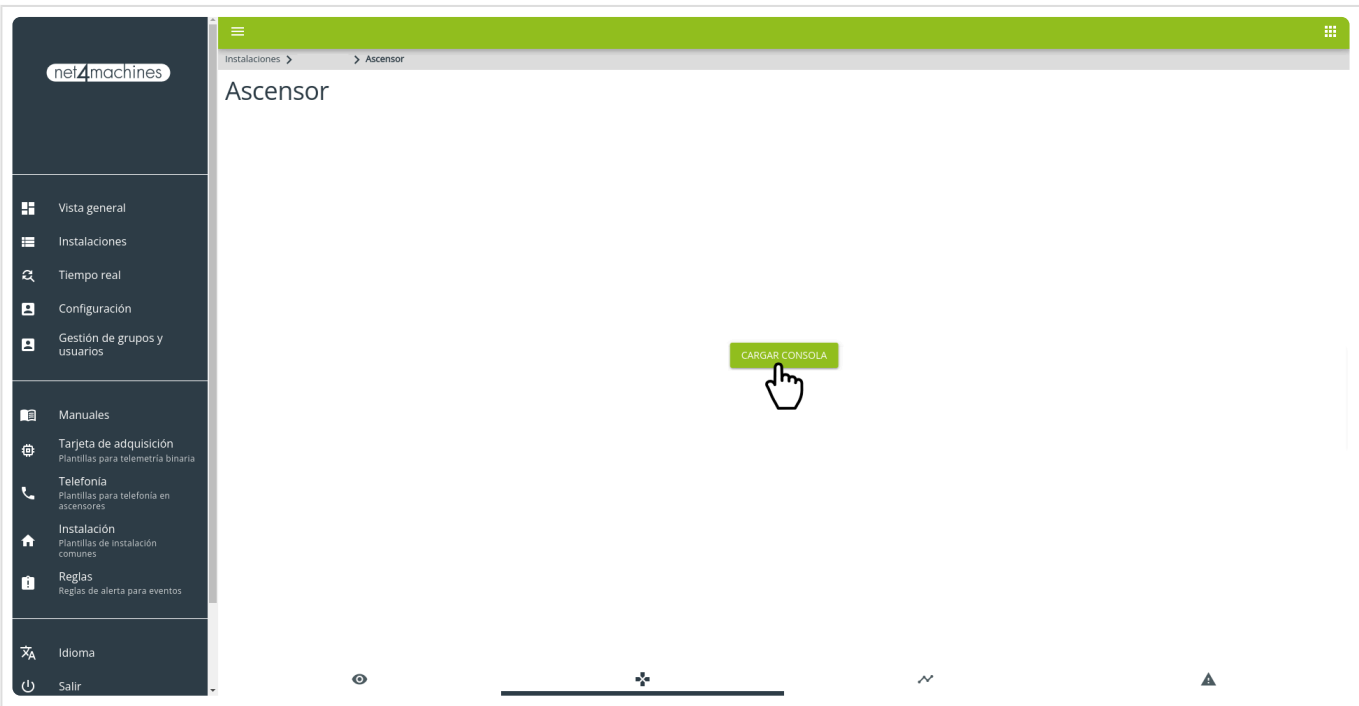

¡Ya se puede conectarse al webserver del dispositivo!

# 2.4. Tarjeta de adquisición binaria

<u>Caracteristicas</u> <u>Conexionado</u> <u>Configuración de la plataforma</u>

# 2.4.1. Características

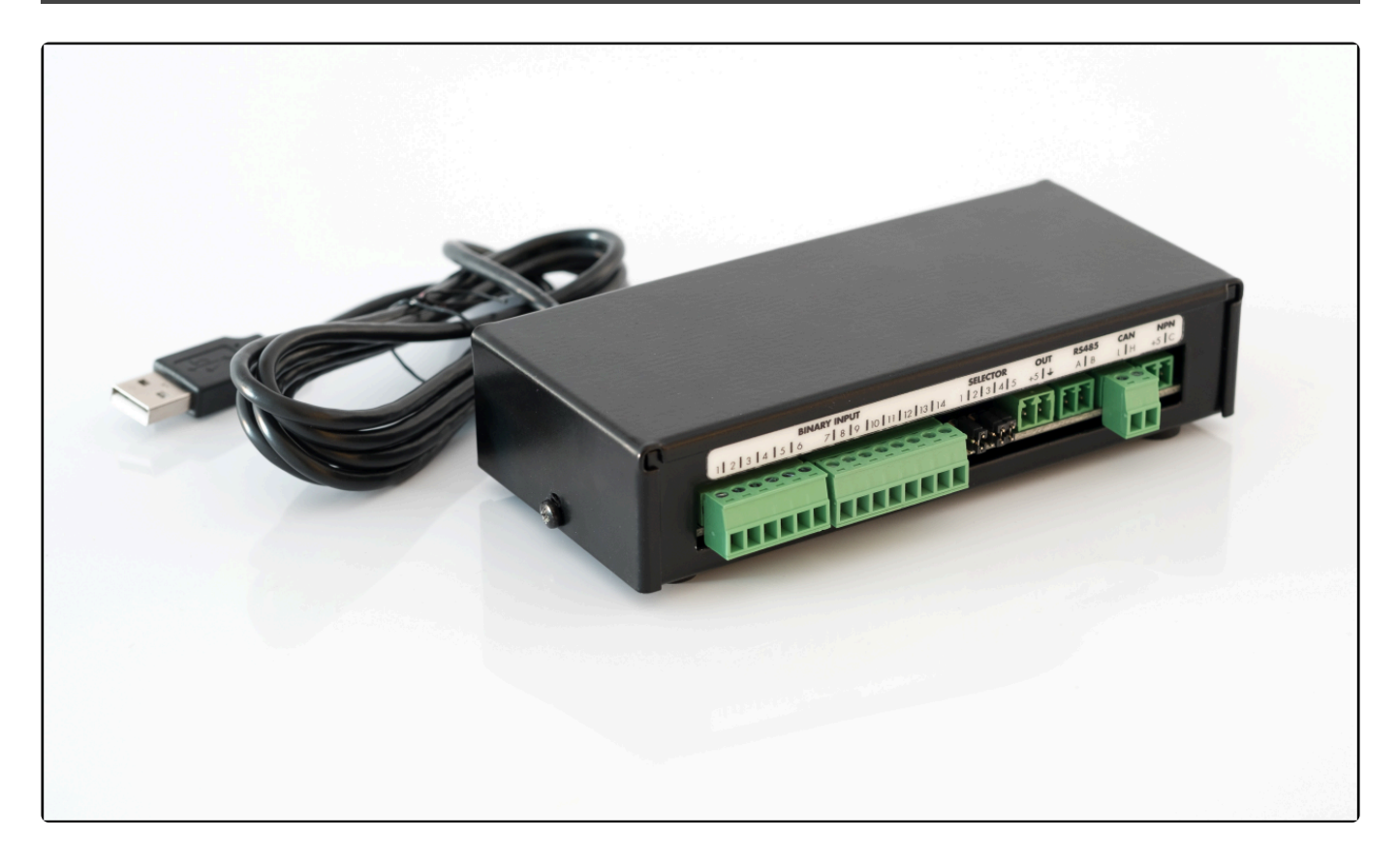

## Contenido del producto

- Tarjeta de adquisición binaria
- Cable USB a miniUSB

## Tarjeta de adquisición binaria V3

- Microcontrolador ATmega32U4
- Alimentación a 5V a través de conector USB
- Conector Mini-USB
- Conectores de terminal de bloques de 3,81 mm
- 14 Entradas digitales tolerantes a 24V con selector de pull-up y pull-down
- Salida de 5V para alimentar circuitos externos
- Puerto RS485 con selector de resistencia de final de bus de 120  $\Omega$
- Puerto CAN Bus 2.0B con selector de resistencia de final de bus de 120  $\Omega$
- Salida de relé

## Conectores de la tarjeta de adquisición binaria V3

#### Binary inputs 1-14 – Entradas digitales de propósito general

#### Selector – Selector de jumpers

| <b>A1</b> | B1                              |
|-----------|---------------------------------|
| 1         | Pull-up de entradas digitales   |
| 2         | Pull-up de entradas digitales   |
| 3         | Pull-down de entradas digitales |
| 4         | Pull-down de entradas digitales |
| 5         | Resistencia final de bus RS485  |
| 6         | Resistencia final de bus RS485  |
| 7         | Resistencia final de bus CAN    |
| 8         | Resistencia final de bus CAN    |
| 9         | Resistencia final de bus CAN    |
| 10        | Resistencia final de bus CAN    |

#### OUT – Salida de alimentación externa

| Pin | Función |
|-----|---------|
| 1   | +5V     |
| 2   | GND     |

RS485 – Conector de salida tipo RS485

| Pin | Función |
|-----|---------|
| 1   | А       |
| 2   | В       |

#### CAN – Conector de salida tipo CAN Bus

| Pin | Función |
|-----|---------|
| 1   | L       |
| 2   | Н       |

#### NPN - Salida de relé

| Pin | Función        |  |  |  |  |  |  |  |  |  |
|-----|----------------|--|--|--|--|--|--|--|--|--|
| 1   | +5V            |  |  |  |  |  |  |  |  |  |
| 2   | Salida de relé |  |  |  |  |  |  |  |  |  |

Desde la plataforma N4M Smart Control se pueden identificar cada una de las señales de propósito general con un significado concreto.

|            |                    |    |   | PL                                                                                                    | ANTILLA BIN  | NARIA D    | EMO                                                                                                    |             |   |                                                                                                    |
|------------|--------------------|----|---|----------------------------------------------------------------------------------------------------|--------------|------------|----------------------------------------------------------------------------------------------------|-------------|---|----------------------------------------------------------------------------------------------------|
| Plar       | itilla binaria der | mo |   |                                                                                                    |              |            |                                                                                                    |             |   |                                                                                                    |
| <b>;;;</b> | Señales            |    |   |                                                                                                    |              |            |                                                                                                    |             |   |                                                                                                    |
|            | #ARROW_UP          | ×  | • | $\checkmark$                                                                                                    | #ARROW_DO    | <b>⊗</b> - | $\checkmark$                                                                                                    | #IN_MOTION  | 8 | - <u>-</u>                                                                                                    |
|            | #UNDER_MAI         | ×  | • | <ul> <li>Image: A start of the start of the start of</li></ul> | #OVERLOAD    | <b>⊗</b> - | <b>~</b>                                                                                                    | #OPEN_DOOI  | 8 | <ul> <li>Image: A start of the start of the start of</li></ul> |
|            | #FLOOR_BIT_        | ×  | • | $\checkmark$                                                                                                    | #FLOOR_BIT_  | ⊗ -        | <ul> <li>Image: A start of the start of the start of</li></ul> | #FLOOR_BIT_ | 8 | <ul> <li>Image: A start of the start of the start of</li></ul> |
|            | #FLOOR_BIT_:       | 8  | • | <b>~</b>                                                                                                    | #FLOOR_BIT_· | × •        | <b>~</b>                                                                                                    | pin11       | 8 |                                                                                                    |
|            | pin12              | ⊗  | • |                                                                                                    | pin13        | × -        |                                                                                                    | Pull Up     |   |                                                                                                    |
|            | Relay              |    |   |                                                                                                    |              |            |                                                                                                    |             |   |                                                                                                    |
|            | Alertas            |    |   |                                                                                                    |              |            |                                                                                                    |             |   | +                                                                                                    |
|            | Sobrecarga         |    |   |                                                                                                    |              |            |                                                                                                    |             |   | :                                                                                                    |
|            |                    |    |   |                                                                                                    |              |            |                                                                                                    | CANCELAR    | ļ | ACEPTAR                                                                                                    |

# 2.4.2. Conexionado

- Conectar el extremo miniUSB del cable a la placa binaria externa
- Conectar el extremo USB del cable al GSR
- Realizar el conexionado de las señales según el esquema deseado

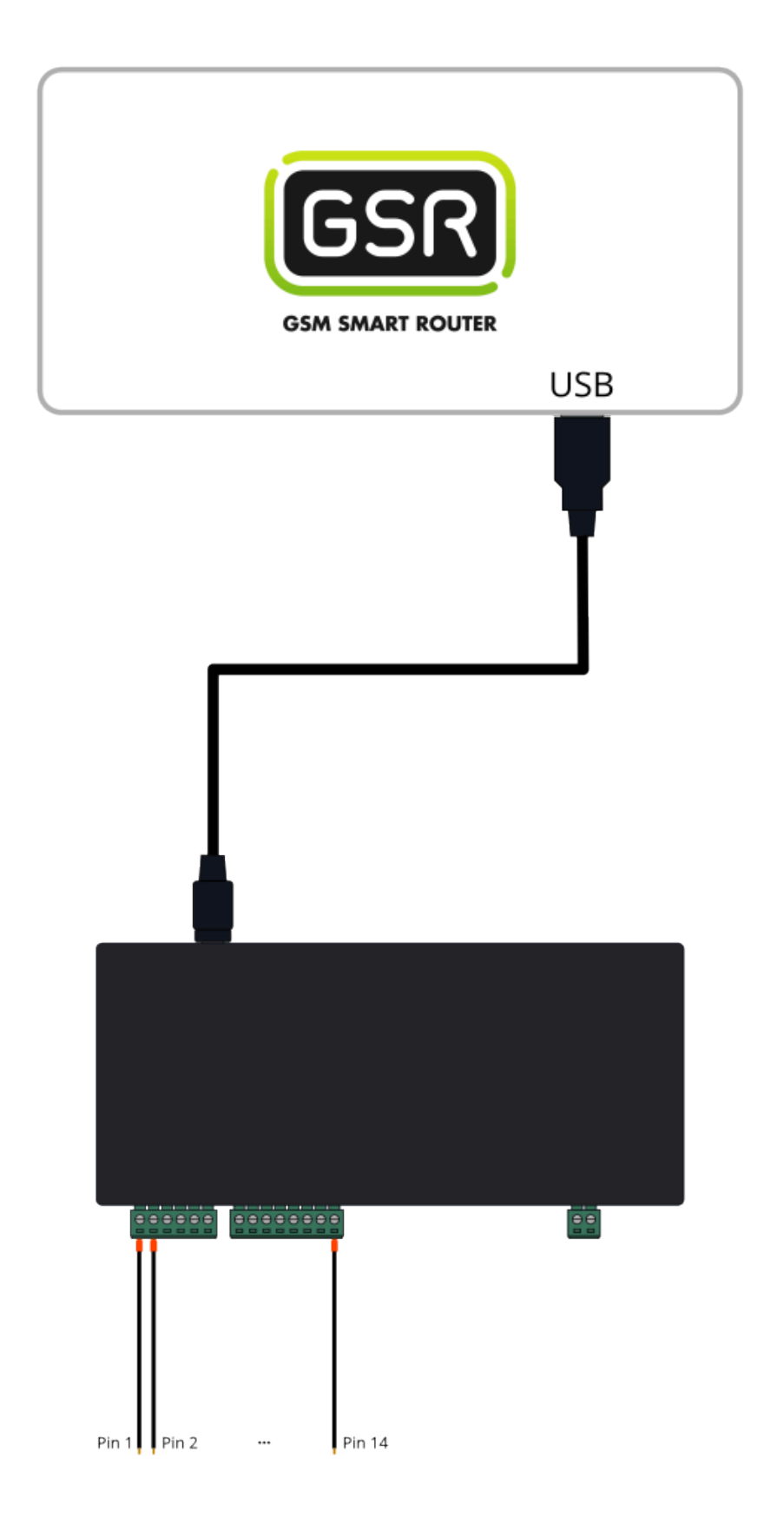

# La conversión de tensión de 110VAC a 24VDC es imprescindible para el correcto funcionamiento de la placa binaria. En caso de conectar directamente a 110V, la placa sufriría un fallo irreparable.

# 2.4.3. Configuración en plataforma

- **1.** Acceder a la plataforma.
- 2. Pulsar en "Tarjeta de adquisición" en el menú lateral.

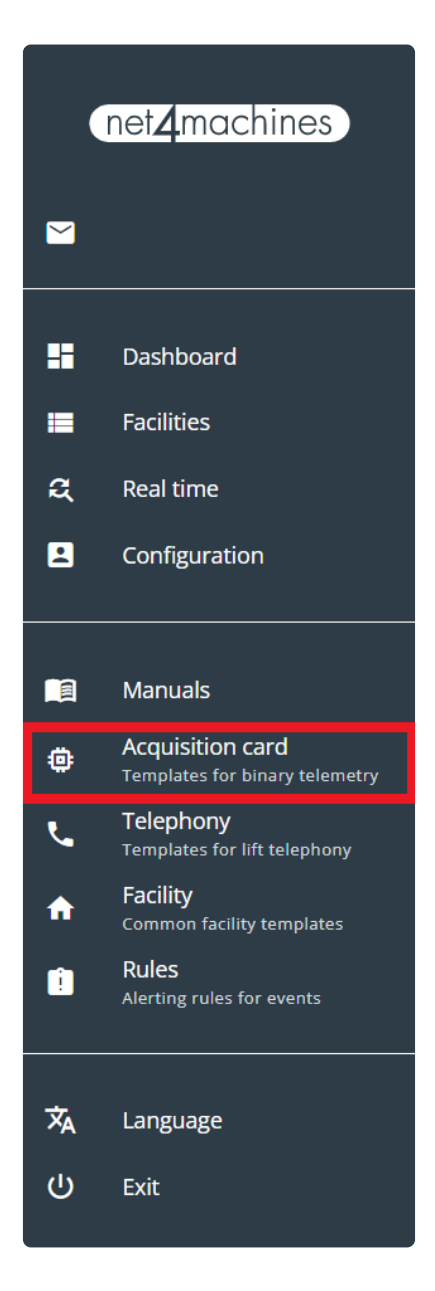

3. Crear una plantilla nueva.

|          | net4machines                                       | Templates for binary telemetry |
|----------|----------------------------------------------------|--------------------------------|
|          |                                                    |                                |
|          |                                                    |                                |
|          | Dashboard                                          |                                |
| •        | Facilities                                         |                                |
| ą        | Real time                                          |                                |
|          | Configuration                                      |                                |
|          |                                                    |                                |
|          | Manuals                                            |                                |
| ۲        | Acquisition card<br>Templates for binary telemetry |                                |
| ب        | Telephony<br>Templates for lift telephony          |                                |
| <b>f</b> | Facility<br>Common facility templates              |                                |
| Ê        | Rules<br>Alerting rules for events                 |                                |
|          |                                                    |                                |
| ネ        | Language                                           |                                |
| ወ        | Exit                                               |                                |
|          |                                                    |                                |

**4.** Asignar un nombre y crearla.

|                                    | Add template |               |
|------------------------------------|--------------|---------------|
| <mark>Name</mark><br>Test Template |              |               |
|                                    |              | CANCEL CREATE |

5. Pulsar en "Acciones" y "Editar"

| Test Template<br>Unallocated | ACTIONS       |
|------------------------------|---------------|
|                              | EDIT          |
|                              | <b>DELETE</b> |

**6.** Habilitar los pines que se quieran utilizar y asignar nombres o seleccionar los nombres del desplegable.

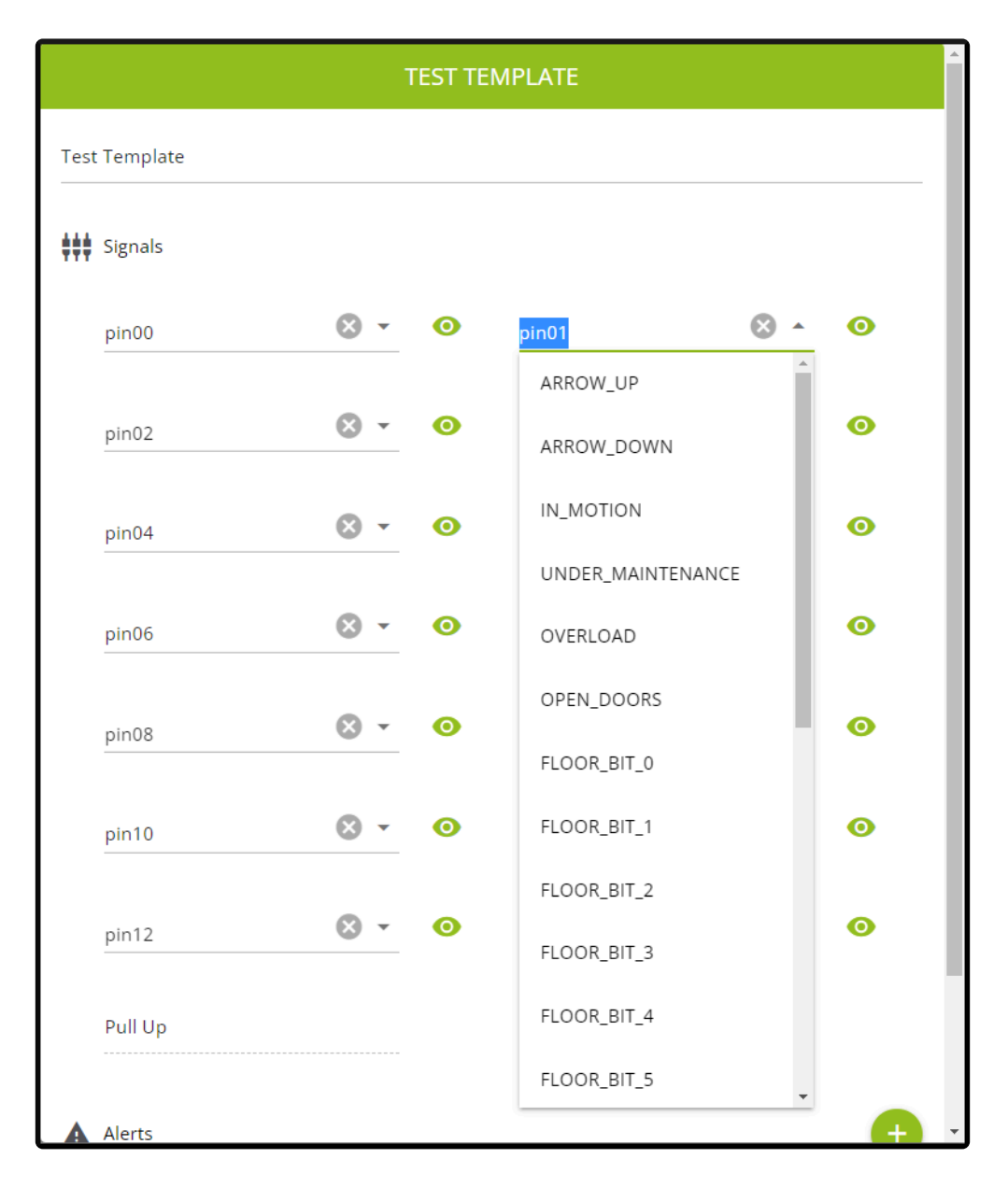

7. Crear una alerta.

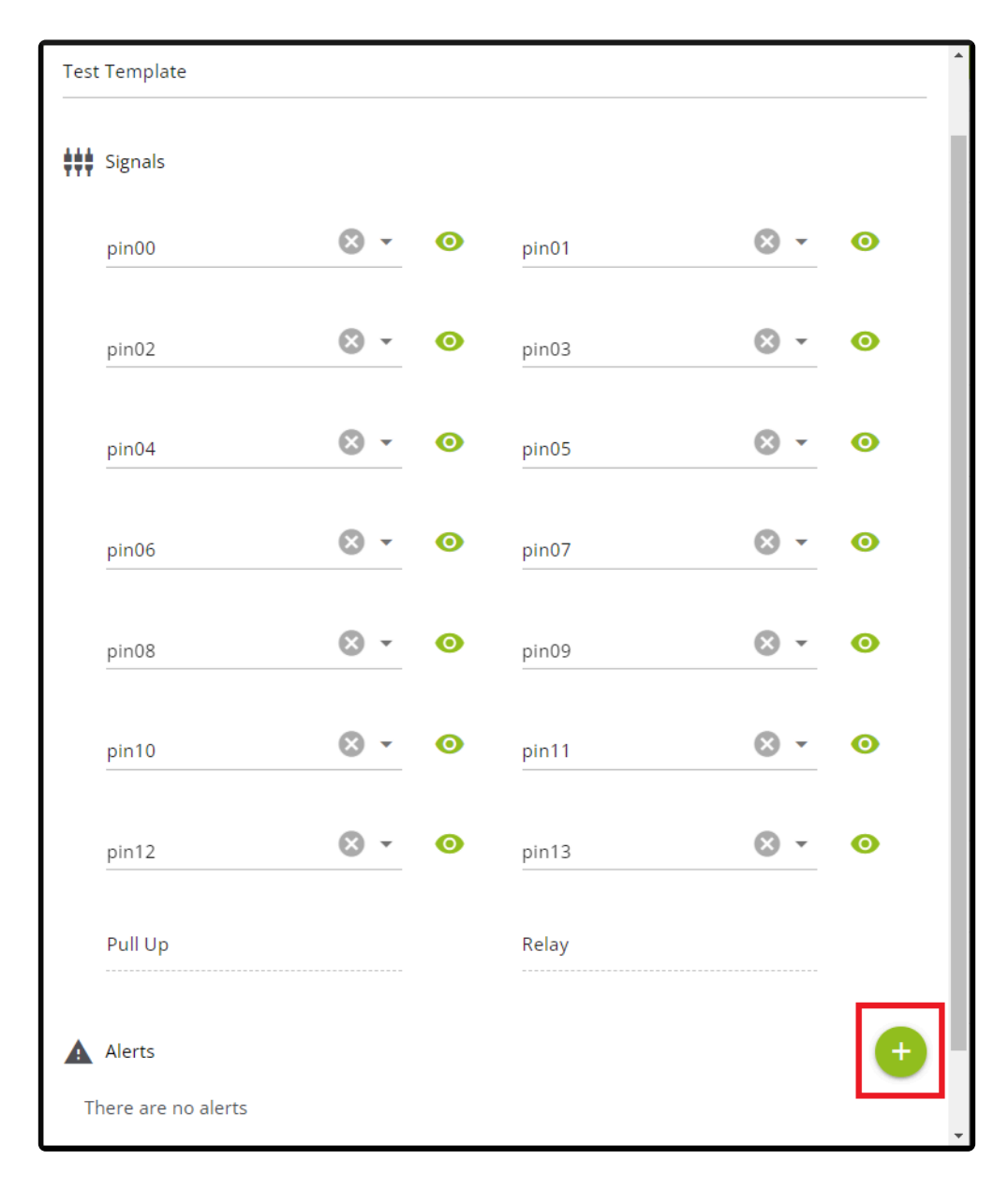

8. Asignar un nombre personalizado, tiempo (opcional) y los pines indicando su estado. En este ejemplo una alerta llamada "Alert 1" será generada cuando la tarjeta de adquisición detecte que "pin00" está ACTIVO mientras que "pin01" y "pin03" están NO ACTIVOS durante más de 2s.

|                                 | Add alert |               |
|---------------------------------|-----------|---------------|
| Name *<br>Alert 1               |           |               |
| Se 2s a response time for t     | he alert: |               |
| Triggers<br>pin00, pin01, pin03 |           | *             |
| pin00                           | pin01     | pin03         |
|                                 |           | CANCEL CREATE |

9. Repetir tantas veces como alertas se necesiten crear.

**10.** Pulsar "Instalaciones" y localizar la instalación que se desee configurar con una tarjeta de adquisición.

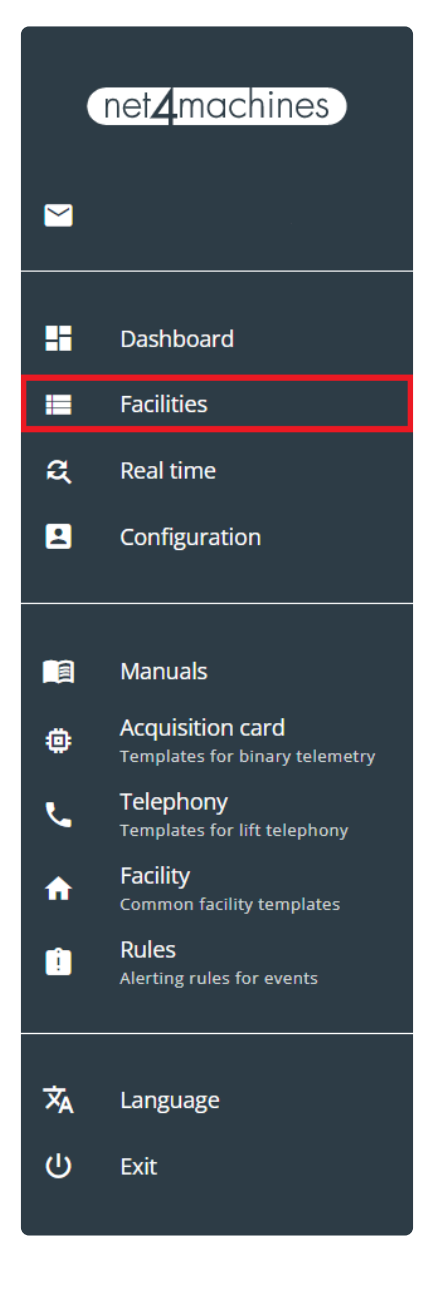

**11.** Crear un elemento nuevo.

| ر<br>٤ | GS<br>gsr | R |   |   |   |      |   |   |   |       |   |      |   |      |       |      |      |       |   |   |      |       |      |       |   |      |   |      |   |      |       |   |      |   |       |             |            |                |     |
|--------|-----------|---|---|---|---|------|---|---|---|-------|---|------|---|------|-------|------|------|-------|---|---|------|-------|------|-------|---|------|---|------|---|------|-------|---|------|---|-------|-------------|------------|----------------|-----|
|        |           |   | - | - | - | <br> | - | - | - | <br>- | - | <br> | - | <br> | <br>- | <br> | <br> | <br>- | - | - | <br> | <br>- | <br> | <br>- | - | <br> | - | <br> | - | <br> | <br>_ | - | <br> |   |       |             |            |                |     |
|        |           |   |   |   |   |      |   |   |   |       |   |      |   |      |       |      |      |       |   |   |      |       |      |       |   |      |   |      |   |      |       |   |      | В | ILE I | Devi<br>Dev | ces<br>ice | *              | ))) |
|        |           |   |   |   |   |      |   |   |   |       |   |      |   |      |       |      |      |       |   |   |      |       |      |       |   |      |   |      |   |      |       |   |      |   | E     | leme        | ent        | ()<br>()<br>() |     |

#### **12.** Asignar una referencia y definir el tipo y modelo tal y como está descrito a continuación.

| Add elem                           | hent   |      |
|------------------------------------|--------|------|
| Reference<br>Test Acquisition Card |        |      |
| Type<br>Binary acquisition card    |        | -    |
| Model<br>v1                        |        | •    |
|                                    | CANCEL | EATE |

#### **13.** Arrastrar y soltar el elemento para asignarlo.

| GSR<br>gsr. Test Acquisition c<br>Placa de adquisició<br>v1 |   |
|-------------------------------------------------------------|---|
| Ŕ                                                           | Ō |

**14.** Seguir los pasos del asistente, seleccionar la plantilla creada anteriormente y completar el proceso hasta que el elemento esté enlazado correctamente.

|   | 2 | <b>G</b> S | sR<br>r. |   |   |   |   |   |   |   |   |   |   |   |   |   |   |   | • |   |   | 1 | Fe:<br>Bir<br>v1 | st | Ac | ac | uis<br>qu | iti | or | n c |   | *** |   |   |   |   |   |   |   |   |   |   |   |   |   |   |   |   |   |   |   |   |   |   |   |   |   |   |   |   |   |   |   |         |
|---|---|------------|----------|---|---|---|---|---|---|---|---|---|---|---|---|---|---|---|---|---|---|---|------------------|----|----|----|-----------|-----|----|-----|---|-----|---|---|---|---|---|---|---|---|---|---|---|---|---|---|---|---|---|---|---|---|---|---|---|---|---|---|---|---|---|---|---|---------|
| 1 |   | -          | -        | - | - | - | - | - | - | - | - | - | - |   | - | - | - | - | - | - | - | - | -                | -  | -  | -  | -         |     |    |     |   |     |   |   |   |   | - | - | - | - | - | - | - | - | - | - | - | - | - | - | - | - | - | - | - | - | - | - | - | - | _ | - | - |         |
|   | - |            |          |   | - | _ | _ | _ | _ | _ | _ | - | - | _ | _ | - |   |   |   |   |   | _ | _                | _  | -  | _  | -         | -   | -  | -   | _ | -   | - | - | - | - | - | - | - | - | - | - | - | _ | - | _ | - | - | _ | _ | _ |   | _ | _ | _ |   |   |   |   |   |   |   |   | 1 1 1 1 |

**15.** Pulsar en el elemento, consola y "Cargar consola" para ver el estado en tiempo real.

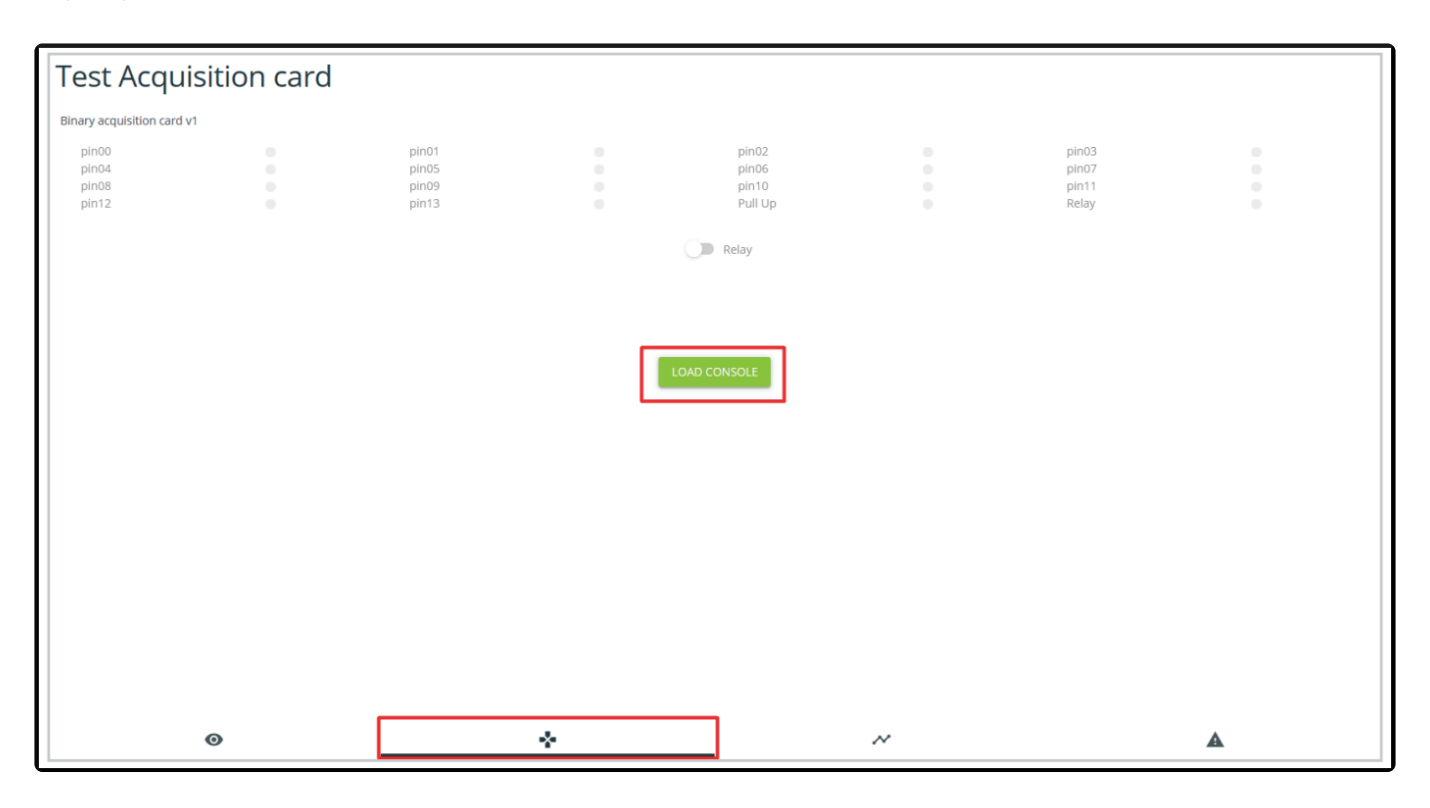

# 2.5. Relé USB

Los productos relé USB se comercializan en dos versiones, con uno o dos relés y se puede usar de forma complementaria con **GSR – GSM Smart Router**.

## Contenido del producto

| Versión 1 relé  | Versión 2 relés       |
|-----------------|-----------------------|
| Relé USB 1 relé | Relé USB 2 relés      |
| _               | Cable USB – micro USB |

## Conexionado

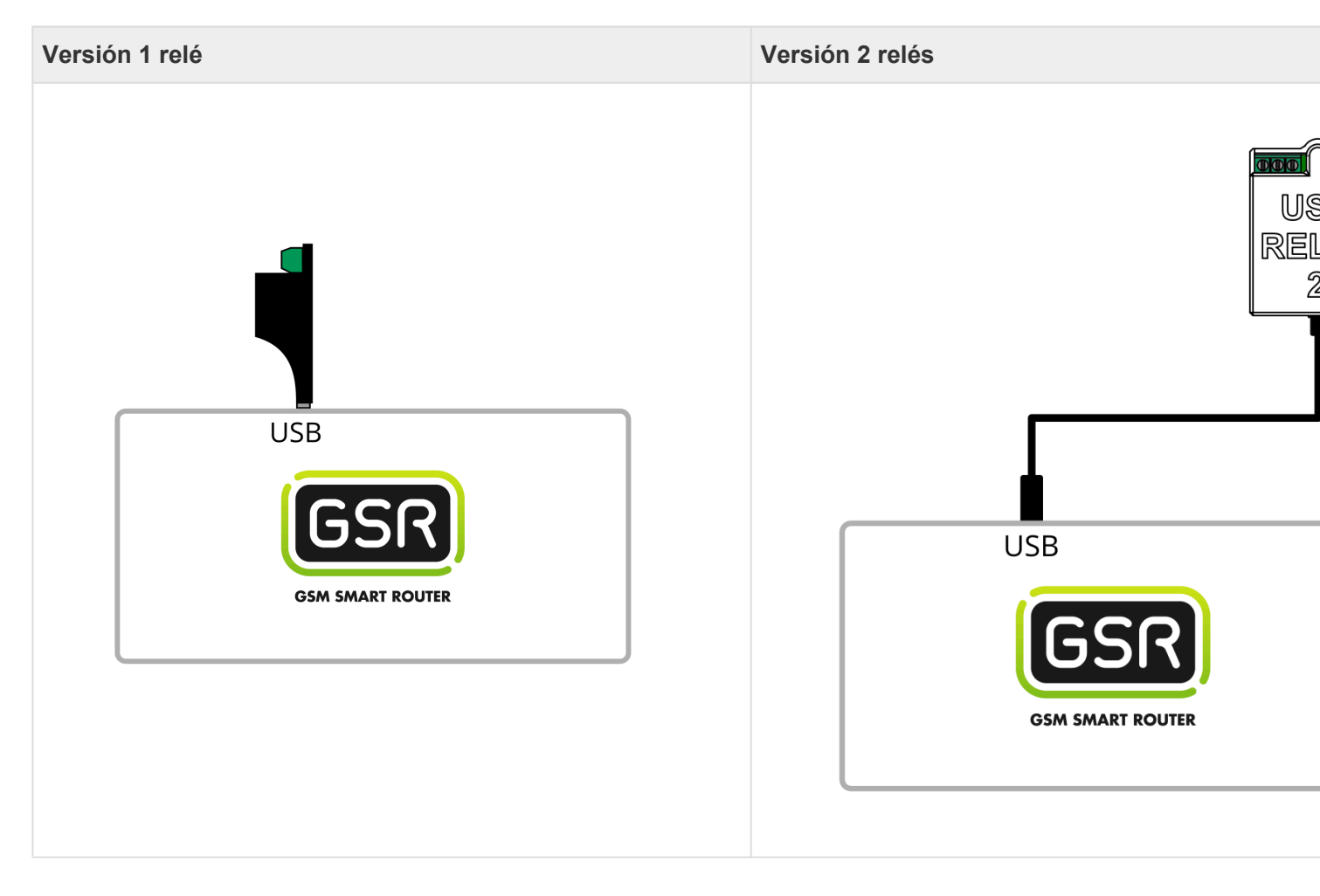

|                                  | COM2   NC2   NO2                         |
|----------------------------------|------------------------------------------|
| NO: contacto Normalmente Abierto | COM2: contacto Común relé 2              |
| COM: contacto Común              | NC2: contacto Normalmente Cerrado relé 2 |
| NC: contacto Normalmente Cerrado | NO2: contacto Normalmente Abierto relé 2 |
| _                                | COM1: contacto Común relé 1              |
| _                                | NC1: contacto Normalmente Cerrado relé 1 |
| _                                | NO1: contacto Normalmente Abierto relé 1 |

## Configuración en plataforma

1. Acceder a la plataforma Net4Machines Smart Control

| ĺ |                                                            |
|---|------------------------------------------------------------|
|   |                                                            |
|   | Emai                                                       |
|   | Contraseña<br>Recuperar contraseña                         |
|   | No tenes usuario?<br>Contacta con nuestro equipo comercial |
|   |                                                            |
|   |                                                            |
|   |                                                            |

#### 2. Localizar la instalación

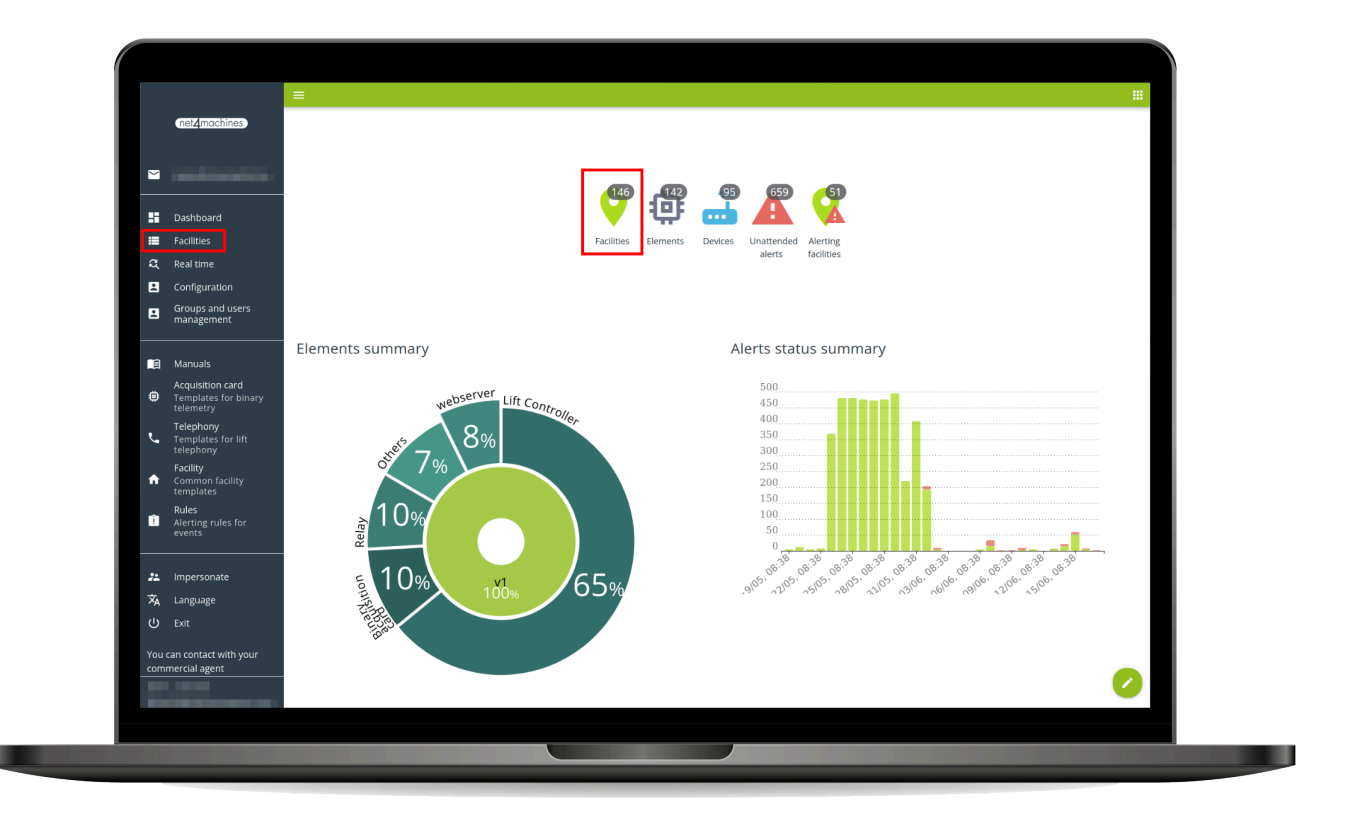

| net4machines                                       | Q, Search 👻         |   |
|----------------------------------------------------|---------------------|---|
|                                                    | Facilities          |   |
| •                                                  |                     |   |
| Dashboard                                          |                     | Ø |
| Facilities                                         |                     | : |
| Configuration                                      |                     | : |
| management                                         |                     | : |
| Manuals                                            | □ ✓ <sup>gsr.</sup> | : |
| <ul> <li>Templates for binary telemetry</li> </ul> |                     | : |
| Telephony<br>Templates for lift<br>telephony       |                     | : |
| Facility Common facility tomplates                 |                     | • |
| Rules<br>Alerting rules for<br>events              | < 1 _ 10 _ 19 >     | : |
| * Imparconata                                      |                     |   |
| 🗙 Language                                         |                     |   |
| Exit                                               |                     |   |
| You can contact with your<br>commercial agent      |                     |   |
|                                                    |                     | • |

#### 3. Añadir un nuevo Elemento

|            | net2machines                                          | gsr.        |   | c | ACTIONS : |
|------------|-------------------------------------------------------|-------------|---|---|-----------|
|            |                                                       |             |   |   |           |
|            | Dashbaard                                             | GSR<br>gsr. |   |   |           |
| =          | Eacilities                                            |             |   |   | _         |
|            | Real time                                             |             |   |   | _         |
| R          | Configuration                                         |             |   |   | _         |
| 2          | Groups and users<br>management                        |             |   |   |           |
| 1          | Manuals                                               |             |   |   |           |
| ۲          | Acquisition card<br>Templates for binary<br>telemetry |             |   |   |           |
| ľ,         | Telephony<br>Templates for lift<br>telephony          |             |   |   |           |
| A          | Facility<br>Common facility<br>templates              |             |   |   |           |
| Î          | Rules<br>Alerting rules for<br>events                 |             |   |   |           |
|            | Impersonate                                           |             |   |   |           |
| 玆          | Language                                              |             |   |   | _         |
|            |                                                       |             |   |   |           |
| You<br>com | can contact with your<br>mercial agent                |             |   |   | •         |
|            |                                                       | **          | & |   |           |
|        |                                              | Eriting Sterr |                |
|--------|----------------------------------------------|---------------|----------------|
|        | net2machines                                 | gsr.          | C ACTIONS :    |
|        |                                              | GSR           |                |
|        | Dashboard                                    | Ex.           |                |
| =      | Facilities                                   |               |                |
| a      | Real time                                    |               |                |
| 8      | Configuration                                |               |                |
|        | Groups and users<br>management               |               |                |
| -      | Manuak                                       |               |                |
| ۲      | Acquisition card<br>Templates for binary     |               |                |
| r.     | Telephony<br>Templates for lift<br>telephony |               |                |
| •      | Facility<br>Common facility<br>templates     |               |                |
| •      | Rules<br>Alerting rules for<br>events        |               |                |
|        |                                              |               | Element 🐵      |
| **     | Impersonate                                  |               | BLE Devices 义  |
| 落      | Language                                     |               | Others Devices |
| U<br>U |                                              |               | Device 🛃       |
| You    | an contact with your                         |               |                |
| Com    | nerearagent                                  | <b>.</b> .    | -              |
|        |                                              |               |                |

**4.** Añadir una referencia, seleccionar el tipo Relé y escoger el modelo de 1 o 2 relés, por último pulsar el botón Crear

|        |                                | Facilities > gsr.                     |   |           |
|--------|--------------------------------|---------------------------------------|---|-----------|
|        | Ter-indennes                   | gsr.                                  |   | C ACTIONS |
|        |                                |                                       |   |           |
|        |                                | gsr.                                  |   |           |
|        |                                |                                       |   |           |
| a      |                                | · · · · · · · · · · · · · · · · · · · |   |           |
| 8      |                                |                                       |   |           |
| 8      | Groups and users<br>management |                                       |   |           |
|        |                                | Add element                           |   |           |
|        |                                | Reference 1                           |   |           |
| ö      |                                | Type<br>Relay                         |   |           |
|        |                                | Model 3                               |   |           |
| ور     |                                | CANCEL CREATE                         |   |           |
| +      |                                | - 0                                   |   |           |
| Û      |                                |                                       |   |           |
|        |                                |                                       |   |           |
| 22     |                                |                                       |   |           |
| ネ      |                                |                                       |   |           |
| ڻ<br>ا |                                |                                       |   |           |
| You    |                                |                                       |   | •         |
| con    |                                |                                       |   |           |
|        |                                |                                       | A |           |

5. Arrastrar el elemento hacia el dispositivo GSR

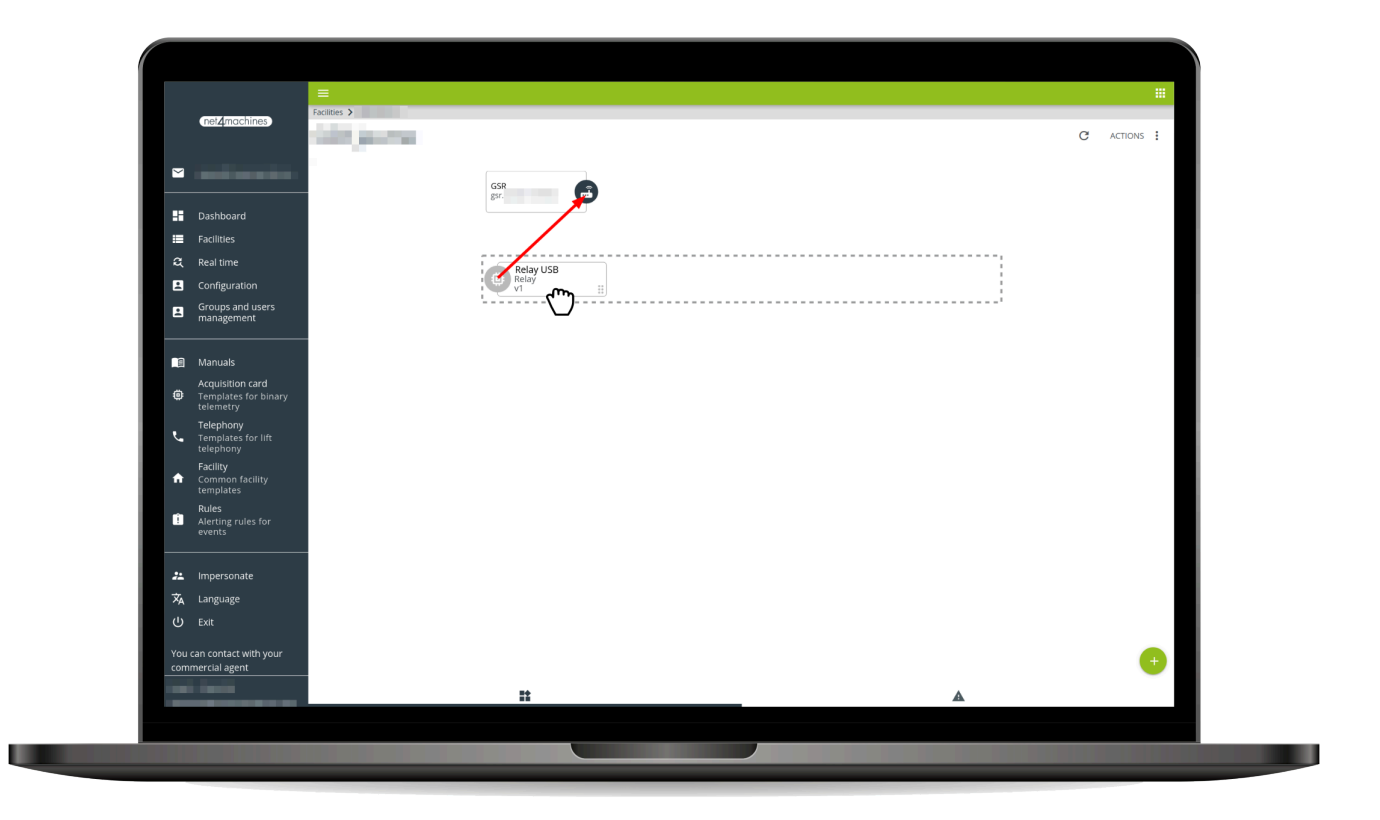

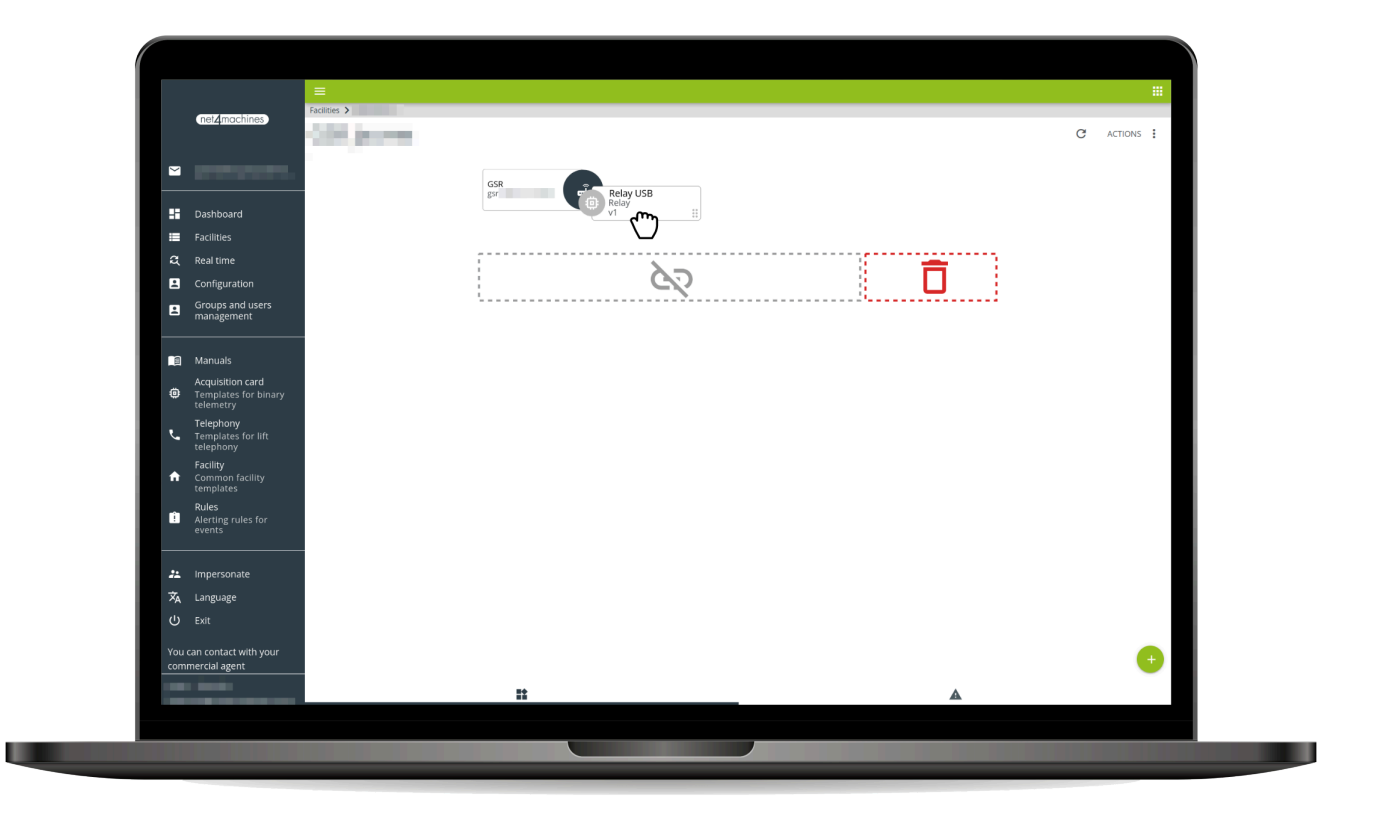

6. Seguir los pasos del asistente, conectar el relé USB y cuando el proceso termine con éxito, pulsar Ce

|        |                                              | Facilities > maintaine                                                                                                    |             |
|--------|----------------------------------------------|----------------------------------------------------------------------------------------------------|-------------|
|        | (net2machines)                               | CONCERNMENT OF THE OWNER OF THE OWNER OWNER OF THE OWNER OWNER OWNER OWNER OWNER OWNER OWNER OWNER OWNER OWNER OWNER OWNER OWNER OWNER OWNER OWNER OWNER OWNER OWNER OWNER OWNER OWNER OWNER OWNER OWNER OWNER OWNER OWNE | C ACTIONS : |
|        |                                              | GSR                                                                                                    |             |
| ::     |                                              |                                                                                                    |             |
| =      |                                              |                                                                                                    |             |
| ą      |                                              | Relay USB                                                                                                    |             |
| 8      |                                              | Relay :                                                                                                    |             |
| 8      | Groups and users<br>management               | Assign this element to device GSR                                                                                                    |             |
|        |                                              |                                                                                                    |             |
| ۲      |                                              | Congratulations, the item has                                                                                                    |             |
| بر     | Telephony<br>Templates for lift<br>telephony | been assigned successfully!                                                                                                    |             |
| ÷      |                                              |                                                                                                    |             |
| Û      |                                              |                                                                                                    |             |
| 22     |                                              |                                                                                                    |             |
| Â      |                                              |                                                                                                    |             |
| С<br>U |                                              |                                                                                                    |             |
| You    |                                              |                                                                                                    |             |
| con    |                                              |                                                                                                    | •           |
|        |                                              | <u>۸</u>                                                                                                    |             |
|        |                                              |                                                                                                    |             |

7. Pulsar en el elemento, apartado Control y Cargar consola

|          | net2machines                                          |               | G | ACTIONS : |
|----------|-------------------------------------------------------|---------------|---|-----------|
|          |                                                       |               |   |           |
| <u> </u> |                                                       | GSR Relay USB |   | _         |
|          | Dashboard                                             |               |   |           |
| =        | Facilities                                            |               |   | _         |
|          | Real time                                             |               |   | _         |
| 2        | Configuration                                         |               |   |           |
| 8        | Groups and users<br>management                        |               |   |           |
|          |                                                       |               |   | _         |
| 8        |                                                       |               |   | _         |
| ۲        | Acquisition card<br>Templates for binary<br>telemetry |               |   |           |
| ľ.       | Telephony<br>Templates for lift<br>telephony          |               |   |           |
| A        | Facility<br>Common facility<br>templates              |               |   |           |
| Û        | Rules<br>Alerting rules for<br>events                 |               |   |           |
| **       | Impersonate                                           |               |   |           |
| ネ        | Language                                              |               |   |           |
|          |                                                       |               |   |           |
|          | can contact with your                                 |               |   |           |
| com      | mercial agent                                         |               |   | -         |
|          |                                                       |               |   |           |

| nel/machines                                          | clities > > Relay USB |              |   |   |
|-------------------------------------------------------|-----------------------|--------------|---|---|
|                                                       | ≀elay USB             |              |   |   |
|                                                       | elay v1               |              |   |   |
| - Dashboard                                           |                       | ON OFF       |   |   |
| Facilities                                            |                       |              |   |   |
| 🎗 Real time                                           |                       |              |   |   |
| Configuration                                         |                       |              |   |   |
| <ul> <li>Groups and users<br/>management</li> </ul>   |                       |              |   |   |
| 🗐 Manuals                                             |                       |              |   |   |
| Acquisition card<br>Templates for binary<br>telemetry |                       | LOAD CONSOLE |   |   |
| Telephony<br>Templates for lift<br>telephony          |                       |              | 2 |   |
| Facility<br>Common facility<br>templates              |                       |              |   |   |
| Rules<br>Alerting rules for<br>events                 |                       |              |   |   |
| 2 Impersonate                                         |                       |              |   |   |
| 🗙 Language                                            |                       |              |   |   |
| ப் Exit                                               |                       |              |   |   |
| You can contact with your                             |                       | •            |   |   |
| commercial agent                                      |                       | 0            |   |   |
|                                                       | 0                     | *            | ~ | A |

8. Tras realizar la conexión, utilizar los botones  ${\tt ON}$  y  ${\tt OFF}$ 

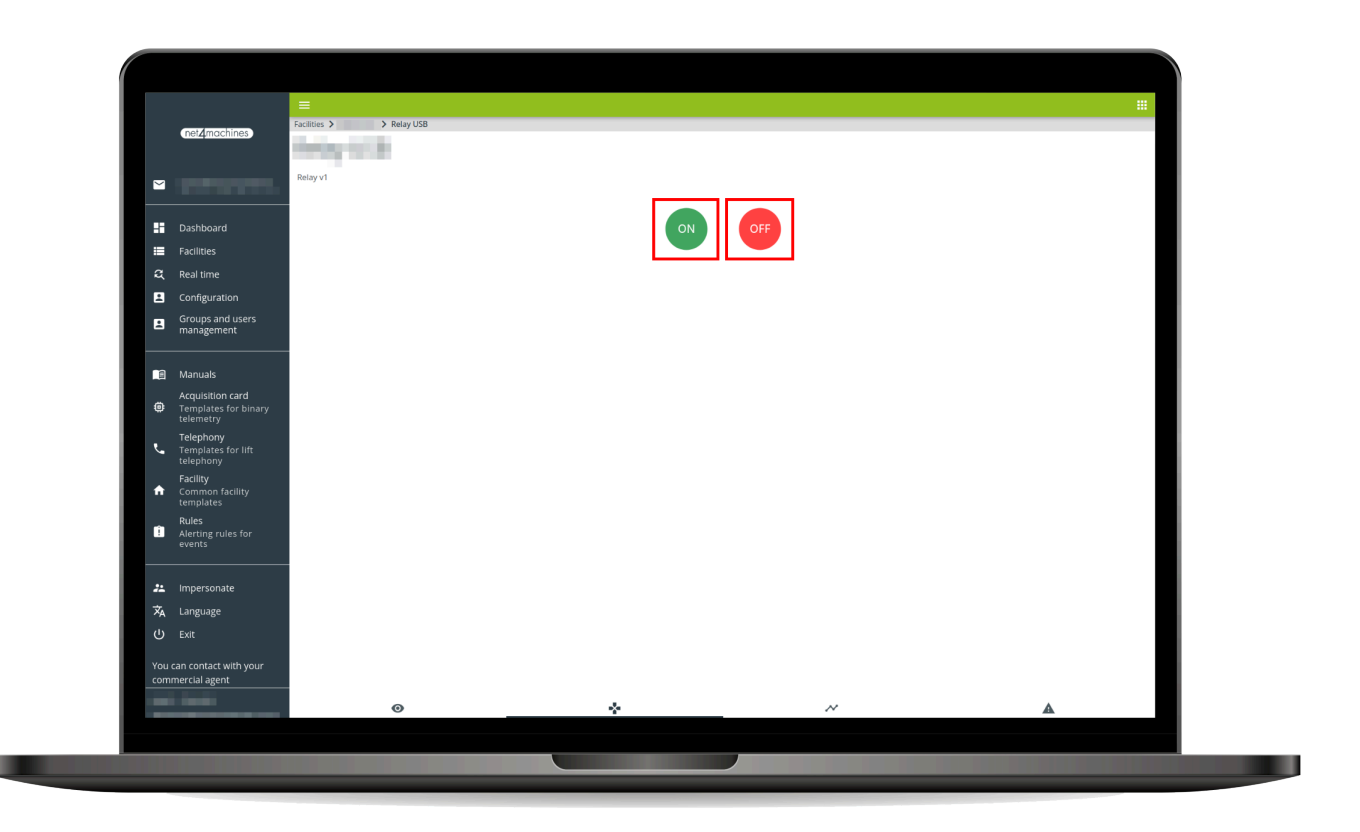

# 3. Plataforma

### 3.1. Descargar APP

Si desea configurar y utilizar los dispositivos anteriores, puede hacerlo desde nuestra web o nuestra APP.

El enlace de nuestro sitio web es "mananger.net4machines.com": https://manager.net4machines.com/.

Puede descargar la APP haciendo clic o escaneando cualquiera de los siguientes códigos QR.

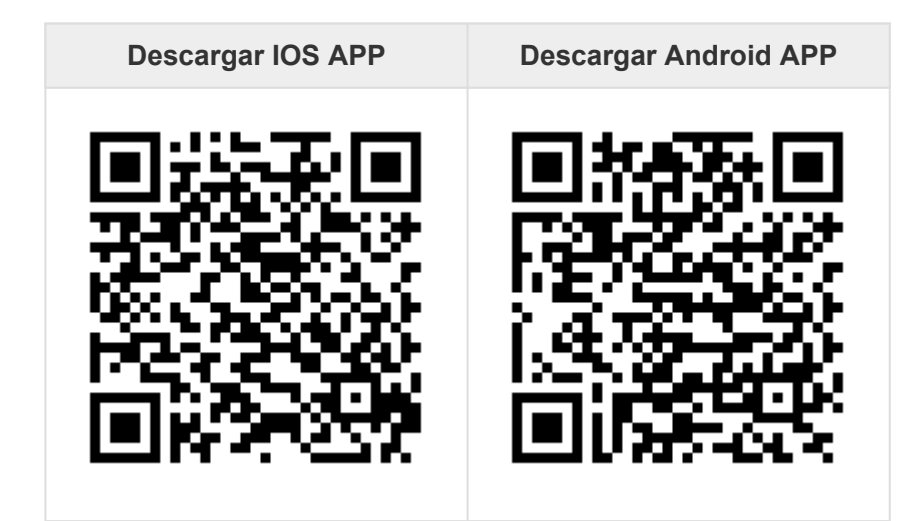

Siga los siguientes pasos en Configuración de la plataforma

# 3.2. Configuración en plataforma

1. Acceder a la plataforma Net4Machines Smart Control. URL: https://manager.net4machines.com/

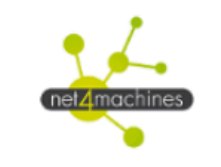

| Email      |         |  |
|------------|---------|--|
|            |         |  |
| Contraseña |         |  |
|            |         |  |
|            |         |  |
|            | ACCEDER |  |
|            |         |  |

- net4machines 18 (C) Facilitie Elements summary Alerts status summary Lift Controlle Advertisim 1200 8% 1000 ۲ 5 800 Edel 600 400 A 58% Otis Otis 2000 200 Û 229 0 袨 Q Search ÷ Facilities Ref. 0001 i
- **2.** Localizar tu instalación.

#### 3. Añadir un nuevo Elemento.

| '  | net4machines                                       | Facilities > Ref. 0001 |    |
|----|----------------------------------------------------|------------------------|----|
|    |                                                    | Ref. 0001              | :  |
|    |                                                    |                        |    |
|    | Dashboard                                          | gsr.                   |    |
|    |                                                    |                        |    |
| 8  | Profile                                            |                        |    |
|    |                                                    |                        | -  |
| ٥  | Acquisition card<br>Templates for binary telemetry |                        | 1  |
| بر | <b>Telephony</b><br>Templates for lift telephony   | '                      | _  |
| A  | Facility<br>Common facility templates              |                        |    |
| Û  | Rules<br>Alerting rules for events                 |                        |    |
|    |                                                    |                        |    |
| ** | Impersonate                                        |                        |    |
| ネ  | Language                                           |                        |    |
| ባ  | Exit                                               |                        |    |
|    |                                                    |                        |    |
|    |                                                    |                        | (+ |
|    |                                                    |                        |    |
|    |                                                    |                        |    |
|    |                                                    |                        |    |
| E  |                                                    |                        |    |
| -  |                                                    |                        |    |
|    | Device                                             |                        |    |
|    |                                                    |                        |    |
|    | Element 🤠                                          |                        |    |
|    |                                                    |                        |    |
|    |                                                    |                        |    |
|    | ×                                                  |                        |    |
|    |                                                    |                        |    |
|    |                                                    |                        |    |

4. Escribir la Referencia y seleccionar Tipo y Modelo.

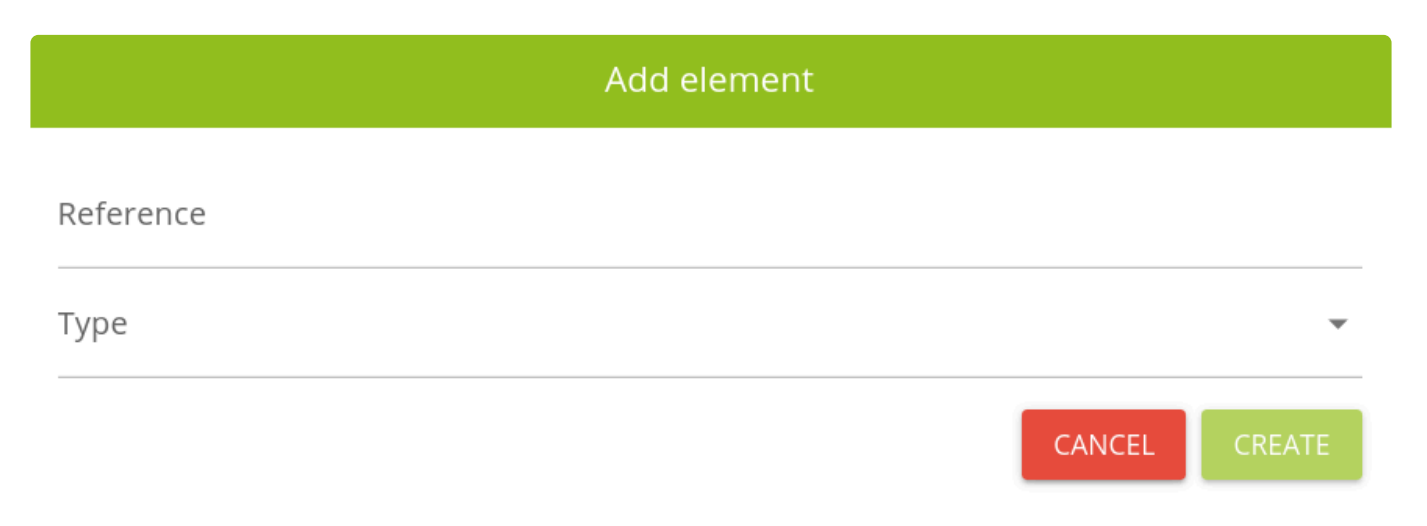

#### 5. Arrastrar y enlazar la controladora con el dispositivo GSR.

|    | net <sub>4</sub> machines                          | Facilities > Ref. 0001                |
|----|----------------------------------------------------|---------------------------------------|
|    |                                                    | Ref. 0001 :                           |
|    | Dashboard                                          | gsr. Nr. 0001<br>Lift Controller      |
| := |                                                    | $\land$                               |
| Ŀ  | Profile                                            |                                       |
|    |                                                    |                                       |
| ۵  | Acquisition card<br>Templates for binary telemetry |                                       |
| بر | Telephony<br>Templates for lift telephony          |                                       |
| A  | Facility<br>Common facility templates              |                                       |
| Î  | Rules<br>Alerting rules for events                 |                                       |
|    |                                                    |                                       |
| ** | Impersonate                                        |                                       |
| 沟  | Language                                           |                                       |
| ŝ  | Exit                                               |                                       |
|    |                                                    |                                       |
|    |                                                    |                                       |
|    |                                                    | · · · · · · · · · · · · · · · · · · · |
|    |                                                    | **                                    |

**6.** Confirmar que el elemento añadido ha sido enlazado correctamente, siguiendo las instrucciones mostradas en las imágenes siguientes, hasta que aparezca la pantalla que confirme que el elemento se ha asignado de forma correcta.

### Assign this element to device Ascensor

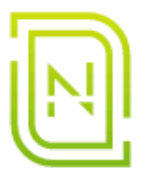

### Checking connection with device...

Make sure the GSR has coverage before continuing

#### CANCEL

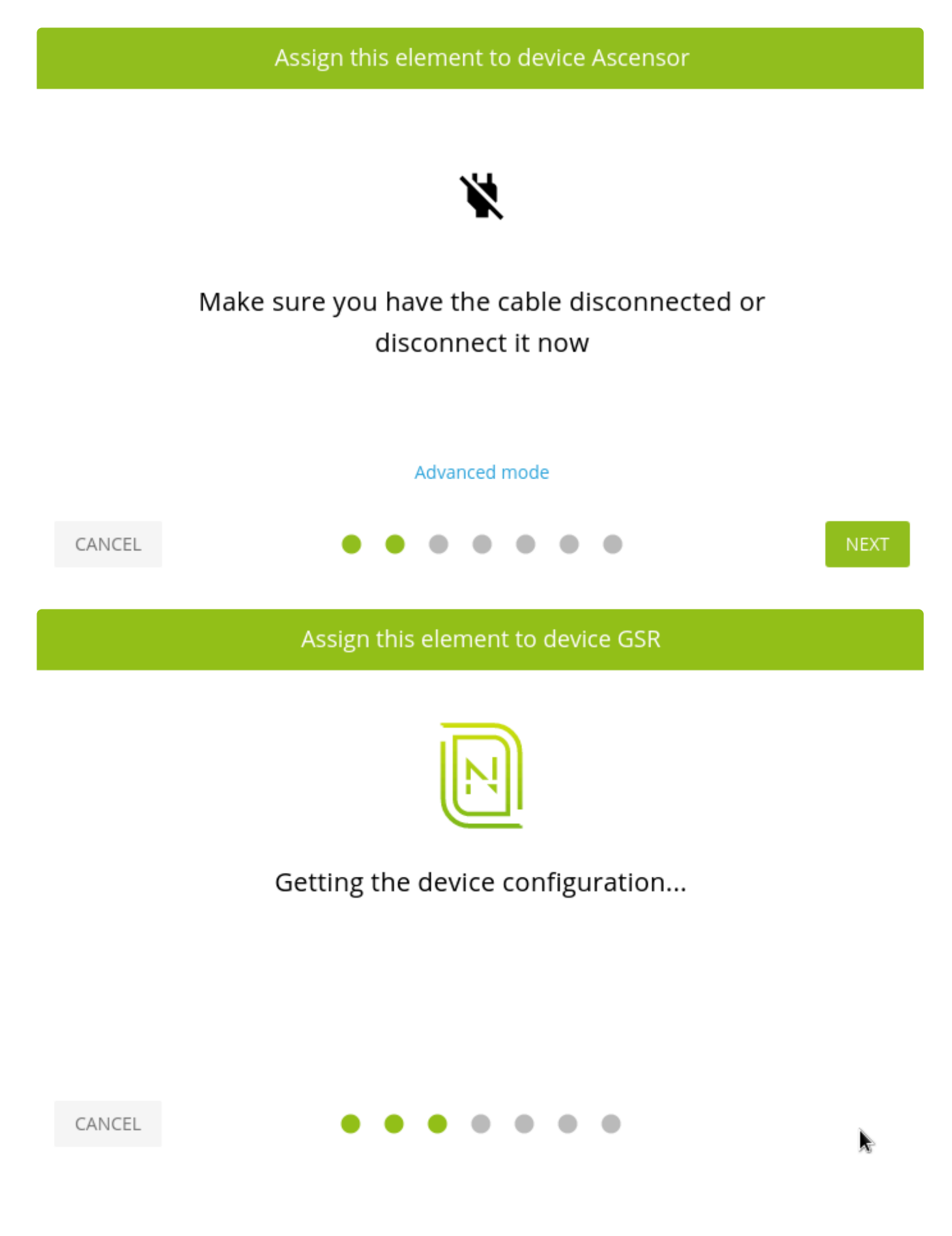

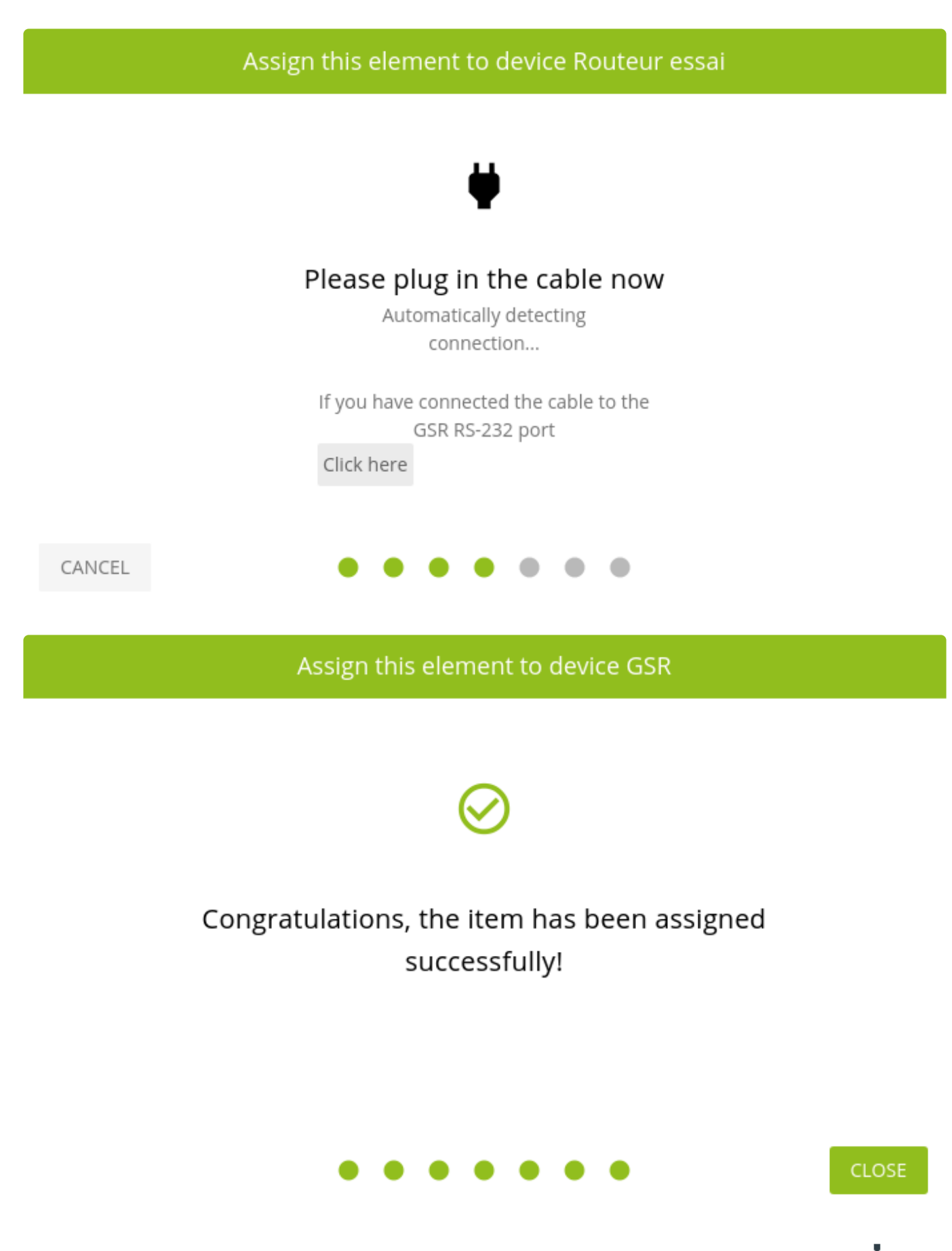

7. Comprobar si se ha asignado correctamente, haciendo click en el dispositivo, seleccionando \* y haciendo click en LOAD CONSOLE.

Nayar Systems

|    |                                                    | =                      |   |
|----|----------------------------------------------------|------------------------|---|
|    | net4machines                                       | Facilities > Ref. 0001 |   |
|    |                                                    | Ref. 0001              | : |
|    |                                                    | Nr. 0001               |   |
| :: | Dashboard                                          | gsr.                   |   |
| =  |                                                    |                        |   |
| 8  | Profile                                            |                        |   |
|    |                                                    |                        |   |
| ٥  | Acquisition card<br>Templates for binary telemetry | 1                      |   |
| بر | <b>Telephony</b><br>Templates for lift telephony   | ''                     |   |
| A  | <b>Facility</b><br>Common facility templates       |                        |   |
| Û  | Rules<br>Alerting rules for events                 |                        |   |
|    |                                                    |                        |   |
| ** | Impersonate                                        |                        |   |
| 沟  | Language                                           |                        |   |
| Ģ  | Exit                                               |                        |   |
|    |                                                    |                        |   |
|    |                                                    |                        |   |
|    |                                                    |                        |   |
|    |                                                    | <b>11 A</b>            |   |

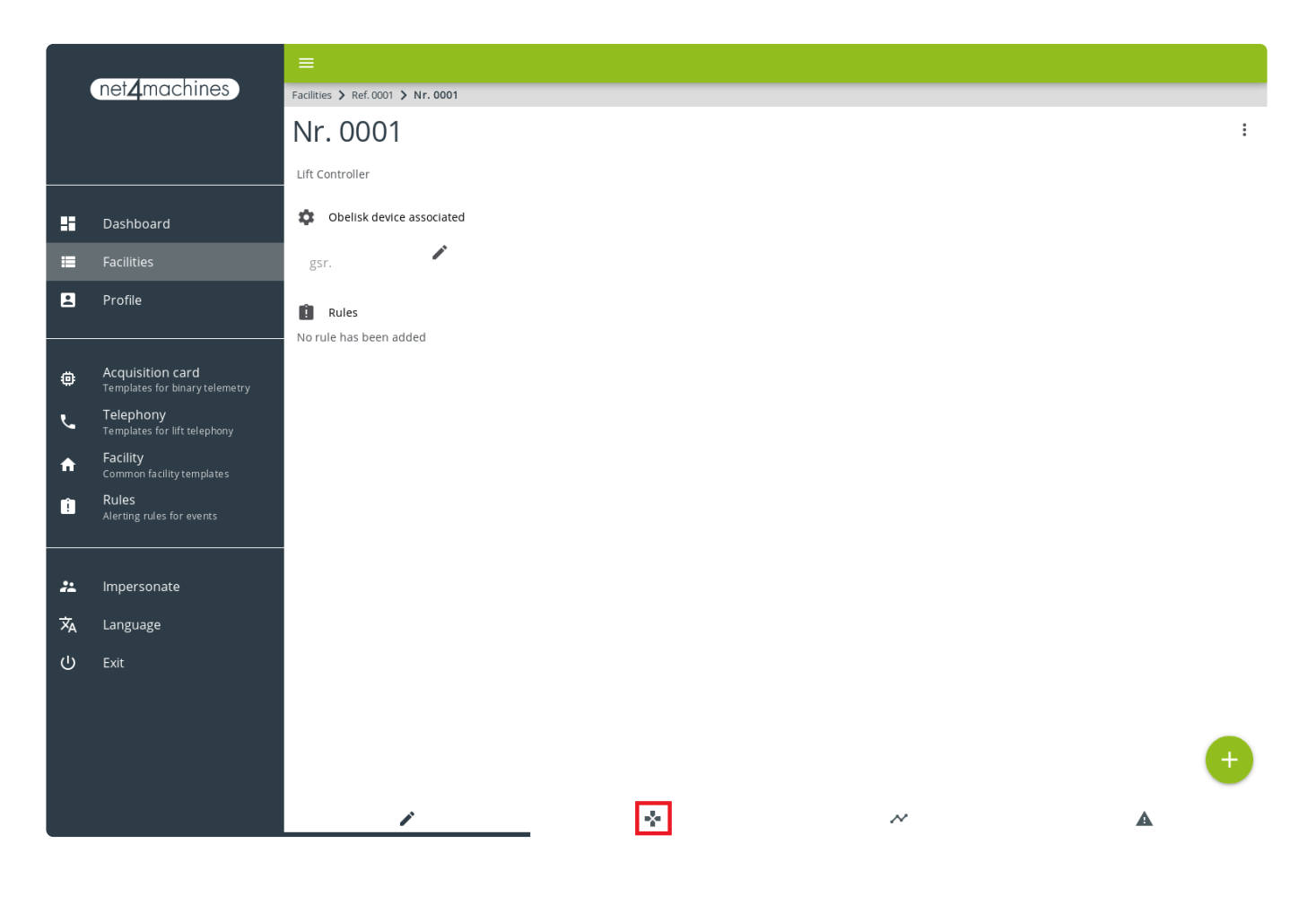

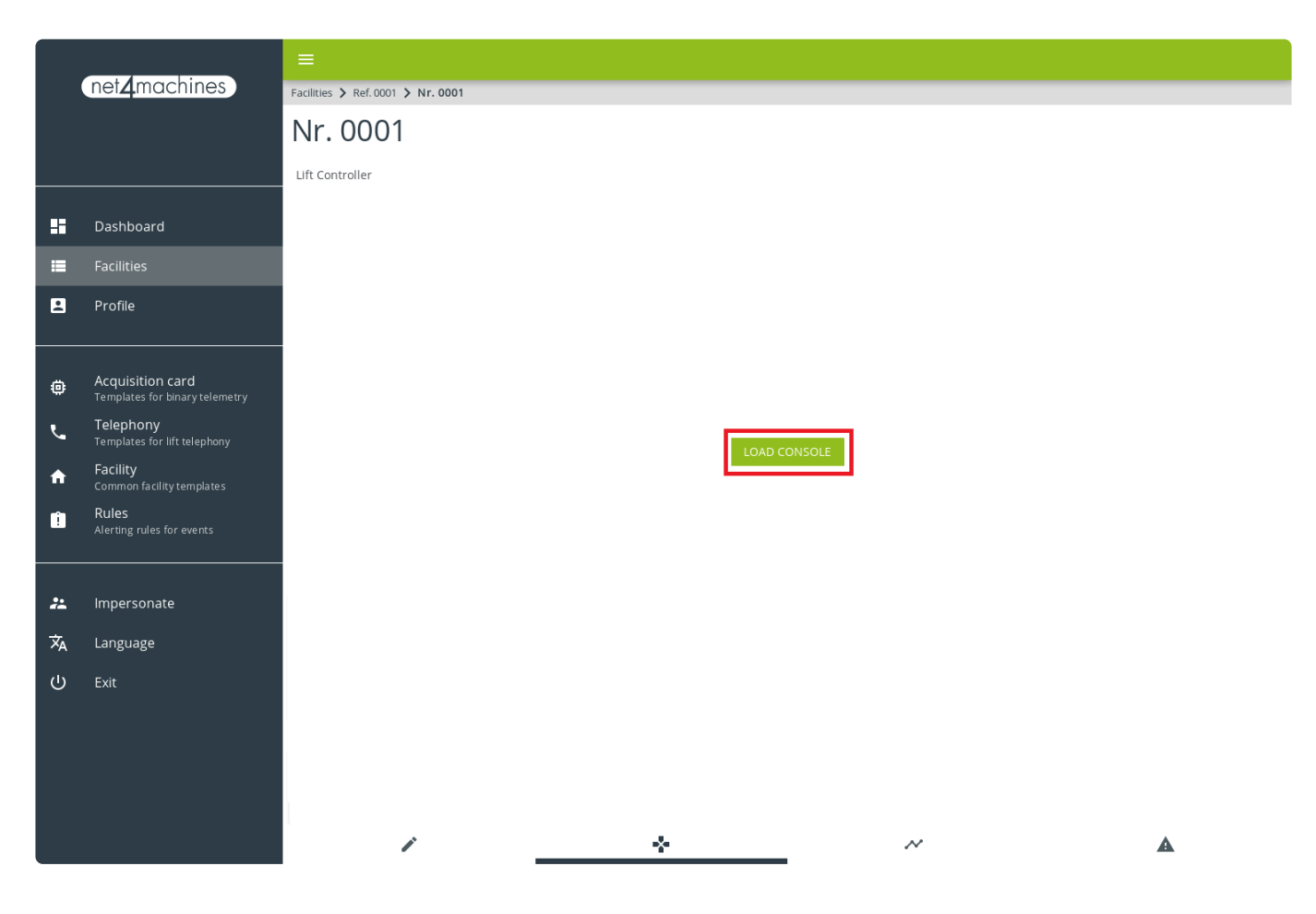